# SONY. HD COLOR CAMERA HDC1000R HDC1400R HDC1450R HDC1500R HDC1550R HDC1580R

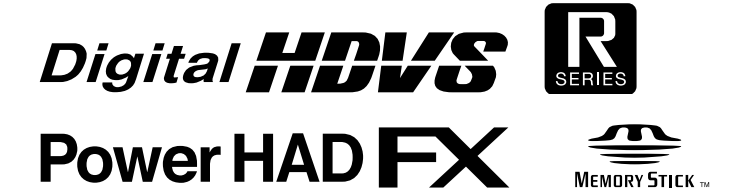

MAINTENANCE MANUAL Volume 1 1st Edition

### ⚠警告

このマニュアルは、サービス専用です。 お客様が、このマニュアルに記載された設置や保守、点検、修理などを行うと感電や火災、 人身事故につながることがあります。 危険をさけるため、サービストレーニングを受けた技術者のみご使用ください。

### 

This manual is intended for qualified service personnel only.

To reduce the risk of electric shock, fire or injury, do not perform any servicing other than that contained in the operating instructions unless you are qualified to do so. Refer all servicing to qualified service personnel.

### 

Die Anleitung ist nur für qualifiziertes Fachpersonal bestimmt.

Alle Wartungsarbeiten dürfen nur von qualifiziertem Fachpersonal ausgeführt werden. Um die Gefahr eines elektrischen Schlages, Feuergefahr und Verletzungen zu vermeiden, sind bei Wartungsarbeiten strikt die Angaben in der Anleitung zu befolgen. Andere als die angegeben Wartungsarbeiten dürfen nur von Personen ausgeführt werden, die eine spezielle Befähigung dazu besitzen.

### 

Ce manual est destiné uniquement aux personnes compétentes en charge de l'entretien. Afin de réduire les risques de décharge électrique, d'incendie ou de blessure n'effectuer que les réparations indiquées dans le mode d'emploi à moins d'être qualifié pour en effectuer d'autres. Pour toute réparation faire appel à une personne compétente uniquement.

Serial No. 10001 and Higher: HDC1000R (JN) Serial No. 40001 and Higher: HDC1000R (CE) Serial No. 10001 and Higher: HDC1400R (JN) Serial No. 50001 and Higher: HDC1400R (E) Serial No. 400001 and Higher: HDC1400R (CE) Serial No. 10001 and Higher: HDC1450R (UC) Serial No. 400001 and Higher: HDC1450R (CE) Serial No. 10001 and Higher: HDC1500R (SY) Serial No. 30001 and Higher: HDC1500R (JN) Serial No. 50001 and Higher: HDC1500R (E) Serial No. 400001 and Higher: HDC1500R (CE) Serial No. 400001 and Higher: HDC1500R (CE) Serial No. 400001 and Higher: HDC1550R (UC) Serial No. 400001 and Higher: HDC1550R (CE) Serial No. 50001 and Higher: HDC1550R (CE)

#### 注意

指定以外の電池に交換すると,破裂する危険があります。 必ず指定の電池に交換してください。 使用済みの電池は,国または地域の法令に従って 処理してください。

#### CAUTION

Danger of explosion if battery is incorrectly replaced. Replace only with the same or equivalent type recommended by the manufacturer. When you dispose of the battery, you must obey the law in the relative area or country.

#### ATTENTION

Il y a danger d'explosion s'il y a remplacement incorrect de la batterie. Remplacer uniquement avec une batterie du même type ou d'un type équivalent recommandé par le constructeur.

Lorsque vous mettez la batterie au rebut, vous devez respecter la législation en vigueur dans le pays ou la région où vous vous trouvez.

#### VORSICHT

Explosionsgefahr bei Verwendung falscher Batterien. Batterien nur durch den vom Hersteller empfohlenen oder einen gleichwertigen Typ ersetzen. Wenn Sie die Batterie entsorgen, müssen Sie die Gesetze der jeweiligen Region und des jeweiligen Landes befolgen.

#### FÖRSIKTIGHET!

Fara för explosion vid felaktigt placerat batteri. Byt endast mot samma eller likvärdig typ av batteri, enligt tillverkarens rekommendationer. När du kasserar batteriet ska du följa rådande lagar för regionen eller landet.

#### PAS PÅ

Fare for eksplosion, hvis batteriet ikke udskiftes korrekt. Udskift kun med et batteri af samme eller tilsvarende type, som er anbefalet af fabrikanten. Når du bortskaffer batteriet, skal du følge lovgivningen i det pågældende område eller land.

#### HUOMIO

Räjähdysvaara, jos akku vaihdetaan virheellisesti. Vaihda vain samanlaiseen tai vastaavantyyppiseen, valmistajan suosittelemaan akkuun. Noudata akun hävittämisessä oman maasi tai alueesi lakeja.

#### FORSIKTIG

Eksplosjonsfare hvis feil type batteri settes i. Bytt ut kun med samme type eller tilsvarende anbefalt av produsenten. Kasser batteriet i henhold til gjeldende avfallsregler.

### LASER (HDC1000R, HDC1400R, HDC1500R, HDC1580R only)

Laser Diode Properties

### CAUTION

Use of controls or adjustments or performance of procedures other than those specified herein may result in hazardous radiation exposure.

### CLASS 1 LASER PRODUCT LASER KLASSE 1 PRODUKT LUOKAN 1 LASERLAITE KLASS 1 LASER APPARAT

This HD Color Camera is classified as a CLASS 1 LASER PRODUCT.

#### CAUTION

The use of optical instruments with this product will increase eye hazard.

### **Table of Contents**

### **Manual Structure**

| Purpose of this manual | 5 |
|------------------------|---|
| Related manuals        | 5 |

### 1. Service Overview

| 1-1. Checking before Installation1-1            |                                                  |  |  |
|-------------------------------------------------|--------------------------------------------------|--|--|
| 1-1-1. Checking the ROM and Software Version1-1 |                                                  |  |  |
| 1-2.                                            | Connectors and Cables1-2                         |  |  |
| 1-2                                             | -1. Connector Input/Output Signals1-2            |  |  |
| 1-2                                             | -2. Wiring Diagrams for Cables1-9                |  |  |
| 1-2                                             | -3. Connection Connectors/Cables1-10             |  |  |
| 1-2                                             | -4. Note in Connecting CCU Connector             |  |  |
|                                                 | (HDC1000R/1400R/1500R/1580R)1-10                 |  |  |
| 1-3.                                            | Location of Printed Circuit Boards1-11           |  |  |
| 1-4.                                            | Opening/Closing the Side Panel1-14               |  |  |
| 1-5.                                            | Switch Settings1-15                              |  |  |
| 1-6.                                            | Cleaning the Vent Portion of the Fan             |  |  |
|                                                 | (HDC1400R/1450R/1500R/1550R/1580R)1-18           |  |  |
| 1-7.                                            | Cleaning of Connector/Cable                      |  |  |
|                                                 | (HDC1000R/1400R/1500R/1580R)1-19                 |  |  |
| 1-7                                             | -1. When the Optical Connector Cleaner           |  |  |
|                                                 | (Commercially Available) is Available1-19        |  |  |
| 1-7                                             | -2. When the Optical Connector Cleaner           |  |  |
|                                                 | (Commercially Available) is not Available1-20    |  |  |
| 1-8.                                            | Setting the Utility Out Voltage (HDC1000R)1-21   |  |  |
| 1-9.                                            | Notes on Flexible Card Wire1-21                  |  |  |
| 1-9                                             | -1. Disconnecting/Connecting Flexible Card       |  |  |
|                                                 | Wire1-21                                         |  |  |
| 1-9                                             | -2. Forming of the Flexible Card Wire1-23        |  |  |
| 1-10.                                           | Notes on Replacement of Circuit Board1-24        |  |  |
| 1-1                                             | 0-1. Description on EEPROM Data1-24              |  |  |
| 1-1                                             | 0-2. Adjustment after Replacement of Board1-24   |  |  |
| 1-1                                             | 0-3. Adjustment and Setting Items when Replacing |  |  |
|                                                 | AT-163A Board 1-24                               |  |  |
| 1-11.                                           | Setting Microphone Power and Intercoms1-25       |  |  |
| 1-1                                             | 1-1. How to Supply a Power of +12 V 1-25         |  |  |
| 1-1                                             | 1-2. Setting Intercoms 1-25                      |  |  |
| 1-12.                                           | Upgrading the Software1-26                       |  |  |
| 1-1                                             | 2-1. Upgrading the MAIN Program1-26              |  |  |
| 1-1                                             | 2-2. Upgrading the Boot Program1-27              |  |  |
| 1-13.                                           | Writing and Rewriting the PLD Internal Data 1-28 |  |  |

| 1-14. Note | on Replacement of Lithium Battery | 1-29 |
|------------|-----------------------------------|------|
| 1-15. Reco | mmended Replacing Parts           |      |
| 1-15-1.    | HDC1000R                          |      |
| 1-15-2.    | HDC1400R/1450R/1500R/1550R/1580R  | 1-31 |
| 1-15-3.    | Periodic Check/Replacement Parts  |      |
| 1-16. Desc | ription of CCD Block Number       | 1-33 |
| 1-17. Opti | onal Fixtures                     | 1-33 |
| 1-18. Note | s on Repair Parts                 | 1-33 |
| 1-19. Lead | -free Solder                      | 1-33 |
|            |                                   |      |

### 2. Replacement of Main Parts

| 2-1. | Repl | acing the OHB Assembly                     |              |
|------|------|--------------------------------------------|--------------|
| 2-1  | -1.  | HDC1000R                                   | 2-1          |
| 2-1  | -2.  | HDC1400R/1450R/1500R/1550R/1580R           | 2-3          |
| 2-2. | Repl | acement of OHB Assembly Boards             | 2-4          |
| 2-2  | -1.  | DR-633 Board                               | 2-4          |
| 2-2  | -2.  | CN-3132 Board                              | 2-4          |
| 2-2  | -3.  | PA-355 Board                               |              |
| 2-2  | -4.  | TG-266 Board                               | 2-5          |
| 2-2  | -5.  | CN-3131 Board                              | 2-6          |
| 2-2  | -6.  | BI-233 Board                               | 2-6          |
| 2-3. | Repl | acing the Filter Disk Unit                 | 2-7          |
| 2-3  | -1.  | HDC1000R                                   |              |
| 2-3  | -2.  | HDC1400R/1450R/1500R/1550R/1580R           | 2-7          |
| 2-4. | Repl | acing the Fan (HDC1000R)                   |              |
| 2-4  | -1.  | DC Fan (TOP)                               | 2-8          |
| 2-5. | Repl | acing the Fan (HDC1400R/1450R/1500R/       |              |
|      | 1550 | 0R/1580R)                                  | 2-9          |
| 2-5  | -1.  | DC Fan (Front)                             | 2-9          |
| 2-5  | -2.  | DC Fan (Rear)                              | 2-10         |
| 2-6. | Repl | acing the VF DISP Switches (HDC1400R/      |              |
|      | 1450 | R/1500R/1550R/1580R) (SW-1237 Board)       | 2-11         |
| 2-7. | Repl | acing the Side Switch Panel Assembly (HDC1 | 400R/        |
|      | 1450 | R/1500R/1550R/1580R) (SW-1240 Board)       | 2-12         |
| 2-8. | Repl | acing the Connectors (HDC1400R/1450R/150   | 0 <b>R</b> / |
|      | 1550 | R/1580R)                                   | 2-13         |
| 2-8  | -1.  | EARPHONE Jack (CN-2640 Board)              | 2-13         |
| 2-8  | -2.  | DC IN Connector (CN-2623 Board)            | 2-13         |
| 2-8  | -3.  | INTERCOM 1/2 Connector (CN-2618 Board      | )2-14        |
| 2-8  | -4.  | LENS Connector (CN-2616 Board)             | 2-15         |
| 2-8  | -5.  | MIC 1 IN Connector (CN-2615 Board)         | 2-15         |
| 2-8  | -6.  | REMOTE Connector (CN-2622 Board)           | 2-16         |

| 2-8-7.    | GENLOCK IN/RET IN/PROMPTER,              |      |
|-----------|------------------------------------------|------|
|           | TEST OUT Connector (CN-2620 Board)       | 2-16 |
| 2-8-8.    | SDI 1, PROMPTER2 Connector               |      |
|           | (HDC1500R)                               | 2-17 |
| 2-8-9.    | SDI 2 Connector (HDC1500R)/              |      |
|           | SDI Connector (HDC1400R/1450R/1550R) .   | 2-17 |
| 2-8-10.   | BUILD UP Connector (Hot Shoe Assembly)   | 2-18 |
| 2-9. Rep  | placing the Encapsulated Cable Assembly/ |      |
| TR        | IAX Assembly                             | 2-19 |
| 2-9-1.    | HDC1000R (Encapsulated Cable Assembly)   | 2-19 |
| 2-9-2.    | HDC1400R/1500R/1580R                     |      |
|           | (Encapsulated Cable Assembly)            | 2-20 |
| 2-9-3.    | HDC1450R/1550R (TRIAX Assembly)          | 2-21 |
| 2-10. Rep | placing the DC-DC Converter Unit         | 2-22 |
| 2-10-1.   | HDC1000R                                 | 2-22 |
| 2-10-2.   | HDC1400R/1450R/1500R/1550R/1580R         | 2-22 |
| 2-11. Rep | placing the Switching Regulator          | 2-23 |
| 2-11-1.   | HDC1000R                                 | 2-23 |
| 2-11-2.   | HDC1400R/1500R/1580R                     | 2-24 |
| 2-11-3.   | HDC1450R/1550R                           | 2-25 |
| 2-12. Rep | placing the Boards (HDC1000R)            | 2-26 |
| 2-12-1.   | MB-1060G Board                           | 2-26 |
| 2-13. Rep | placing the Boards                       |      |
| (HI       | DC1400R/1450R/1500R/1550R/1580R)         | 2-29 |
| 2-13-1.   | CN-2617 Board                            | 2-29 |
| 2-13-2.   | MB-1059GA Board                          | 2-30 |
| 2-14. Che | ecking SDI-84A Board                     |      |
| (HI       | -<br>DC1400R/1500R/1580R)                | 2-31 |
|           |                                          |      |

### 3. Electrical Alignment

| 3-1. Preparations |                                          |  |
|-------------------|------------------------------------------|--|
| 3-1-1.            | Equipment Required 3-1                   |  |
| 3-1-2.            | Precautions on Adjustments               |  |
| 3-1-3.            | File Data at Adjustment                  |  |
| 3-1-4.            | Maintaining the Grayscale Chart 3-2      |  |
| 3-1-5.            | Description on Setup Menu                |  |
| 3-1-6.            | Connection of Equipment 3-5              |  |
| 3-1-7.            | Initial Settings                         |  |
| 3-1-8.            | Adjustment Items and Setup Menu Items    |  |
| 3-2. Auto         | matic Adjustment                         |  |
| 3-3. Elect        | rical Alignment                          |  |
| 3-3-1.            | Clamp Level Adjustment between Channel A |  |
|                   | and Channel B 3-8                        |  |
| 3-3-2.            | BLACK SET Adjustment                     |  |
|                   |                                          |  |

| 3-3-3.          | Sensitivity Adjustment               | 3-9          |
|-----------------|--------------------------------------|--------------|
| 3-3-4.          | V-SUB Adjustment                     | 3-10         |
| 3-3-5.          | BLACK SHADING Adjustment             | 3-11         |
| 3-3-6.          | White Shading Adjustment             | 3-11         |
| 3-3-7.          | RPN Adjustment                       | 3-13         |
| 3-4. Vide       | o System Level Adjustment            | 3-14         |
| 3-4-1.          | H/V Ratio Adjustment                 | 3-14         |
| 3-4-2.          | Detail Level Adjustment              | 3-15         |
| 3-4-3.          | Crispening Adjustment                | 3-15         |
| 3-4-4.          | Level Dependent Adjustment           | 3-16         |
| 3-4-5.          | Detail Clip Adjustment               | 3-16         |
| 3-4-6.          | Auto-iris Adjustment                 | 3-17         |
| 3-4-7.          | Pedestal Level Adjustment            | 3-18         |
| 3-4-8.          | Flare Adjustment                     | 3-18         |
| 3-4-9.          | Gamma Correction Adjustment          | 3-19         |
| 3-4-10.         | Knee Point/Knee Slope Adjustment     | 3-19         |
| 3-4-11.         | White Clip Level Adjustment          | 3-20         |
| 3-4-12.         | File Store                           | 3-21         |
| 3-5. ND (       | Offset Adjustment                    | 3-22         |
| 3-6. Adiu       | stment Preparation of HDC1450R/1550R | 3-23         |
| 3-6-1.          | Equipment Required                   | 3-23         |
| 3-6-2.          | Precautions on Adjustments           |              |
| 3-6-3.          | Connection                           | 3-24         |
| 3-7 TON         | F Adjustment (HDC1450R/1550R)        | 3-25         |
| 3-7-1           | CHU DATA/TONE Frequency Adjustment   | 3-25         |
| 3-7-2           | CCU DATA Demodulation Adjustment     | 3-25         |
| 3-8 Vide        | o System Adjustment (HDC1/50R/1550R) | 3-26         |
| 3-8-1           | Demodulation Tuning Adjustment       | 3-20         |
| 3-8-2           | Return Sync Level Adjustment         | 3-20         |
| 3-8-3           | Return Frequency Adjustment          | 3-20<br>3_27 |
| 3-8-4           | 74 MHz Clock Duty Adjustment         | 3_28         |
| 3-8-5           | CHILY Level Adjustment               | 3_28         |
| 3-8-6           | CHUCLevel Adjustment                 | 3_28         |
| 3-8-7           | MX-109 Prompter Adjustment           | 3-20<br>3_29 |
| 3-8-8           | Return DC Level Adjustment           | -2-2<br>3-31 |
| 2 0 Andi        | o System A division (HDC1450P/1550P) | 2 27         |
| 3-9. Audi       | Eroquanay Adjustment                 | 2 2-2        |
| 3-9-1.<br>2 0 2 | Audio Modulation A divertment        | 2            |
| 3-9-2.          | NCOM 1 Demodulation/Output Lavel     | 3-33         |
| 3-9-3.          | Adjustments                          | 2 24         |
| 204             | NCOM 2 Demodulation/Output Lavel     | 3-34         |
| 3-9-4.          | Adjustments                          | 2 25         |
| 205             | Adjustments                          | 5-55         |
| 5-7-5.          | A divertmente                        | 2.20         |
| 206             | Aujustitients                        | 3-30         |
| 3-9-0.          | A diustments                         | 2 27         |
|                 | Aujustillents                        | 3-37         |

| 3-10. RPN                        | Compensation                        | . 3-38 |
|----------------------------------|-------------------------------------|--------|
| 3-10-1.                          | Automatic Compensation (APR)        | . 3-38 |
| 3-10-2.                          | Manual RPN Compensation Adjustment  | . 3-38 |
| 3-10-3.                          | Procedures to be Taken When the RPN |        |
|                                  | Compensation Fails                  | . 3-39 |
| 3-10-4.                          | Performing Automatic RPN Detection  |        |
|                                  | Effectively                         | . 3-40 |
| 3-10-5.                          | RPN Compensation Flowchart          | . 3-41 |
| 3-11. Vertical Line Compensation |                                     |        |

### 4. File System

| 4-1. | File Structure       | 4-1 |
|------|----------------------|-----|
| 4-2. | Operator File        | 4-2 |
| 4-3. | Preset Operator File | 4-3 |
| 4-4. | Scene File           | 4-4 |
| 4-5. | Reference File       | 4-6 |
| 4-6. | Lens File            |     |
| 4-7. | OHB File             |     |
| 4-8. | File Items           |     |

### 5. Setup Menu

| 5-1. | Entering the SERVICE Menu5-1 |
|------|------------------------------|
| 5-2. | Settable Special Functions   |

### 6. Circuit Description

| 6 | -1. HDC | 21000R/1400R/1450R/1500R/1550R/1580R | 6-1 |
|---|---------|--------------------------------------|-----|
|   | 6-1-1.  | BI-233 board                         | 6-1 |
|   | 6-1-2.  | PA-355 Board                         | 6-1 |
|   | 6-1-3.  | TG-266 Board                         | 6-1 |
|   | 6-1-4.  | DR-633 Board                         | 6-1 |
|   | 6-1-5.  | AT-163A Board                        | 6-1 |
|   | 6-1-6.  | AU-298 Board                         | 6-1 |
|   | 6-1-7.  | DAP-33A Board                        | 6-2 |
|   | 6-1-8.  | VDA-63A Board                        | 6-2 |
|   | 6-1-9.  | DPR-265A Board                       | 6-2 |
|   | 6-1-10. | SDI-84A Board (HDC1000R/1400R/1500R/ |     |
|   |         | 1580R only)                          | 6-2 |
|   | 6-1-11. | TR-136 Board (HDC1450R/1550R only)   | 6-2 |
|   |         |                                      |     |

### **Manual Structure**

| Purpose of this manual |                                                                                              |
|------------------------|----------------------------------------------------------------------------------------------|
|                        | This manual is the maintenance manual Volume 1 for HD Color Camera                           |
|                        | HDC1000R/1400R/1450R/1500R/1550R/1580R.                                                      |
|                        | This manual describes the information items that premise the service based on the            |
|                        | components parts such as service overview, replacement of main parts, electrical             |
|                        | alignment, file system, SERVICE menu, assuming use of system and service                     |
|                        | engineers.                                                                                   |
| Related manuals        |                                                                                              |
|                        | Besides this maintenance manual Volume 1, the following manuals are available for this unit. |
|                        | <ul> <li>HDC1000R Operation Manual (Supplied with HDC1000R)</li> </ul>                       |
|                        | This manual is necessary for application and operation of HDC1000R.                          |
|                        | HDC1500R/1400R/1550R/1450R Operation Manual                                                  |
|                        | (Supplied with 1500R/1400R/1550R/1450R)                                                      |
|                        | This manual is necessary for application and operation of HDC1500R/1400R/<br>1550R/1450R.    |
|                        | <ul> <li>HDC1580R Operation Manual (Supplied with HDC1580R)</li> </ul>                       |
|                        | This manual is necessary for application and operation of HDC1580R.                          |
|                        | Maintenance Manual Volume 2 (Available on request)                                           |
|                        | Describes the parts list, block diagrams, schematic diagrams and board layouts of            |
|                        | HDC1000R/1400R/1450R/1500R/1550R/1580R.                                                      |
|                        | <ul> <li>"Semiconductor Pin Assignments" CD-ROM (Available on request)</li> </ul>            |
|                        | This "Semiconductor Pin Assignments" CD-ROM allows you to search for                         |
|                        | semiconductors used in Broadcast and Professional equipment.                                 |
|                        | Part number: 9-968-546-06                                                                    |

### Section 1 Service Overview

### 1-1. Checking before Installation

### 1-1-1. Checking the ROM and Software Version

When connecting the peripheral equipment in the list below to HDC1000R/1400R/ 1450R/1500R/1550R/1580R, be sure to check that the ROM and software version on each peripheral device is corresponding to the camera to be connected. If the ROM and software version is lower than the specified below, be sure to perform ROM replacement and updating the software.

If ROM replacement and updating the software are required, contact your local Sony Sales Office/Service Center.

#### ROM

| Peripheral equipment | pheral equipment Board name |                   | Rom version         |
|----------------------|-----------------------------|-------------------|---------------------|
| MSU-700A/750         | CPU-293/CPU-286             | IC5, IC6/IC5, IC6 | Ver. 1.30 or higher |
| CNU-700              | AT-89 or AT-89A             | IC4, IC5          | Ver. 3.40 or higher |
| CNU-500              | AT-100                      | IC4, IC5          | Ver. 3.00 or higher |
| RCP-720/721          | MPU-79                      | IC10              | Ver. 3.00 or higher |
| RCP-730/731          | MPU-79                      | IC10              | Ver. 3.00 or higher |
| RCP-740/741          | MPU-79                      | IC10              | Ver. 3.00 or higher |
| RCP-700/701          | MPU-92                      | IC6               | Ver. 2.73 or higher |
| RM-B150              | CPU-266                     | IC4               | Ver. 1.00 or higher |
| HDCU-900             | AT-141                      | IC105, IC106      | Ver. 1.40 or higher |

#### Software

| Peripheral equipment | Board name | Software version    |
|----------------------|------------|---------------------|
| RCP-750/751          | MPU-123    | Ver. 1.40 or higher |
| RCP-920/921          | MPU-143    | Ver. 1.11 or higher |
| RM-B750              | MPU-124    | Ver. 1.20 or higher |
| HDCU-950             | AT-149     | Ver. 1.11 or higher |
| HDCU1000             | AT-167     | Ver. 1.21 or higher |
| HDCU1500             | AT-167     | Ver. 1.21 or higher |
| MSU-900/950          | CPU-396    | Ver. 1.21 or higher |

### 1-2. Connectors and Cables

### 1-2-1. Connector Input/Output Signals

### HDC1000R Connector Layout

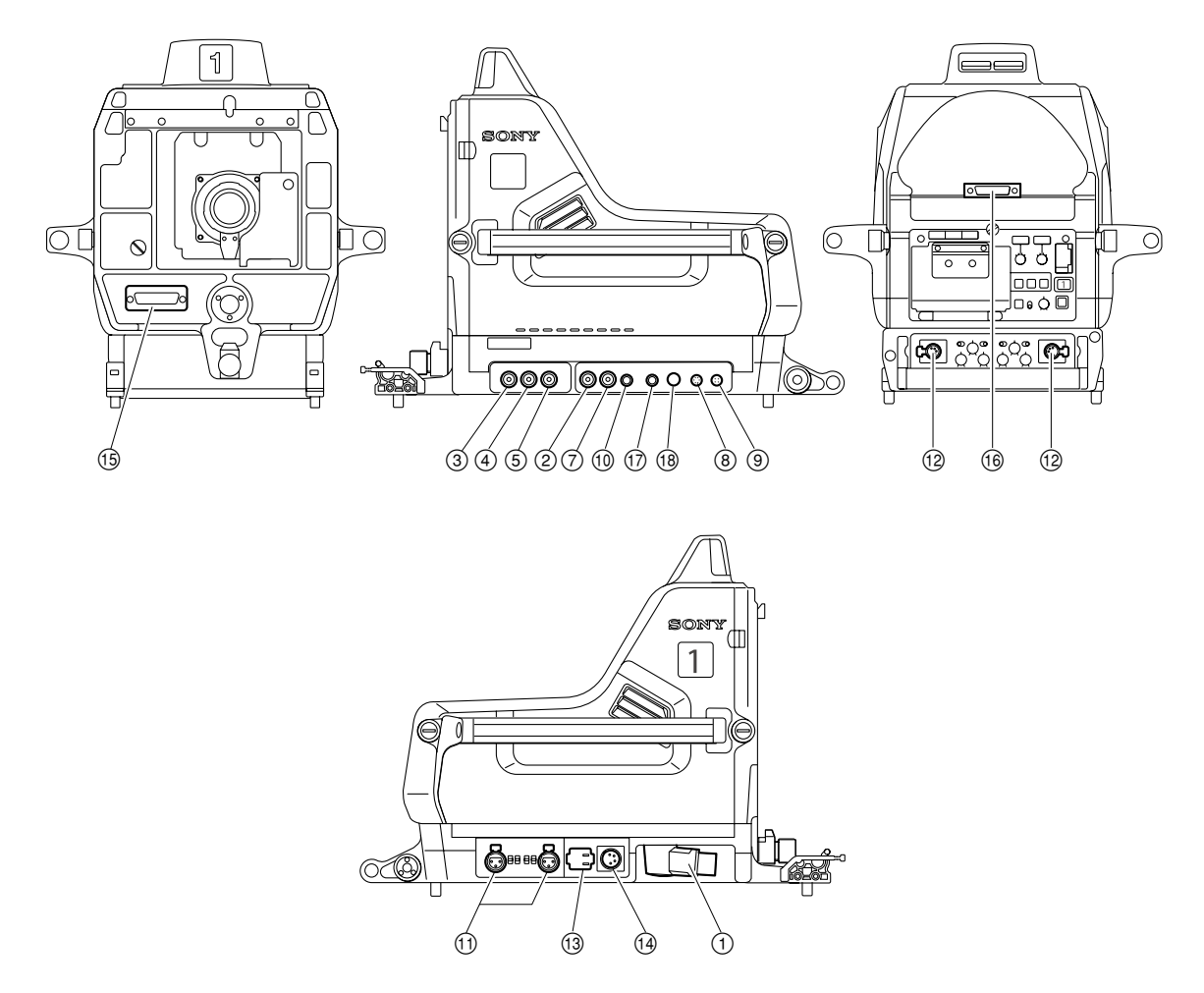

### HDC1400R/1450R/1500R/1550R/1580R Connector Layout

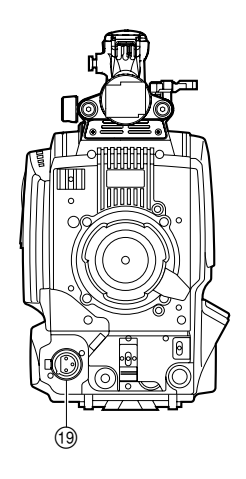

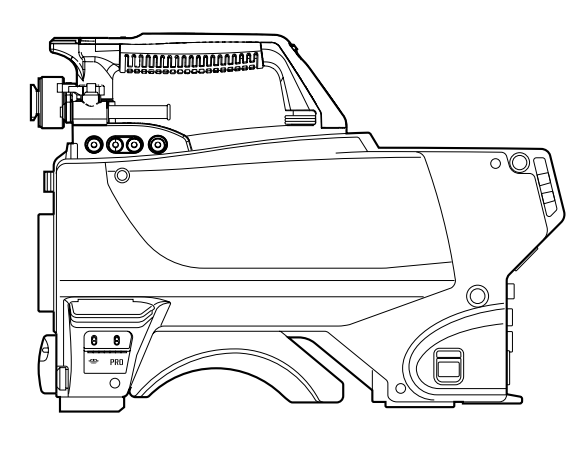

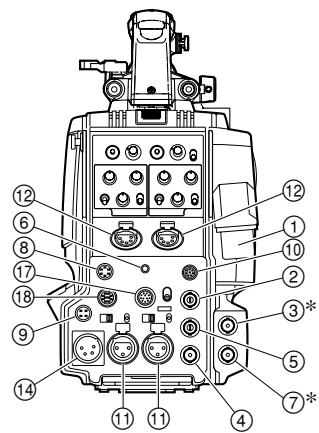

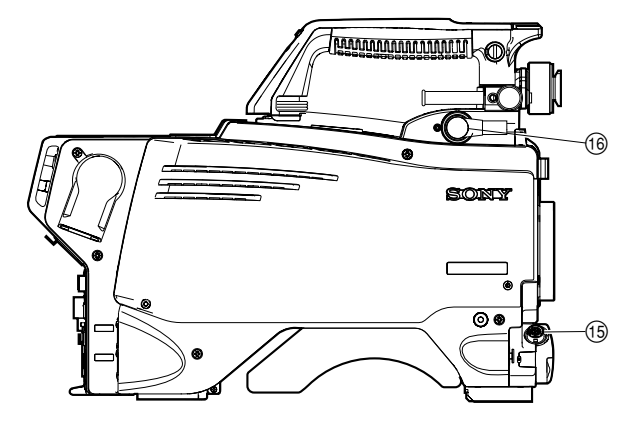

\*: HDC1500R only

### Input/Output Signals

### ① CCU (HDC1000R/1400R/1500R/1580R)

BTA S-004A/005A/006A compliant 1.485 Gbps serial

### HDCU/HDFX (HDC1450R/1550R)

UC: King Triax connector CE: Fisher Triax connector

② GENLOCK IN/RET IN/PROMPTER (HDC1400R/1450R/1500R/1550R) BNC type 75 Ω, 1.0 V p-p

#### **Output Signals**

② PROMPTER 1 (HDC1000R) PROMPTER (HDC1580R) BNC type 75 Ω, 1.0 V p-p

### ③ SDI 1 (HDC1000R/1500R)

HD SDI signal BTA-S004A compliant BNC type 75 Ω, 0.8 V p-p 1.485 Gbps

## SDI 2 (HDC1000R/1500R) SDI (HDC1400R/1450R/1550R)

HD SDI signal BTA-S004A compliant BNC type 75 Ω, 1.0 V p-p or SD SDI signal

### **5** TEST OUT

BNC type 75  $\Omega,\,1.0$  V p-p

- EARPHONE (HDC1400R/1450R/1500R/1550R/ 1580R)
   EARPHONE mini jack
- **PROMPTER2 (HDC1000R/1500R)** BNC type 75 Ω, 1.0 V p-p

### **⑧** RET CTRL (6P FEMALE)

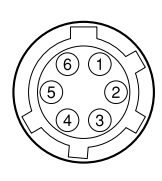

#### (External view)

| No. | Signal                | I/O | Specifications                       |
|-----|-----------------------|-----|--------------------------------------|
| 1   | INCOM 1<br>MIC-ON/OFF | IN  | Zi ≧ 10 kΩ<br>ON : GND<br>OFF : OPEN |
| 2   | INCOM 2<br>MIC-ON/OFF | IN  | Zi ≧ 10 kΩ<br>ON : GND<br>OFF : OPEN |
| 3   | GND                   |     |                                      |
| 4   | RET 3-ON/OFF          | IN  | Zi ≧ 10 kΩ<br>ON : GND<br>OFF : OPEN |
| 5   | RET 1-ON/OFF          | IN  | Zi ≧ 10 kΩ<br>ON : GND<br>OFF : OPEN |
| 6   | RET 2-ON/OFF          | IN  | Zi ≧ 10 kΩ<br>ON : GND<br>OFF : OPEN |

#### OUT (4P FEMALE) OUT (4P FEMALE)

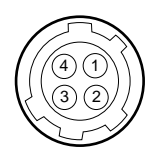

(External view)

| No. | Signal    | I/O | Specifications        |
|-----|-----------|-----|-----------------------|
| 1   | UNREG GND |     | GND for POWER         |
| 2   | NC        |     | No connection         |
| 3   | NC        |     | No connection         |
| 4   | UNREG     | OUT | +12 V dc 500 mA (max) |

### (1) REMOTE (8P FEMALE)

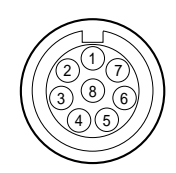

#### (External view)

| No. | Signal       |                       | I/O | Specifications                                                |
|-----|--------------|-----------------------|-----|---------------------------------------------------------------|
|     | for RCP      | for TRUNK<br>(RS422A) |     | (Not used: HDC1450R/<br>1550R)                                |
| 1   | TX (X)       | TX1 (+)               | OUT | SERIAL DATA OUT                                               |
| 2   | TX (Y)       | TX1 (–)               | OUT | /TRUNK1 DATA OUT<br>(for RS-422A)                             |
| 3   | RX (X)       | RX1 (+)               | IN  | SERIAL DATA IN                                                |
| 4   | RX (Y)       | RX1 (–)               | IN  | -<br>/TRUNK1 DATA IN<br>(for RS-422A)                         |
| 5   | TX-GND       |                       |     | GND for TX                                                    |
| 6   | POWER        | (+) OUT               | OUT | UNREG +10.5 V to 17 V dc,<br>200 mA (max)                     |
| 7   | POWER        | (–) OUT               |     | GND for UNREG-OUT                                             |
| 8   | VIDEO<br>(X) | CHASSIS<br>GND        | OUT | 75 Ω, 1.0 V p-p<br>(SD Video)<br>CHASSIS GND<br>(for RS-422A) |

### 12 INTERCOM 1/2 (5P FEMALE)

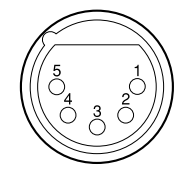

#### (External view)

| No. | Signal                  | I/O | Specifications         |
|-----|-------------------------|-----|------------------------|
| 1   | EXT-INCOM-T (Y)         | IN  | -20 dBu (CARBON MIC)   |
| 2   | EXT-INCOM-T (X)         | IN  | -60 dBu (DYNAMIC MIC)  |
| 3   | GND                     |     |                        |
| 4   | EXT-INCOM-<br>LEFT (X)  | OUT | 0 dBu                  |
| 5   | EXT-INCOM-<br>RIGHT (X) | OUT | 0 dBu                  |
|     |                         |     | (0  dBu = 0.775  Vrms) |

### (13) AC OUT (HDC1000R) (For service only)

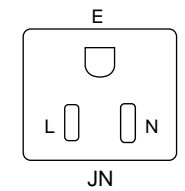

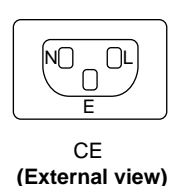

(External view)

| <b>'</b> | <br> | <br> |
|----------|------|------|
|          |      |      |
|          |      |      |
|          |      |      |

| No. | Signal  | I/O | Specifications                                                |
|-----|---------|-----|---------------------------------------------------------------|
| Е   | GND     |     | CHASSIS GND                                                   |
| Ν   | UTL (C) | OUT | <ul> <li>AC 100/120 V, 200 VA or<br/>below (UC, J)</li> </ul> |
| L   | UTL (H) | OUT | • AC 230 V (CE)                                               |
|     |         |     |                                                               |

### ( DC IN (4P MALE)

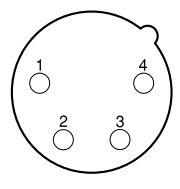

(External view)

| No. | Signal     | I/O | Specifications   |
|-----|------------|-----|------------------|
| 1   | EXT_DC (C) |     | GND for DC (+)   |
| 2   | NC         |     | No connection    |
| 3   | NC         |     | No connection    |
| 4   | EXT_DC (H) | IN  | +10.5 to 17 V dc |

### 1 AUDIO IN CH1/CH2 (3P FEMALE)

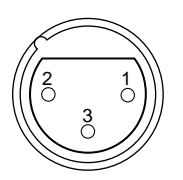

#### (External view)

| No. | . Signal      | I/O | Specifications               |
|-----|---------------|-----|------------------------------|
| 1   | AUDIO 1/2 (G) |     | −60 dBu, −50 dBu, −40 dBu,   |
| 2   | AUDIO 1/2 (X) | IN  | -30 dBu, -20 dBu, selectable |
| 3   | AUDIO 1/2 (Y) | IN  | High impedance, Balanced     |
|     |               |     | (0  dBu = 0.775  Vrms)       |

### (15) LENS (36P FEMALE) (HDC1000R)

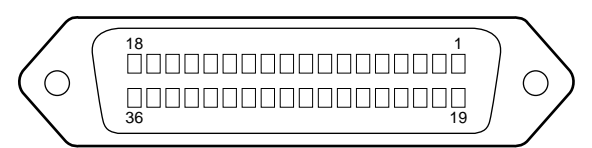

#### (External view)

| No. | Signal                             | I/O | Specifications                                                                           |
|-----|------------------------------------|-----|------------------------------------------------------------------------------------------|
| 1   | NC                                 |     | No connection                                                                            |
| 2   | NC                                 |     | No connection                                                                            |
| 3   | NC                                 |     | No connection                                                                            |
| 4   | LENS +12 V                         | OUT | +12 V (at 2 A)                                                                           |
| 5   | GND (LENS)                         |     | GND for +12 V (LENS)                                                                     |
| 6   | GND (SIG)                          |     | GND                                                                                      |
| 7   | NC                                 |     | No connection                                                                            |
| 8   | LENS-EXT-1<br>(SERIAL RXD)         | IN  | *2 (LENS SERIAL DATA)                                                                    |
| 9   | LENS-EXT-2                         | IN  | *2                                                                                       |
| 10  | LENS-EXT-3                         | IN  | *2                                                                                       |
| 11  | LENS-SERVO                         | OUT | ON : GND<br>OFF : High impedance                                                         |
| 12  | IRIS-POSI                          | IN  | Zi $\ge$ 10 kΩ<br>2 to 7 V<br>"3.4 ± 0.1 V (F16)"<br>"6.2 ± 0.1 V (F2.8)"                |
| 13  | ZOOM-POSI                          | IN  | Zi ≧ 10 kΩ<br>2 to 7 V<br>"2 V (WIDE), 7 V (TELE)"                                       |
| 14  | RET 1-ON                           | IN  | Zi ≧ 10 kΩ<br>ON : GND<br>OFF : High impedance                                           |
| 15  | RET 2-ON                           | IN  | $Zi \ge 10 k\Omega$<br>ON : GND<br>OFF : High impedance                                  |
| 16  | FOCUS-POSI                         | IN  | Zi ≥ 10 kΩ<br>2 to 7 V<br>"2 V (MIN), 7 V ( $\infty$ )"                                  |
| 17  | IRIS-CONT                          | OUT | 2 to 7 V<br>" $3.4 \pm 0.1$ V (F16)"<br>" $6.2 \pm 0.1$ V (F2.8)"<br>Zo $\leq 1 k\Omega$ |
| 18  | IRIS-AUTO<br>/MANU<br>(SERIAL TXD) | OUT | AUTO : GND MANU : High impedance $Z_0 \leq 1 \ k\Omega$ (LENS SERIAL DATA)               |
| 19  | NC                                 |     | No connection                                                                            |
| 20  | NC                                 |     | No connection                                                                            |
| 21  | LENS R TALLY                       | OUT | ON : GND<br>OFF : High impedance<br>Zo $\leq 1 \ k\Omega$                                |
| 22  | LENS-PUPIL-POSI                    | IN  | $Zi \ge 10 k\Omega$<br>1 to 4 V<br>1 V : -7.5°<br>4 V : +7.5°                            |

| No. | Signal               | I/O | Specifications                                  |
|-----|----------------------|-----|-------------------------------------------------|
| 23  | RET 3-ON             | IN  | Zi ≧ 10 kΩ<br>ON : GND<br>OFF : High impedance  |
| 24  | LENS-ADR-0           | IN  | *1                                              |
| 25  | LENS-ADR-1           | IN  | *1                                              |
| 26  | LENS-ADR-2           | IN  | *1                                              |
| 27  | LENS-ADR-3           | IN  | *1                                              |
| 28  | EXT 1-ON             | OUT | ON : GND<br>OFF : High impedance                |
| 29  | EXT 2-ON             | OUT | ON : GND<br>OFF : High impedance                |
| 30  | F DEM (FAR)          | IN  | No connection                                   |
| 31  | INCOM 1-<br>ENG/PROD | IN  | Zi ≧ 10 kΩ<br>ENG : GND<br>PRD : High impedance |
| 32  | INCOM 2-<br>ENG/PROD | IN  | Zi ≧ 10 kΩ<br>ENG : GND<br>PRD : High impedance |
| 33  | INCOM 1-MIC-ON       | IN  | Zi ≧ 10 kΩ<br>ON : GND<br>OFF : High impedance  |
| 34  | INCOM 2-MIC-ON       | IN  | Zi ≧ 10 kΩ<br>ON : GND<br>OFF : High impedance  |
| 35  | F-CONT-SIG           | OUT | No connection                                   |
| 36  | F-DEM (NEAR)         | IN  | No connection                                   |

\*1 Zi  $\geq$  10 kΩ 1 : High impedance 0 : 0  $\frac{+0.5}{0}$  V LENS ADRS 0 (low-order bit) LENS ADRS 3 (high-order bit )

\*2  $Zi \ge 10 k\Omega$ 

1 : High impedance

 $0:0\pm 0.5$  V

| EX2 | EX3                     | MODE                                                                                                    |
|-----|-------------------------|----------------------------------------------------------------------------------------------------|
| 1   | 1                       | EXTENDER OFF                                                                                                    |
| 0   | 1                       | EXT-1 (× 1.5) ON                                                                                                    |
| 1   | 1                       | EXT-2 (× 2) ON                                                                                                    |
| 0   | 1                       | EXT-3 (× 2.5) ON                                                                                                    |
|     | EX2<br>1<br>0<br>1<br>0 | EX2         EX3           1         1           0         1           1         1           0         1           0         1 |

### (b) LENS (12P FEMALE) (HDC1400R/1450R/ 1500R/1550R/1580R)

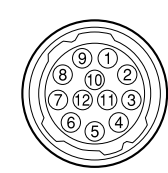

#### (External view)

| No. | Signal                   | I/O | Specifications                                          |
|-----|--------------------------|-----|---------------------------------------------------------|
| 1   | RET VIDEO<br>ENABLE      | IN  | ENABLE : 0 V<br>DISABLE : +5 V or OPEN                  |
| 2   | VTR CTL                  | IN  | ENABLE : 0 V<br>DISABLE : +5 V or OPEN                  |
| 3   | GND                      |     | GND for UNREG                                           |
| 4   | SERVO MA/AT              | OUT | AUTO : +5 V<br>MANU : 0 V or OPEN                       |
| 5   | IRIS POSITION            | OUT | +3.4 V (F16) to<br>+6.2 V (F2.8)                        |
| 6   | UNREG                    | OUT | +10.5 V to +17 V                                        |
| 7   | IRIS POSITION            | IN  | +3.4 V (F16) to<br>+6.2 V (F2.8)                        |
| 8   | IRIS AT/MA               | OUT | AUTO IRIS : 0 V<br>MANUAL IRIS : +5 V                   |
| 9   | EXTENDER<br>ON/OFF       | IN  | EX 2 ON : GND<br>EX 0.8 ON : 30 kΩ to GND<br>OFF : OPEN |
|     |                          |     | EX 2 ON                                                 |
|     |                          |     | EX 0.8 ON                                               |
| 10  | ZOOM<br>POSITION         | IN  | WIDE : 2 V<br>TELE : 7 V                                |
| 11  | FOCUS POSI<br>(/LENS RX) | IN  | ∞ : 7 V<br>min. : 2 V                                   |
| 12  | (LENS TX)                | OUT |                                                         |
|     |                          |     |                                                         |

### (16) VF (25P FEMALE) (HDC1000R)

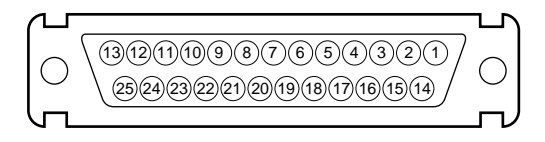

#### (External view)

| No. | Signal           | I/O    | Specifications           |
|-----|------------------|--------|--------------------------|
| 1   | VF-Y (X)         | OUT    | 1.0 V p-p, Zo = 75 Ω     |
| 2   | VF-GND (Pr)      |        | GND for VF-Pr (X)        |
| 3   | VF-Pr (X)        | OUT    | 0.7 V p-p, Zo = 75 Ω     |
| 4   | VF-GND (Pb)      |        | GND for VF-Pb (X)        |
| 5   | VF-Pb (X)        | OUT    | 0.7 V p-p, Zo = 75 Ω     |
| 6   | PEAKING<br>LEVEL | IN     | 0 to 5 V dc              |
| 7   | VF-UNREG         | OUT    | +10.5 to +20 V           |
| 8   | VF-UNREG         |        |                          |
| 9   | NC               |        | No connection            |
| 10  | S-DATA           | IN/OUT | TTL level                |
| 11  | TALLY (R)-VF     | OUT    | ON : +5 V<br>OFF : 0 V   |
| 12  | EFFECT           | OUT    | ON : +5 V<br>OFF : 0 V   |
| 13  | NC               |        | No connection            |
| 14  | VF-GND (Y)       |        | GND for VF-Y (X)         |
| 15  | S-CK             | OUT    | TTL level                |
| 16  | BATT IND         | OUT    | ON : +5 V<br>OFF : 0 V   |
| 17  | CHASSIS GND      |        | GND                      |
| 18  | TALLY (G)-VF     | OUT    | ON : +5 V<br>OFF : 0 V   |
| 19  | GND (UNREG)      |        | GND for VF-UNREG         |
| 20  | GND (UNREG)      |        |                          |
| 21  | VF-SEL           | IN     | BW : 0 V<br>COLOR : +5 V |
| 22  | H EXPAND         | OUT    | ON : GND<br>OFF : +5 V   |
| 23  | NC               |        | No connection            |
| 24  | NC               |        | No connection            |
| 25  | V EXPAND         | OUT    | ON : GND<br>OFF : +5 V   |

### (b) VF (20P FEMALE) (HDC1400R/1450R/1500R/ 1550R/1580R)

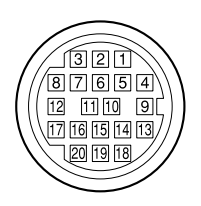

#### (External view)

| No. | Signal    | I/O    | Specifications                     |
|-----|-----------|--------|------------------------------------|
| 1   | S-DATA    | IN/OUT | TTL level                          |
| 2   | NC        |        | No connection                      |
| 3   | NC        |        | No connection                      |
| 4   | SCK       | OUT    | TTL level                          |
| 5   | NC        |        | No connection                      |
| 6   | NC        |        | No connection                      |
| 7   | NC        |        | No connection                      |
| 8   | G TALLY   | OUT    | ON : 5 V<br>OFF : GND              |
| 9   | NC        |        | No connection                      |
| 10  | NC        |        | No connection                      |
| 11  | NC        |        | No connection                      |
| 12  | Y VIDEO   | OUT    | 1.0 V p-p, Zo = 75 Ω               |
| 13  | VIDEO GND |        | GND for VIDEO                      |
| 14  | Pb VIDEO  | OUT    | $\pm 0.35$ V p-p, Zo = 75 $\Omega$ |
| 15  | Pr VIDEO  | OUT    | $\pm$ 0.35 V p-p, Zo = 75 $\Omega$ |
| 16  | NC        |        | No connection                      |
| 17  | R TALLY   | OUT    | ON : 5 V<br>OFF : GND              |
| 18  | NC        |        | No connection                      |
| 19  | UNREG GND |        | GND for UNREG                      |
| 20  | UNREG     | OUT    | +10.5 V to +17 V                   |

### 1 CRANE (12P FEMALE)

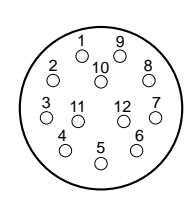

#### (External view)

| No. | Signal        |               | I/O    | Specifications                     |
|-----|---------------|---------------|--------|------------------------------------|
| 1   | Pr VIDEO (X)  | 1             | OUT    | $\pm$ 0.35 V p-p, Zo = 75 $\Omega$ |
| 2   | Pb VIDEO (X   | )             | OUT    | $\pm$ 0.35 V p-p, Zo = 75 $\Omega$ |
| 3   | NC            |               |        | No connection                      |
|     | for<br>RS422A | for<br>RS232C |        |                                    |
| 4   | TX0 (+)       | TX1           | OUT    | TRUNK Data out*                    |
| 5   | TX0 (–)       | TX0           | OUT    |                                    |
| 6   | RX0 (–)       | RX0           | IN     | TRUNK Data in*                     |
| 7   | RX0 (+)       | RX1           | IN     |                                    |
| 8   | GND (VIDEO    | )             |        | GND for VIDEO                      |
| 9   | Y VIDEO (X)   |               | OUT    | 1.0 V p-p, Zo = 75 Ω               |
| 10  | GND           |               |        | GND for SCL/SDA                    |
| 11  | SCL EXT-VF    |               | OUT    | TTL level                          |
| 12  | SDA EXT-VF    |               | IN/OUT | TTL level                          |
|     |               |               |        |                                    |

\*: Not used: HDC1450R/1550R

### (18) TRACKER (10P FEMALE)

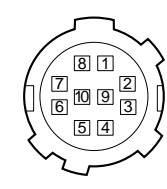

#### (External view)

| No. | Signal                   | I/O | Specifications                                       |
|-----|--------------------------|-----|------------------------------------------------------|
| 1   | TRACKER<br>LEFT          | OUT | TRACKER RECEIVE/PGM<br>-20 dBu unbalanced            |
| 2   | GND (TALK)               |     | GND for TRACKER TALK                                 |
| 3   | GND (RECEIVE/<br>PGM/TL) |     | GND for RECEIVE/PGM/TL                               |
| 4   | TRACKER RIGHT            | OUT | TRACKER RECEIVE/PGM<br>-20 dBu unbalanced            |
| 5   | UNREG                    | OUT | +12 V (+10.5 to +17.0 V)                             |
| 6   | GND (UNREG)              |     | GND for UNREG                                        |
| 7   | TRACKER<br>TALK (X)      | IN  | TRACKER TALK<br>0 dBu /–20 dBu                       |
| 8   | TRACKER<br>TALK (Y)      | IN  | -<br>High impedance balanced                         |
| 9   | G TALLY                  | OUT | ON : GND<br>OFF : High impedance<br>(Open collector) |
| 10  | R TALLY                  | OUT | ON : GND<br>OFF : High impedance<br>(Open collector) |
|     |                          |     | (0  dBu = 0.775  Vrms)                               |

### (19) MIC 1 IN (3P FEMALE) (HDC1400R/1450R/ 1500R/1550R/1580R)

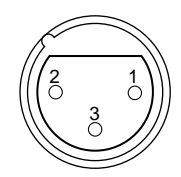

(External view)

| No | . Signal  | I/O | Specifications               |
|----|-----------|-----|------------------------------|
| 1  | MIC 1 (G) |     | _ −60 dBu, −50 dBu, −40 dBu, |
| 2  | MIC 1 (X) | IN  | -30 dBu, -20 dBu, selectable |
| 3  | MIC 1 (Y) | IN  | High impedance, Balanced     |
|    |           |     | (0  dBu = 0.755  Vrms)       |

### 1-2-2. Wiring Diagrams for Cables

#### CCA-5 Cable

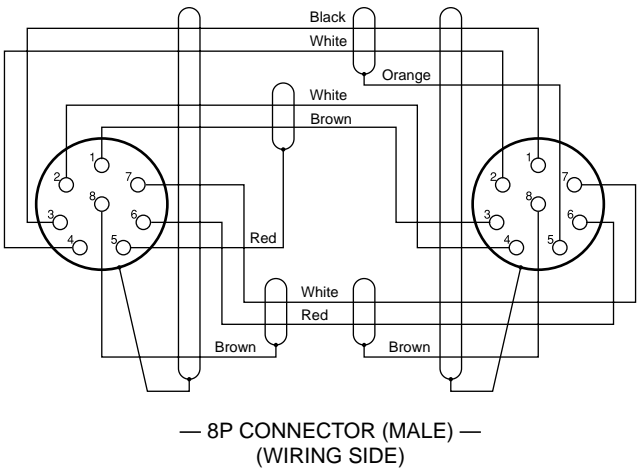

### 1-2-3. Connection Connectors/Cables

Connection made with the connector panels during installation or service, should be made with the connectors/ complete cable assemblies specified in the following list, or equivalent parts.

| Indication                                                                                                    | Connection connector/cable                                                                                                    |
|----------------------------------------------------------------------------------------------------|----------------------------------------------------------------------------------------------------|
| TEST OUT<br>PROMPTER 1<br>(HDC1000R)<br>PROMPTER 2<br>(HDC1000R/1500R)<br>PROMPTER<br>(HDC1580R)<br>SDI 1/2<br>(HDC1000R1500R)<br>SDI<br>(HDC1400R/1450R1550<br>GENLOCK IN/RET<br>IN/PROMPTER<br>(HDC1400R/1450R/1500<br>(BNC) | 1-569-370-12 Plug, BNC<br>R)<br>)R/1550R)                                                                                                    |
| AUDIO IN CH1/CH2<br>MIC 1 IN<br>(3P FEMALE)                                                                                                    | 1-508-084-00 XLR, 3P Male or<br>ITT Cannon XLR-3-12C equivalent                                                                                                    |
| RET CTRL                                                                                                    | 1-560-078-00 Plug, 6P Male or                                                                                                    |
| (6P FEMALE)                                                                                                    | HIROSE HR10-7PA-6P equivalent                                                                                                    |
| DC OUT                                                                                                    | 1-566-425-11 Plug, 4P Male or                                                                                                    |
| (4P FEMALE)                                                                                                    | HIROSE HR10A-7P-4P equivalent                                                                                                    |
| INTERCOM 1/2                                                                                                    | 1-508-370-11 XLR, 5P Male or                                                                                                    |
| (5P FEMALE)                                                                                                    | ITT Cannon XLR-5-12C equivalent                                                                                                    |
| DC IN<br>(4P MALE)                                                                                                    | 1-508-362-00 XLR, 4P Female or<br>ITT Cannon XLR-4-11C equivalent, or<br>Cable assembly 1-551-577-00<br>(Supplied with AC-550/550CE)                                                                          |
| CRANE                                                                                                    | 1-819-261-11 Connector,                                                                                                    |
| (12P FEMALE)                                                                                                    | Round Type 12P                                                                                                    |
| REMOTE<br>(8P FEMALE)                                                                                                    | <ul> <li>1-766-848-11 Plug, 8P Male or<br/>CCA-5 cable assembly<br/>(CCA-5-10 (10 m) /CCA-5-3 (3 m))<br/>(option) *2*3</li> <li>REMOTE cable 1-783-372-11<br/>(supplied with RM-B150, 10 m) *1*2*3</li> </ul> |
| TRACKER                                                                                                    | 1-506-522-12 Connector,                                                                                                    |
| (10P FEMALE)                                                                                                    | Round Type 10P                                                                                                    |

\*1: Use of REMOTE cable enables to monitor video signals. (The pin 8 is available for the video signal line.)

The down-converted SD signal is output.

\*2: If using a cable of length different from a standard product, contact your \_\_\_\_\_local Sony Sales Office/Service Center.

Note

\*3: The pin 8 of CCA-5 cable is GND (ground).

The pin 8 of REMOTE cable is not GND (ground).

## 1-2-4. Note in Connecting CCU Connector (HDC1000R/1400R/1500R/1580R)

It is recommendable to clean the optical contact portions mentioned below before connecting this unit to the camera control unit.

- CCU connector of this unit
- · Camera connector of the camera control unit
- Optical/Electrical cable

For details on a cleaning method, refer to Section 1-7 "Cleaning of Connector/Cable".

### 1-3. Location of Printed Circuit Boards

### HDC1000R

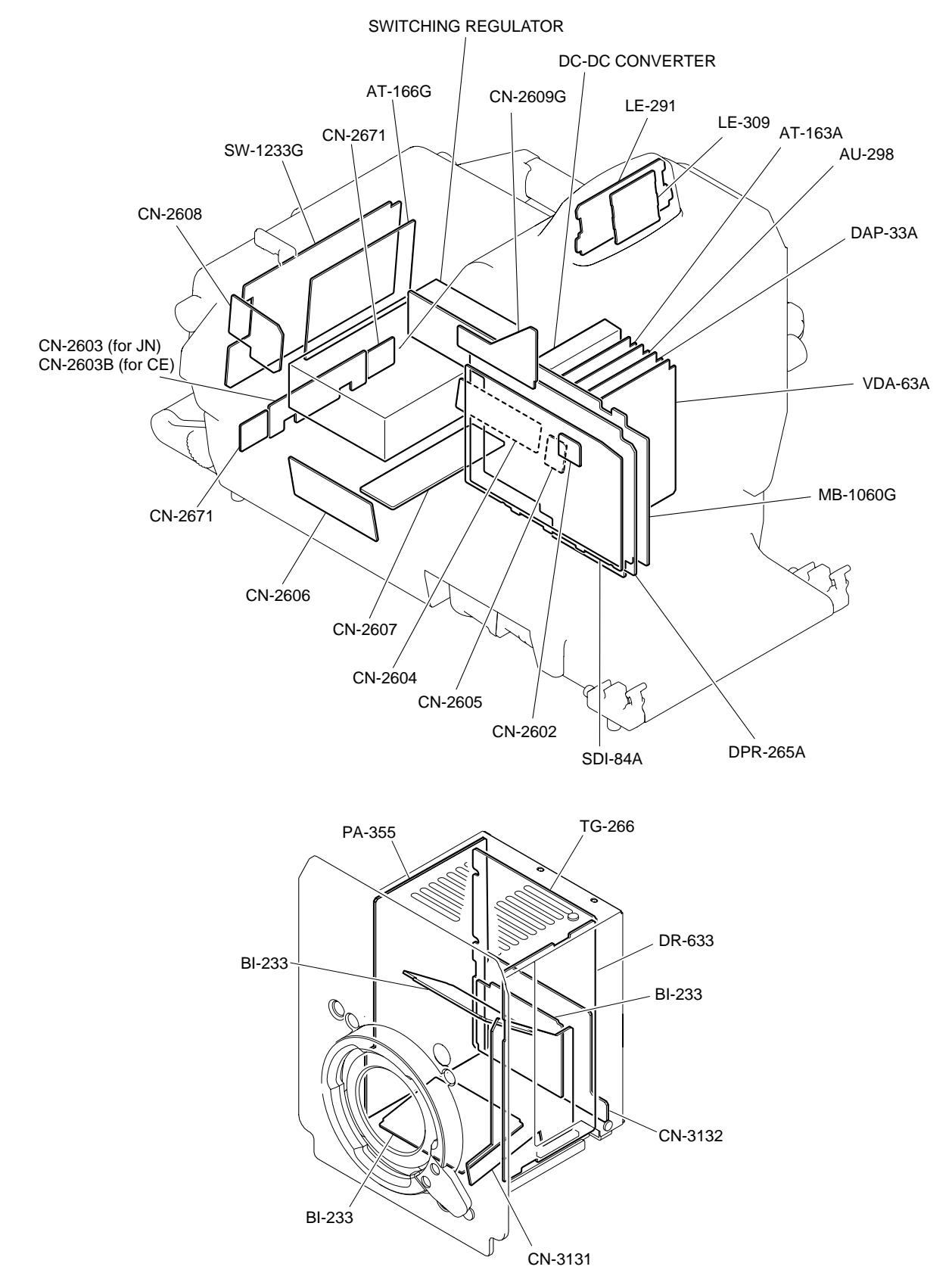

#### HDC1400R/1500R/1580R

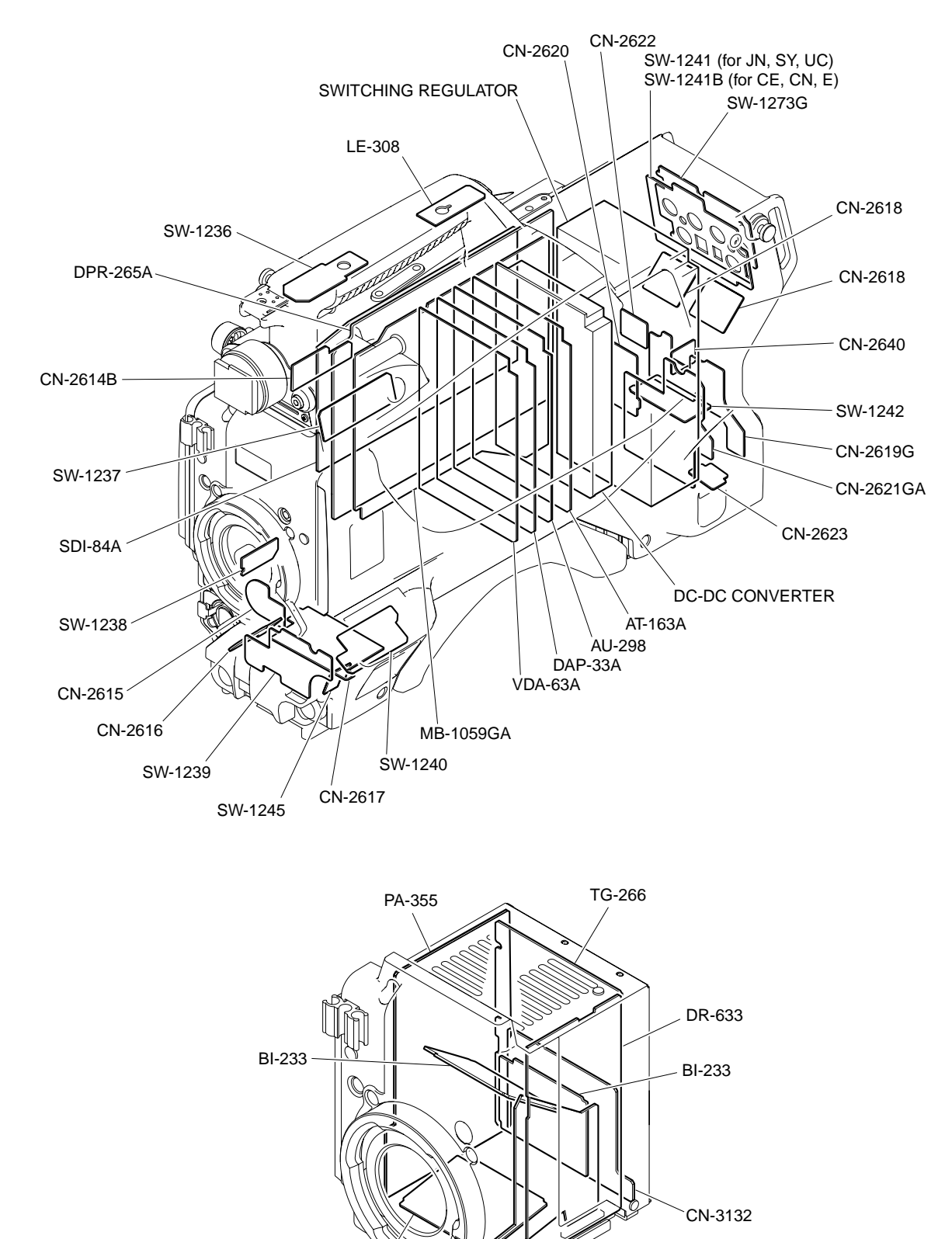

BI-233

CN-3131

#### HDC1450R/1550R

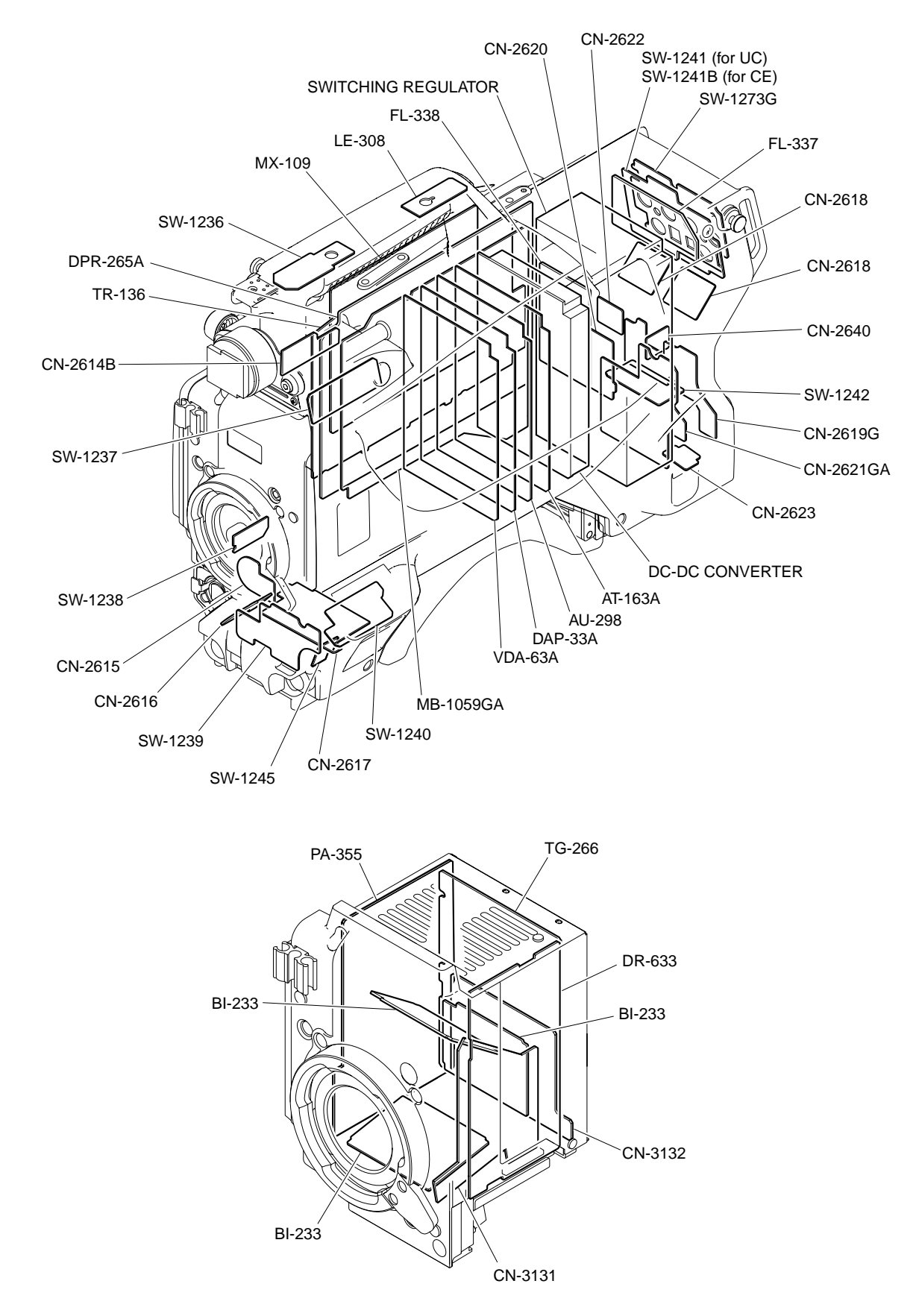

### 1-4. Opening/Closing the Side Panel

### HDC1000R

- 1. Unscrew the two lock screws of the side panel.
- 2. While sliding the safety lock toward the lens, open the side panel by holding the handle.
- 3. Close the side panel and tighten securely the lock screws of the side panel.

#### Note

Closing the side panel brings the safety lock to an automatic locking.

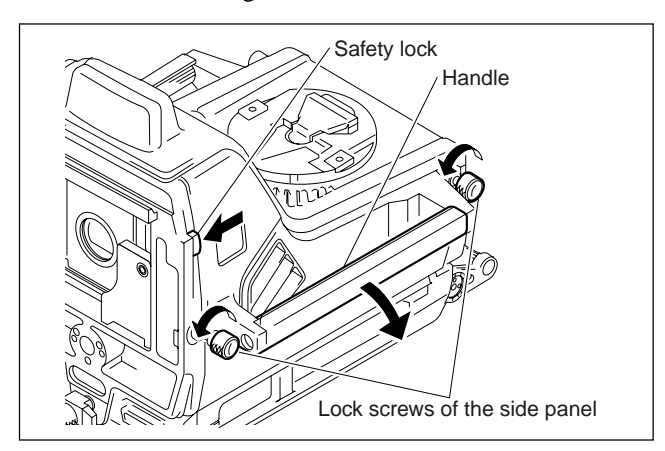

#### HDC1400R/1500R/1580R

- 1. Unscrew the nine screws as shown in the figure, then open the inside panel and outside panel.
- 2. Release the hanging band (FRONT) and hanging band (REAR) from the inside panel.
- 3. Disconnect the harness from the connector (CN1) on the SW-1240 board, and remove the inside panel.
- 4. Disconnect the harness from the switching regulator connector, and remove the outside panel.

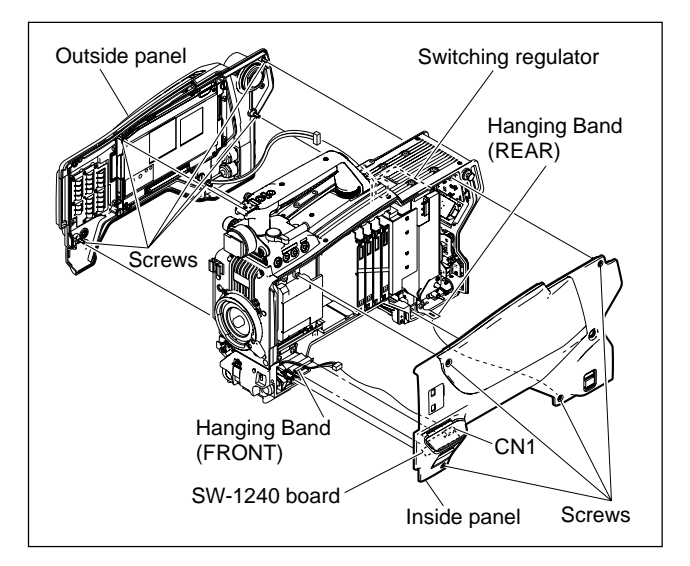

5. Reinstall the panels by reversing the steps above.

### HDC1450R/1550R

- 1. Unscrew the nine screws as shown in the figure, then open the inside panel and outside panel.
- 2. Release the hanging band (FRONT) and hanging band (REAR) from the inside panel.
- 3. Disconnect the harness from the connector (CN1) on the SW-1240 board, and remove the inside panel.
- 4. Disconnect the harness from the connector (CN3) on the FL-337 board, and remove the outside panel.

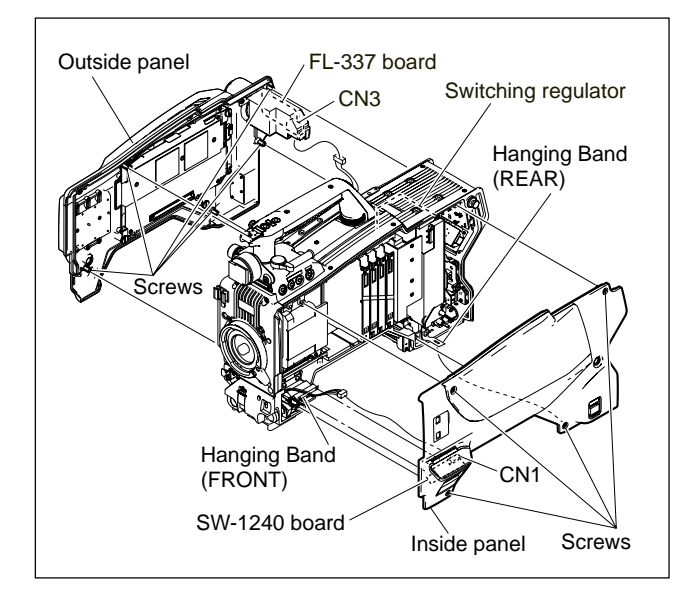

5. Reinstall the panels by reversing the steps above.

### 1-5. Switch Settings

### AT-163A Board

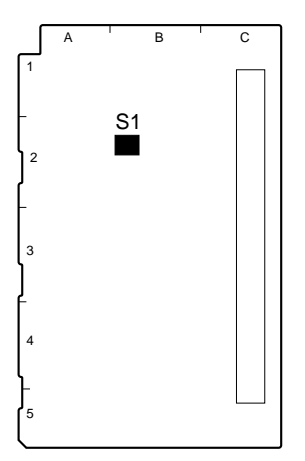

AT-163A BOARD (SIDE A)

| Ref. No. | Name          | Description                    | Factory setting |
|----------|---------------|--------------------------------|-----------------|
| S1-1     | Reserve       | Not used (Fixed to OFF)        | OFF             |
| S1-2     | All Preset    | FRAM clear                     | OFF             |
| S1-3     | Reserve       | Not used (Fixed to OFF)        | OFF             |
| S1-4     | Firmware Load | Forcibly upgrading of firmware | OFF             |

### AT-166G Board (HDC1000R)

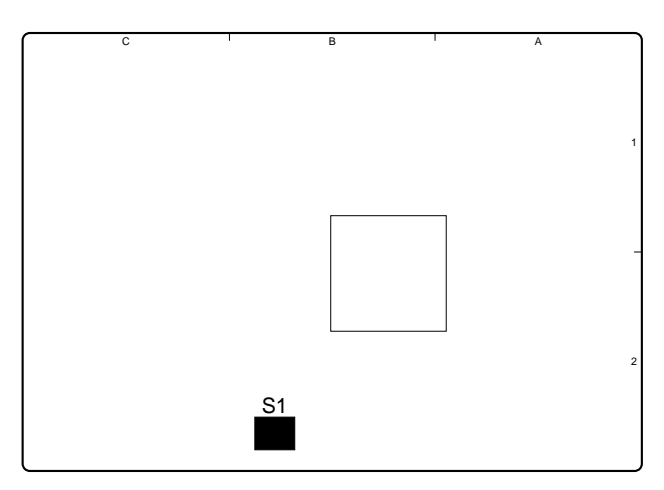

AT-166G BOARD (SIDE B)

| Ref. No. | Name   | Description                      | Factory setting |
|----------|--------|----------------------------------|-----------------|
| S1-1     | ICE    | Not used (Fixed to OFF)          | OFF             |
| S1-2     | WRITER | Switch ON for software upgrading | OFF             |
| S1-3     | TEST1  | Not used (Fixed to OFF)          | OFF             |
| S1-4     | TEST2  | Not used (Fixed to OFF)          | OFF             |

#### AU-298 Board

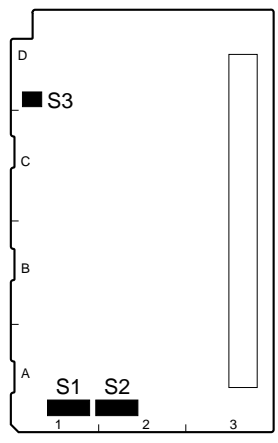

AU-298 BOARD (SIDE A)

| Ref. No. | Name          | Description                                                                                           | Factory setting |
|----------|---------------|----------------------------------------------------------------------------------------------------|-----------------|
| S1       | Reserve       | Not used (Fixed to NORM)                                                                              | NORM            |
| S2       | Reserve       | Not used (Fixed to NORM)                                                                              | NORM            |
| S3-1     | AB POWER MIC1 | Switch ON to supply +12 V for MIC POWER to the microphone connected to the AUDIO IN CH1 connector.    | OFF             |
| S3-2     | AB POWER MIC2 | Switch ON to supply +12 V for MIC POWER to the<br>microphone connected to the AUDIO IN CH2 connector. | OFF             |

### DPR-265A Board

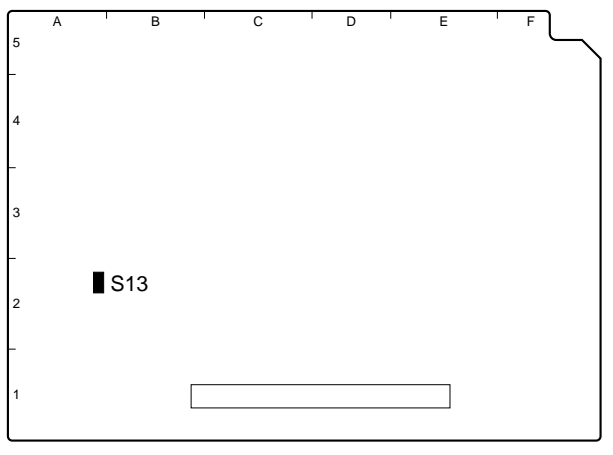

DPR-265A BOARD (SIDE A)

| Ref. No. | Name    | Description             | Factory setting |
|----------|---------|-------------------------|-----------------|
| S13      | Reserve | Not used (Fixed to OFF) | OFF             |

### SDI-84A Board (HDC1000R/1400R/1500R/1580R)

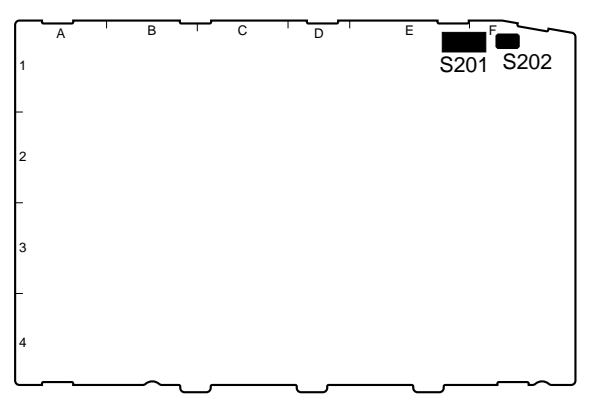

SDI-84A BOARD (SIDE A)

| Ref. No.    | Name          | Description             | Factory setting  |                |
|-------------|---------------|-------------------------|------------------|----------------|
|             |               |                         | HDC1000R/1500R   | HDC1400R/1580R |
| S201-1      | TEST          | Not used (Fixed to OFF) | OFF              | OFF            |
| S201-2      | PROMPTER2 OUT | Switch ON for PROMPTER2 | ON (active)      | OFF            |
| S201-3      | VBS RET IN    | Switch ON for VBS RET   | OFF (non-active) | OFF            |
| S201-4 to 8 | Reserve       | Not used (Fixed to OFF) | OFF              | OFF            |
| S202        | LD RESET      | Not used (Fixed to OFF) | OFF              | OFF            |

### TR-136 Board (HDC1450R/1550R)

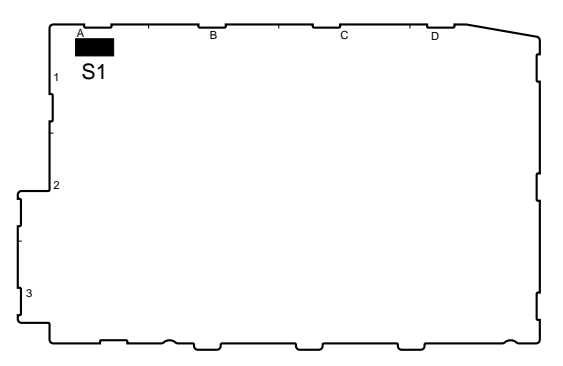

TR-136 BOARD (SIDE A)

| Ref. No.     | Name | Description                                                                                                    | Factory setting |
|--------------|------|----------------------------------------------------------------------------------------------------|-----------------|
| S1-1         |      | When this switch is set to ON, the multiformat<br>color-bar signal is output from the built-in video<br>test signal generator. | OFF             |
| S1-2<br>S1-3 |      | Spare (not used)                                                                                                    | OFF             |
| S1-4         |      | When this switch is set to ON, the 400 Hz sine wave is output from the built-in audio test signal generator.                   | OFF             |
| S1-5         |      | When this switch is set to ON, the 1 kHz sine wave is output from the built-in audio test signal generator.                    | OFF             |
| S1-6 to S1-8 |      | Spare (not used)                                                                                                    | OFF             |

### 1-6. Cleaning the Vent Portion of the Fan (HDC1400R/1450R/1500R/ 1550R/1580R)

The ventilate bracket for preventing from dust is attached in the vent portion of the fan. Clean the ventilate bracket every two or three months. Clogging may cause the temperature increases inside the camera and result in a trouble.

- 1. Loosen the two screws with stopper, and remove the shoulder pad assembly.
- 2. Remove the two screws, and remove the ventilate bracket.
- 3. Remove dust on the ventilate bracket with a vacuum cleaner.

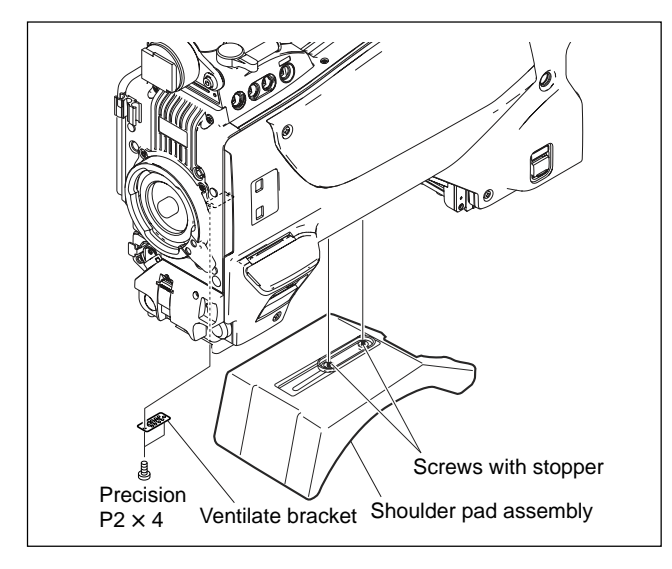

### 1-7. Cleaning of Connector/Cable (HDC1000R/1400R/1500R/1580R)

The photo receptive condition of the optical connector can be checked at OPTICAL CONDITION of the DPR board of the camera control unit.

When lit in green: Normal (-17 dBm or above)

When lit in yellow: Normal (-17 to -20 dBm)

When lit in red: Abnormal (Less than -20 dBm) When lit in red, be sure to clean the optical contact portions.

When lit in yellow, cleaning is recommended.

The attenuation of the photo-receptive level may cause transmission error between the camera and HDCU. In the case of attenuation, be sure to clean optical contact portions proceeding as follows. The optical contact portions exist in the optical connector on the camera or HDCU, and in the optical/electrical cables.

## 1-7-1. When the Optical Connector Cleaner (Commercially Available) is Available

### **Tools required**

- Optical connector cleaner (commercially available) Product name: CLETOP® 14100402 or 14100403 (stick type) or equivalent 14100402: 2.0 mm 14100403: 2.0/2.5 mm double ended Notes
  - · Alcohol is not necessary during cleaning.
  - Number of possible wipes is one cleaning per a piece. Do not reuse it.

### Cleaning procedure [Male connector]

Clean the tip of the white optical contacts using the optical connector cleaner.

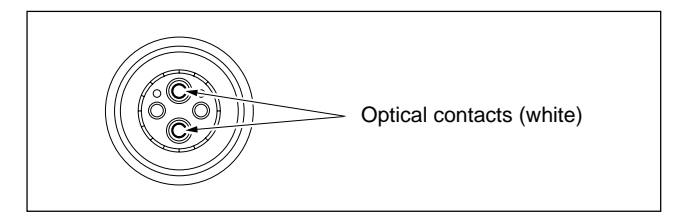

### [Female connector]

- 1. Insert the optical connector cleaner straight. Ensure that it is held straight when inserting.
- Apply sufficient pressure (approximately 600 g to 700 g) to ensure that the optical contact is a little depressed.
- 3. While pressing the optical connector cleaner against the tip of the optical contact, rotate the optical connector cleaner by 4 to 5 turns clockwise. Holding the optical connector cleaner at around its support facilitates to apply the pressure.

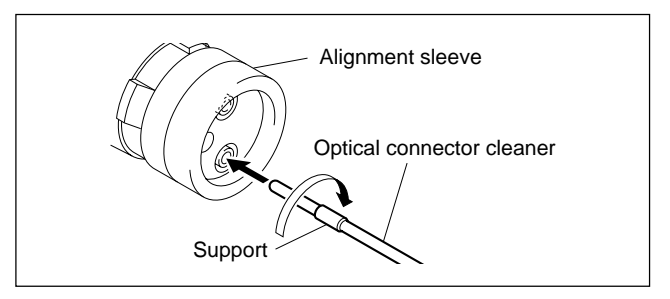

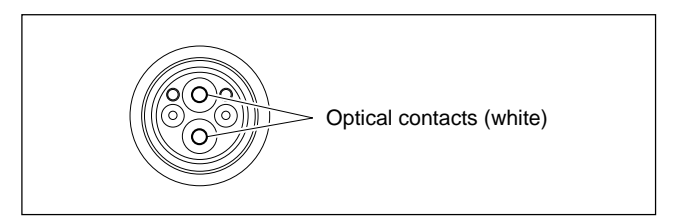

### [Connector]

Clean the tip of the white optical contacts using the optical connector cleaner.

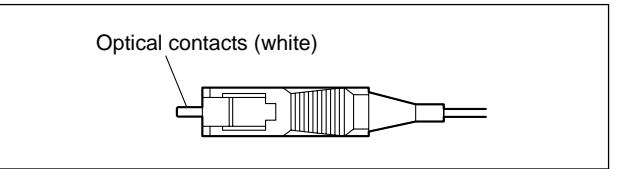

### 1-7-2. When the Optical Connector Cleaner (Commercially Available) is not Available

### **Tools required**

• Alignment sleeve remover HC-001

(for female connector)

Sony P/N: J-6480-010-A or

DCC.91.312.5LA or manufactured by LED, or equivalent **Note** 

Insert the shorter nose end when removing/installing the alignment sleeve.

Grasp not the shock absorber portion of the remover but the handle in use.

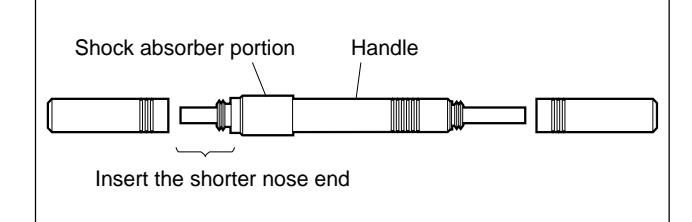

- Alcohol (commercially available)
- Cotton swabs (commercially available)

Use a cotton swab whose diameter is about 4 mm. If a cotton swab whose diameter exceeds 5 mm is used, the cotton swab cannot be inserted into the end of the connector and the tip of the optical contact cannot be cleaned.

### Cleaning Procedure [Male connector]

Clean the tip of the white optical contacts by a cotton swab moistened with alcohol.

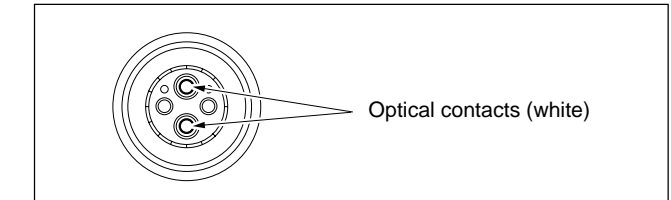

### [Female connector]

The optical contacts for female connector are in an unexposed state. In cleaning, it is necessary to be exposed by removing the alignment sleeve in advance. Proceed as follows.

1. Insert the alignment sleeve remover into the alignment sleeve in the straight line and turn it clockwise.

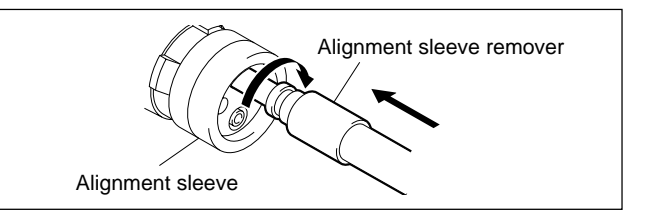

2. When the turn stops, pull out the remover in the straight line forcedly.

#### Note

The alignment sleeve can be removed/reinstalled with the sleeve itself attached to the tip of the remover. Great care should be taken so as not to lose or damage the alignment sleeve.

(Alignment sleeve: Sony P/N 9-980-074-01)

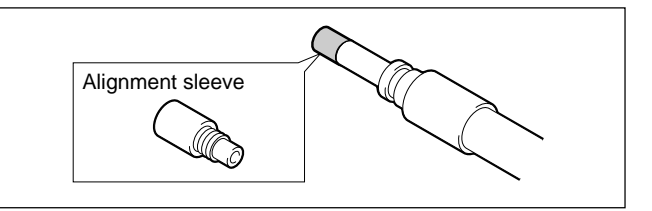

3. Clean the tip of the white optical contacts by a cotton swab moistened with alcohol.

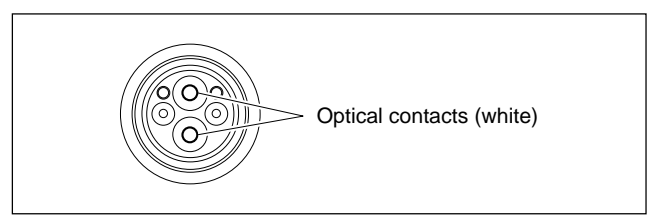

- 4. Insert the remover with the alignment sleeve attached to its tip, and push it until it clicks.
- 5. Rotate the remover counterclockwise to install the alignment sleeve, and extract the remover.

### [Connector]

Clean the tip of the white optical contacts by a cotton swab moistened with alcohol.

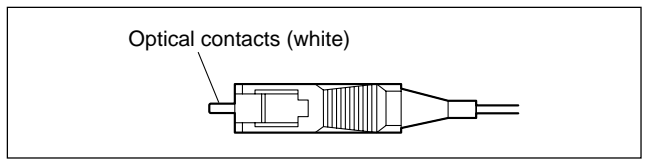

## 1-8. Setting the Utility Out Voltage (HDC1000R)

Set the utility out voltage in accordance with the voltage of peripheral devices when they are connected to the camera. The setting of the utility out voltage can be made by the combination of the switches ① and ② in the figure.

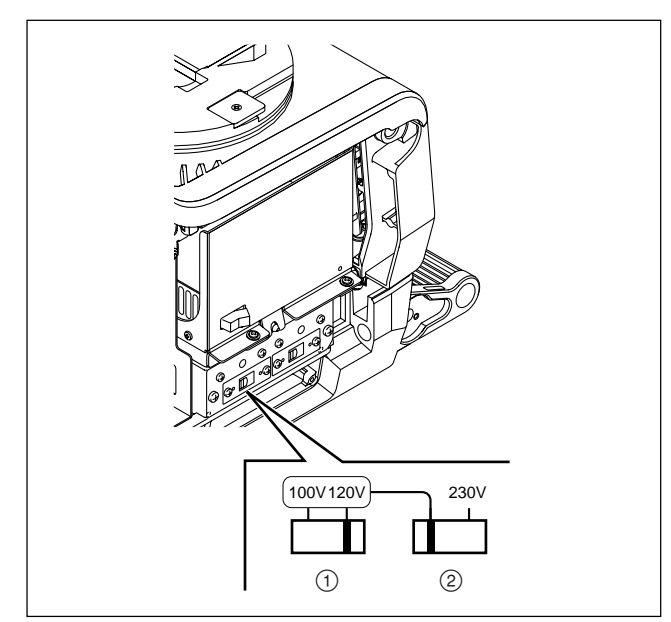

• When setting to 100 V, set as shown below.

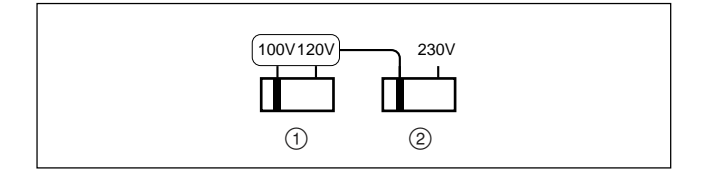

• When setting to 120 V, set as shown below.

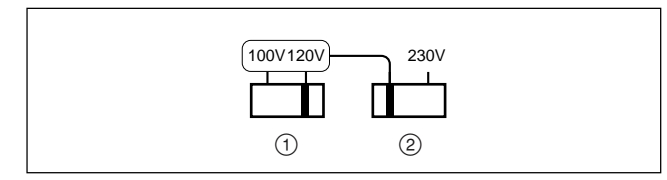

• When setting to 230 V, set as shown below. Setting of the switch ① is not required.

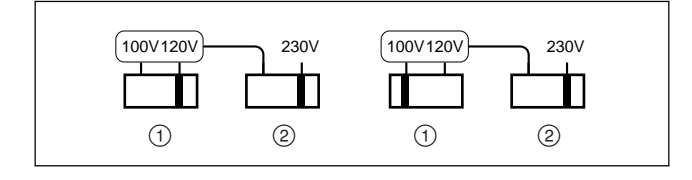

### 1-9. Notes on Flexible Card Wire

### 1-9-1. Disconnecting/Connecting Flexible Card Wire

The flexible card wires are used between the boards of HDC1000R/1400R/1450R/1500R/1550R/1580R. Take care not to bend forcedly these flexible card wires. This shortens the wire life.

### HDC1000R

Between CN-3132 and DR-633 Between CN-3132 and PA-355 Between TG-266 and DR-633 Between AT-166G and SW-1233 Between MB-1060G and CN-2609G HDC1400R/1450R/1500R/1550R/1580R Between CN-3132 and DR-633 Between CN-3132 and PA-355 Between TG-266 and DR-633 Between MB-1059GA and CN-2619G Between MB-1059GA and CN-2621GA Between MB-1059GA and SW-1273G Between MX-109 and TR-136 (HDC1450R/1550R)

### Туре-А

### Disconnecting

Slide portions A in the direction of the arrow to unlock and pull out the flexible card wire.

### Connecting

### Notes

- Be careful not to insert the flexible card wire obliquely.
- Check that the conducive surface of the flexible card wire is not soiled with dust.
- 1. Slide portions A in the direction of the arrow and insert the flexible card wire with the conductive surface downward as far as it will go.
- 2. Slide portions A in the reverse direction to lock.

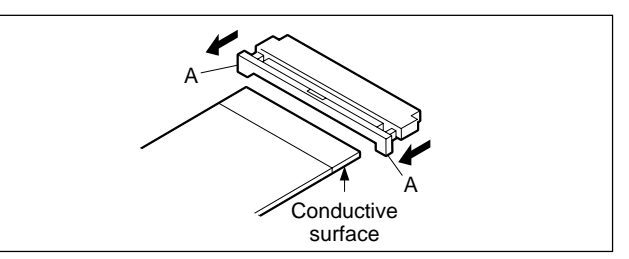

### Type-B

#### Disconnecting

- 1. Open the connector latch in the direction of arrow A to release the lock.
- 2. Remove the flexible card wire in the direction of arrow B.

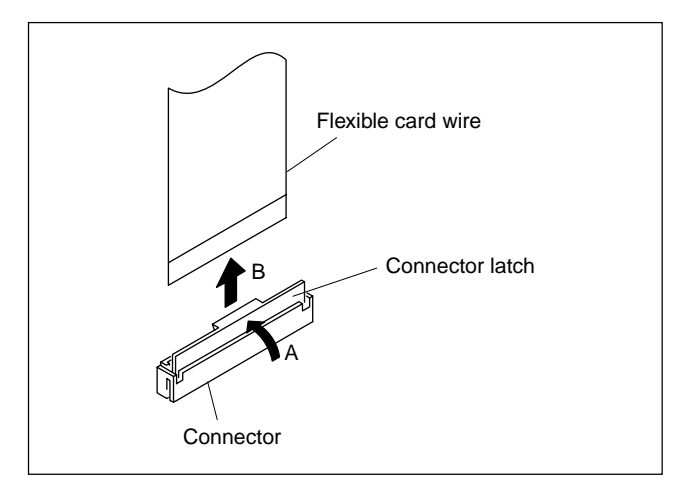

#### Connecting

#### Notes

- Be careful not to insert the flexible card wire obliquely.
- Check that the conducive surface of the flexible card wire is not soiled with dust.
- 1. Hold the flexible card wire with its insulating surface facing to the front, and insert it in the direction of arrow A.
- 2. Close the connector latch in the direction of arrow B to lock it.

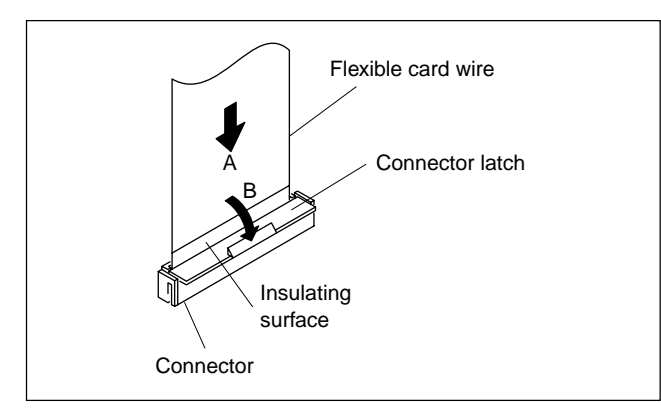

### Type-C

#### Disconnecting

- 1. Open the connector latch in the direction of arrow A to release the lock.
- 2. Remove the flexible card wire in the direction of arrow B.

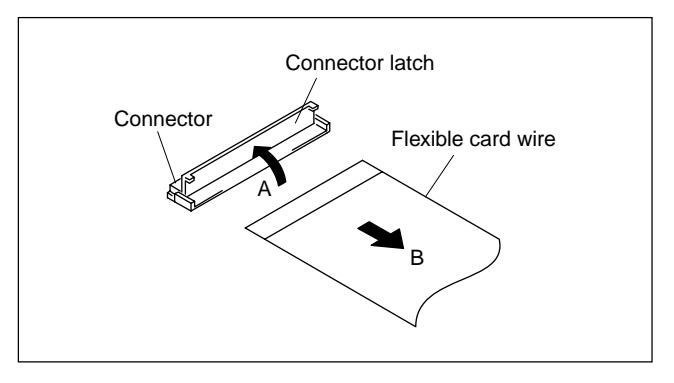

### Connecting

### Notes

- Be careful not to insert the flexible card wire obliquely.
- Check that the conducive surface of the flexible card wire is not soiled with dust.
- 1. Hold the flexible card wire with its insulating surface facing upward, and insert it in the direction of arrow A.
- 2. Close the connector latch in the direction of arrow B to lock it.

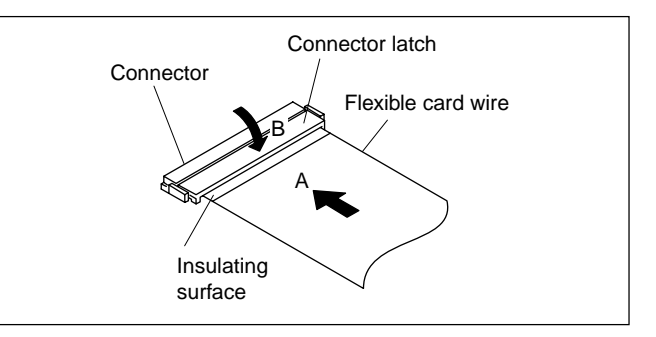

### 1-9-2. Forming of the Flexible Card Wire

If using a new flexible card wire, be sure to fold it by hand it as shown in the figure before installation.

#### Note

Never fold it back after being formed once.

#### HDC1000R

- MB-1060G board CN6  $\leftrightarrow$  CN-2609G board CN3

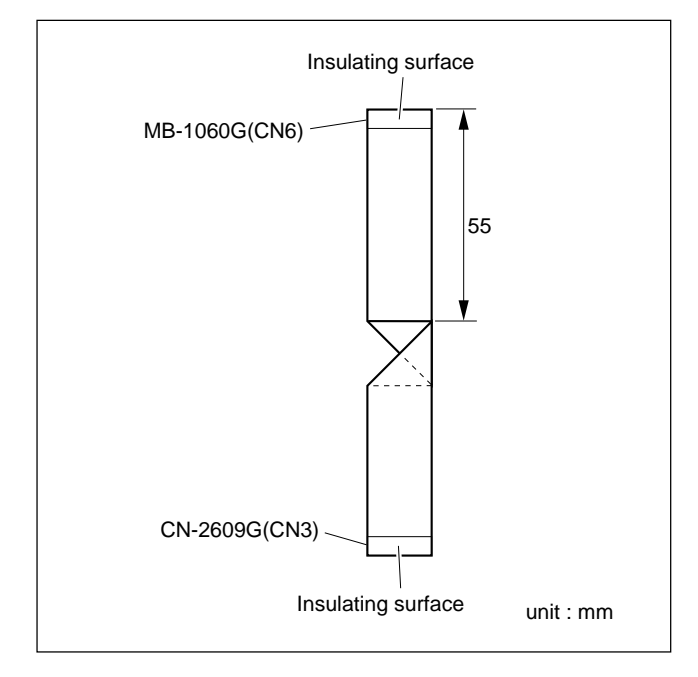

#### HDC1400R/1450R/1500R/1550R/1580R

• MB-1059GA board CN11  $\leftrightarrow$  SW-1273G board CN1

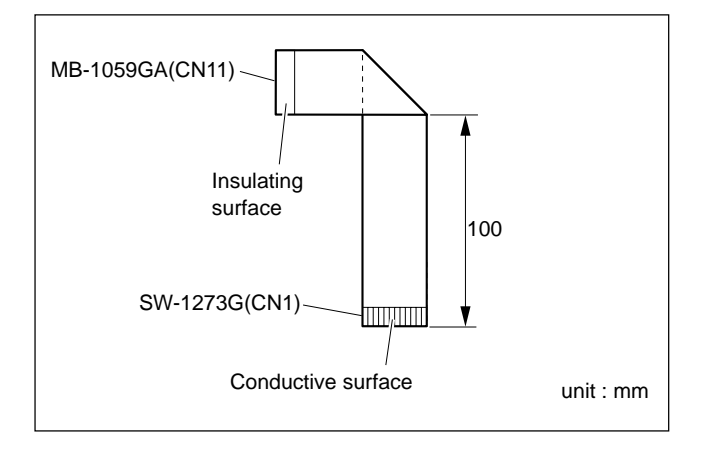

#### HDC1450R/1550R

+ MX-109 board CN1  $\leftrightarrow$  TR-136 board CN2

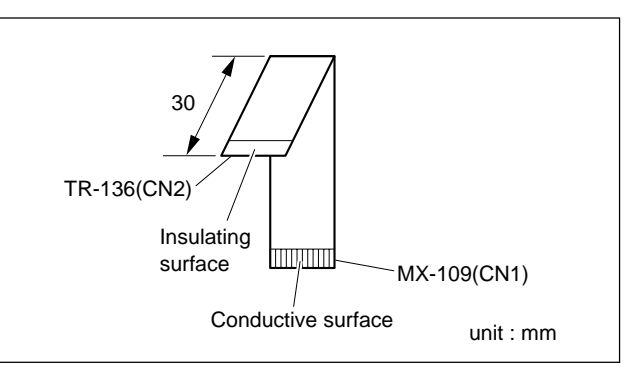

### 1-10. Notes on Replacement of Circuit Board

### 1-10-1. Description on EEPROM Data

The table below gives the stored data of EEPROM (FRAM) on every printed circuit board.

| Board                                                  | Ref. No.         | Stored data                                      |  |
|--------------------------------------------------------|------------------|--------------------------------------------------|--|
| AT-163A                                                | IC133            | Board adjustment data (VDA, DPR), and paint data |  |
|                                                        | IC403            | PLD data                                         |  |
| TG-266                                                 | IC6              | PLD data                                         |  |
|                                                        | IC39             | RPN compensation data                            |  |
|                                                        | IC40             | CCD adjustment data                              |  |
| AU-298                                                 | IC11, IC12, IC13 | Status of the stand by intercom                  |  |
| SDI-84A IC212 PLD data<br>(HDC1000R/1400R/1500R/1580R) |                  |                                                  |  |
| TR-136<br>(HDC1450R/                                   | IC504<br>(1550R) | PLD data                                         |  |
| VDA-63A                                                | IC109            | PLD data                                         |  |
| DAP-33A                                                | IC202            | PLD data                                         |  |
| DPR-265A                                               | IC601            | PLD data                                         |  |

#### Notes

- When the replacement is needed, remove the IC attached to the former board and replace it to the new board.
- The IC listed above cannot be replaced with a new one because it is the EEPROM that is the storing data inherent in the board. The part number listed in "Spare Parts" is for EEPROM which is not programmed. If replacement is needed, contact your local Sony Sales Office/Service Center.

## 1-10-2. Adjustment after Replacement of Board

When replacing or repairing the board, perform the electrical alignment referring to Section 3.

### 1-10-3. Adjustment and Setting Items when Replacing AT-163A Board

Camera settings and various files are stored in the AT-163A board. When the AT-163A board is replaced, the contents of the reference file, scene file, lens file, and operator file are lost. Store these files in a Memory Stick or other storage media beforehand, and then replace the AT-163A board.

Since the OHB file is stored in the OHB assembly, it is not lost by the replacement of the board.

#### Replacement

- 1. Store the reference file, scene file, and operator file in the memory stick. (Refer to "Section 4. File System.")
- 2. Install the latest version of the firmware programs. (Refer to "Section 1-12. Upgrading the Software.")
- Execute ALL PRESET on the REFERENCE page of the FILE menu, and then perform "reference store." (Refer to "Section 4-5. Reference File") Note

If ALL PRESET is not executed, the intercom panel may not work correctly.

- 4. For HDC1000R, set the destinations of the intercom with the SERVICE menu. (Refer to "INTERCOM" in "Section 5. Setup Menu.")
- 5. Adjust the adjustment items of the VDA and DPR boards. (Refer to "Section 3. Electrical Alignment.")
- Install the stored reference file, scene file, and operator file at the step 1, and then perform "Level auto setup." (Refer to "Reference File" in "Section 4. File System.")

### 1-11. Setting Microphone Power and Intercoms

### 1-11-1. How to Supply a Power of +12 V

This unit can supply +12 V for MIC POWER to the microphone connected to the AUDIO IN connector.

#### **Setting Procedure**

Set the switch S3 on the AU-298 board to ON, and set on the MIC POWER switch of AUDIO IN connector referring to the Operation Manual.

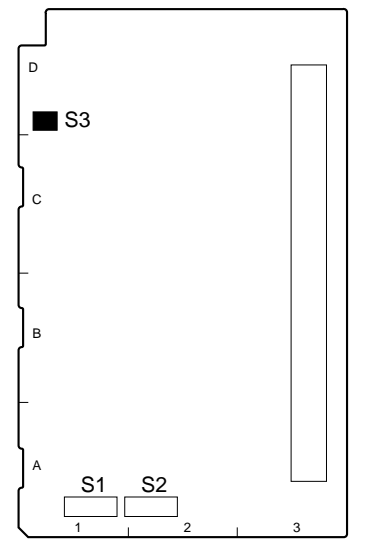

AU-298 BOARD (SIDE A)

| Ref. No. | Contents                                                                                           |
|----------|----------------------------------------------------------------------------------------------------|
| S3-1     | Switch ON to supply +12 V for MIC POWER to the microphone connected to the AUDIO IN CH1 connector. |
| S3-2     | Switch ON to supply +12 V for MIC POWER to the microphone connected to the AUDIO IN CH2 connector. |

### 1-11-2. Setting Intercoms

Since there are various types and usages of headsets for the intercoms, appropriate settings must be made for each type of headset.

### Talk (microphone) setting

Check the characteristics of the microphone attached to the headset, and make the microphone setting with the camera menu. Microphone sensitivity, power supply system, balanced/unbalanced inputs can be set. Since intercom 1 and intercom 2 are independent, make settings for each intercom.

 Normal carbon microphone
 Set "INTERCOM1 MIC" and "INTERCOM2 MIC" in <HEADSET> to "CARBON."

Microphone sensitivity, power supply system, and balanced/unbalanced inputs are automatically set.

 Normal dynamic microphone Set "INTERCOM1 MIC" and "INTERCOM2 MIC" in <HEADSET> to "DYNAMIC."

Microphone sensitivity, power supply system, and balanced/unbalanced inputs are automatically set.

 Other types of microphone Set "INTERCOM1 MIC" and "INTERCOM2 MIC" in <HEADSET> to "MANUAL."

Set microphone sensitivity, power supply system, and balanced/unbalanced inputs according to the microphone to be used.

#### Receive (headphone) setting

The headphone operation varies depending on the wiring of the headset.

The following shows settings when this unit is connected to the INTERCOM connector such that the wiring from the right ear is connected to pin 5 of the INTERCOM connector and the wiring from the left ear is connected to pin 4 of the connector.

- When the headphone is binaural type and you want to hear the same sound with each ear or when the headphone is single-ear type, set "INTERCOM/PGM" in <INTERCOM> to "MIX."
- When the headphone is binaural type and you want to hear different sound with each ear, set "INTERCOM/ PGM" in <INTERCOM> to "SEPARATE." You can hear INTRECOM and PGM separately with each ear.
- To set a desired channel (left/right), set "INTERCOM/ PGM" in <INTERCOM> to "SEPARATE." Set a channel (left/right) in <RECEIVE SEL> where INTRECOM, PGM1, PGM2 or TRACKER is audible.
- To hear your own voice, volume setting is available by "SIDE TONE" in <INTERCOM LEVEL>.

### 1-12. Upgrading the Software

The ROM (IC118 and IC122 on the AT-163A board) version can be upgraded using the Memory Stick. For upgrading the software, follow the procedure shown below.

### 1-12-1. Upgrading the MAIN Program

#### HDC1000R

### Tool

Memory Stick

#### Preparation

Copy the upgrading program to the Memory Stick in the following steps.

### Note

To get the upgrading program (program files "hdc1000.rom" and "boot.rom"), contact your local Sony Sales Office/Service Center.

- (1) Make the following directory on the Memory Stick. \MSSONY\PRO\CAMERA\HDC1000
- (2) Copy the program files "hdc1000.rom" and "boot.rom" to the directory made by step (1).

#### Procedures

- 1. Open the right side panel. (Refer to Section 1-4.)
- 2. Set the switch S1-4 on the AT-163A board to "ON".
- 3. Insert the Memory Stick in which the upgrading program is already saved.
- Turn on the power. The upgrading status is displayed on the screen of the view finder.
- 5. When the version upgrade is completed, the message "Complete" will be displayed.
- 6. Turn off the power, and re-set the switch S1-4 on the AT-163A board to "OFF".

#### HDC1400R/1450R/1500R/1550R/1580R

### Tool

Memory stick

#### Preparation

Copy the upgrading program to the Memory Stick in the following steps.

### Note

To get the upgrading program (program files "hdc1000.rom" and "boot.rom"), contact your local Sony Sales Office/Service Center.

- (1) Make the following directory on the Memory Stick. \MSSONY\PRO\CAMERA\HDC1000
- (2) Copy the program files "hdc1000.rom" and "boot.rom" to the directory made by step (1).

#### Procedures

- 1. Insert the Memory Stick in which the upgrading program is already saved.
- Turn on the power while pressing the RET 2 button on the camera front and rotary encoder simultaneously. The upgrading status is displayed on the screen of the view finder.
- 3. When the version upgrade is completed, the message "Complete" will be displayed.
#### 1-12-2. Upgrading the Boot Program

#### Tools

- Memory Stick
- ROM-28 board: (Sony Part No. : A-8326-017-A)
- Extension board EX-738: (Sony Part No. : A-8327-351-A)

#### Preparation

1. Copy the upgrading program to the Memory Stick in the following steps.

#### Note

To get the upgrading program (program files "hdc1000.rom" and "boot.rom"), contact your local Sony Sales Office/Service Center.

- (1) Make the following directory on the Memory Stick.
   \MSSONY\PRO\CAMERA\HDC1000
- (2) Copy the program files "hdc1000.rom" and "boot.rom" to the directory made by step (1).
- Save the upgrading Boot program in the ROMs H (IC2) and L (IC3) on the ROM-28 board.
   Note

For details of saving the upgrading program, contact your local Sony Sales Office/Service Center.

#### Procedures

- Open the right side panel (HDC1000R), or inside panel (HDC1400R/1450R/1500R/1550R/1580R). (Refer to Section 1-4.)
- 2. Extend the AT-163A board using the EX-738 board.
- 3. Insert the Memory Stick in which the upgrading program is already saved.
- 4. Connect the connector CN1 on the ROM-28 board to the connector CN102 on the AT-163A board.
- 5. Set the switch S1 on the ROM-28 board to DOWN LOAD side.
- Turn on the power. The upgrading status is displayed on the screen of the view finder.
- 7. When the version upgrade is completed, the message "Complete" will be displayed.
- 8. Turn off the power, and remove the ROM-28 board.
- 9. Put back the AT-163A board to the original position.
- 10. Turn on the power. The unit will start with the boot program upgraded.

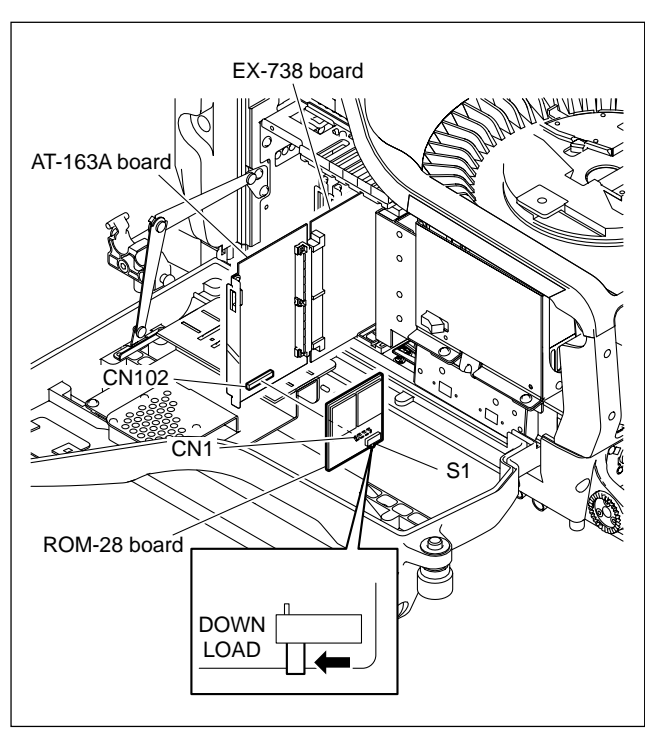

HDC1000R

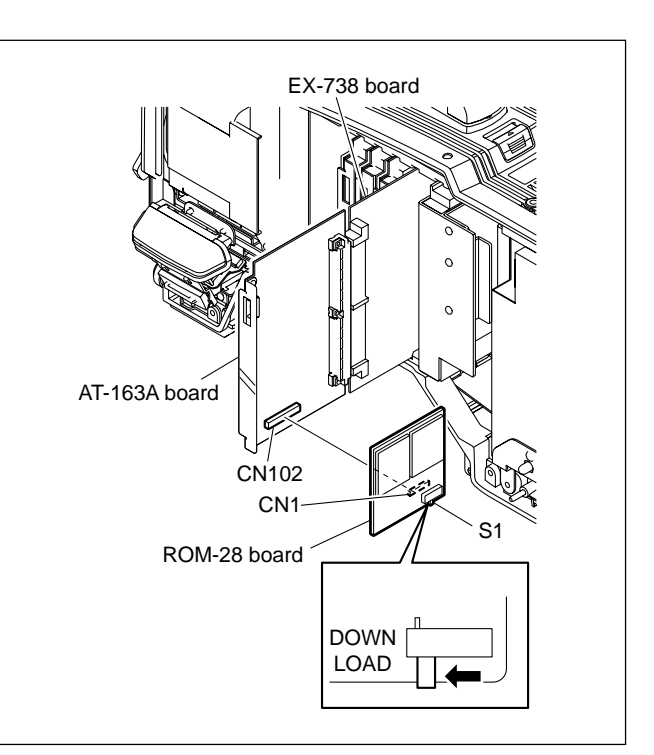

HDC1400R/1450R/1500R/1550R/1580R

# 1-13. Writing and Rewriting the PLD Internal Data

This unit uses the PLD (Programmable Logic Device) that supports the e-Production (EPR) system to write and rewrite the internal data.

If the part listed below needs to be replaced or to be upgraded, contact your local Sony Sales Office/Service Center.

#### Note

The part number of PLD (or ROM for PLD) in which data is not written yet, is shown in "Section 1. Spare Parts" of Maintenance Manual Volume 2.

Therefore, if part replacement is required, write the data by the following procedure.

In the case of the PLD type that runs on the program stored in external ROM, data needs not to be written only by replacing the part if the specific PLD only is defective.

## e-Production system has the advantages shown below.

- To write/rewrite the PLD internal data:
  - 1. The standard fixture (cable) can be used.
  - 2. The standard software (PLD Download Tool) can be used.
- The PLD internal data is controlled in the Sony Database Server under the name of Project file
  - $(E_xxx_xxx_xx_xx).$
- The printed circuit board is equipped with the standard connector (EPR connector) to write the PLD internal data. The indication "EPR" is shown on the printed circuit board.

#### **Corresponding PLD**

| PLD<br>(Ref No./board name)                            | EPR connector<br>(Ref No./board name | Project file No.   |
|--------------------------------------------------------|--------------------------------------|--------------------|
| IC404/AT-163A<br>IC403/AT-163A *1                      | CN401/AT-163A                        | *8 E_000_004_49_xx |
| IC201/DAP-33A<br>IC202/DAP-33A *2                      | CN2/DAP-33A                          | *8 E_000_004_50_xx |
| IC408/SDI-84A<br>IC212/SDI-84A*3<br>(HDC1000R/1400R/15 | CN202/SDI-84A<br>00R/1580R)          | *8 E_000_004_53_xx |
| IC9/TG-266<br>IC6/TG-266 *4                            | CN2/TG-266                           | *8 E_000_004_47_xx |
| IC501/TR-136<br>IC504/TR-136 *5<br>(HDC1450R/1550R)    | CN3/TR-136                           | *8 E_000_003_01_xx |
| IC110/VDA-63A<br>IC109/VDA-63A*6                       | CN100/VDA-63A                        | *8 E_000_004_51_xx |
| IC604/DPR-265A<br>IC601/DPR-265A *7                    | CN601/DPR-265A                       | *8 E_000_004_52_xx |
| *1: IC403/AT-163A is the ROM for IC404/AT-163A.        |                                      |                    |

\*2: IC202/DAP-33A is the ROM for IC201/DAP-33A.

\*3: IC212/SDI-84A is the ROM for IC408/SDI-84A.

\*4: IC6/TG-266 is the ROM for IC9/TG-266.

- \*5: IC504/TR-136 is the ROM for IC501/TR-136.
- \*6: IC109/VDA-63A is the ROM for IC110/VDA-63A.
- \*7: IC601/DPR-265A is the ROM for IC604/DPR-265A.

\*8: The file name changes when upgrading.

#### Note

For checking the SDI-84A board, refer to Section 2-14.

#### Equipment required

- PLD download fixture (Sony part number: J-7120-140-A) The cable to connect PC to this unit.
- PC

A PC having parallel port.

A PC in which the PLD Download Tool software is already installed.

For the applicable OS and the operating environment, refer to "Download Tool Operating Instruction for Device Programming".

#### Data writing procedure

Data writing procedure in the PLD (or ROM for PLD) is outlined below.

For details of data writing procedure, refer to "Download Tool Operating Instruction for Device Programming", which is available in the same site where the PLD Download Tool software is available.

1. Prepare the Project file. Note

Download the Project file from the Sony Database Server.

- 2. Turn off the power of this unit. Connect the PC parallel port to the EPR connector of the target board using the PLD download fixture (cable).
- Turn on the power of this unit. Start the Download Tool software and read the Project file.
- 4. Program the PLD (or ROM for PLD) with the Download Tool software.
- 5. Upon completion of programming, check that error message is not displayed. Turn off the power of this unit and back on.

# 1-14. Note on Replacement of Lithium Battery

A lithium battery is mounted on the DAP-33A board to back up Real Time Clock (RTC). If a battery comes to the lifetime, then RTC stops. Therefore the battery replacement is required.

DAP-33A board/CR2032 : Sony part No. (1-528-174-11)

#### CAUTION

In replacing, ensure that the battery is installed with "+" and "–" poles connected to the correct terminals. An improper connection may cause an explosion or leakage of fluid.

## 1-15. Recommended Replacing Parts

#### 1-15-1. HDC1000R

Following parts are recommended replacing parts. The optical filter unit may become clouded with the lapse of time. By such a cloudy optical filter unit, the characteristics of this camera could not fully exploited, therefore replace it if necessary.

Besides, the parts made of rubber used for this camera may become cracked and split with the lapse of time, therefore also replace it if necessary.

| No. | Description            | Sony Part No. |
|-----|------------------------|---------------|
| 1   | VOLUME KNOB DIA 3 ASSY | X-3167-563-X  |
| 2   | KNOB, VOLUME DIA 6     | 3-602-483-0X  |
| 3   | CAP, CONNECTOR         | 3-605-338-0X  |
| 4   | KNOB, VOLUME DIA.6     | 3-872-577-0X  |
| 5   | SHIELD CUSHION (C)     | 3-615-750-6X  |
| 6   | BAND, CLAMP            | 3-612-712-0X  |
| 7   | PACKING, FAN           | 3-627-260-0X  |
| 8   | FILTER UNIT, OPTICAL   | 1-758-483-1X  |

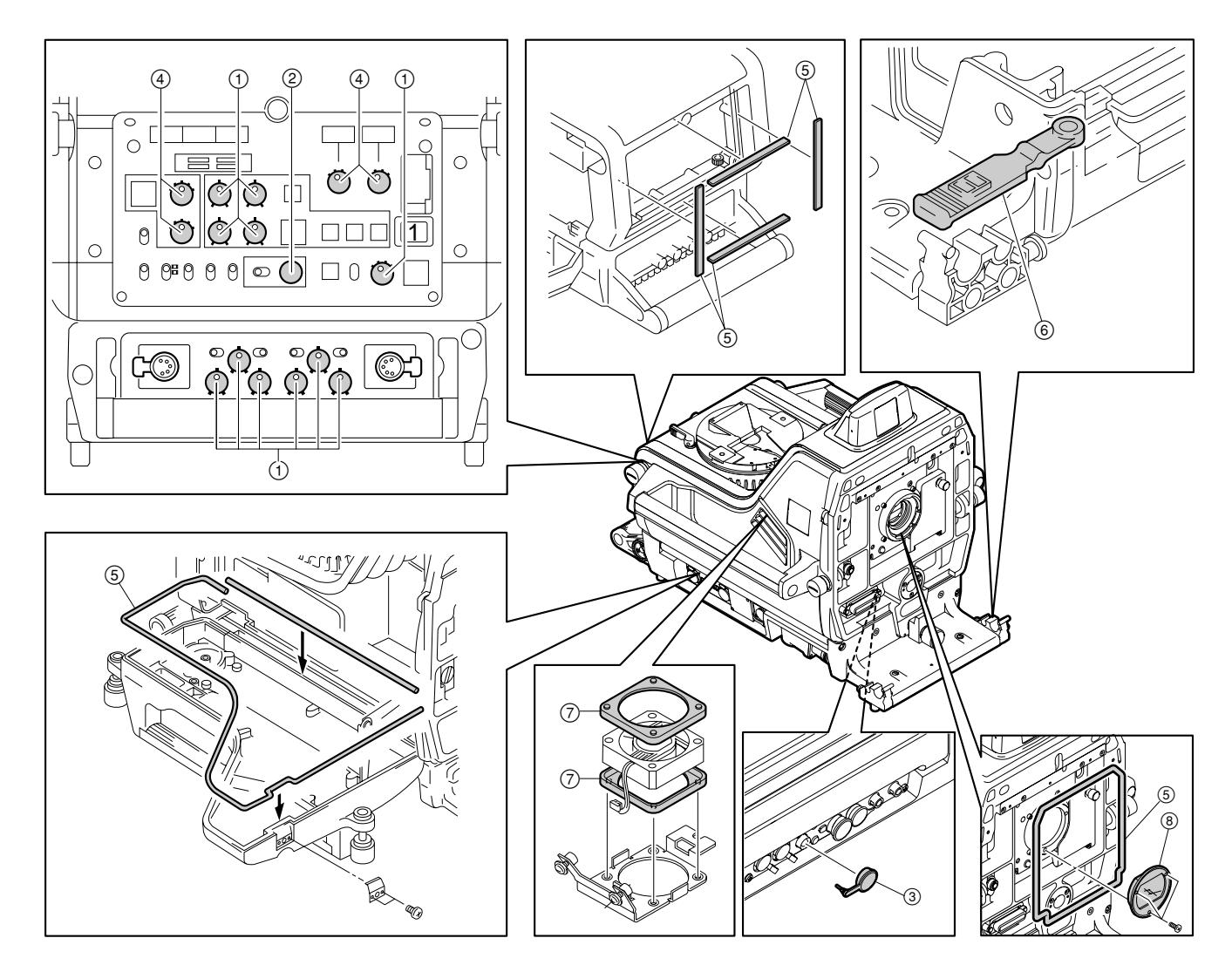

#### 1-15-2. HDC1400R/1450R/1500R/1550R/ 1580R

Following parts are recommended replacing parts. The optical filter unit may become clouded with the lapse of time. By such a cloudy optical filter unit, the characteristics of this camera could not fully exploited, therefore replace it if necessary.

Besides, the parts made of rubber used for this camera may become cracked and split with the lapse of time, therefore also replace it if necessary.

| No. | Description          | Sony Part No. |
|-----|----------------------|---------------|
| 1   | COVER, SWITCH        | 3-676-244-0X  |
| 2   | COVER, SW            | 3-676-244-2X  |
| 3   | BUTTON, VTR START    | 3-679-668-0X  |
| 4   | PACKING, VF          | 3-710-024-0X  |
| 5   | CALL COVER           | 3-857-347-0X  |
| 6   | GRIP                 | 4-138-676-0X  |
| 7   | PAD ASSY, SHOULDER   | A-8286-163-X  |
| 8   | FILTER UNIT, OPTICAL | 1-758-483-1X  |

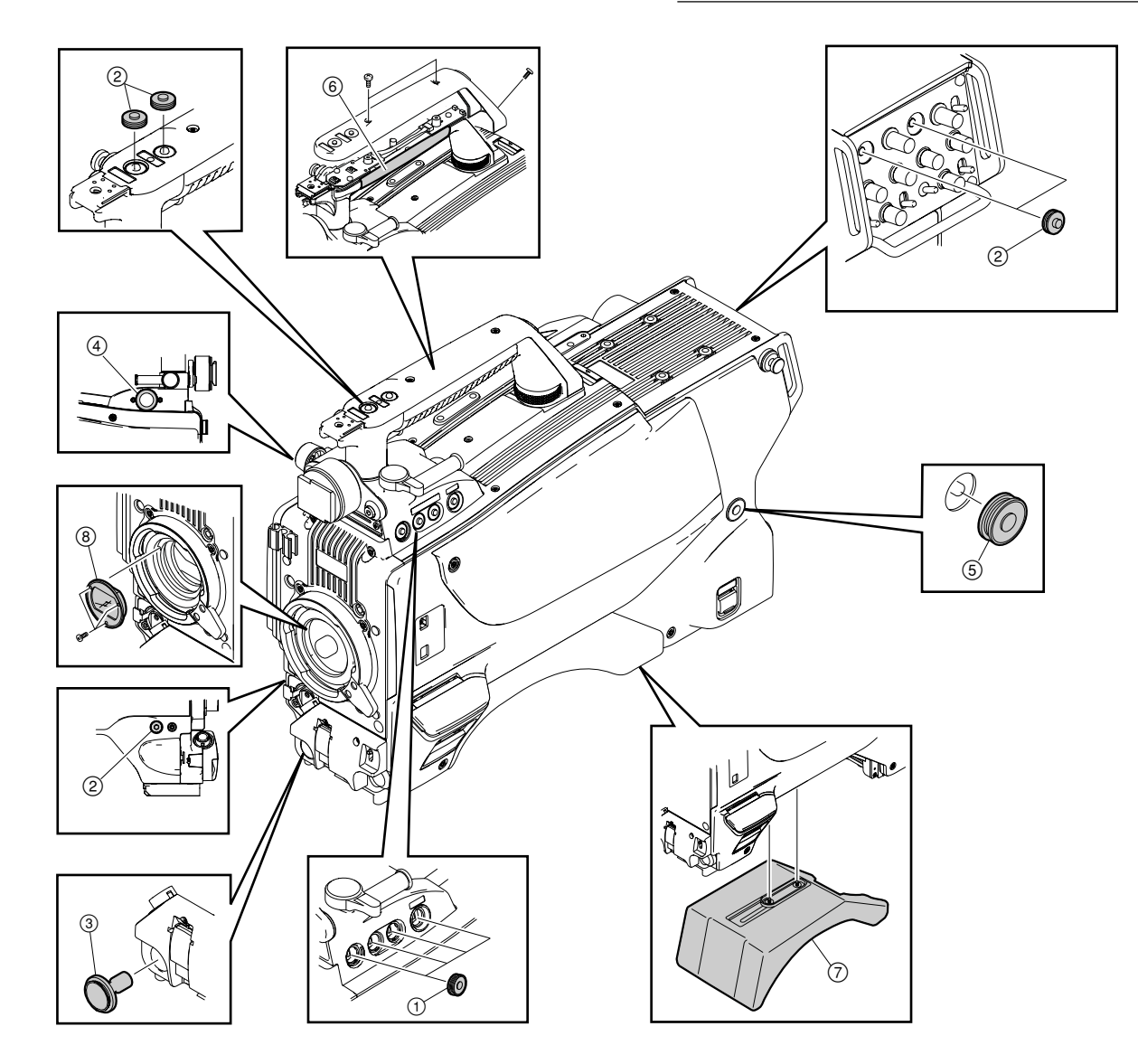

## 1-15-3. Periodic Check/Replacement Parts

This table does not describe the guarantee period of part. The replacement period of each part is changed according to the environment and condition.

Refer to the "Section 2 Replacement of Main Parts" for the replacement method of part.

#### • HDC1000R

| Description            | Sony Part No. | Check/<br>Replacement Period |
|------------------------|---------------|------------------------------|
| FAN, DC<br>(60 SQUARE) | 1-787-497-11  | Replace every two years *    |

\*: When used for eight hours a day.

#### • HDC1400R/1450R/1500R/1550R/1580R

| Description            | Sony Part No. | Check/<br>Replacement Period |
|------------------------|---------------|------------------------------|
| FAN, DC<br>(41 SQUARE) | 1-787-070-11  | Replace every two years*     |

\*: When used for eight hours a day.

#### 1-16. Description of CCD Block Number

Every OHB assembly has its own ID number called CCD block number. It shows the CCD block type and serial number for the CCD block.

The CCD block number label is put in the OHB assembly.

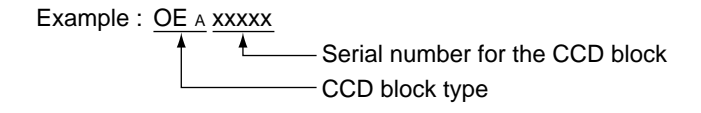

| Model             | ССО вюск туре |
|-------------------|---------------|
| HDC1000R (CE, JN) | OE A          |
| HDC1400R (E, JN)  |               |
| HDC1450R (UC)     |               |
| HDC1500R (SY, E)  |               |
| HDC1550R (UC)     |               |
| HDC1580R (CN)     |               |
| HDC1400R (CE)     | OJ A          |
| HDC1450R (CE)     |               |
| HDC1500R (CE)     |               |
| HDC1550R (CE)     |               |

For replacing the OHB assembly, refer to Section 2-1.

## 1-17. Optional Fixtures

| Name                               | Sony Part No. | Remarks                                                       |
|------------------------------------|---------------|---------------------------------------------------------------|
| EX-738 Board                       | A-8327-351-A  | For extension of plug-in boards                               |
| Extension assy, DPR-197            | A-8344-327-A  | For extension of DPR-<br>265A and SDI-84A boards.             |
| Alignment sleeve<br>remover HC-001 | J-6480-010-A  | For female connector<br>LEMO® DCC.91.312.5LA<br>or equivalent |
| PLD download fixture               | J-7120-140-A  | PLD data download cable                                       |
| OHB extension fixture              | A-1547-787-A  | For extension of<br>OHB assembly                              |

#### 1-18. Notes on Repair Parts

## 1. Safety Related Components Warning WARNING

Components marked  $\triangle$  are critical to safe operation. Therefore, specified parts should be used in the case of replacement.

#### 2. Standardization of Parts

Some repair parts supplied by Sony differ from those used for the unit. These are because of parts commonality and improvement.

Parts list has the present standardized repair parts.

#### 3. Stock of Parts

Parts marked with "o" at SP (Supply Code) column of the spare parts list may not be stocked. Therefore, the delivery date will be delayed.

#### 4. Harness

Harnesses with no part number are not registered as spare parts.

## 1-19. Lead-free Solder

Boards requiring use of lead-free solder are printed with a lead free mark (LF) indicating the solder contains no lead. (Caution: Some printed circuit boards may not come printed with the lead free mark due to their particular size.)

## : LEAD FREE MARK

#### Notes

- Be sure to use the lead-free solder for the printed circuit board printed with the lead free mark.
- The lead-free solder melts at a temperature about 40 °C higher than the ordinary solder, therefore, it is recommended to use the soldering iron having a temperature regulator.
- The ordinary soldering iron can be used but the iron tip has to be applied to the solder joint for a slightly longer time. The printed pattern (copper foil) may peel away if the heated tip is applied for too long, so be careful.

## Section 2 Replacement of Main Parts

## 2-1. Replacing the OHB Assembly

#### Note

Never remove or install the OHB assembly with the power turned on. Because touching internal harness to the cabinet or other printed circuit boards during replacement causes short circuits or electric hazards.

Prior to replacement, be sure to disconnect the optical/ electrical cable or the cable connected to the DC IN connector in addition to turning off power switch.

## 2-1-1. HDC1000R

- 1. Loosen the screw of the mount lever fixing lid, and open the mount lever fixing lid in the arrow direction.
- 2. Loosen the four screws of front assembly, and remove the front assembly.

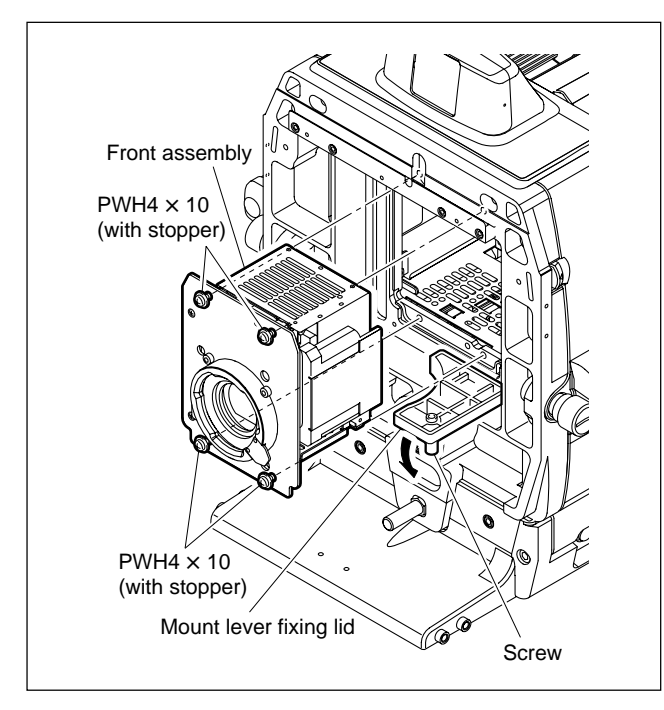

3. Remove the two screws and four hexagon-socket bolts, and remove the four spring washers, and front panel.

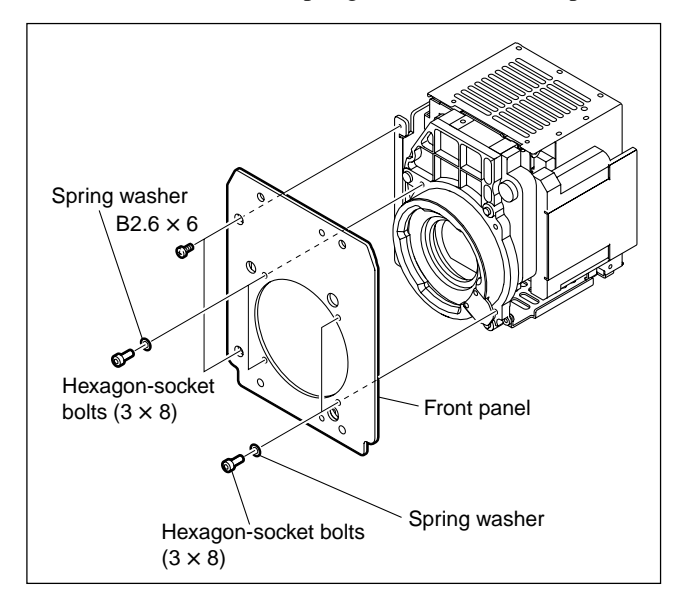

4. Disconnect the harness from the connector of OHB assembly, loosen the two fixing screws of the filter disk unit, and remove the filter disk unit.

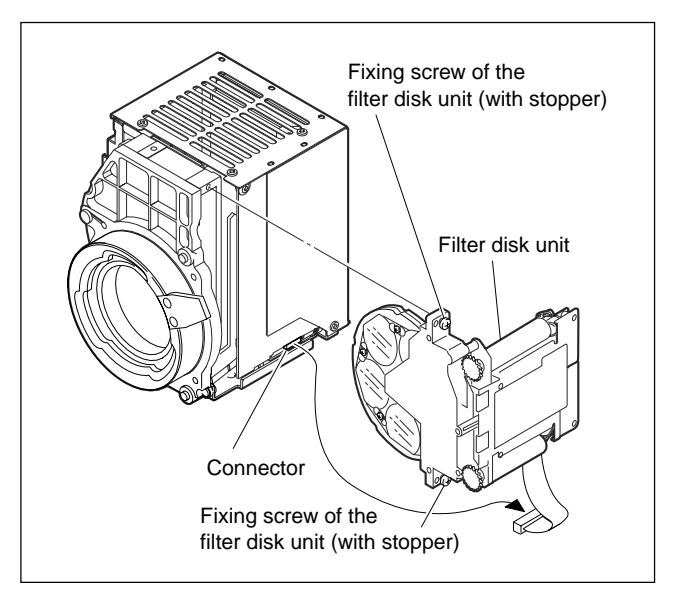

5. Remove the three screws, and remove the transportation holder from the OHB assembly for repair.

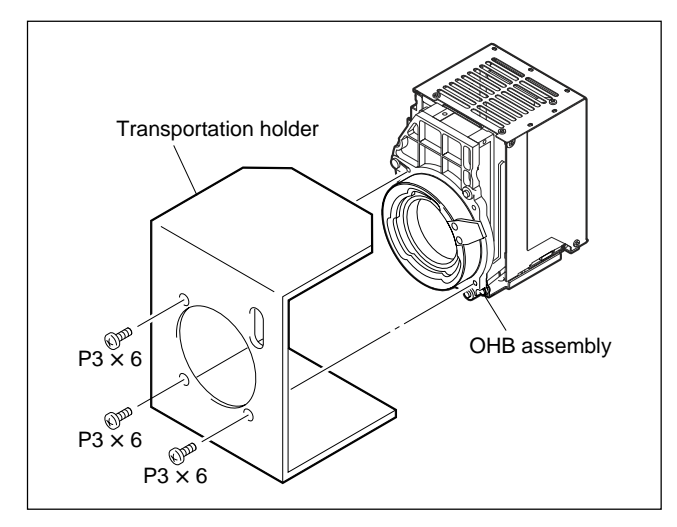

6. Install the OHB assembly by reversing the steps above.

#### Note

When installing the OHB assembly, adjust the boss of the front assembly to the hole on the chassis and connect the connector firmly.

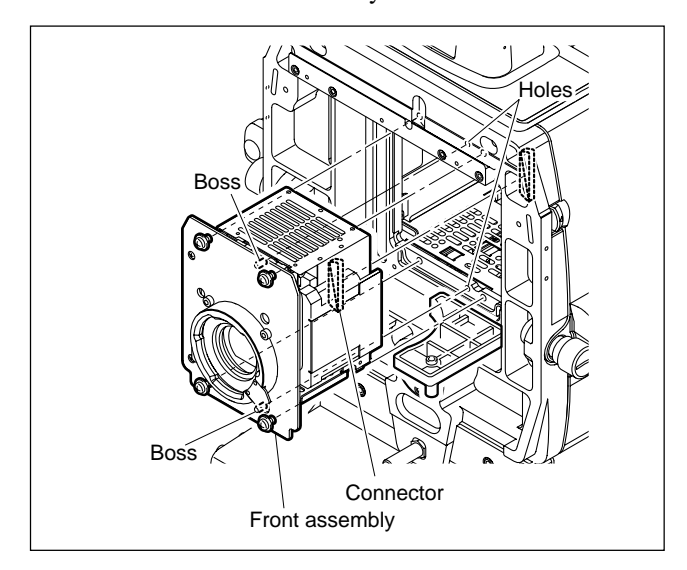

7. Set the OHB-TYPE on the service menu. (Refer to Section 5-2.)

#### 2-1-2. HDC1400R/1450R/1500R/1550R/1580R

1. Loosen the four screws, and remove the front assembly.

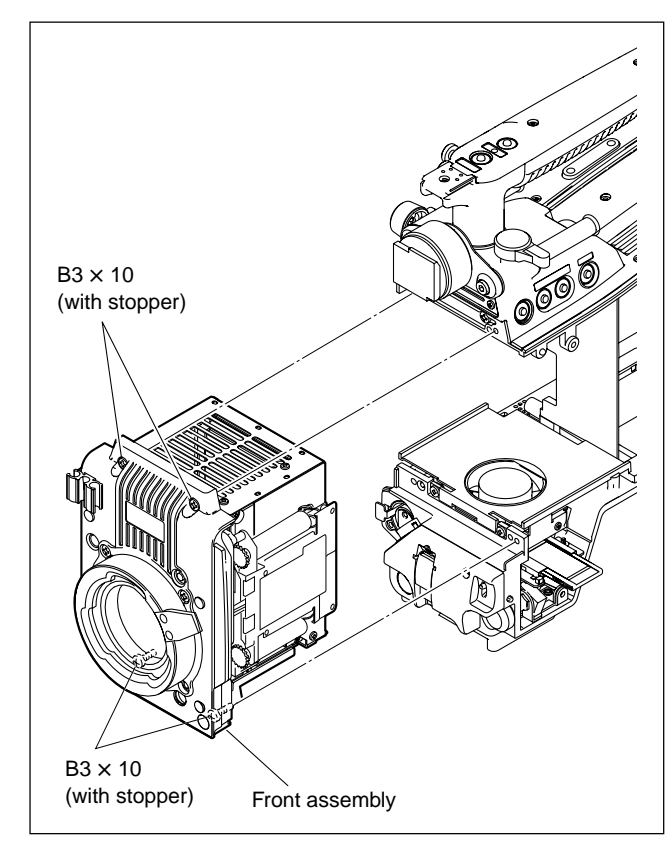

2. Remove the four hexagon-socket bolts and four spring washers, and remove the front panel assembly.

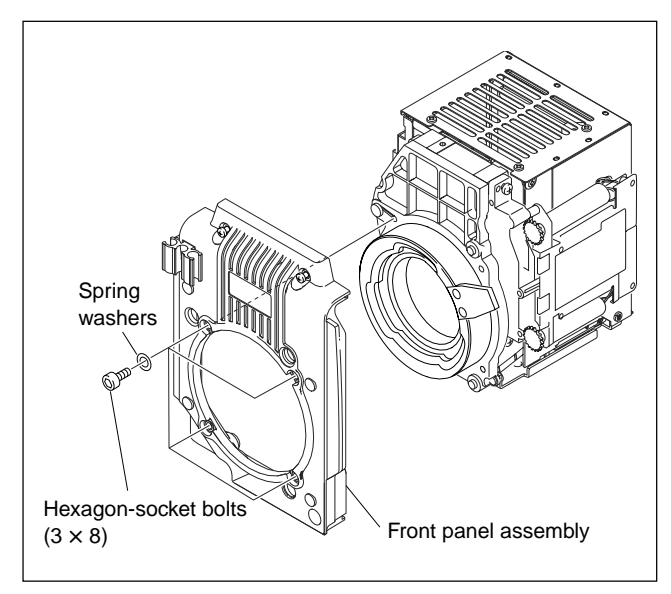

3. Disconnect the harness from the connector of OHB assembly, loosen the two fixing screws of the filter disk unit, and remove the filter disk unit.

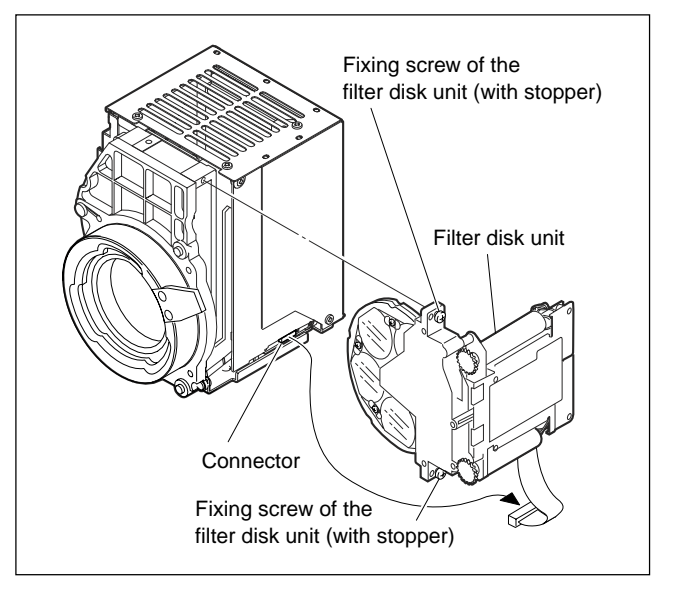

4. Remove the three screws, and remove the transportation holder from the OHB assembly for repair.

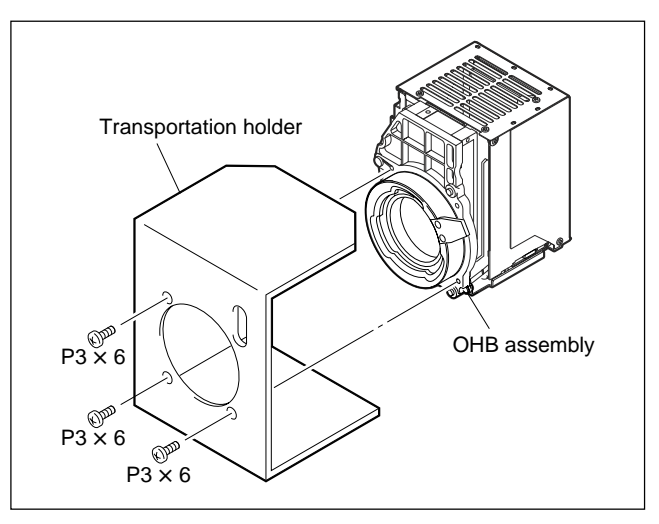

- 5. Install the OHB assembly by reversing the steps above.
- 6. Set the OHB-TYPE on the service menu. (Refer to Section 5-2.)

## 2-2. Replacement of OHB Assembly Boards

When replacing the boards in the OHB assembly, remove the OHB assembly from the main unit in advance.

For removing the OHB assembly, refer to Section 2-1.

Be careful not to bend the flexible card wire. This shortens the wire life. (Refer to Section 1-9.)

## 2-2-1. DR-633 Board

- 1. Remove the OHB cover. (Refer to Step 1 in the Section 2-2-2.)
- 2. Disconnect the flexible card wires from the connectors (CN1, CN2) on the DR-633 board.
- 3. Remove the three screws to remove the DR-633 board.

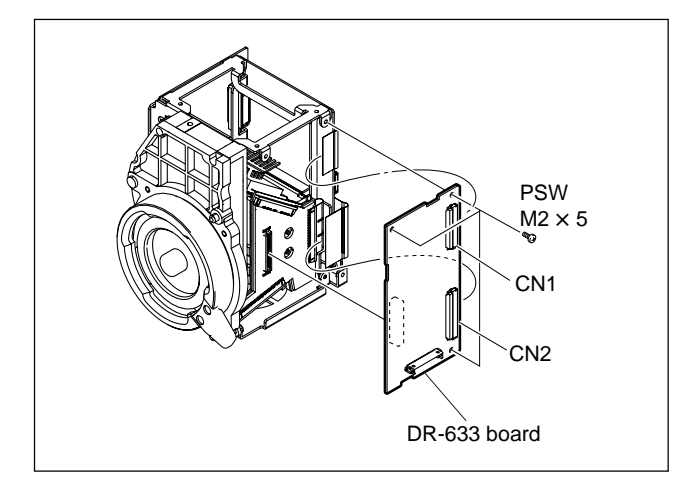

4. Install the board by reversing the steps above.

## 2-2-2. CN-3132 Board

- 1. Remove the ten screws to detach the OHB cover.
- 2. Disconnect the flexible card wires from the connectors (CN1, CN2) on the CN-3132 board.
- 3. Remove the three special screws to remove the CN-3132 board.

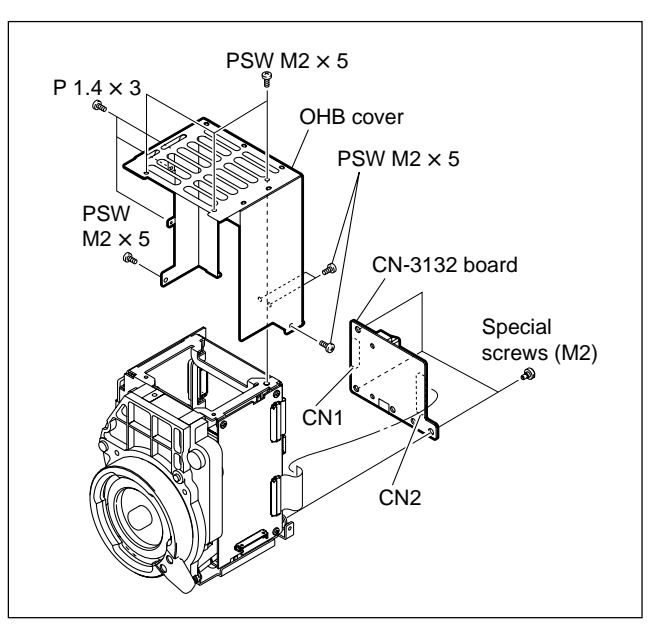

4. Install the board by reversing the steps above.

## 2-2-3. PA-355 Board

- Remove the OHB cover. (Refer to Step 1 in the Section 2-2-2.)
- 2. Disconnect the flexible card wire from the connector (CN402) on the PA-355 board.
- 3. Remove the three screws to detach the heat conduction plate.
- 4. Peel the two heat transfer sheets off the PA-355 board.

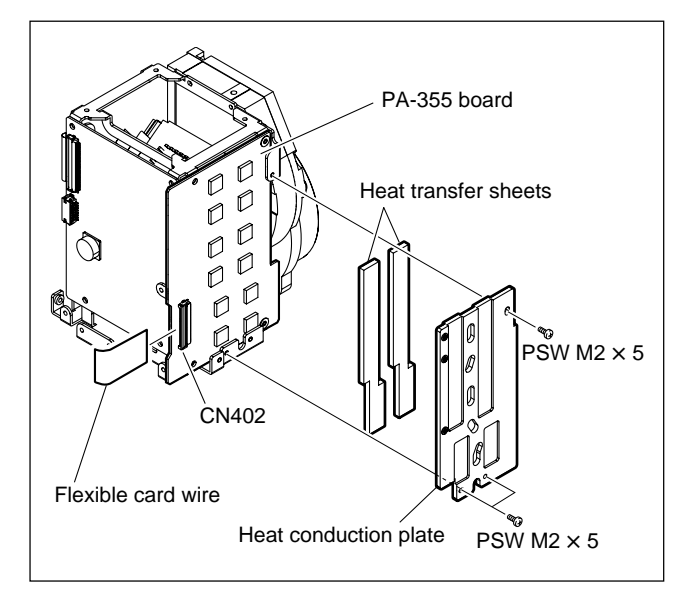

- 5. Remove the four screws to remove the PA-355 board.
- 6. Disconnect the harness from the connectors (CN101, CN201, and CN301) on the PA-355 board.

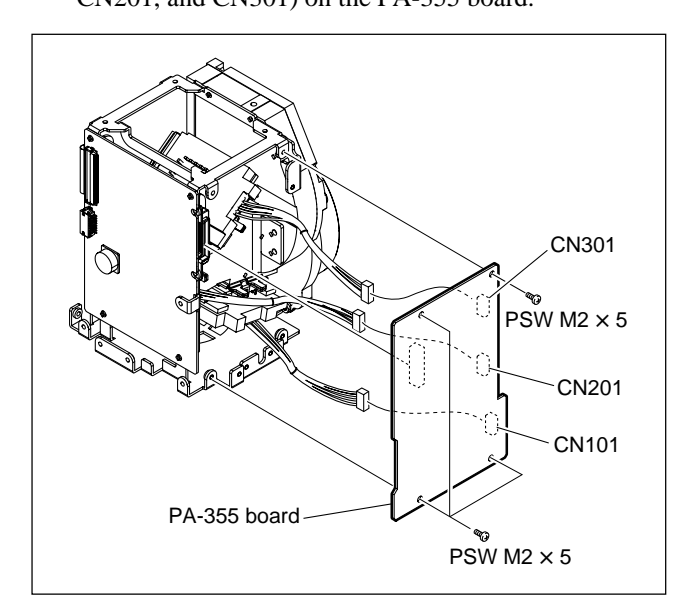

7. Install the board by reversing the steps above.

#### 2-2-4. TG-266 Board

- 1. Remove the CN-3132 board. (Refer to Section 2-2-2.)
- 2. Remove the PA-355 board. (Refer to Section 2-2-3.)
- 3. Disconnect the flexible card wire from the connector (CN1) on the TG-266 board.
- 4. Remove the four screws to remove the TG-266 board.

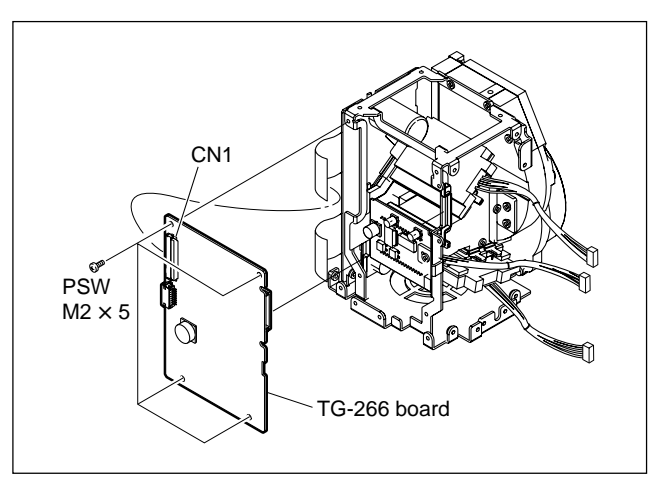

5. Install the board by reversing the steps above.

## 2-2-5. CN-3131 Board

- 1. Remove the CN-3132 board. (Refer to Section 2-2-2.)
- 2. Remove the DR-633 board. (Refer to Section 2-2-1.)
- 3. Remove the PA-355 board. (Refer to Section 2-2-3.)
- 4. Remove the TG-266 board. (Refer to Section 2-2-4.)
- 5. Remove the four screws to detach the OHB holder.
- 6. Disconnect the flexible card boards from the connectors (CN2, CN3, and CN4) on the CN-3131 board.
- 7. Remove the two screws to remove the CN-3131 board.

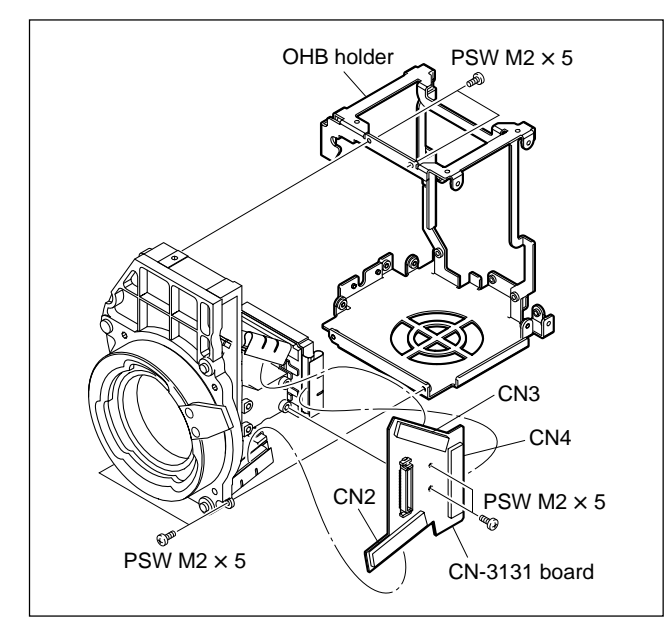

8. Install the board by reversing the steps above.

## 2-2-6. BI-233 Board

#### Note

The three BI-233 boards are installed in the OHB assembly, however the procedure is same.

- 1. Remove the OHB assembly. (Refer to Section 2-1-1.)
- Remove the following boards from the OHB assembly. (Refer to Section 2-2.) DR/CN/PA/TG boards
- 3. Unsolder the BI-233 board, and remove the BI-233 board.
- 4. Remove the screw (P1.4 × 3) and screw (PSW M2 × 5), and remove the heatsink (D drive), BI thermal sheet and plate.

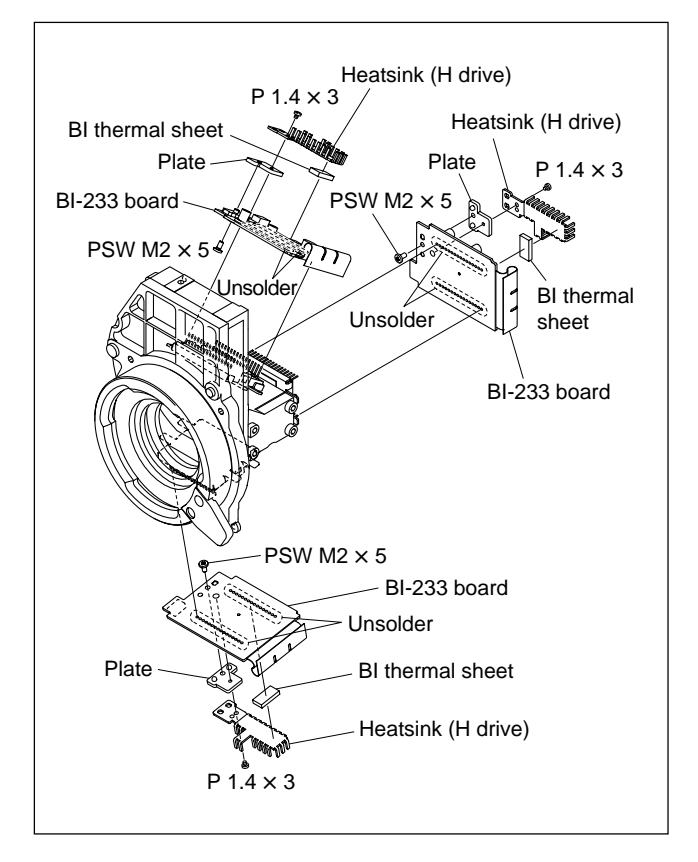

5. Install the board by reversing the steps above.

## 2-3. Replacing the Filter Disk Unit

#### 2-3-1. HDC1000R

- 1. Open the right side panel. (Refer to Section 1-4.)
- 2. Disconnect the harness of the filter disk unit from the connector of the OHB assembly.
- 3. Loosen the two fixing screws of the filter disk unit, and remove the filter disk unit.

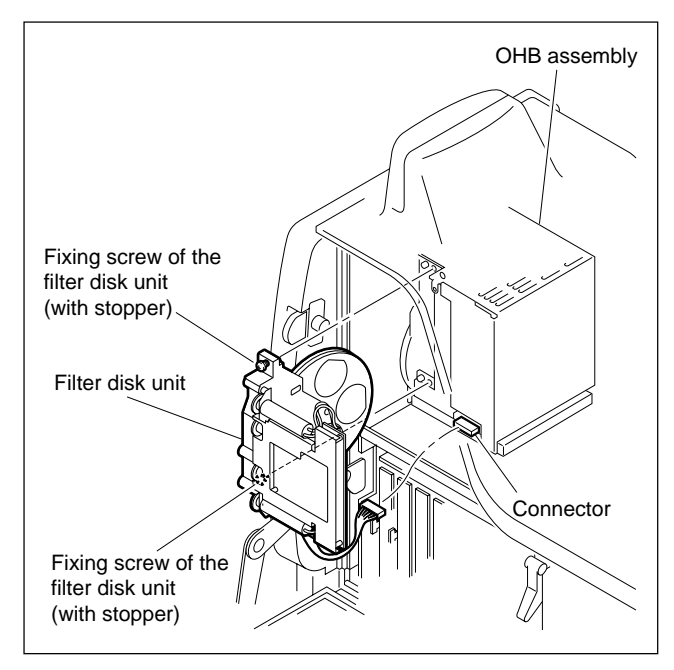

4. Install the filter disk unit by reversing the steps above. **Note** 

In installation, do not touch the surfaces of filters.

#### 2-3-2. HDC1400R/1450R/1500R/1550R/1580R

- 1. Remove the inside panel. (Refer to Section 1-4.)
- 2. Disconnect the harness of the filter disk unit from the connector of the OHB assembly.
- 3. Loosen the two fixing screws of the filter disk unit, and remove the filter disk unit.

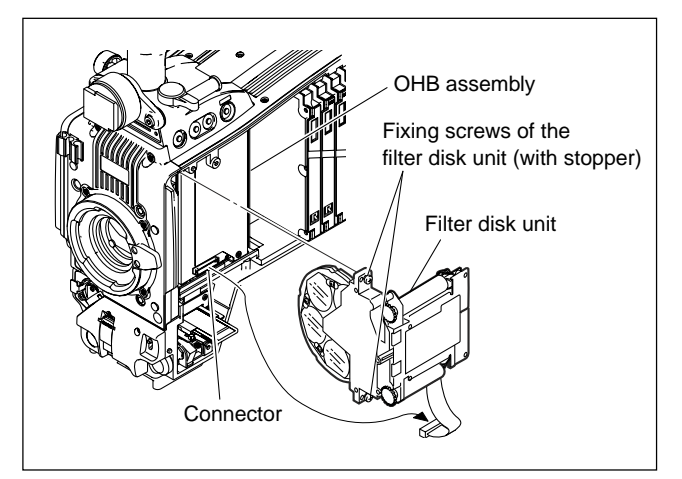

4. Install the filter disk unit by reversing the steps above. **Note** 

In installation, do not touch the surface of filters.

## 2-4. Replacing the Fan (HDC1000R)

#### CAUTION

If the fan is out of order, the inside temperature of the unit will rise. Touching the inside in this state may cause a burn. When replacing the fan, allow a few minutes after powering off until the inside cools off.

## 2-4-1. DC Fan (TOP)

When replacing, be sure to use the specified part. DC Fan (TOP: 60 square): A 1-787-497-11

- 1. Open the left side panel. (Refer to Section 1-4.)
- 2. Remove the protection sheet and copper foil.
- 3. Loosen the two screws with stopper, and disconnect the harness from the connector (CN1) on the CN-2602 board.
- 4. Pull the notch on the fan assembly from the protrusion on the fan bracket, and remove the fan assembly.
- 5. Cut the two binding bands, and remove the ferrite bead.

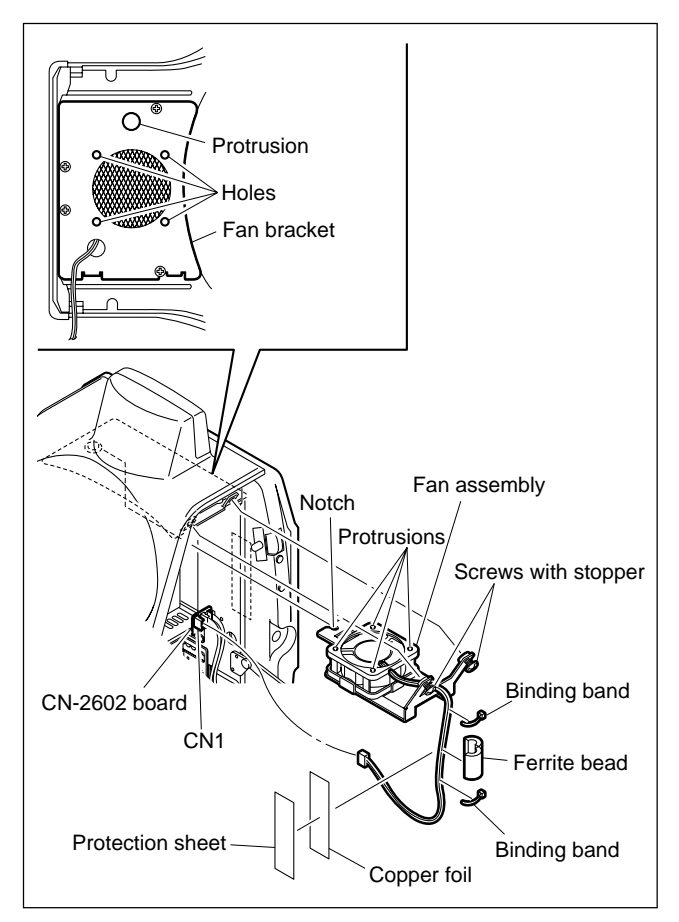

6. Detach the fan packing, and remove the DC fan.

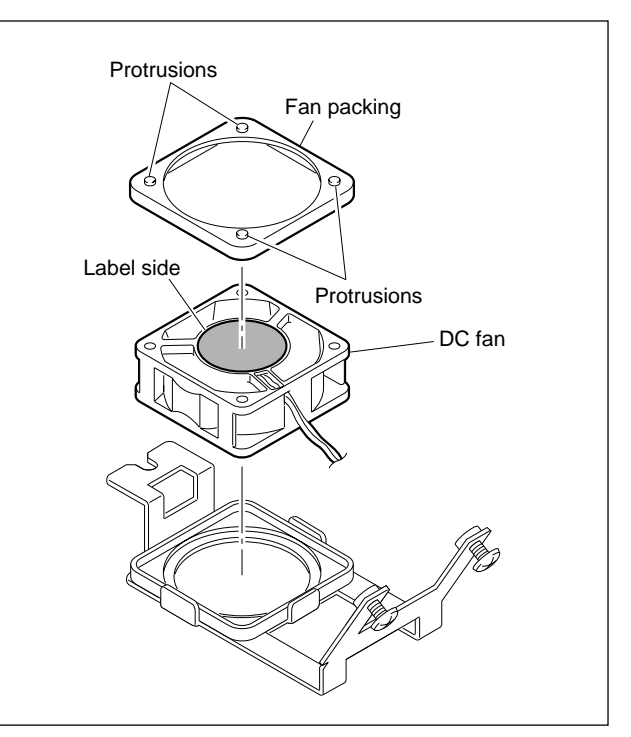

- 7. Install the DC fan by reversing the steps above. **Notes** 
  - Be careful of the orientation of the label side and the harness when installing the DC fan.
  - To install the fan assembly, fit the notch on the fan assembly to the protrusion on the fan bracket, and the protrusions on the fan packing to the holes on the fan bracket.
  - Attach the ferrite bead as following figure, and fix it by the two binding bands.
  - The protection sheet and copper foil are nonreusable. When peeling off them, replace with new one.

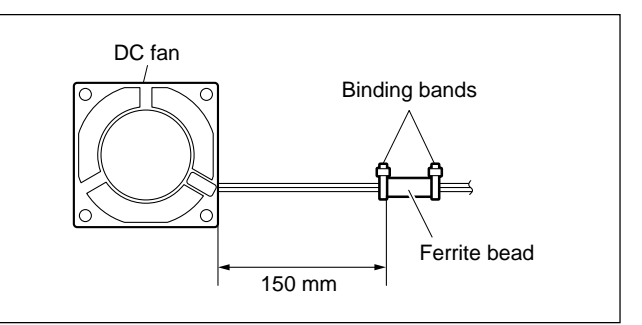

## 2-5. Replacing the Fan (HDC1400R/ 1450R/1500R/1550R/1580R)

#### CAUTION

If any fan fails, the inside temperature of the unit will rise. Touching the inside in this state may cause a burn. Power off the unit and leave the unit until the inside cools down before replacing the fan.

## 2-5-1. DC Fan (Front)

When replacing, be sure to use the specified part. DC Fan (Front: 41 square):  $\triangle$  1-787-070-11

- 1. Remove the inside panel. (Refer to Section 1-4.)
- 2. Remove the front assembly. (Refer to Section 2-1.)
- 3. Loosen the two screws with stopper, and remove the shoulder pad assembly.
- 4. Draw all the plug-in boards and the DC/DC converter unit along the board rail grooves and remove them.

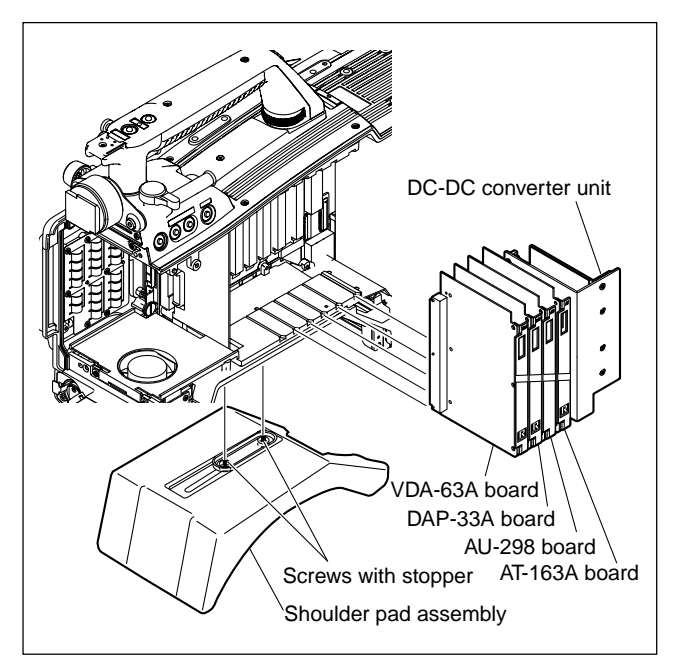

- 5. Remove the three screws to detach the lower rail.
- 6. Disconnect the fan harness from the connector (CN4) on the MB-1059GA board.
- 7. Remove the cushion (FAN) from the DC fan.

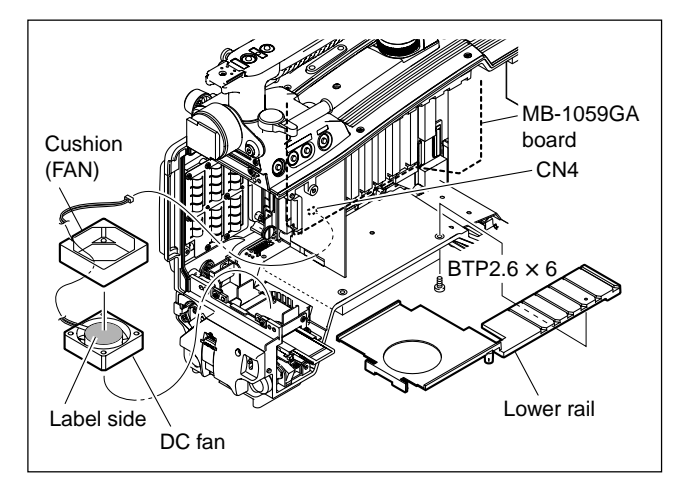

8. Install the front DC fan by reversing the steps above. **Note** 

Be careful of the orientation of the label side and the harness when installing the DC fan.

## 2-5-2. DC Fan (Rear)

When replacing, be sure to use the specified part. DC Fan (Rear: 41 square): A 1-787-070-11

- Remove the inside panel and outside panel. (Refer to Section 1-4.)
- 2. Draw the DC/DC converter unit along the board rail grooves and remove it.

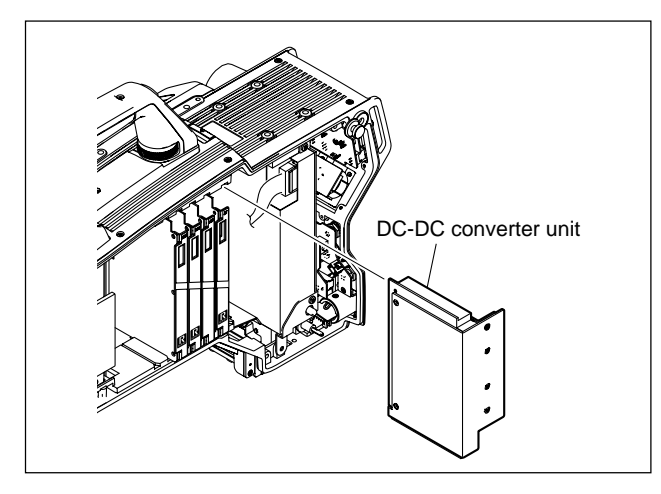

- 3. Disconnect the fan harness from the connector (CN18) on the MB-1059GA board.
- 4. Remove the fan harness from the DPR rear bracket, and remove the duct (fan).
- 5. Detach the DC fan from the duct (fan).

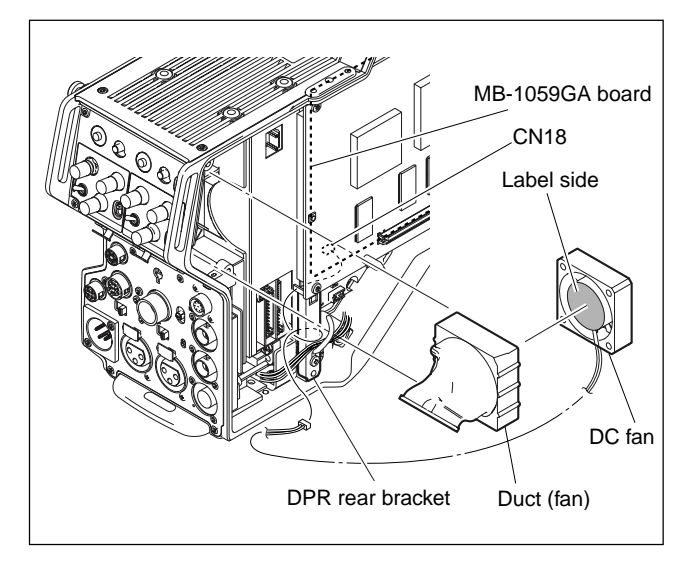

- 6. Install the rear DC fan by reversing the steps above. **Notes** 
  - Be careful of the orientation of the label side and the harness when installing the DC fan.
  - Attach the duct (fan) to the INCOM panel correctly so as to not block the ventilative hole.

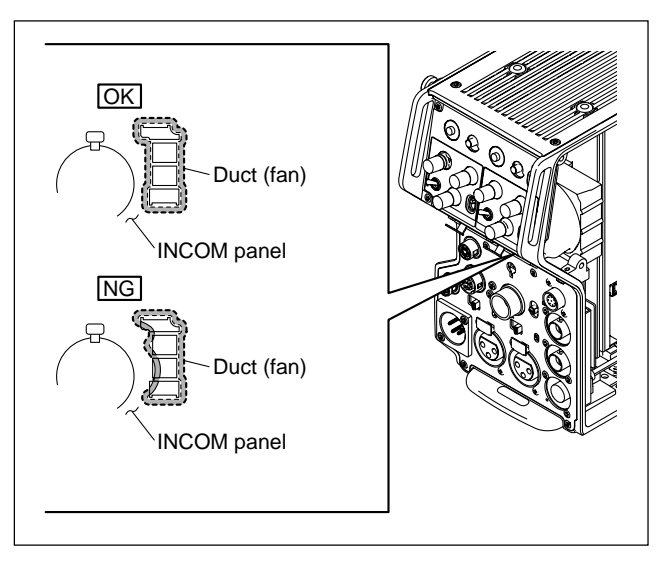

• Arrange the fan harness around the DPR rear bracket as shown below, and then connect it to the connector (CN18) on the MB-1059GA board.

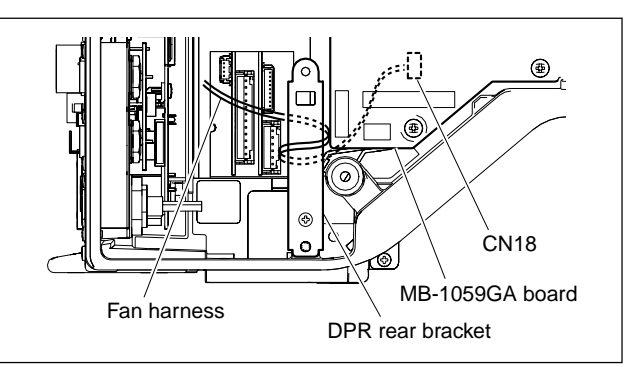

## 2-6. Replacing the VF DISP Switches (HDC1400R/1450R/1500R/1550R/ 1580R) (SW-1237 Board)

- 1. Remove the front assembly. (Refer to Section 2-1.)
- 2. Loosen the handle lock knob, and turn the handle while pressing the lever.
- 3. Remove the two screws, and remove the top cover (02) while pressing the lever.

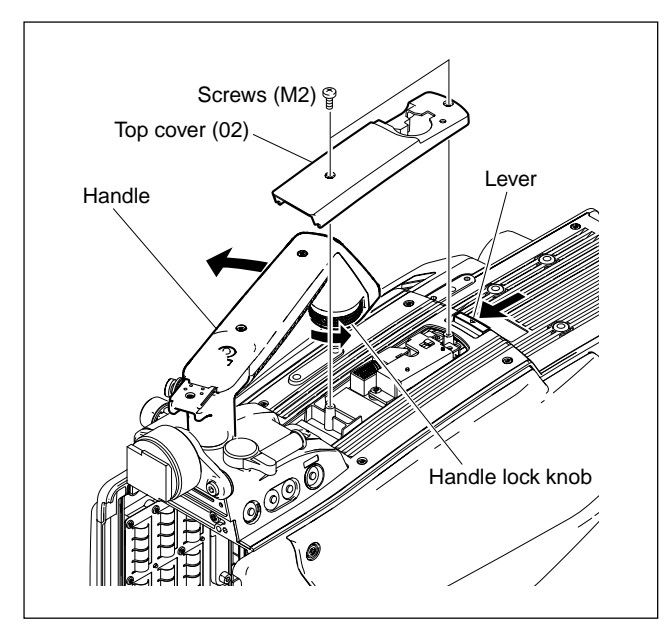

- 4. Remove the three screws and pull out the handle holder assembly.
- 5. Disconnect the harness from the connector (CN3) on the CN-2614B board.

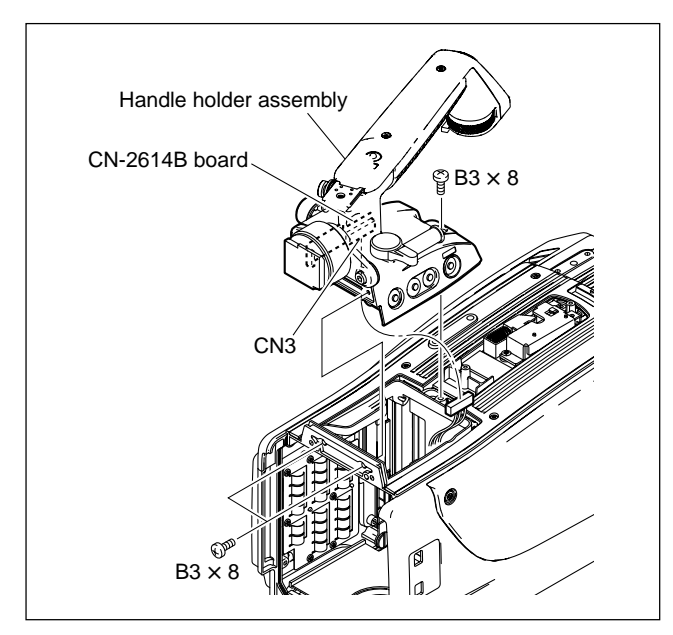

- Disconnect the harnesses from the connectors (CN1, CN2) on the SW-1237 board.
- 7. Remove the screw, and remove the SW-1237 board.
- 8. Remove the two screws to detach the filter bracket from the SW-1237 board.
- 9. Unsolder the switch to be replaced from the SW-1237 board.

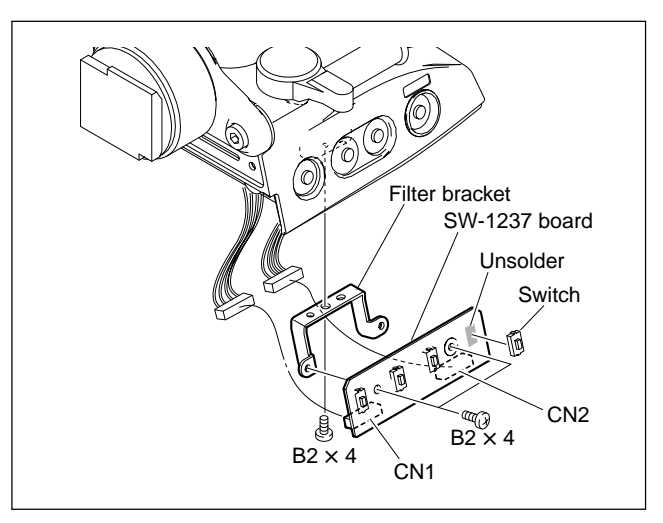

10. Install a new switch by reversing the steps above.

#### 2-7. Replacing the Side Switch Panel Assembly (HDC1400R/1450R/1500R/ 1550R/1580R) (SW-1240 Board)

- 1. Remove the inside panel. (Refer to Section 1-4.)
- 2. Remove the two screws, and remove the side switch panel assembly.

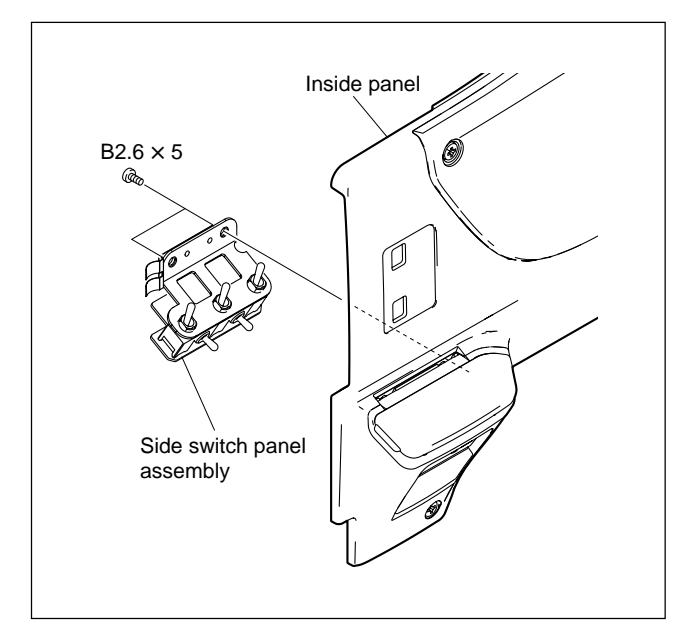

- 3. Remove the five toggle switch cushions from the side switch panel assembly.
- 4. Remove the three nuts and unsolder the inside SW bracket to detach the inside switch bracket and the toggle switch plate from the SW-1240 board.
- 5. Unsolder the switch to be replaced from the SW-1240 board.

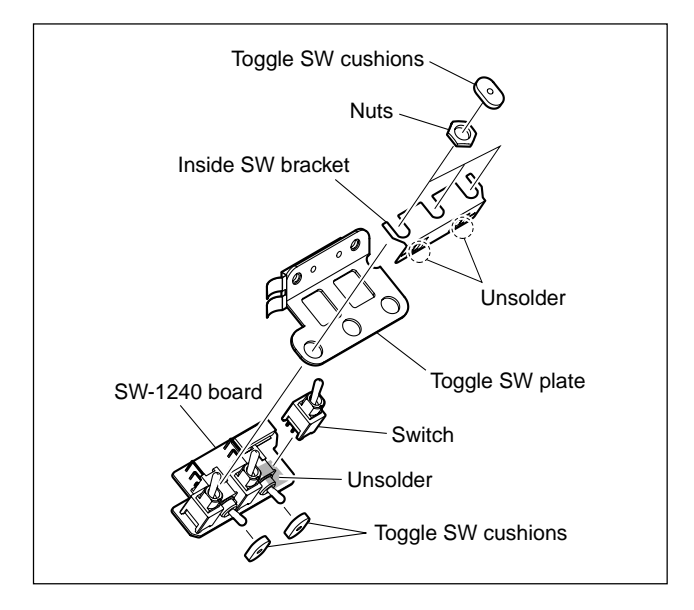

6. Install a new switch by reversing the steps above.

## Note

After the inside SW bracket is attached, check the inside SW bracket is in contact with the toggle SW.

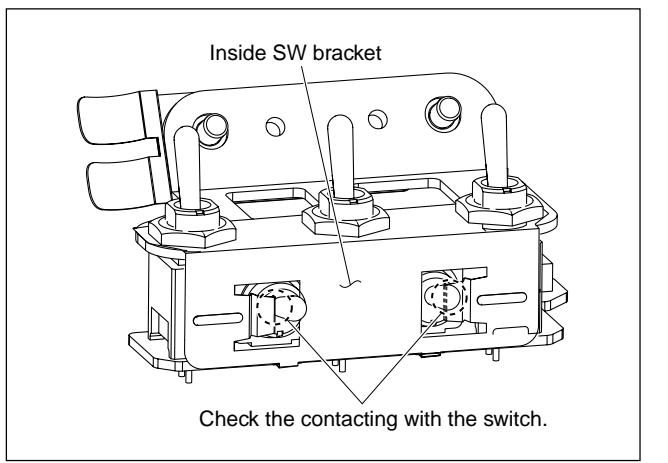

## 2-8. Replacing the Connectors (HDC1400R/1450R/1500R/1550R/ 1580R)

#### Note

Be careful not to bend the flexible card wire. This shortens the wire life. (Refer to Section 1-9.)

## 2-8-1. EARPHONE Jack (CN-2640 Board)

- 1. Remove the MIC panel assembly. (Refer to Section 2-8-2.)
- 2. Disconnect the harness from the connector (CN1) on the CN-2640 board.
- 3. Remove the fixing nut of the EARPHONE jack to detach the washer and the CN-2640 board.
- 4. Unsolder the EARPHONE jack from the CN-2640 board.

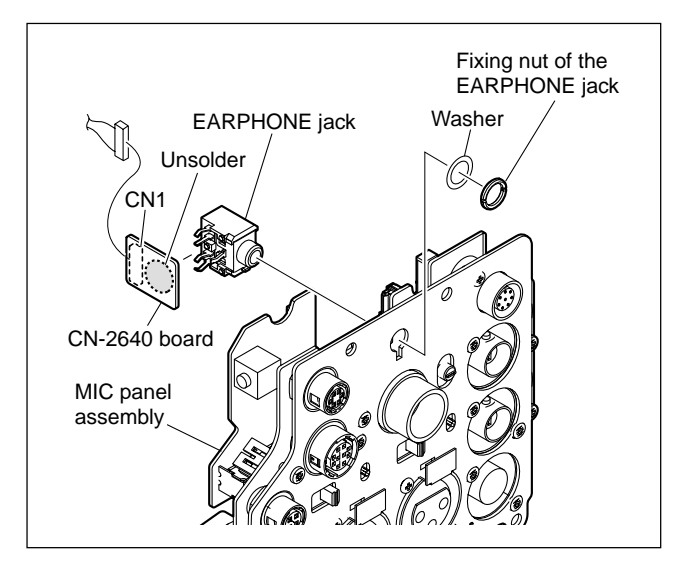

5. Install a new EARPHONE jack by reversing the steps above.

## 2-8-2. DC IN Connector (CN-2623 Board)

- 1. Remove the four screws, and pull out the MIC panel assembly.
- 2. Disconnect the flexible card wires from the connector (CN1) on the CN-2619G board and from the connector (CN1) on the CN-2621GA board.
- Disconnect the harnesses from the connector (CN2) on the CN-2619G board, from the connector (CN2) on the CN-2623 board and from the connector (CN8) on the CN-2621G board.
- Disconnect the coaxial cable from the SDI 2 connector (HDC1500R) or SDI connector (HDC1400R/1450R/1550R), and remove the MIC panel assembly.
  Note

Be sure to hold the plug when disconnecting the coaxial cable. Do not pull the cable.

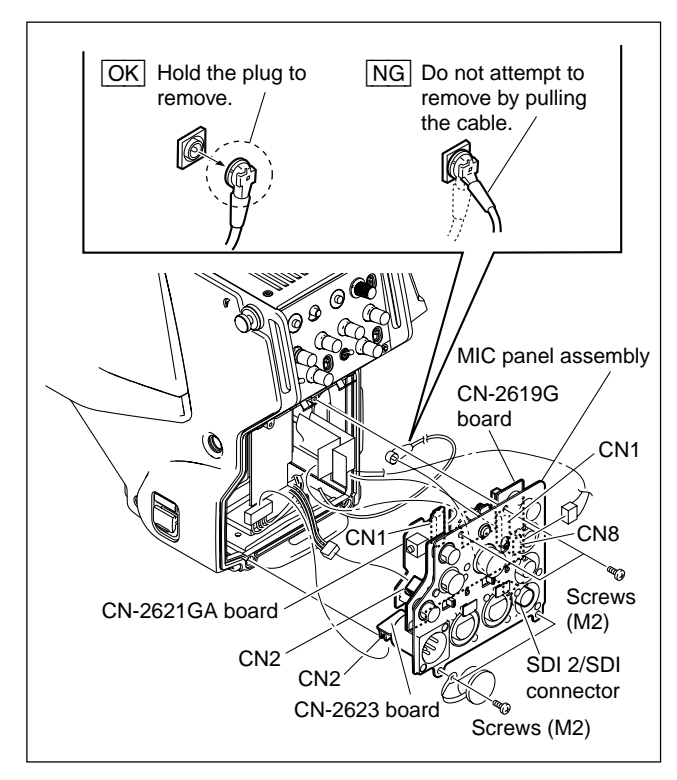

- 5. Remove the two screws, and remove the CN-2623 board.
- 6. Unsolder the DC IN connector from the CN-2623 board.

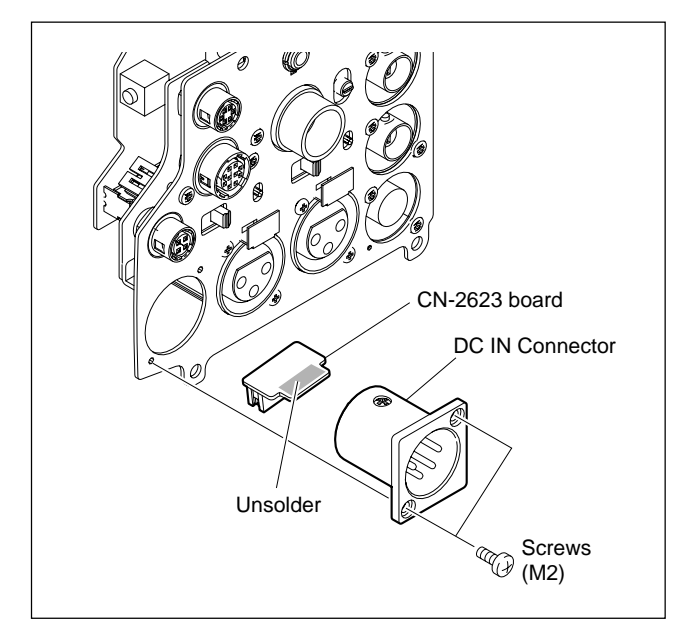

7. Install a new DC IN connector by reversing the steps above.

#### Note

Hold the plug of the coaxial cable, and connect it perpendicularly to the connector.

Push the plug into the connector while turning it clockwise and counterclockwise several times.

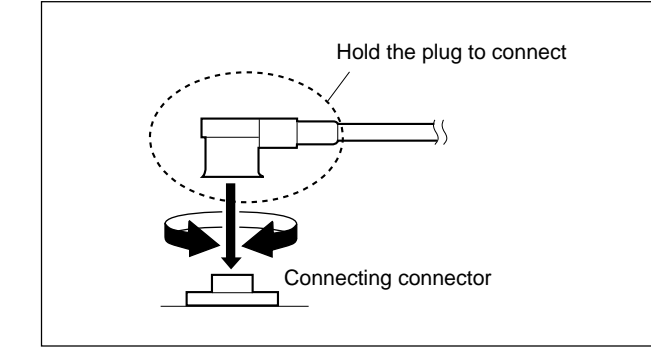

#### 2-8-3. INTERCOM 1/2 Connector (CN-2618 Board)

- 1. Remove the six screws and pull out the INTERCOM panel assembly.
- 2. Disconnect the flexible card wire from the connector (CN1) on the SW-1273G board.
- 3. Remove the two screws, and remove the CN-2618 board.
- 4. Release the two harness clamps, and remove the INTERCOM shield sheet.
- 5. Disconnect the harness from the connector (CN1) on the CN-2618 board.
- 6. Unsolder the INTERCOM 1 or INTERCOM 2 connector from the CN-2618 board.

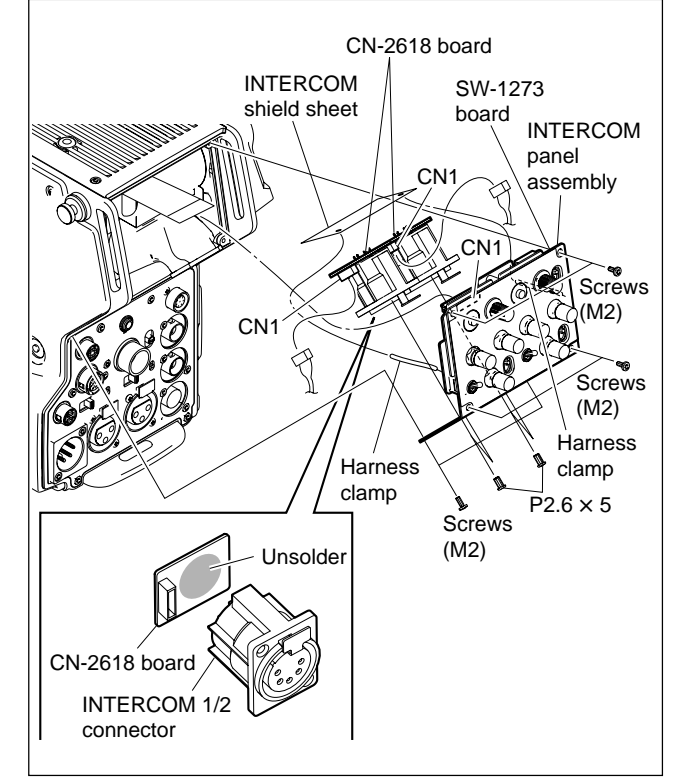

7. Install a new INTERCOM 1 or INTERCOM 2 connector by reversing the steps above.

#### 2-8-4. LENS Connector (CN-2616 Board)

- 1. Remove the three screws, and pull out the front switch cover assembly.
- 2. Remove the screw, and pull out the CN-2616 board.
- 3. Disconnect the harness from the connector (CN2) on the CN-2616 board.

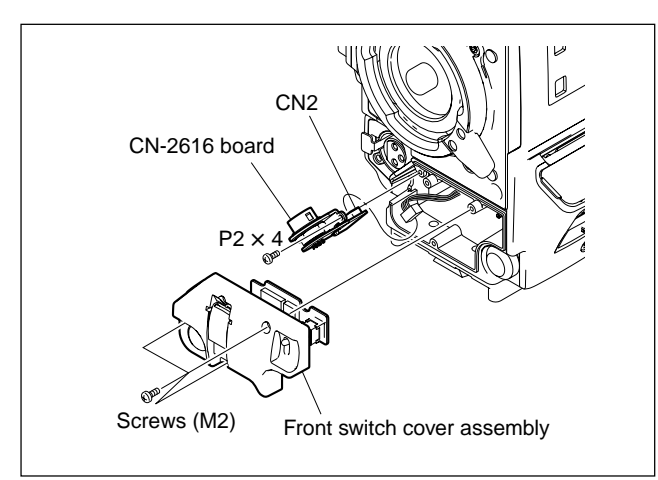

- 4. Unsolder the LENS connector and LENS bracket from the CN-2616 board.
- 5. Remove the nut to detach the washer and lens bracket from the LENS connector.

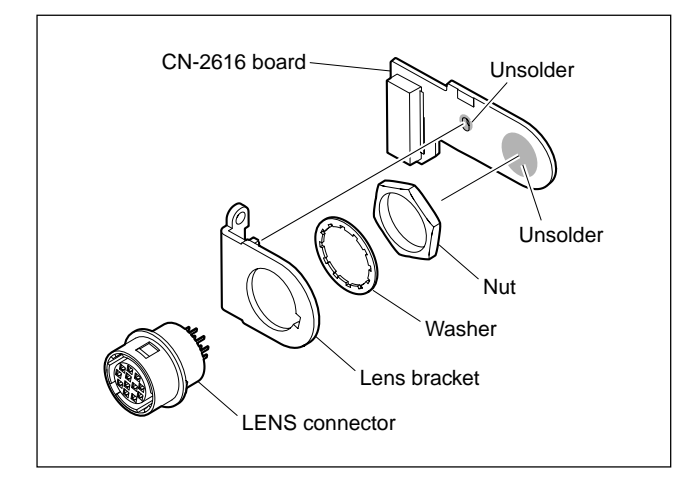

6. Install a new LENS connector by reversing the steps above.

#### 2-8-5. MIC 1 IN Connector (CN-2615 Board)

- 1. Remove the inside panel and outside panel. (Refer to Section 1-4.)
- 2. Remove the DC fan (front). (Refer to Section 2-5-1.)
- 3. Remove the four screws, and lift the sub frame assembly.
- 4. Remove the two screws, and remove the CN-2615 board.
- 5. Disconnect the harness from the connector (CN3) on the CN-2615 board.
- 6. Unsolder the MIC 1 IN connector from the CN-2615 board.
- 7. Unsolder the plate from the CN-2615 board.

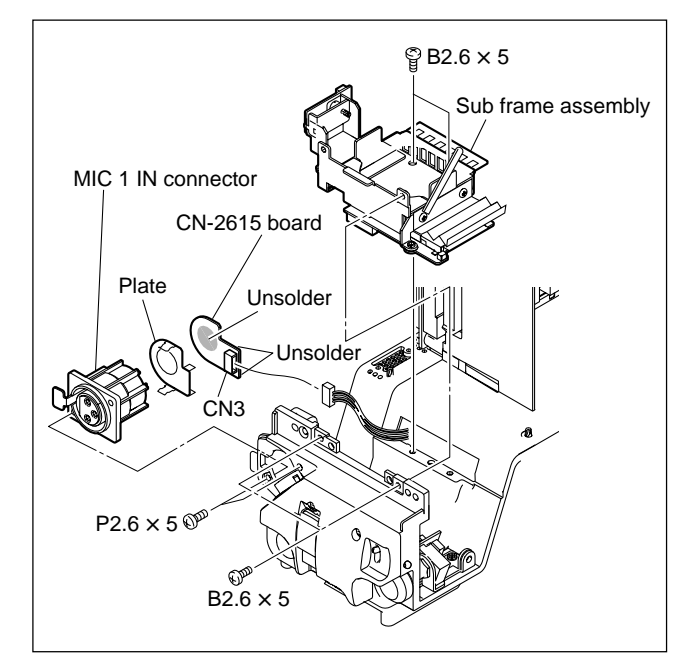

8. Install a new MIC 1 IN connector by reversing the steps above.

## 2-8-6. REMOTE Connector (CN-2622 Board)

- 1. Remove the MIC panel assembly. (Refer to Section 2-8-2.)
- 2. Remove the two screws, and remove the CN-2622 board.
- 3. Disconnect the harness from the connector (CN1) on the CN-2622 board.
- 4. Unsolder the REMOTE connector from the CN-2622 board.

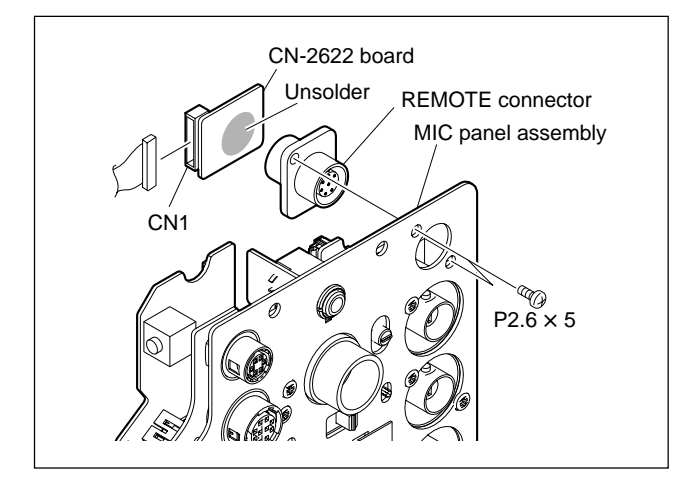

5. Install a new REMOTE connector by reversing the steps above.

## 2-8-7. GENLOCK IN/RET IN/PROMPTER, TEST OUT Connector (CN-2620 Board)

- 1. Remove the MIC panel assembly. (Refer to Section 2-8-2.)
- 2. Remove the five screws, and remove the BNC assembly.
- 3. Disconnect the harness from the connector (CN3) on the CN-2620 board.
- 4. Unsolder the GENLOCK IN/RET IN/PROMPTER, TEST OUT connector from the CN-2620 board.
- 5. Remove the nut to detach the GENLOCK IN/RET IN/ PROMPTER, TEST OUT connector.

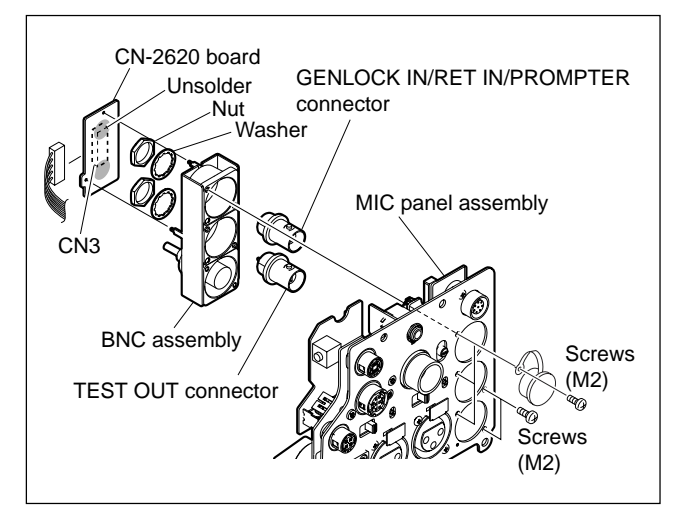

6. Install a new GENLOCK IN/RET IN/PROMPTER, TEST OUT connector by reversing the steps above.

#### 2-8-8. SDI 1, PROMPTER2 Connector (HDC1500R)

- 1. Remove the outside panel. (Refer to Section 1-4.)
- 2. Remove the two screws to detach the BNC bracket.
- 3. Disconnect the coaxial cable from the SDI 1, PROMPTER2 connector.

#### Note

Be sure to hold the plug when disconnecting the coaxial cable. Do not pull the cable.

4. Remove the nut to detach the SDI 1, PROMPTER2 connector.

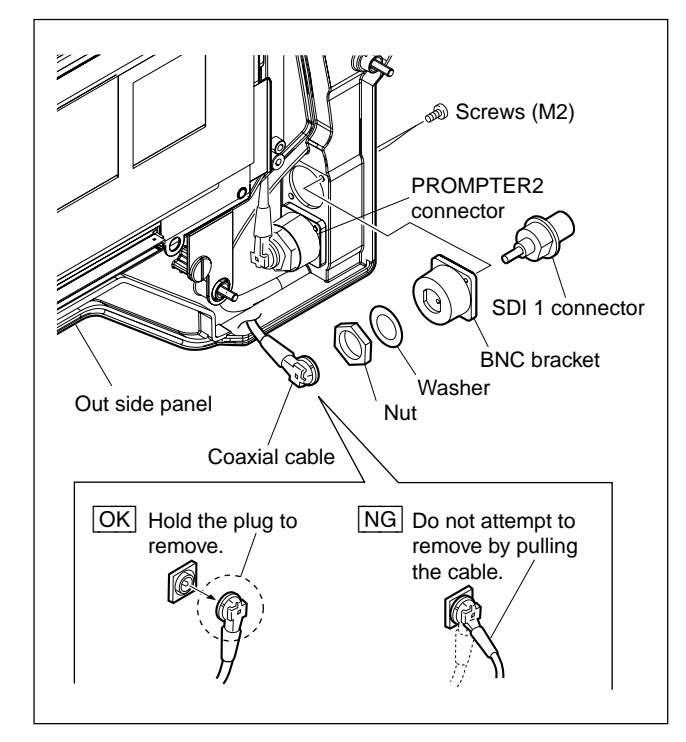

5. Install a new SDI 1, PROMPTER2 connector by reversing the steps above.

#### Note

Hold the plug of the coaxial cable, and connect it perpendicularly to the connector. Push the plug into the connector while turning it

clockwise and counterclockwise several times.

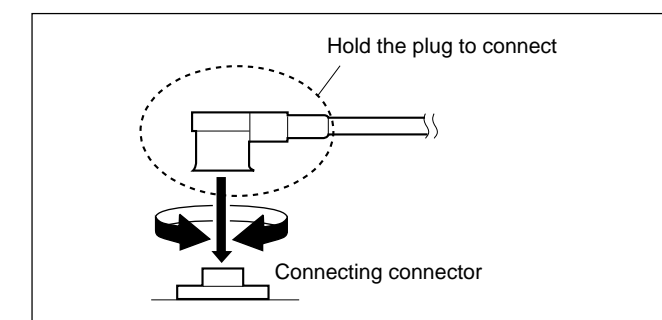

#### 2-8-9. SDI 2 Connector (HDC1500R)/ SDI Connector (HDC1400R/1450R/ 1550R)

- 1. Remove the MIC panel assembly. (Refer to Section 2-8-2.)
- 2. Remove the five screws, and remove the BNC assembly.
- 3. Disconnect the harness from the connector (CN3) on the CN-2620 board.
- 4. Remove the nut to detach the SDI 2/SDI connector.

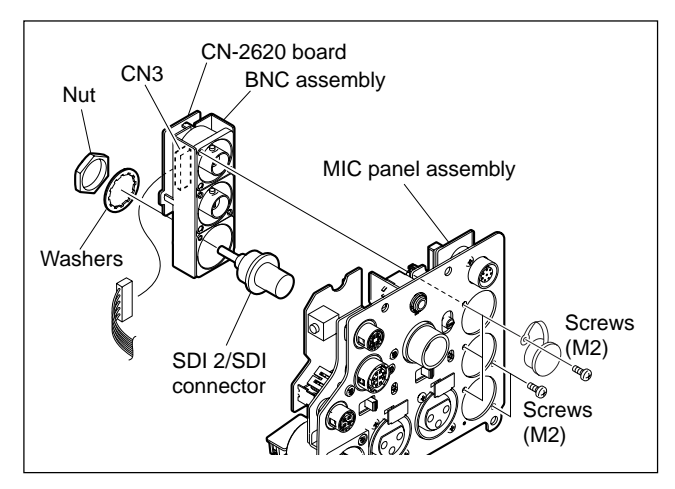

5. Install a new SDI 2/SDI connector by reversing the steps above.

## 2-8-10. BUILD UP Connector (Hot Shoe Assembly)

- 1. Remove the inside panel and outside panel. (Refer to Section 1-4.)
- 2. Remove the switching regulator. (Refer to Section 2-11-2.)
- 3. Disconnect the harness from the connector (CN17) on the MB-1059GA board.
- 4. Remove the four screws, and remove the hot shoe assembly.

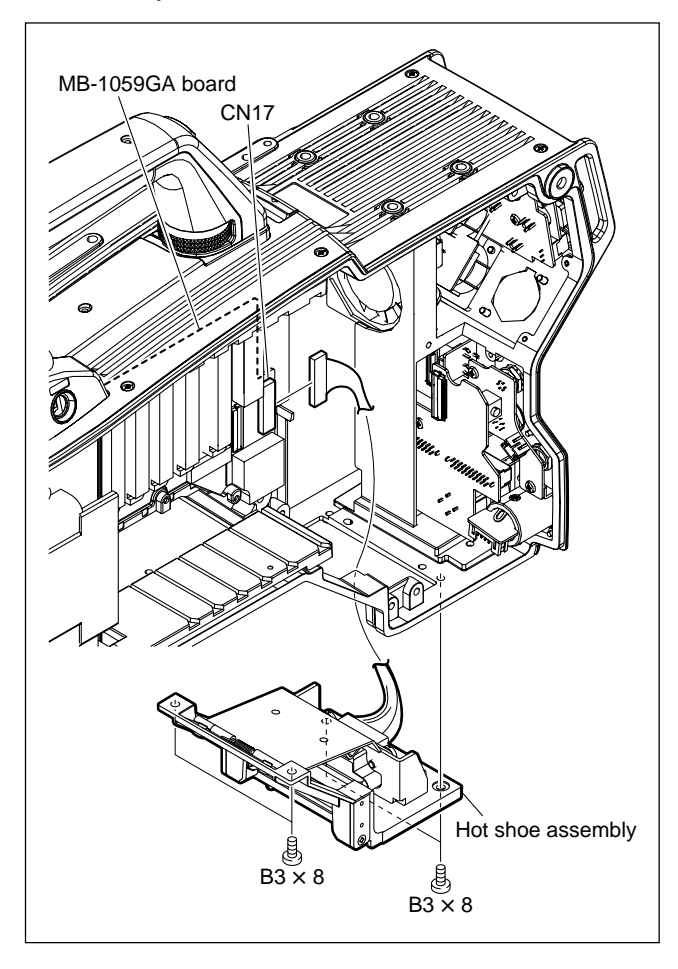

- 5. Remove the two fixing screws of the connector and remove the BUILD UP connector.
- 6. Remove the ferrite core.

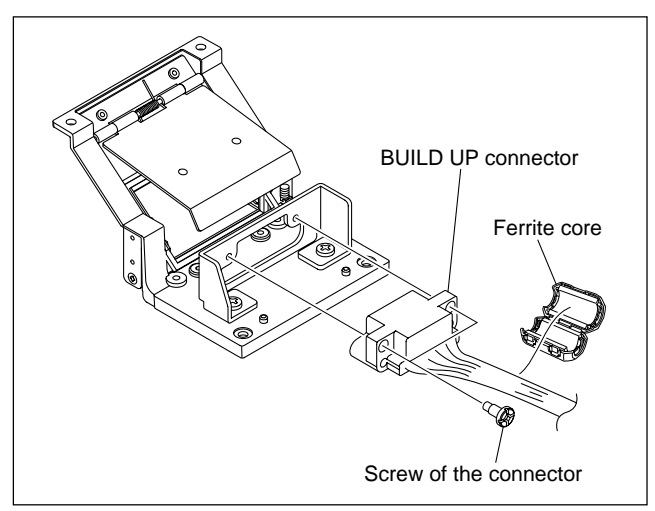

7. Install a new BUILD UP connector by reversing the steps above.

# 2-9. Replacing the Encapsulated Cable Assembly/TRIAX Assembly

## 2-9-1. HDC1000R (Encapsulated Cable Assembly)

- 1. Open the left side panel. (Refer to Section 1-4.)
- Remove the two screws, and remove the harness guard.
- 3. Disconnect the harness of the encapsulated cable assembly from the power assembly.

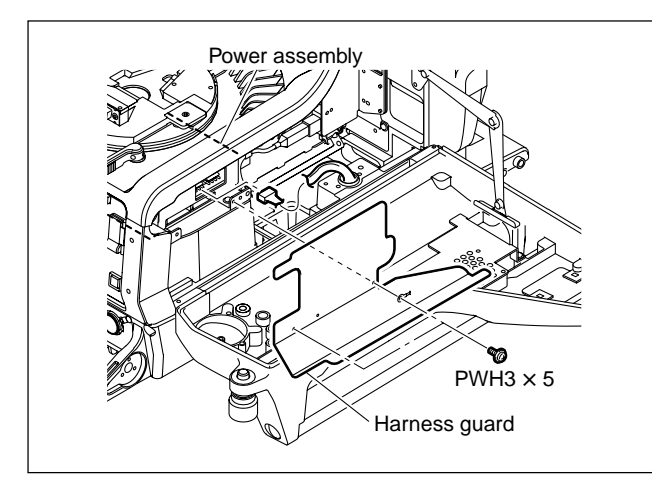

- 4. Release the harness and cables from the three harness clamps.
- 5. Disconnect the harness from the connector (CN102) on the SDI-84A board.
- Disconnect the optical fiber cables from the E/O converter module CP201 and O/E converter module CP401 on the SDI-84A board.

#### Notes

- If optical fiber cable is bent or pulled strongly, it may be disconnected. Handle optical fiber cables carefully.
- Do not touch the tip of optical fiber cable connector. This may result in deterioration of signals.

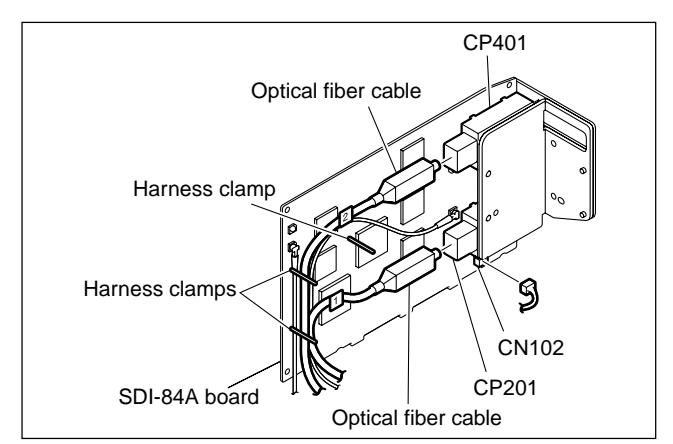

- 7. Remove the four screws, and remove the connector box.
- 8. Remove the four screws, and pull out the encapsulated cable assembly.

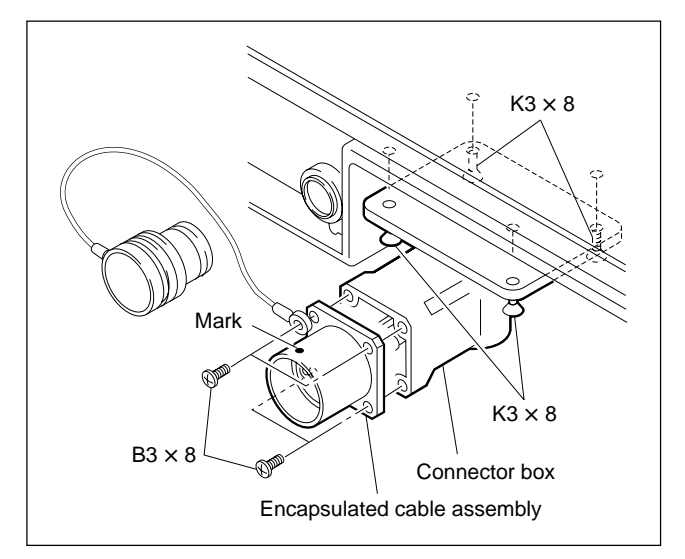

9. Install the encapsulated cable assembly by reversing the steps above.

#### Notes

- Check cable numbers when connecting optical fiber cables, and insert the cable connector as far as it will go.
- Arrange the harness and cables as shown below, and clamp them with the three harness clamps.

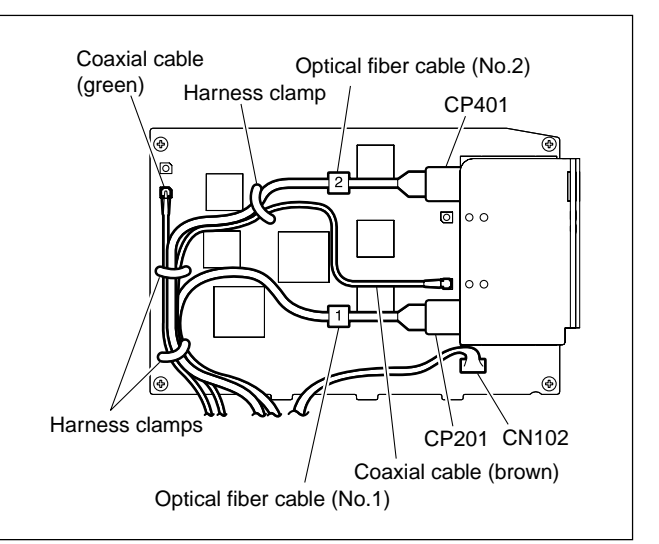

• When connecting the optical fiber cables to the E/O converter module CP201 or O/E converter module CP401 on the SDI-84A board, clean the connecting connectors. (Refer to Section 1-7.)

## 2-9-2. HDC1400R/1500R/1580R (Encapsulated Cable Assembly)

- 1. Remove the outside panel. (Refer to Section 1-4.)
- 2. Remove the three screws of the SDI unit, and open it in the arrow direction.

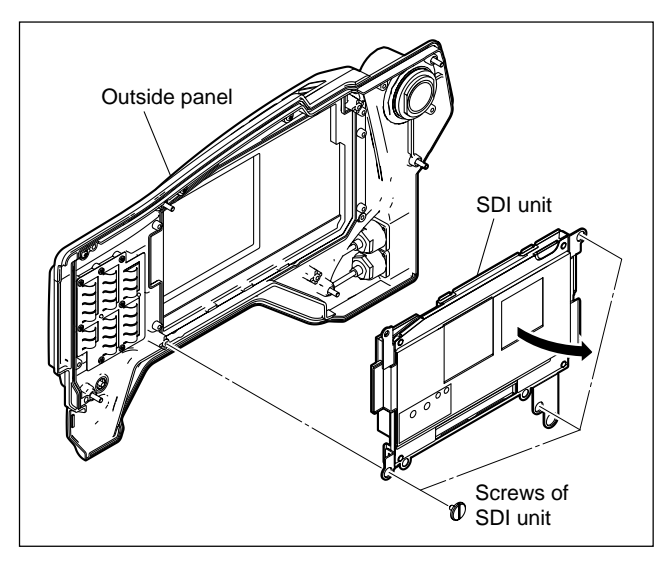

- 3. Remove the UL tape from the SDI-84A board.
- 4. Release the harness and cables from the three harness clamps.
- 5. Disconnect the harness from the connector (CN102) on the SDI-84A board.
- Disconnect the optical fiber cables from the E/O converter module CP201 and O/E converter module CP401 on the SDI-84A board.

#### Notes

- If optical fiber cable is bent or pulled strongly, it may be disconnected. Handle optical fiber cables carefully.
- Do not touch the tip of optical fiber cable connector. This may result in deterioration of signals.

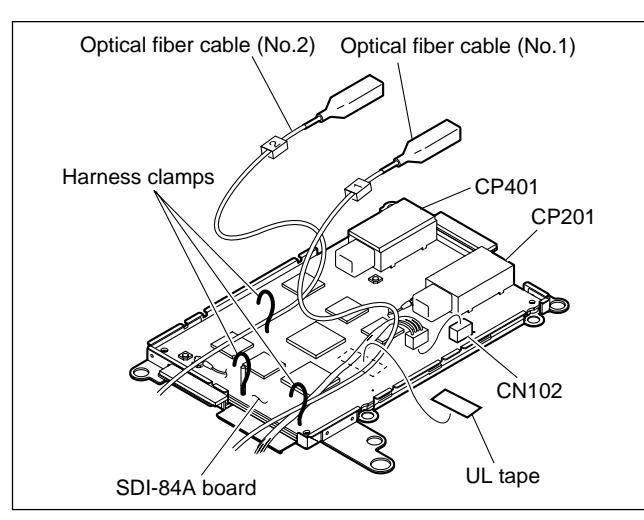

- 7. Remove the screw to detach the harness clamp and the lug.
- 8. Remove the four screws, and pull out the encapsulated cable assembly.

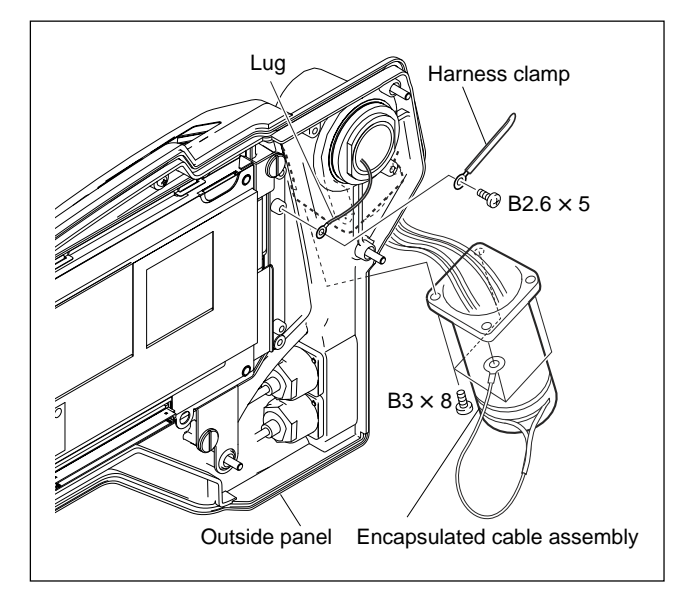

9. Install the encapsulated cable assembly by reversing the steps above.

#### Notes

- Check cable numbers when connecting optical fiber cables, and insert the cable connector as far as it will go.
- Arrange the harness and cables as shown below, and clamp them with the three harness clamps and UL tape.

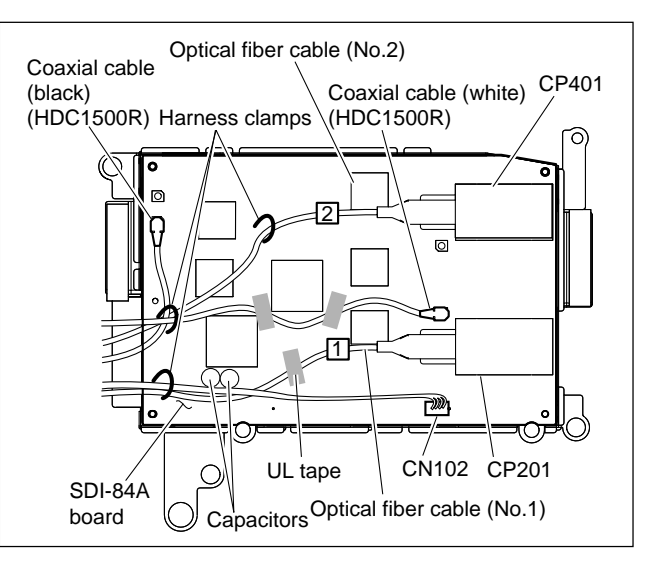

• When connecting the optical fiber cables to the E/O converter module CP201 or O/E converter module CP401 on the SDI-84A board, clean the connecting connectors. (Refer to Section 1-7.)

#### 2-9-3. HDC1450R/1550R (TRIAX Assembly)

- 1. Remove the outside panel. (Refer to Section 1-4.)
- 2. Peel the two UL tapes off.
- $3. \quad \text{Remove the screw to detach the FL cover}.$
- 4. Remove the two screws, and lift the FL base up.

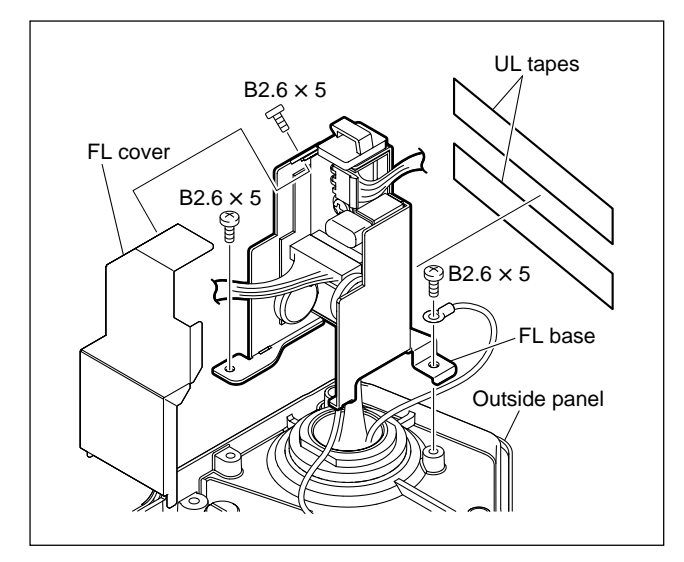

5. Disconnect the harness and coaxial cable from the connectors (CN1, CN2) on the FL-337 board.

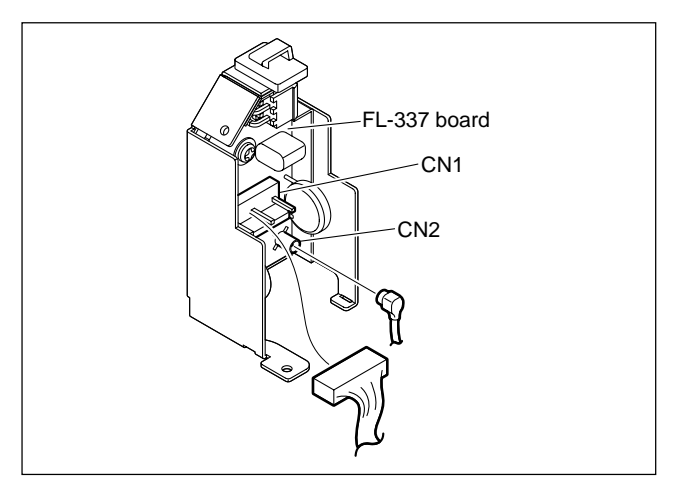

6. Remove the four screws, and pull out the TRIAX assembly.

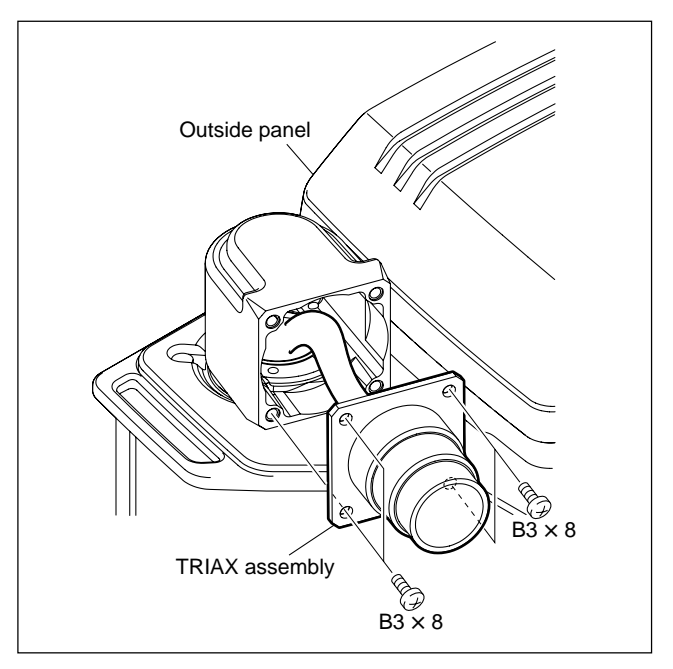

7. Install the TRIAX assembly by reversing the steps above.

#### Note

Replace the two UL tapes with new one.

## 2-10. Replacing the DC-DC Converter Unit

## 2-10-1. HDC1000R

#### WARNING

The DC-DC converter unit is a critical part for safety. If it is replaced with an unspecified part, a fire or electric shock may be caused.

Be sure to use the specified DC-DC converter unit below for replacement.

CONVERTER UNIT, DC-DC: A 1-478-790-22

- 1. Open the right side panel. (Refer to Section 1-4.)
- 2. Draw the DC-DC converter unit along the board rail groove, and remove it.

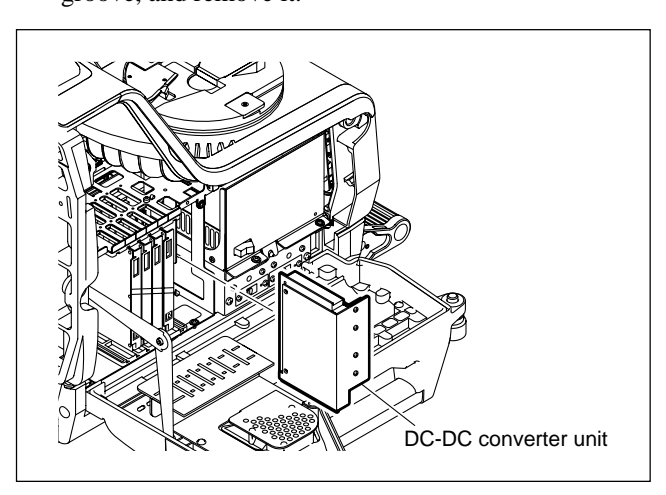

3. Install the DC-DC converter unit by reversing the steps above.

### 2-10-2. HDC1400R/1450R/1500R/1550R/ 1580R

#### WARNING

The DC-DC converter unit is a critical part for safety. If it is replaced with an unspecified part, a fire or electric shock may be caused.

Be sure to use the specified DC-DC converter unit below for replacement.

CONVERTER UNIT, DC-DC: A 1-478-790-22

- 1. Remove the inside panel. (Refer to Section 1-4.)
- 2. Draw the DC-DC converter unit along the board rail groove, and remove it.

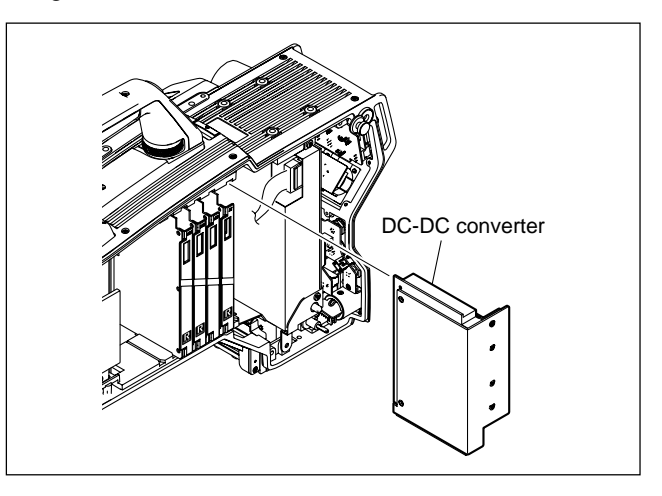

3. Install the DC-DC converter unit by reversing the steps above.

## 2-11. Replacing the Switching Regulator

#### 2-11-1. HDC1000R

#### WARNING

The switching regulator is a critical part for safety. If it is replaced with an unspecified part, a fire or electric shock may be caused.

Be sure to use the specified switching regulator below for replacement.

REGULATOR, SWITCHING: A 1-468-861-13

#### Notes

- To avoid electric hazards when disconnecting the power assembly, allow at least three minutes after powering off. To turn off the power, disconnect the optical cable or the cable connected to the DC IN connector in addition to turning off the power switch.
- The power assembly will go very hot during operation. If you touch the power assembly, there is some danger to get burned.

When you repair power supply and peripheral equipment, allow a few minutes after powering off until the inside cools off.

- 1. Open the right side panel and left side panel. (Refer to Section 1-4.)
- 2. Remove the two screws, and remove the harness guard.
- 3. Disconnect the harnesses from the five connectors on the power assembly.

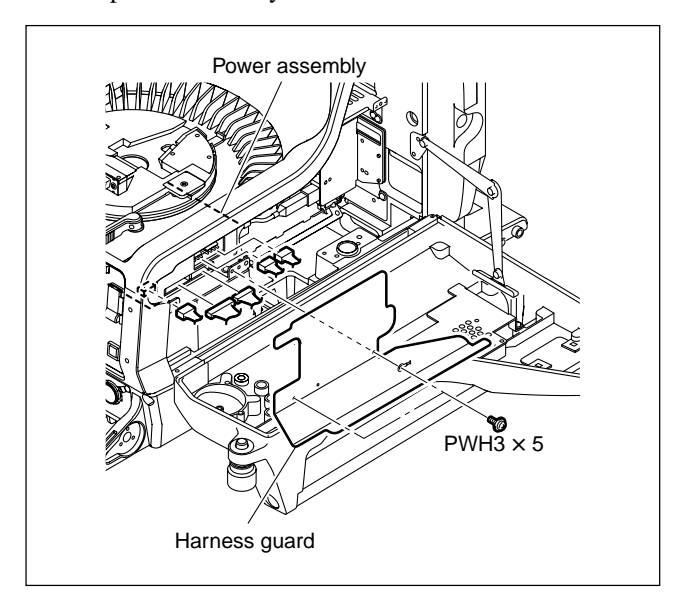

- 4. Remove the two screws, and remove the power unit bracket.
- 5. Remove the four screws, and remove the switching regulator from the power unit bracket.

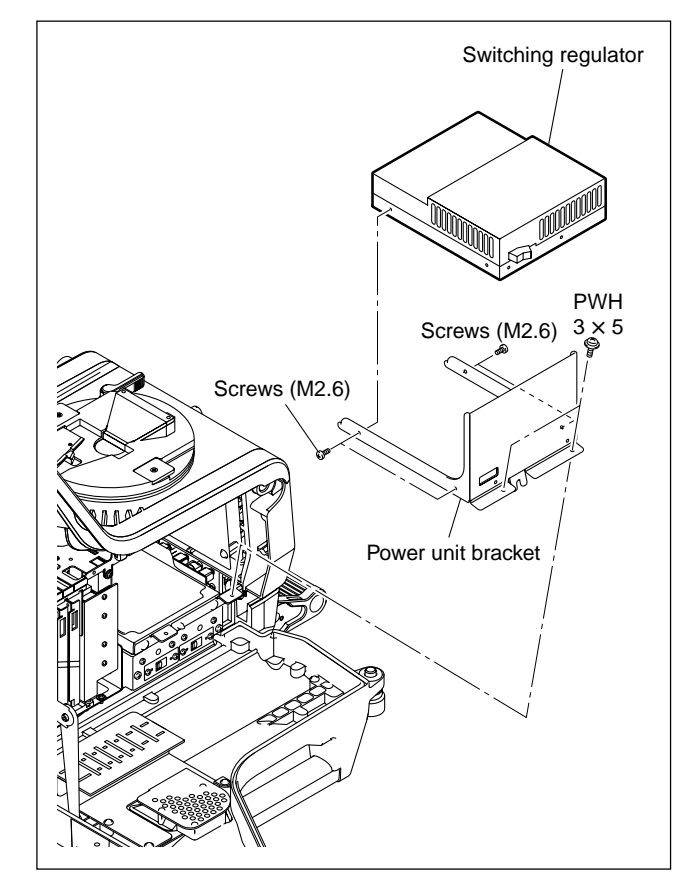

6. Install the switching regulator by reversing the steps above.

## 2-11-2. HDC1400R/1500R/1580R

#### WARNING

The switching regulator is a critical part for safety. If it is replaced with an unspecified part, a fire or electric shock may be caused.

Be sure to use the specified switching regulator below for replacement.

REGULATOR, SWITCHING: A 1-468-862-12

- 1. Remove the inside panel and outside panel. (Refer to Section 1-4.)
- 2. Draw all the plug-in boards and the DC-DC converter unit along the board rail grooves and remove them.

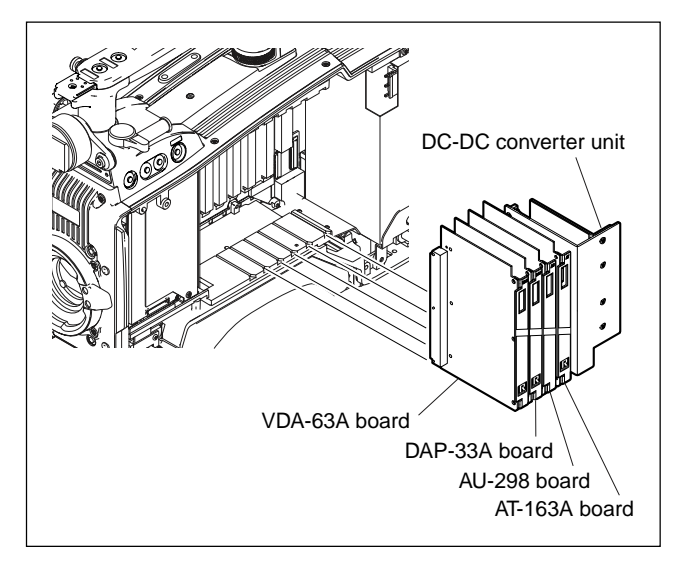

- 3. Disconnect the harnesses from the five connectors on the switching regulator.
- 4. Remove the three screws, and remove the switching regulator, hanging band (REAR), and the harness clamp.

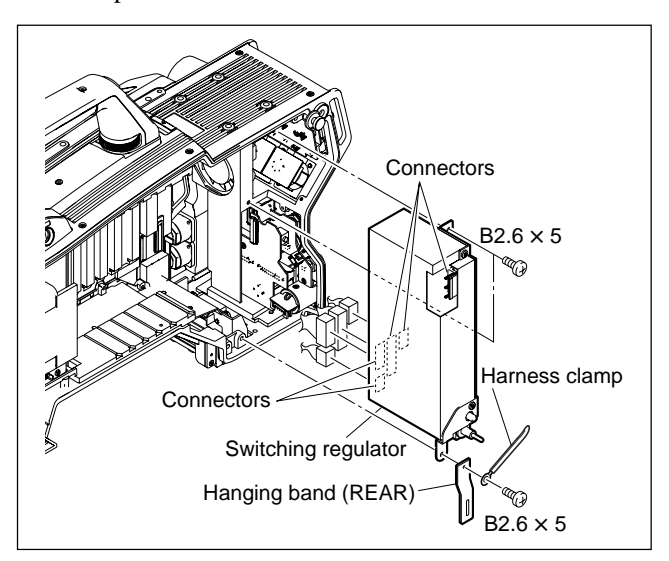

5. Remove the two screws to detach the power supply bracket and harness clamp from the switching regulator.

#### Notes

- There is the thermattach tape (AC/DC) between the switching regulator and power supply bracket. Detach the power supply bracket slowly and surely.
- Replace the thermattach tape (AC/DC) with new one.
- 6. Remove the two poron sheets from the switching regulator.

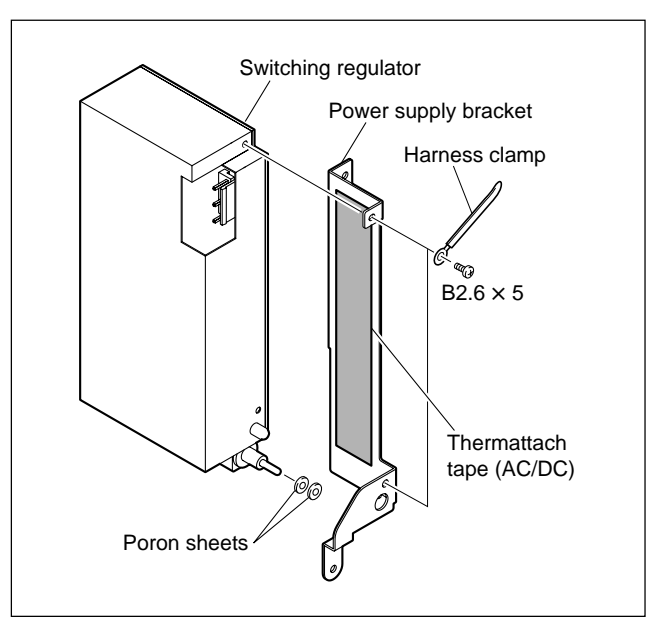

7. Install the switching regulator by reversing the steps above.

## 2-11-3. HDC1450R/1550R

#### WARNING

The switching regulator is a critical part for safety. If it is replaced with an unspecified part, a fire or electric shock may be caused.

Be sure to use the specified switching regulator below for replacement.

REGULATOR, SWITCHING: A 1-468-862-12

- 1. Remove the inside panel and outside panel. (Refer to Section 1-4.)
- 2. Draw all the plug-in boards and the DC-DC converter unit along the board rail grooves and remove them.

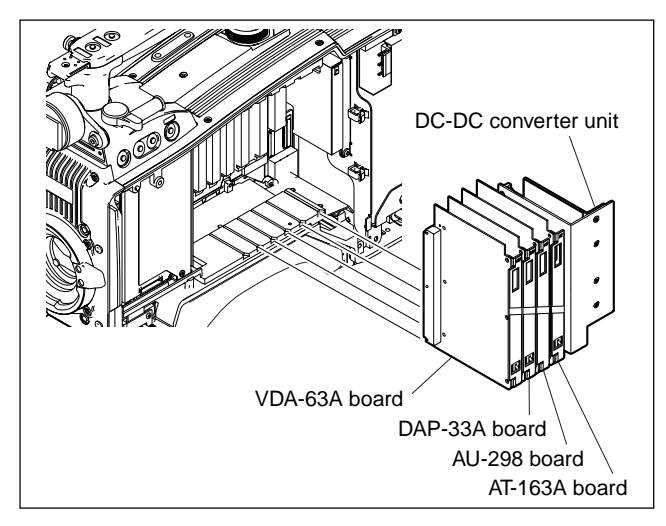

- 3. Open the two clampers and disconnect the harnesses from the six connectors on the switching regulator.
- 4. Remove the three screws, and remove the switching regulator, FL bracket, and hanging band (REAR).

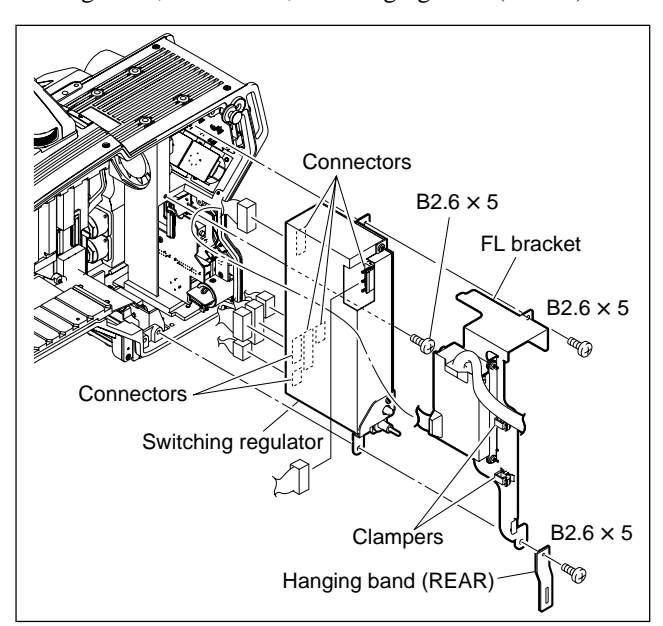

5. Remove the two screws to detach the power supply bracket and harness clamp from the switching regulator.

## Notes

- There is the thermattach tape (AC/DC) between the switching regulator and power supply bracket. Detach the power supply bracket slowly and surely.
- Replace the thermattach tape (AC/DC) with new one.
- 6. Remove the two poron sheets from the switching regulator.

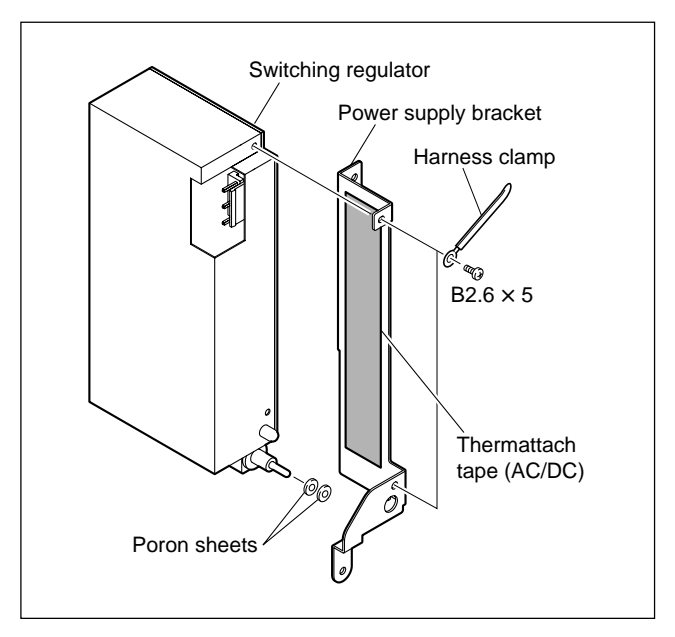

7. Install the switching regulator by reversing the steps above.

## 2-12. Replacing the Boards (HDC1000R)

## 2-12-1. MB-1060G Board

- 1. Open the right side panel and left side panel. (Refer to Section 1-4.)
- 2. Draw all the plug-in boards and the DC-DC converter unit along the board rail grooves and remove them.
- 3. Remove the board rail while pushing the portions A of the board rail.

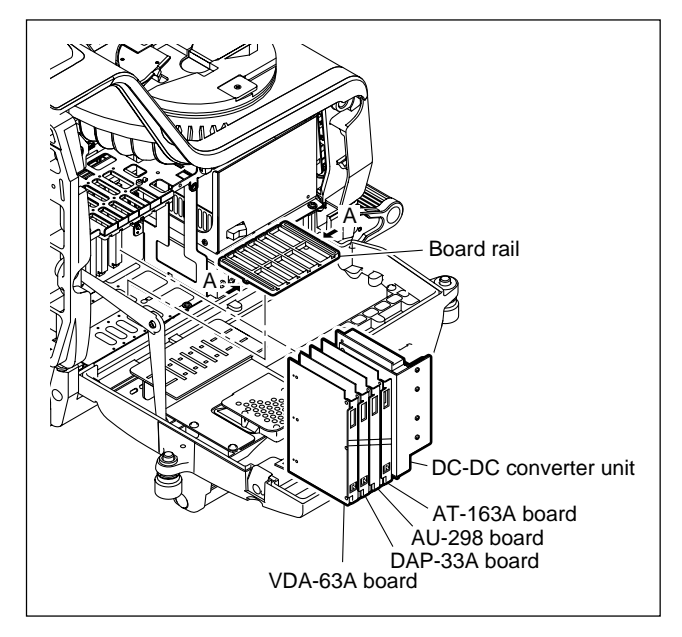

4. Remove the two screws, and remove the harness guard.

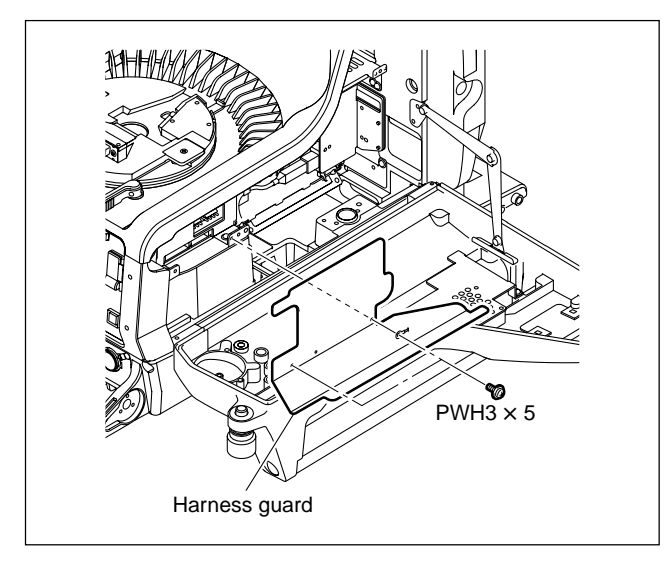

- 5. Release the harness and cables from the three harness clamps.
- 6. Disconnect the coaxial cables from the connectors (CN201, CN851) on the SDI-84A board.
- 7. Disconnect the harness from the connector (CN102) on the SDI-84A board.
- Disconnect the optical fiber cables from the E/O converter module CP201 and O/E converter module CP401 on the SDI-84A board.

#### Notes

- If optical fiber cable is bent or pulled strongly, it may be disconnected. Handle optical fiber cables carefully.
- Do not touch the tip of optical fiber cable connector. This may result in deterioration of signals.

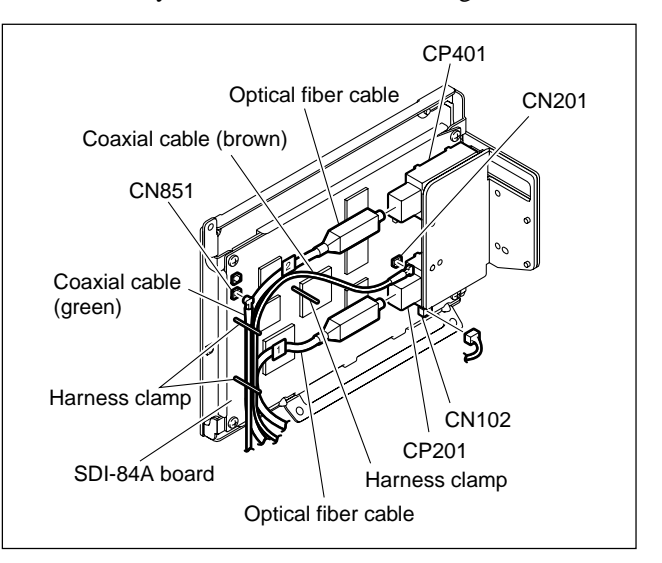

• Be sure to hold the plug when disconnecting the coaxial cable. Do not pull the cable.

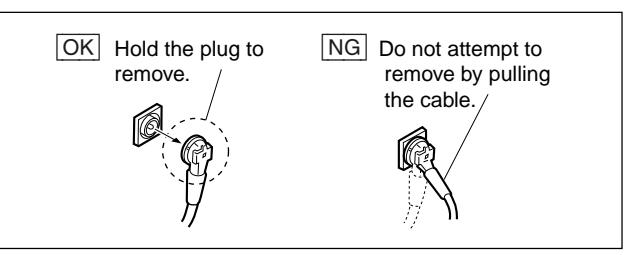

9. Loosen the two screws with stopper. **Note** 

There is the model for which the normal screws (PSW3  $\times$  6) are used, too.

- 10. Remove the two hooks, and remove the ferrite core from the lens harness.
- 11. Remove the four screws, and remove the SDI unit assembly.
- 12. Disconnect the coaxial cable from the connector (CN601) on the DPR-265A board.

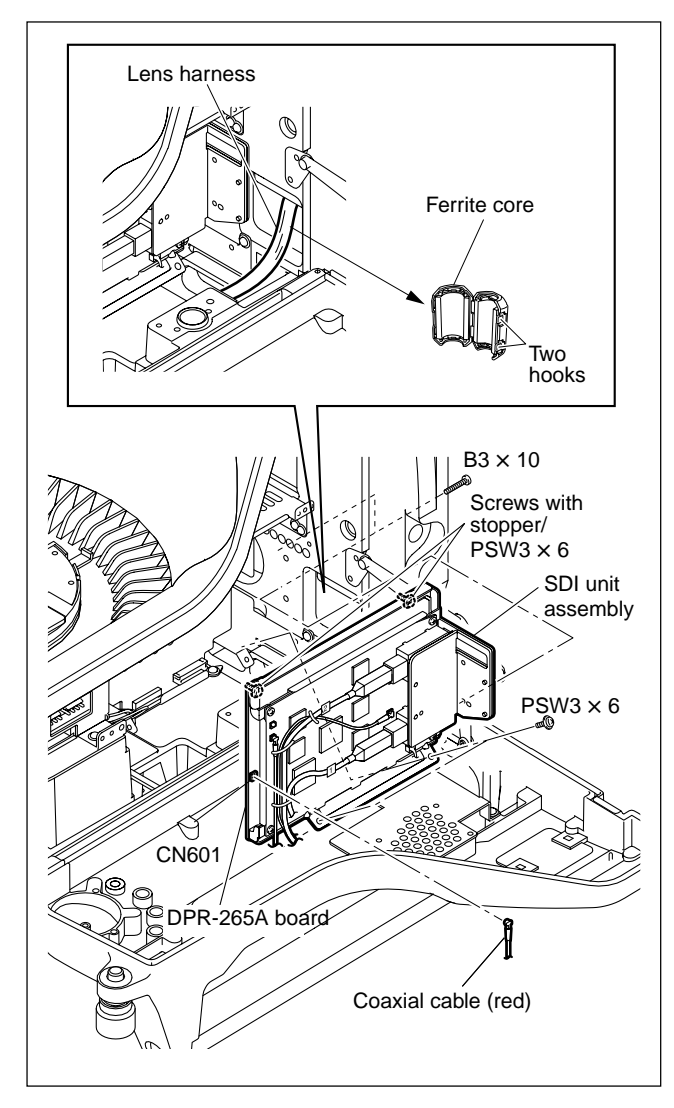

 Disconnect the harness from the connectors (CN10, CN11, CN13, CN15, CN16, and CN27) on the MB-1060G board (side B).

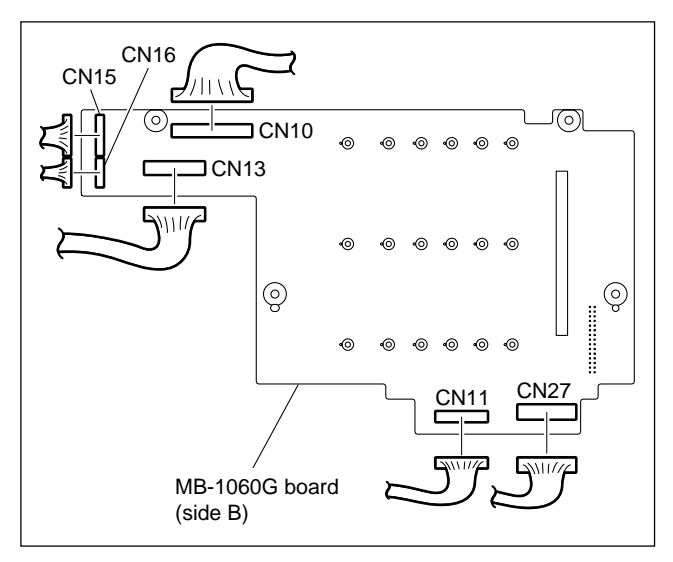

- 14. Release the harness from the harness clamp.
- 15. Disconnect the harness and flexible card wire from the connectors (CN2, CN3, CN6, CN7, CN14, and CN17) on the MB-1060G board (side A).

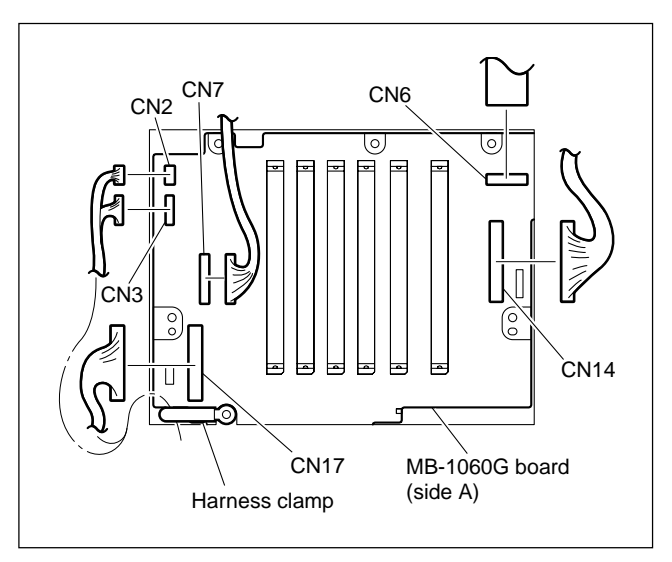

- 16. Remove the six screws, and remove the MB-1060G board.
- 17. Disconnect the harness from the connectors (CN4, CN9) on the MB-1060G board.
- 18. Disconnect the coaxial cables from the connectors (CN28, CN29) on the MB-1060G board.

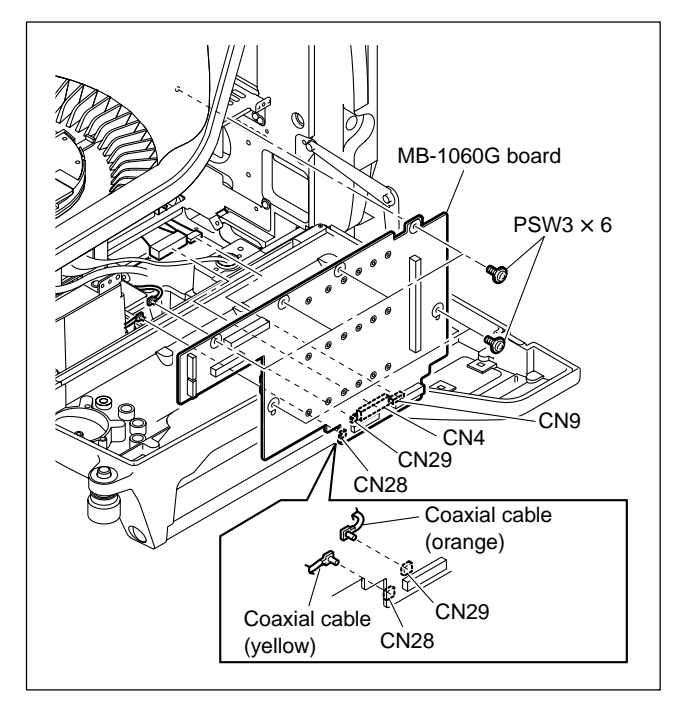

19. Install the MB-1060G board by reversing the steps above.

#### Notes

• Arrange the harness, cables and flexible card wire on the MB-1060G board (side A) as shown below, and clamp them with the harness clamp.

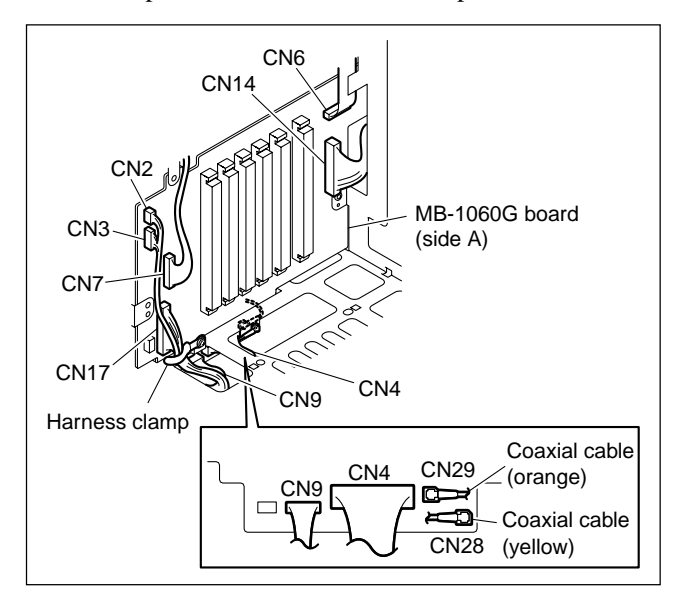

- Check cable numbers when connecting optical fiber cables, and insert the cable connector as far as it will go.
- Arrange the harness and cables on the SDI-84A board as shown below, and clamp them with the three harness clamps.

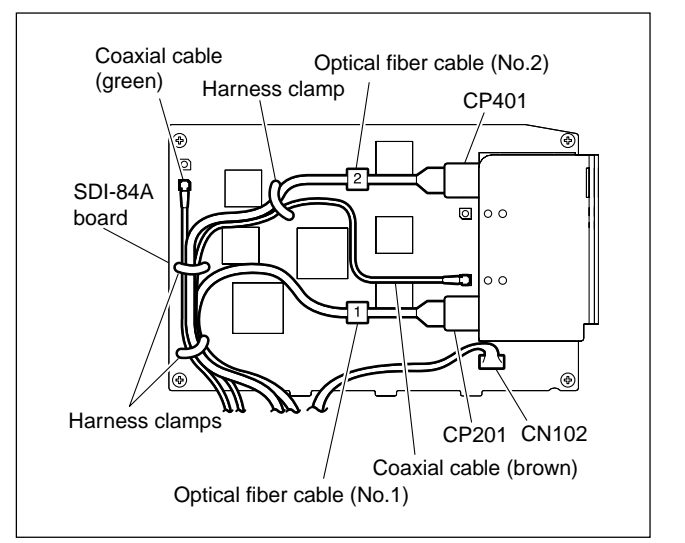

 Hold the plug of the coaxial cable, and connect it perpendicularly to the connector.
 Push the plug into the connector while turning it clockwise and counterclockwise several times.

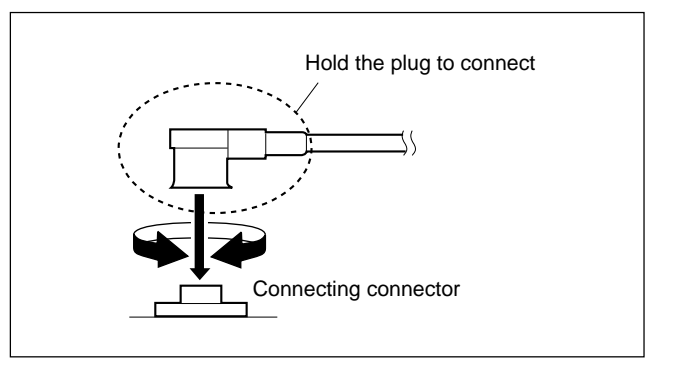

• When connecting the optical fiber cables to the E/O converter module CP201 or O/E converter module CP401 on the SDI-84A board, clean the connecting connectors. (Refer to Section 1-7.)
# 2-13. Replacing the Boards (HDC1400R/ 1450R/1500R/1550R/1580R)

# 2-13-1. CN-2617 Board

- 1. Remove the inside panel and outside panel. (Refer to Section 1-4.)
- 2. Remove the DC fan (front). (Refer to Section 2-5-1.)
- 3. Remove the four screws, and lift the sub frame assembly.
- 4. Disconnect the harnesses from the connectors (CN2, CN3, CN7, CN8, and CN9) on the CN-2617 board, and remove the sub frame assembly.

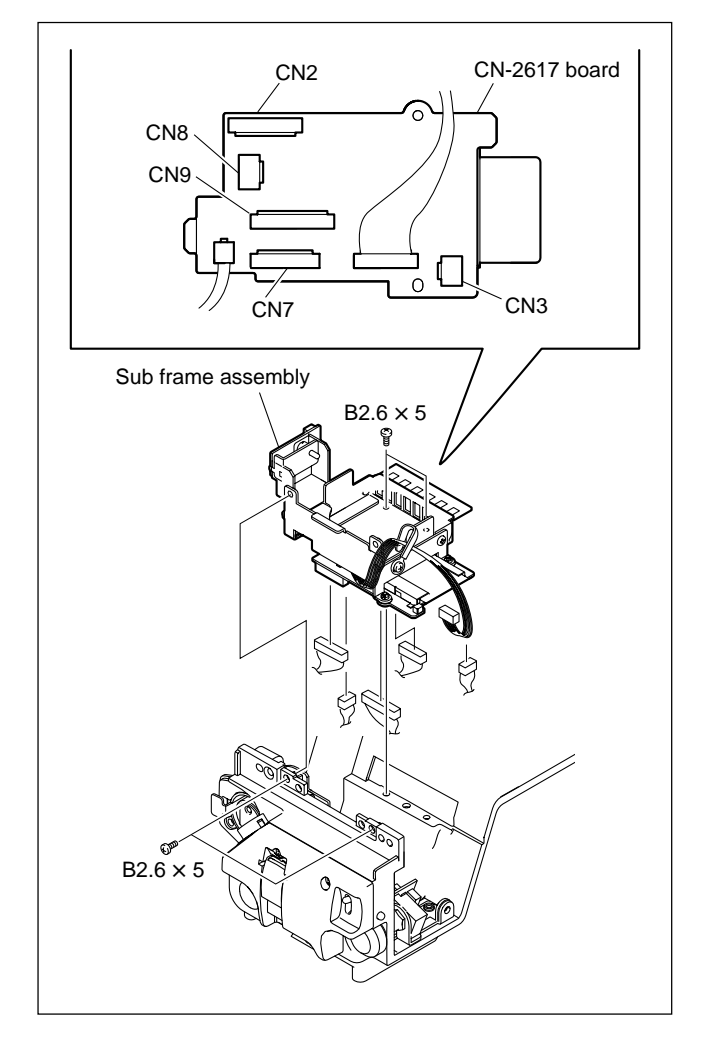

- 5. Disconnect the harnesses from the connectors (CN4, CN5) on the CN-2617 board.
- 6. Remove the two screws, and remove the CN-2617 board.

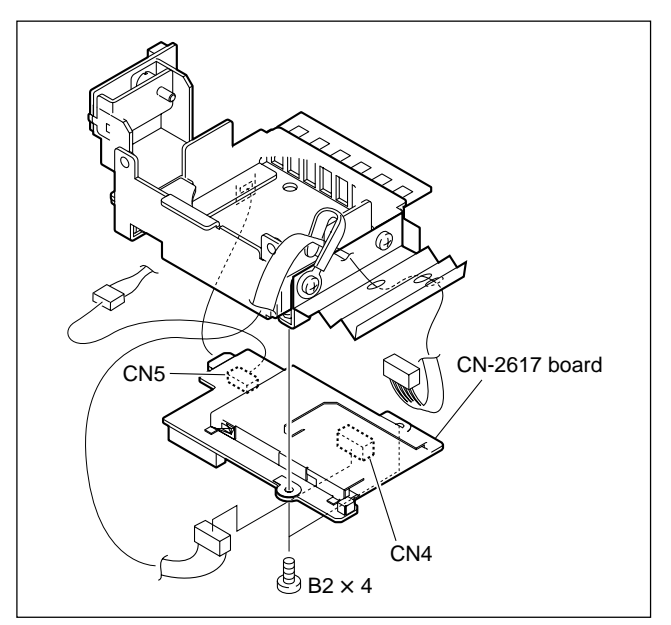

7. Install the CN-2617 board by reversing the steps above.

# 2-13-2. MB-1059GA Board

- 1. Remove the inside panel and outside panel. (Refer to Section 1-4.)
- 2. Remove the front assembly. (Refer to Section 2-1.)
- 3. Draw all the plug-in boards and the DC-DC converter unit along the board rail grooves and remove them.

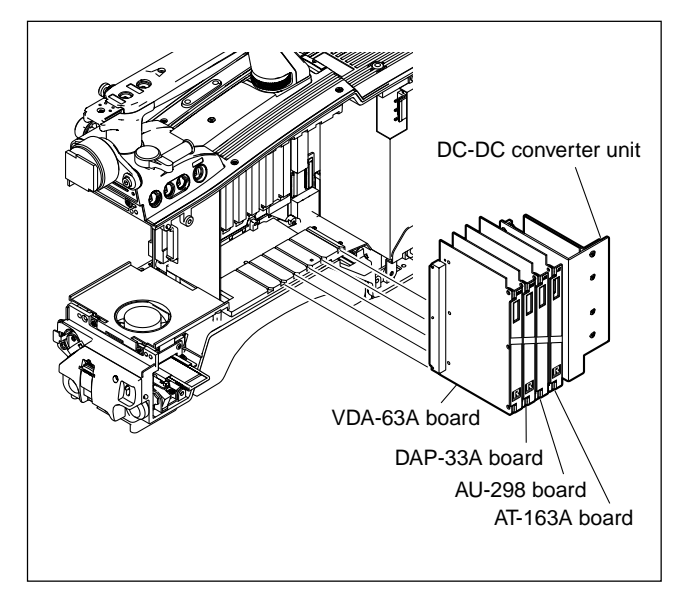

 Disconnect the coaxial cable from the connector (CN601) on the DPR-265A board. (HDC1400R/ 1450R/1500R/1550R)

Note

Be sure to hold the plug when disconnecting the coaxial cable. Do not pull the cable.

5. Remove the four screws to detach the DPR-265A board, FL holder (HDC1450R/1550R) and DPR conductor (HDC1450R/1550R).

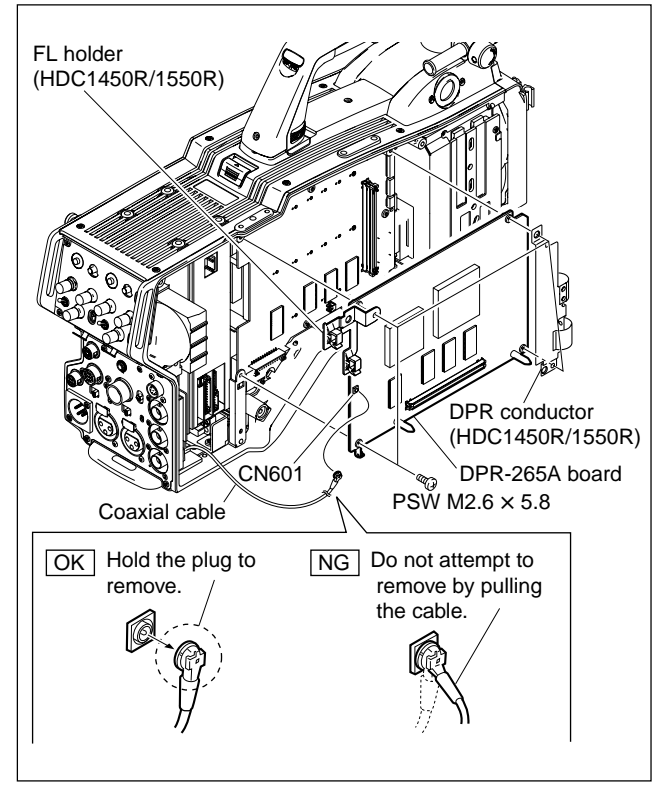

Disconnect the harnesses and flexible card wires from all the connectors on the MB-1059GA board.
 Note

Life of flexible card wire will be significantly shortened if it is folded. Be very careful not to fold the flexible card wires. (Refer to Section 1-9.)

7. Remove the eight screws, and remove the MB-1059GA board.

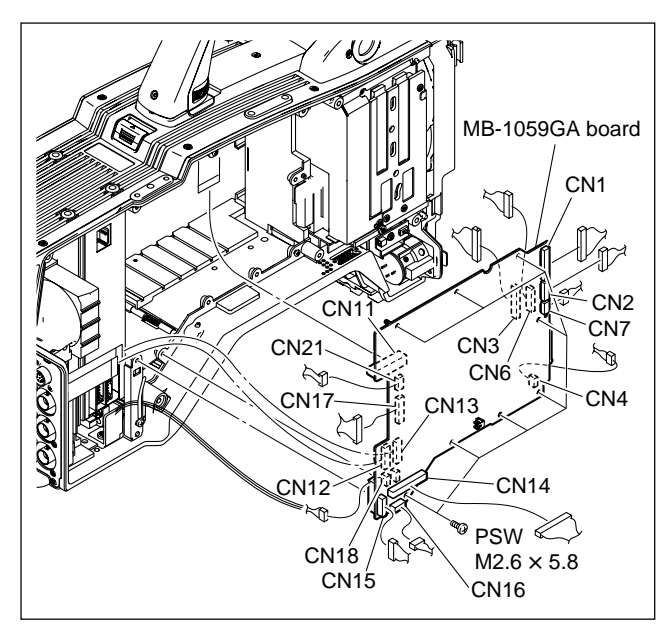

8. Install the MB-1059GA board by reversing the steps above.

# Note

Hold the plug of the coaxial cable, and connect it perpendicularly to the connector.

Push the plug into the connector while turning it clockwise and counterclockwise several times.

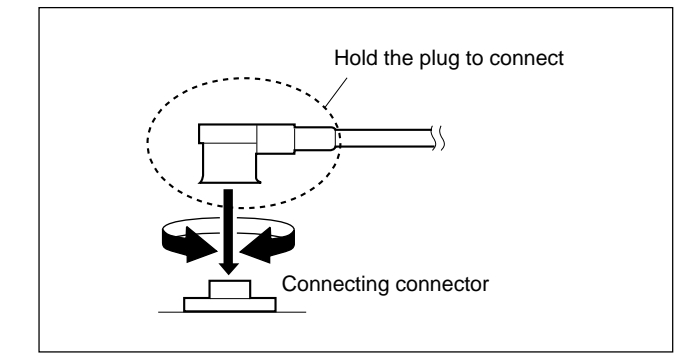

# 2-14. Checking SDI-84A Board (HDC1400R/1500R/1580R)

To check the operation of the SDI-84A board and to upgrade the PLD, perform preprocessing using the following procedure to ensure the service position for the SDI-84A board.

1. Remove the two screws, release the three claws on the outside pad subassembly from the holes in the heatsink subassembly, and then remove the outside pad subassembly.

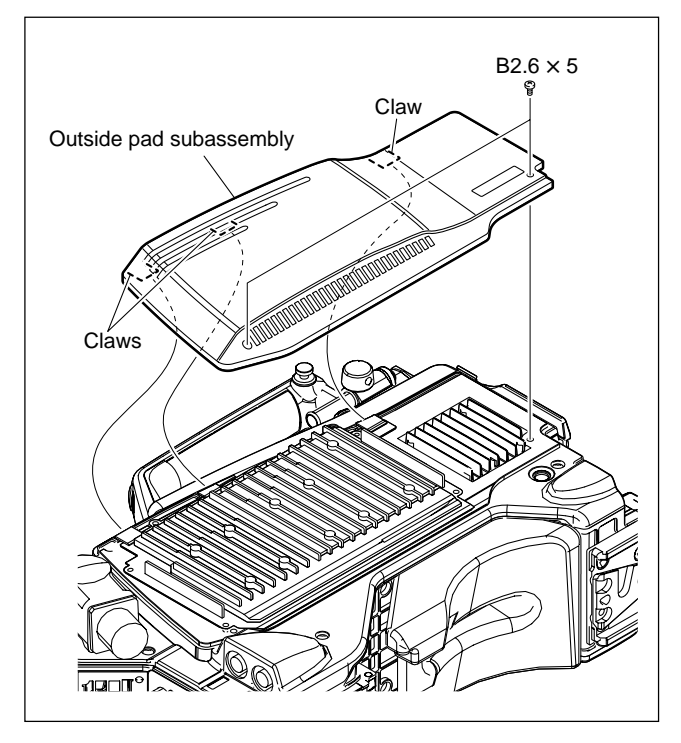

- 2. Remove the five screws and the heatsink subassembly.
- 3. The SDI-84A board appears.

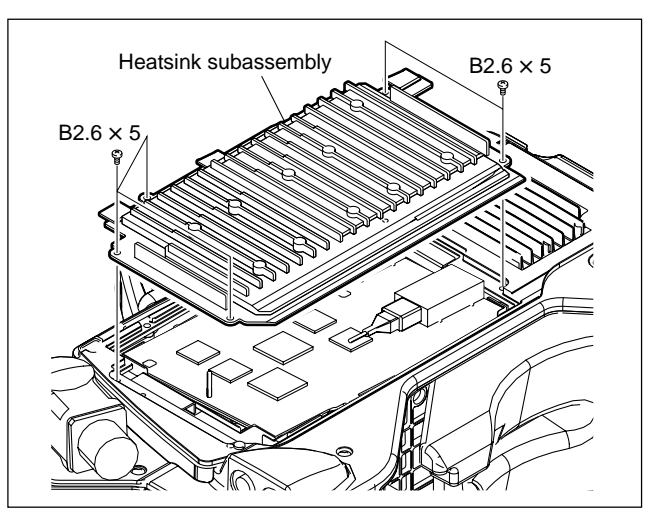

# Section 3 Electrical Alignment

When any board of HDC1000R/1400R/1450R/1500R/ 1550R/1580R is repaired or replaced, perform electrical adjustments as follows.

# HDC1000R/1400R/1500R/1580R Section 3-1 to 3-5

#### HDC1450R/1550R

Section 3-1 to 3-9

# Notes

- Perform video system level adjustment (Section 3-4) according to customer needs.
- One of master setup units MSU-900, etc. is used for electrical adjustments of the unit.

Refer to Section 3-1-8 when using the camera setup menu for electrical adjustments without using MSU-900.

# 3-1. Preparations

# 3-1-1. Equipment Required

# Measuring equipment

- HDTV serial digital waveform monitor Leader Electronics LV5150DA, Leader Electronics LV5152DA (multi format) or equivalent
- HD color monitor Sony BVM-D20F1/BVM-D14H5 or equivalent
- Oscilloscope Tektronix TDS460A or equivalent

# **Related Equipment**

- HDVS camera system MSU-900/950
  HDVF-20A/200/C30WR/C35W (For HDC1400R/ 1450R/1500R/1550R)
  HDVF-700A/EL100 (For HDC1000R)
  HDCU1080 (When adjusting the HDC1580R, use this unit)
- Lens
   Canon HJ18

# Tools

- Pattern box PTB-500
  - Sony Part No. : J-6029-140-B
- Grayscale chart (16 : 9 transparent type) Sony Part No. : J-6394-080-A
- Grayscale chart (4 : 3 reflective type) Commercially available

# 3-1-2. Precautions on Adjustments

- Turn ON the main power switch (external) before adjusting, and warm up the unit for about 10 minutes.
- All measuring equipment must be calibrated.
- Periodic Maintenance must be conducted for the pattern box.
- "Section 3-1-7. Initial Settings" must be completed.
- For HDC1580R adjustment, connect the measuring waveform monitor to the SDI 1 connector of HDCU1080. Set the HDCU1080 so that the HD-SDI signal is outputted from the SDI 1 connector.

# 3-1-3. File Data at Adjustment

The file structure of the adjustment data of HDC1000R/ 1400R/1450R/1500R/1550R/1580R is as follows.

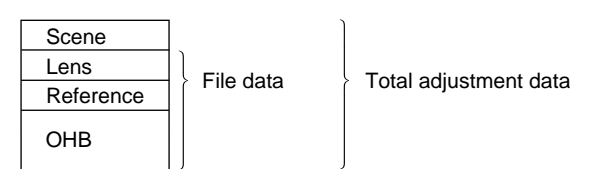

- Lens file is used for compensation of the deviation which is generated by switching the lens extender from OFF to ON and for compensation of the difference in the characteristics between lenses. This file is stored in the camera. Mount the lens actually used during the adjustment.
- The reference file stores the custom paint data adjusted by the video engineer. This file is stored in the camera and memory stick. Therefore, before performing adjustment, store this data in the memory stick first, and reset this data from the memory stick after adjustment.
- OHB file is used for adjustment of the CCD block maintenance. This file is stored in the camera.

# 3-1-4. Maintaining the Grayscale Chart

For the adjustment, using an 89.9 %-reflective grayscale chart is preferable.

If a reflective chart is not available, use a well-maintained pattern box and a transparent grayscale chart for adjustment.

Before beginning adjustment, set the illumination of the light source (or the luminous intensity on the chart surface) properly proceeding as follows and set the color temperature to 3200 K exactly by adjusting light.

#### Information on the reflective grayscale chart (16:9)

#### **Recommended chart**

The reflective grayscale chart (16:9) is commercially available.

Recommended chart: Reflective grayscale chart

Supplier: MURAKAMI COLOR RESEARCH LABORATORY

#### Handling precautions

- Do not touch the chart's surface.
- Do not subject the surface to dirt, scratches or prolonged exposure to sunlight.
- Protect the chart from excessive moisture and harmful gas.
- Avoid resting articles against the case.
- When the chart is not used for a long period and is stored, open the case and dry the chart for about an hour once or twice a month.

# Replacement period when the chart is used as the reference

The reflective grayscale chart should be replaced every two years if it used as the reference. Because the chart deteriorates with time and proper adjustment cannot be achieved. Replacement period varies according to storage conditions of the chart.

# Setting illumination (when the reflective chart is used)

Equipment: Illuminance meter (Calibrated)

- 1. Turn on the light source and warm up for about 30 minutes.
- Place the illuminance meter on the chart surface. Adjust the position and angle of the light source so that the whole surface of the chart is evenly 2000 lx.
   Note

Light the chart from almost the same direction and height as the camera to shoot the chart.

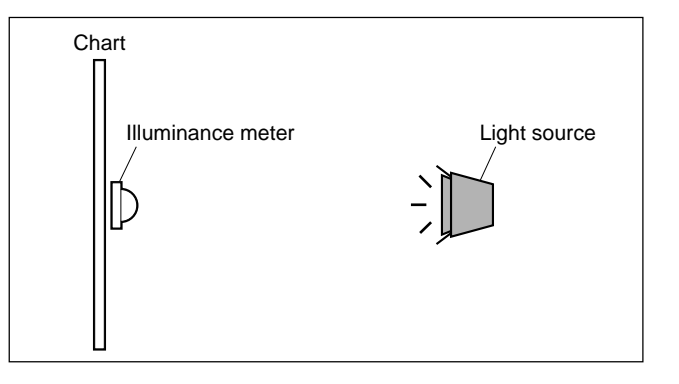

## Setting luminous intensity (when the transparent chart is used)

Equipment: Luminance meter (Konica Minolta LS-110 or equivalent. Calibrated.)

- 1. Light the pattern box and warm up for about 30 minutes.
- 2. Place the pattern box where the chart is not exposed to light, such as a darkroom. (Or cover the pattern box with a cover whose inside is painted in black.)
- 3. Place the luminance meter facing straight to the chart at a distance of 1 m from it.
- 4. Adjust the luminance control of the pattern box so that the white portion in the center of the chart is  $573 \pm 6 \text{ cd/m}^2$ .

#### Note

This corresponds to the luminous intensity on the 89.9 %-reflective chart at 2000 lx.

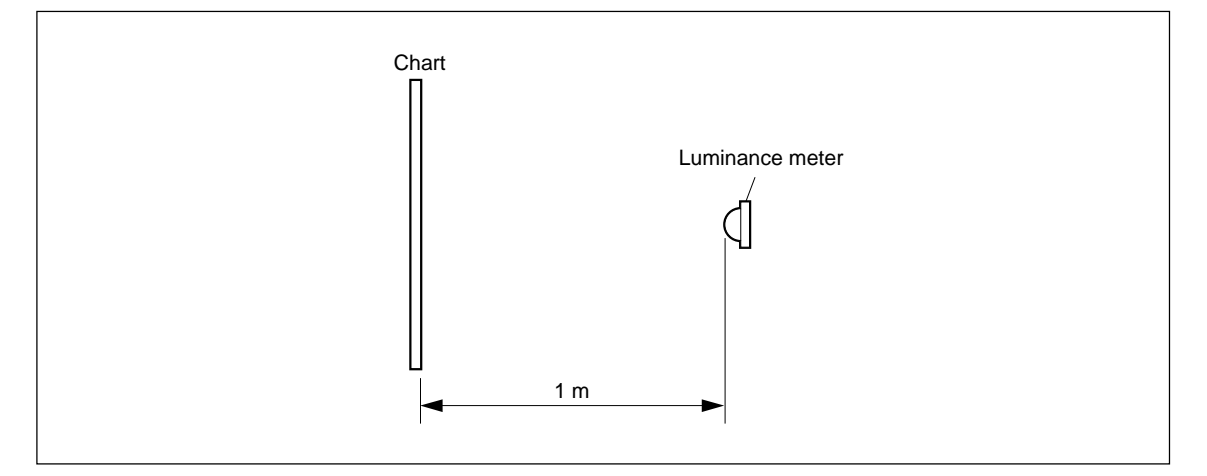

# 3-1-5. Description on Setup Menu

Some of adjustments given in this section use the setup menu. The setup menu consists of the following menus. Besides there is a TOP menu indicating the entire configuration of menu items.

- USER menu
- USER MENU CUSTOMIZE menu
- OPERATION menu
- PAINT menu
- MAINTENANCE menu
- FILE menu
- DIAGNOSIS menu
- SERVICE menu

In this section, describes the setup menu operation as follows.

For example:

When AUTO LEVEL in AUTO SETUP page of MAIN-TENANCE menu is performed:

MENU: MAINTENANCE PAGE: AUTO SETUP

ITEM: AUTO LEVEL

#### How to display the SERVICE menu

#### HDC1000R

Set the DISPLAY switch to "MENU" while pressing the ASSIGNABLE switch and the MENU SELECT switch (ENTER side).

#### HDC1400R/1450R/1500R/1550R/1580R

Set the DISPLAY switch to "MENU" while pressing the ASSIGNABLE switch and the rotary encoder.

# How to change the setting values

To enter or cancel the setting value of items, which can be changed by turning the MENU SELECT control (HDC1000R) or rotary encoder (HDC1400R/1450R/1500R/1550R/1580R), proceed as follows.

# HDC1000R

To enter the setting value:

Press the MENU SELECT switch toward the "EN-TER" side.

To cancel the setting value:

Before pressing the MENU SELECT switch toward the "ENTER" side, press the MENU SELECT switch toward the "CANCEL" side. The original setting is restored.

After the MENU SELECT switch is pressed toward the "ENTER" side, the setting cannot be canceled.

#### HDC1400R/1450R/1500R/1550R/1580R

To enter the setting value:

Press the rotary encoder.

To cancel the setting value:

Before pressing the rotary encoder, press the MENU switch toward the "CANCEL" side. The original setting is restored.

After the rotary encoder is pressed, the setting cannot be canceled.

# 3-1-6. Connection of Equipment

# **HDC1000R**

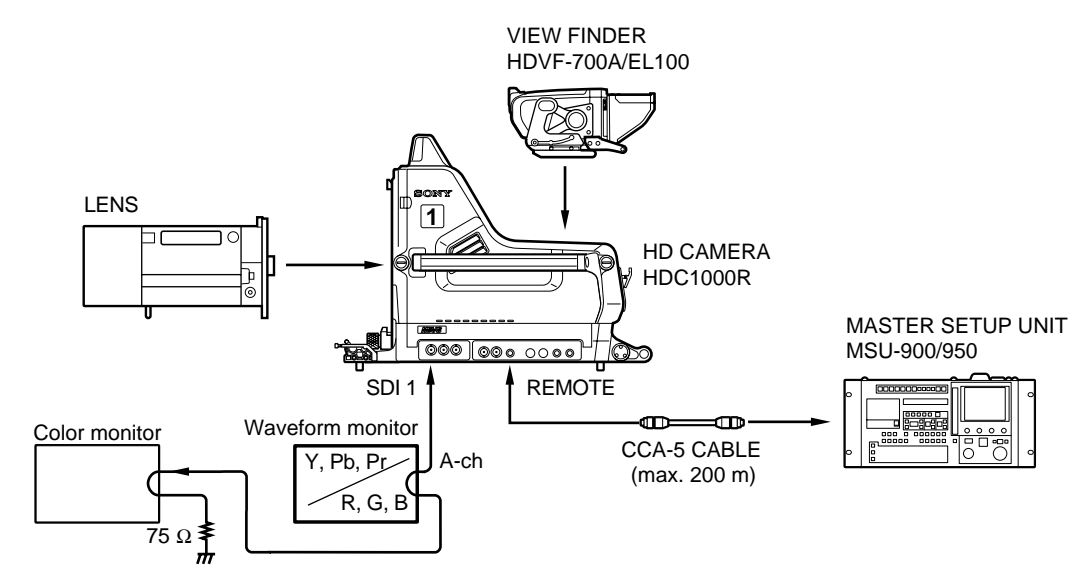

#### HDC1400R/1450R/1500R/1550R

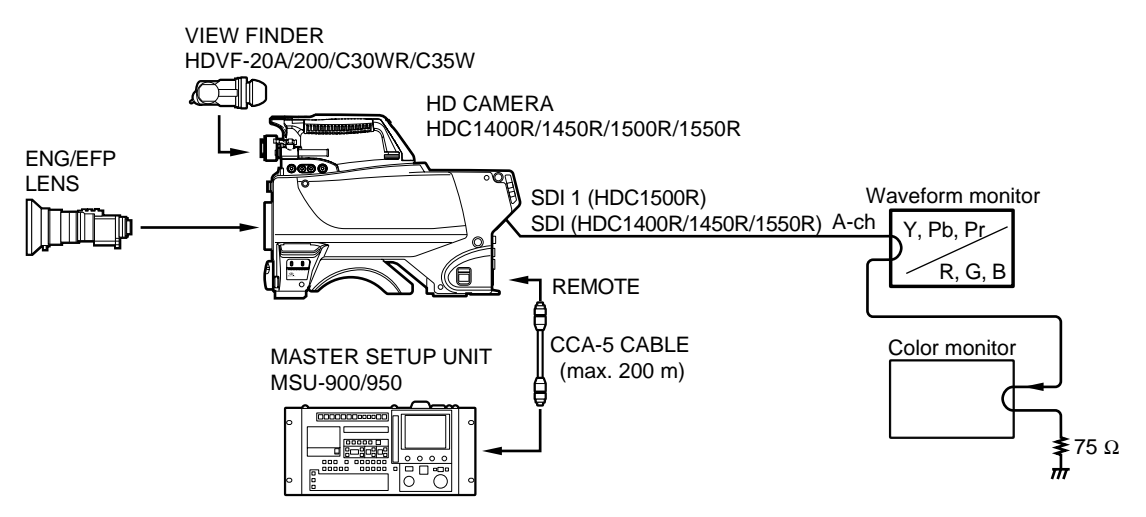

#### HDC1580R

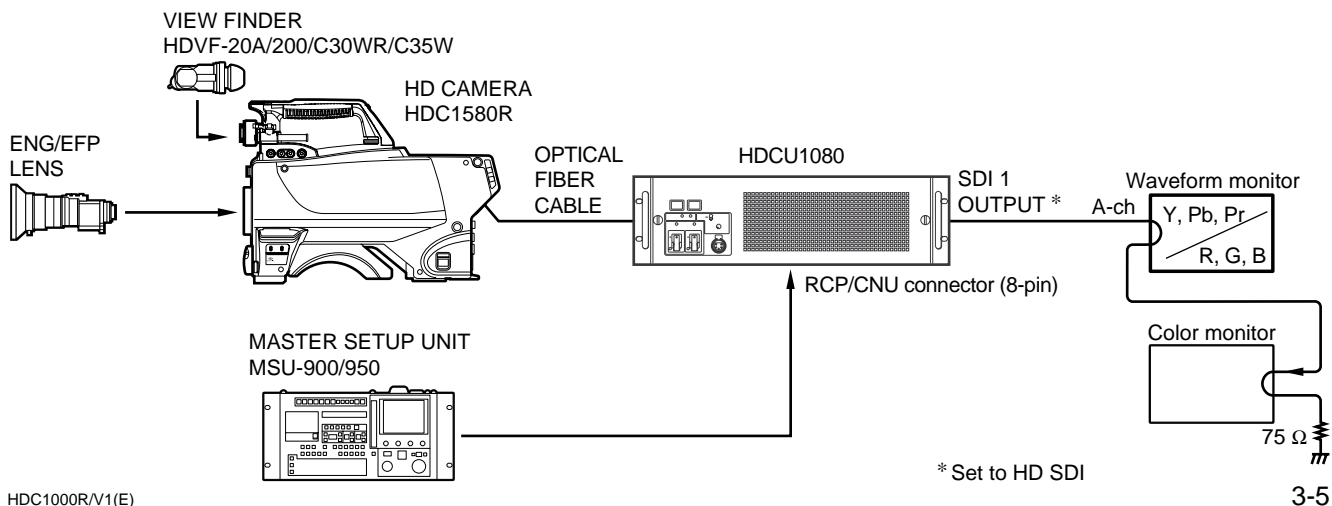

# 3-1-7. Initial Settings

# Note

In this section, describes the adjustment procedures using MSU-900.

#### **MSU** control panel

# When MSU-900 is used

| • | Power supply and signal swi | itching block                  |
|---|-----------------------------|--------------------------------|
|   | ALL button                  | $\rightarrow$ OFF (dark)       |
|   | CAM PW button               | $\rightarrow$ ON (lit)         |
|   | VF PW button                | $\rightarrow$ ON (lit)         |
|   | TEST 1 button               | $\rightarrow$ OFF (dark)       |
|   | TEST 2 button               | $\rightarrow$ OFF (dark)       |
|   | BARS button                 | $\rightarrow$ OFF (dark)       |
|   | CLOSE button                | $\rightarrow$ ON (lit)         |
| • | Camera/CCU circuit ON/OF    | FF block                       |
|   | KNEE OFF button             | $\rightarrow$ OFF (lit)        |
|   | DETAIL OFF button           | $\rightarrow$ OFF (lit)        |
|   | LVL DEP OFF button          | $\rightarrow$ OFF (lit)        |
|   | MATRIX OFF button           | $\rightarrow$ OFF (lit)        |
|   | AUTO KNEE button            | $\rightarrow$ OFF (dark)       |
|   | SKIN DETAIL button          | $\rightarrow$ OFF (dark)       |
| • | Others                      |                                |
|   | GAMMA OFF button            | $\rightarrow$ ON (dark)        |
|   | MASTER GAIN                 | $\rightarrow 0 (0 \text{ dB})$ |
|   | FILTER(ND) button           | $\rightarrow 1$ (CLEAR)        |
|   | FILTER(CC) button           | $\rightarrow$ B (3200K)        |
|   | ECS/SHUTTER ON button       | $\rightarrow$ OFF (dark)       |

#### When MSU-950 is used

| • | Power supply and signal switching block |                                    |  |
|---|-----------------------------------------|------------------------------------|--|
|   | ALL button                              | $\rightarrow$ OFF (dark)           |  |
|   | CAM PW button                           | $\rightarrow$ ON (lit)             |  |
|   | VF PW button                            | $\rightarrow$ ON (lit)             |  |
|   | TEST button                             | $\rightarrow$ OFF (dark)           |  |
|   | BARS button                             | $\rightarrow$ OFF (dark)           |  |
|   | CLOSE button                            | $\rightarrow$ ON (lit)             |  |
| • | Camera/CCU circuit ON/OI                | FF block                           |  |
|   | Knee Off*                               | $\rightarrow$ OFF (lit in reverse) |  |
|   | Detail Off*                             | $\rightarrow$ OFF (lit in reverse) |  |
|   | Level Dep Off*                          | $\rightarrow$ OFF (lit in reverse) |  |
|   | Matrix Off*                             | $\rightarrow$ OFF (lit in reverse) |  |
|   | AUTO KNEE button                        | $\rightarrow$ OFF (dark)           |  |
|   | SKIN DETAIL button                      | $\rightarrow$ OFF (dark)           |  |
| • | Others                                  |                                    |  |
|   | Gamma Off*                              | $\rightarrow$ ON (lit normally)    |  |
|   | Master Gain*                            | $\rightarrow 0 (0 \text{ dB})$     |  |
|   | ND (1/2/3/4/5)*                         | $\rightarrow 1$ (CLEAR)            |  |
|   | CC (A/B/C/D/E)*                         | $\rightarrow$ B (3200K)            |  |
|   | ECS/Shutter*                            | $\rightarrow$ OFF (lit normally)   |  |
|   |                                         |                                    |  |

#### When adjusting using the Setup menu

#### • PAINT menu

| Page        | Setting item | Initial setting |
|-------------|--------------|-----------------|
| SW STATUS   | FLARE        | ON              |
|             | GAMMA        | ON              |
|             | BLK GAM      | OFF             |
|             | KNEE         | OFF             |
|             | WHT CLIP     | OFF             |
|             | DETAIL       | ON              |
|             | LVL DEP      | ON              |
|             | SKIN DTL     | OFF             |
|             | MATRIX       | OFF             |
| VIDEO LEVEL | TEST         | OFF             |

#### Side panel (HDC1400R/1450R/1500R/1550R/1580R):

GAIN switch  $\rightarrow$  L (0 dB) OUTPUT/AUTO KNEE switch  $\rightarrow$  CAM/OFF WHITE BAL switch  $\rightarrow$  PRST

# Front panel (HDC1500R/1550R):

SHUTTER switch  $\rightarrow$  OFF FILTER LOCAL button + ND button  $\rightarrow$  1 (CLEAR) FILTER LOCAL button + CC button  $\rightarrow$  B (3200 K)

## Front panel (HDC1400R/1450R/1580R):

SHUTTER switch  $\rightarrow$  OFF FILTER LOCAL button + ND button  $\rightarrow$  1 (CLEAR)

\*: Push the FUNCTION button, then select the function menu display.

# 3-1-8. Adjustment Items and Setup Menu Items

Refer to the following table when using the camera setup menu for electrical adjustments without using MSU-900. The table shows camera menu items corresponding to adjustment items of MSU-900.

| Menu item of the MSU-900 |                |          |                | Menu item of the camera |               |              |
|--------------------------|----------------|----------|----------------|-------------------------|---------------|--------------|
| Menu                     | Secondary menu | Sub menu | Adjusting item | MENU                    | PAGE          | ITEM         |
| Adjusting                | White Shading  | R/G/B    | H Saw          | MAINTENANCE             | WHITE SHADING | H SAW R/G/B  |
|                          |                |          | H Para         |                         |               | H PARA R/G/B |
|                          |                |          | V Saw          |                         |               | V SAW R/G/B  |
|                          |                |          | V Para         |                         |               | V PARA R/G/B |
| Auto Setup               | Auto Level     |          |                | MAINTENANCE             | AUTO SETUP    | AUTO LEVEL   |
| Lens Adjusting           | V Mod Saw      |          | R/G/B          | PAINT                   | VIDEO LEVEL   | V MOD R/G/B  |
|                          | Auto Iris      |          | Level          | MAINTENANCE             | AUTO IRIS     | IRIS LEVEL   |
|                          |                |          | APL Ratio      |                         |               | APL RATIO    |

# Maintenance menu (MAINTENANCE button/MSU-900 $\rightarrow$ ON (lit))

# File control menu (FILE button/MSU-900 $\rightarrow$ ON (lit))

| Menu item of | the MSU-900 | Menu item of the camera |           |            |
|--------------|-------------|-------------------------|-----------|------------|
| Menu         | Sub menu    | MENU                    | PAGE      | ITEM       |
| Reference    | Ref Store   | FILE                    | REFERENCE | STORE FILE |
| Lens File    | Lens Store  |                         | LENS FILE | STORE FILE |
| OHB File     | OHB Store   |                         | OHB FILE  | STORE FILE |

#### Paint menu page 1/3 (PAINT button/MSU-900 $\rightarrow$ ON (lit))

| Menu item of the MSU-900 |          |                | Menu item of the camera |             |               |
|--------------------------|----------|----------------|-------------------------|-------------|---------------|
| Menu                     | Sub menu | Adjusting Item | MENU                    | PAGE        | ITEM          |
| Black                    |          | R/G/B/Master   | PAINT                   | VIDEO LEVEL | BLACK R/G/B/M |
| Flare                    |          | R/G/B          |                         |             | FLARE R/G/B   |
| Detail                   | Detail 1 | Level          |                         | DETAIL 1    | LEVEL         |
|                          |          | Limiter        |                         |             | LIMITER [M]   |
|                          |          | Crispning      |                         |             | CLISP         |
|                          |          | Level Dep      |                         |             | LVL DEP       |
|                          | Detail 2 | H/V Ratio      |                         |             | HV RATIO      |
|                          | Detail 3 | W.Limiter      |                         |             | LIMITER WHT   |
|                          |          | B.Limiter      |                         |             | LIMITER BLK   |

#### Paint menu page 2/3 (PAINT button/MSU-900 $\rightarrow$ ON (lit))

| Menu item of the MSU-900 |                | Menu item of the camera |       |                 |
|--------------------------|----------------|-------------------------|-------|-----------------|
| Menu                     | Adjusting item | MENU                    | PAGE  | ITEM            |
| Gamma                    | R/G/B/Master   | PAINT                   | GAMMA | LEVEL R/G/B/M   |
| Knee Point               | R/G/B/Master   |                         | KNEE  | POINT R/G/B/M   |
| Knee Slope               | R/G/B/Master   |                         |       | SLOPE R/G/B/M   |
| White Clip               | R/G/B/Master   |                         |       | WHT CLP R/G/B/M |

# 3-2. Automatic Adjustment

# To execute the automatic adjustment

## 1. MSU menu operation:

- MAINTENANCE button  $\rightarrow$  ON (lit)
- Touch panel operation Auto Setup  $\rightarrow$  Auto Level

# Note

When performing automatic adjustment using the menu of the camera, set the setup menu as follows.MENU: MAINTENANCEPAGE: AUTO SETUPITEM: AUTO LEVEL

2. When the adjustment is completed, the message "Completed" will be displayed.

# 3-3. Electrical Alignment

# 3-3-1. Clamp Level Adjustment between Channel A and Channel B

## Preparations

 Menu setting MENU : SERVICE PAGE : OHB\_ADJ1

#### **Adjustment Procedure**

1. Adjustment Item:

MENU: SERVICE

- PAGE: OHB\_ADJ1
- ITEM: DC\_ADJ\_A [R1], [G1], [B1]
  - DC\_ADJ\_B [R1], [G1], [B1]

DC\_ADJ\_A [R2], [G2], [B2]

#### Specification:

For 1080\_59.94i/50i/29.97PsF/25 PsF/ 23.58 PsF, set "DC\_ADJ\_A [R1], [G1], [B1]" to 68 and "DC\_ADJ\_B [R1], [G1], [B1]" to 60. For 1080\_59.94P/50P, set "DC\_ADJ\_A [R1], [G1], [B1]" and "DC\_ADJ\_A [R2], [G2], [B2]" to 68. (This item is fine adjusted during the RPN adjustment described later.)

2. Execute file storing for each format.

| MENU: | SERVICE |
|-------|---------|
|       |         |

| PAGE: | OHB_ | _ADJ1 |
|-------|------|-------|
| FAGE. | Опь  | _ADJ  |

ITEM: STORE FILE

# 3-3-2. BLACK SET Adjustment

#### Preparation

• Setting for MSU-900 CLOSE button  $\rightarrow$  ON (lit) MASTER GAIN  $\rightarrow$  12

#### **Adjustment Procedure**

#### 1. Adjustment Item:

MENU: SERVICE PAGE: BLACK SHADING ITEM: BLK SET [R], [G], [B]

Specification:

Adjust this using WFM so that the PED level of each channel becomes equal within a range of -3 to +12 dB.

- 2. Execute file storing for each format. MENU: SERVICE PAGE: BLACK SHADING
  - ITEM: STORE FILE

# 3-3-3. Sensitivity Adjustment

#### Preparation

- MSU-900 setting CLOSE button → OFF (dark) GAMMA OFF button → OFF (lit) MASTER GAIN → 0 DETAIL OFF button → OFF (lit)
- Turn ON (lighting) the TEST1 button to display the TEST SAW waveform, and check that the amplitude is 700 mV using the WFM.
- If the amplitude is not 700 mV, adjust it by the following.

| U     |                                     |
|-------|-------------------------------------|
| MENU: | SERVICE                             |
| PAGE: | WHITE SHADING                       |
| ITEM: | WHITE [R], [G], [B]                 |
|       | Then turn OFF (light off) the TEST1 |
|       |                                     |

- button.
- Shoot the grayscale chart so that the chart frame is aligned with the underscanned monitor frame.
- Lens iris: F10
- \* Use a lens with a transmittance equivalent to Canon HJ18.

#### **Adjustment Procedure**

# 1. Adjustment Item:

 MENU:
 SERVICE

 PAGE:
 OHB\_ADJ1

 ITEM:
 GAIN\_CONT [R1], [G1], [B1]

 GAIN\_CONT [R2], [G2], [B2]

 (1080\_59.94P/50P only)

Specification:

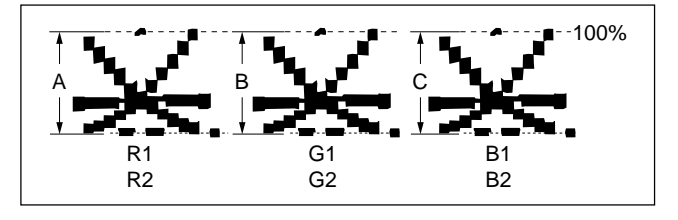

- For F1080\_59.94i/50i/29.97PsF/25PsF/23.98PsF, probe the R1/G1/B1 signals on the tool board by the oscilloscope, and adjust "GAIN\_CONT [R1], [G1], [B1]" so that the "A" level becomes 176 ±5 mV.
- For 1080\_59.94P/50P, probe the R1/G1/B1 and R2/G2/B2 signals on the tool board by the oscilloscope, and adjust "GAIN\_CONT [R1], [G1], [B1], [R2], [G2], [B2]" so that the "A" level becomes 105 ±5 mV.
- 2. Execute file storing for each format. MENU: SERVICE
  - PAGE: OHB\_ADJ1
  - ITEM: STORE FILE

# 3-3-4. V-SUB Adjustment

#### Preparation

- Setting for MSU-900 MASTER GAIN  $\rightarrow 0$ SHUTTER button  $\rightarrow OFF$  (dark)
- Shoot the grayscale chart so that the chart frame is aligned with the underscanned monitor frame.
- Iris of the lens: Open

# **Adjustment Procedure**

#### 1. Adjustment Item:

MENU: SERVICE

- PAGE: OHB\_ADJ3
- ITEM: V-SUB [R], [G], [B]

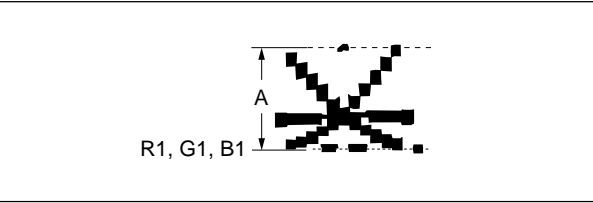

- In the case of 1080\_59.94i/50i Check that SHUTTER is set to OFF. Probe the R1, G1 and B1 by the oscilloscope and adjust the level A so that it is 1000 ±50 mV.
  Set SHUTTER to ON(1/500) and adjust the level A
- so that it is 555 ±20 mV.
  In the case of 1080\_59.94P/50P
  In the same procedure as above, adjust the level A so that it is 780 ±25 mV with SHUTTER set to OFF
- and 400 ±10 mV with SHUTTER set to ON (1/500).
  In the case of 1080\_29.97PsF/25PsF/24PsF In the same procedure as above, adjust the level A so
- In the same procedure as above, adjust the level A so that it is  $710_{-0}^{+30}$  mV with SHUTTER set to OFF and  $425 \pm 20$  mV with SHUTTER set to ON (1/500).
- 2. Execute file storing for each format.
  - MENU: SERVICE
  - PAGE: OHB\_ADJ3
  - ITEM: STORE FILE

# 3-3-5. BLACK SHADING Adjustment

#### Preparation

• Setting for MSU-900 CLOSE button  $\rightarrow$  ON (lit) GAMMA OFF button  $\rightarrow$  OFF (lit) MASTER GAIN  $\rightarrow$  12 MASTER BLACK  $\rightarrow$  30

#### **Adjustment Procedure**

1. Adjustment Item:

MENU: SERVICE PAGE: BLACK SHADING

ITEM: H SAW, H PARA, V SAW, V PARA [R], [G], [B]

Specification:

Adjust so that each WFM channel becomes as flat as possible. (Check this in the mode of V: FIELD, H: LINE.)

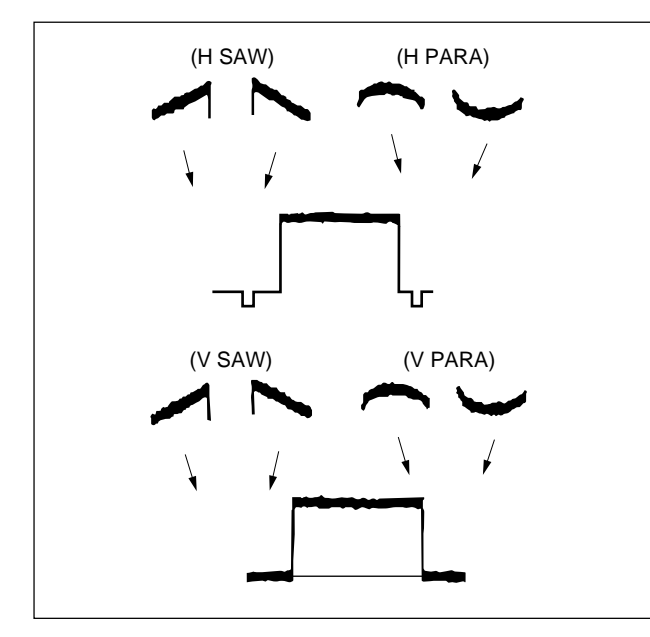

2. Execute file storing for each format. MENU: SERVICE PAGE: BLACK SHADING ITEM: STORE FILE

#### 3-3-6. White Shading Adjustment

| Equipment:  | Waveform monitor (R, G, B)              |
|-------------|-----------------------------------------|
| Test Point: | SDI 1 connector (HDC1000R/1500R)        |
|             | SDI connector (HDC1400R/1450R/1550R)    |
|             | SDI 1 connector (HDCU1080 for HDC1580R) |
| Object:     | Full white pattern                      |

# Note

When performing the white shading adjustment, make sure the following conditions are proper. If not, proper adjustment can not be obtained.

- White pattern is not uneven.
- Luminance is correctly adjusted.
- · Iris and zoom control of the lens are correctly adjusted.

#### Preparations

- Setting for MSU-900
- KNEE OFF button  $\rightarrow$  OFF (lit)
- Shoot the fully occupied white area of the white pattern on the underscanned monitor frame.
- Iris of the lens:  $A = 600 \pm 20 \text{ mV}$  (at F4 to F5.6) (If the lens aperture is greater than F5.6, adjust the light amounts with shutter.)
- Lens Focus: ∞
- Lens Extender/Shrinker:  $\times 2$ ,  $\times 0.8 \rightarrow OFF$
- Set the setup menu as follows. MENU: OPERATION PAGE: LENS FILE

ITEM: FILE

(Select the file in accordance with the lens attached. If there is no appropriate file, select NO OFFSET, then change the name of lens with MSU.)

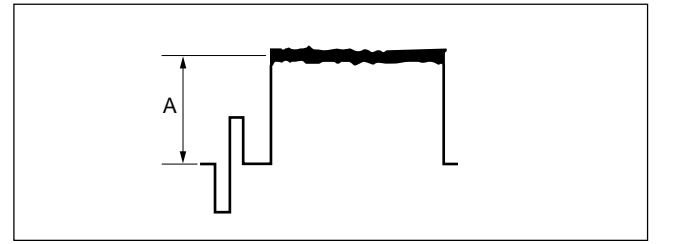

#### **Adjustment Procedure**

- 1. Adjust the white balance. WHITE button/MSU-900  $\rightarrow$  ON (lit)
- 2. If the shading is monitored, proceed as follows. **MSU menu operation:** 
  - MAINTENANCE button  $\rightarrow$  ON (lit)
  - Touch panel operation
  - $\left[ \text{Adjusting} \right] \rightarrow \left[ \text{White Shading} \right] \rightarrow \left[ \text{R} \right]$
  - Adjustment Items: H Saw, H Para, V Saw, V Para

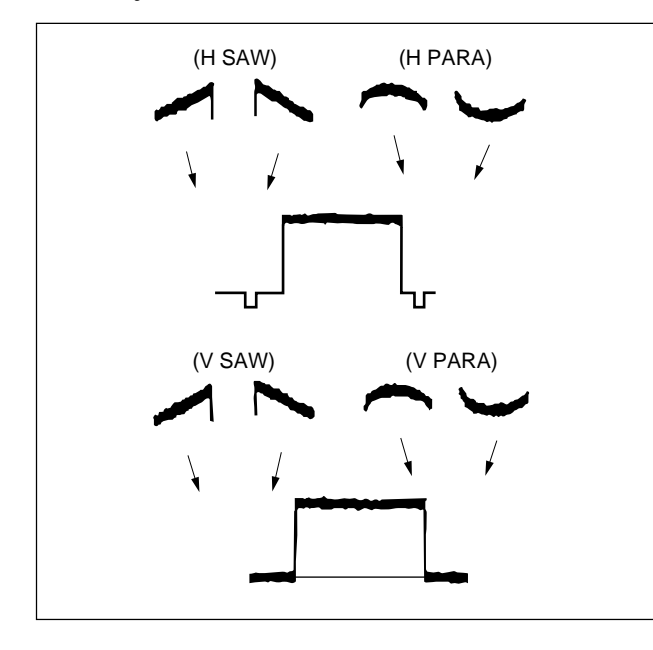

- 3. Adjust for G-ch in the same manner.
- 4. Adjust for B-ch in the same manner.
- 5. Adjust the white balance. WHITE button/MSU-900  $\rightarrow$  ON (lit)

# **OHB File Store**

# MSU menu operation:

- FILE button  $\rightarrow$  ON (lit)
- Touch panel operation  $OHB File \rightarrow OHB Store \rightarrow Store$

## Adjustment for Lens Extender/Shrinker

When the WHITE or shading of V is out of alignment by using the lens extender or lens shrinker, perform the following adjustment (lens adjustment) after the completion of OHB file store.

- 6. Adjust the white balance. WHITE button/MSU-900  $\rightarrow$  ON (lit)
- 7. (In the status of lens: ×1) Perform the lens file store.MSU menu operation:
  - FILE button → ON (lit)
    Touch panel operation
  - $\boxed{\text{Lens File}} \rightarrow \boxed{\text{Lens Store}} \rightarrow \boxed{\text{Store}}$
- 8. Lens extender  $(\times 2) \rightarrow ON$ or lens shrinker  $(\times 0.8) \rightarrow ON$
- 9. Adjust the white balance. WHITE button/MSU-900  $\rightarrow$  ON (lit)
- 10. MSU menu operation:
  - MAINTENANCE button  $\rightarrow$  ON (lit)
  - Touch panel operation Lens Adjusting  $\rightarrow$  V Mod Saw Adjustment Item: R, G, B Specification: Set the V modulation correction value as required.
- 11. Perform the lens file store.

# MSU menu operation:

- FILE button  $\rightarrow$  ON (lit)
- Touch panel operation Lens File  $\rightarrow$  Lens Store  $\rightarrow$  Store
- 12. Lens extender  $(\times 2) \rightarrow \text{OFF}$ or lens shrinker  $(\times 0.8) \rightarrow \text{OFF}$

# 3-3-7. RPN Adjustment

#### Preparation

- Adjust the color monitor manually for better display condition.
- Setting for MSU-900 CLOSE button  $\rightarrow$  ON (lit) DETAIL button  $\rightarrow$  OFF (lit) MASTER GAIN  $\rightarrow$  12
- Menu setting MENU: SERVICE PAGE: OHB\_ADJ2 ITEM: CONC. TEST MODE  $\rightarrow$  ON

## **Adjustment Procedure**

#### • 1080\_59.94i/50i/29.97PsF/25PsF/23.98PsF

#### 1. Adjustment Item:

MENU: SERVICE PAGE: OHB\_ADJ1 ITEM: DC\_ADJ\_B [R1], [G1], [B1] Specification:

Adjust so that the dots displayed on the color monitor (R/G/B: four dots each) are of the same brightness.

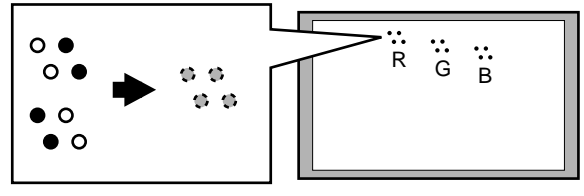

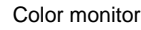

- 2. Execute file storing. MENU: SERVICE PAGE: OHB\_ADJ1 ITEM: STORE FILE
- 3. Adjustment item

| MENU: | SERVICE                   |
|-------|---------------------------|
| PAGE: | OHB_ADJ2                  |
| ITEM: | DC_ADJ_C [R1], [G1], [B1] |

Specification:

Adjust so that the dots displayed on the color monitor (R/G/B: four dots each) disappear.

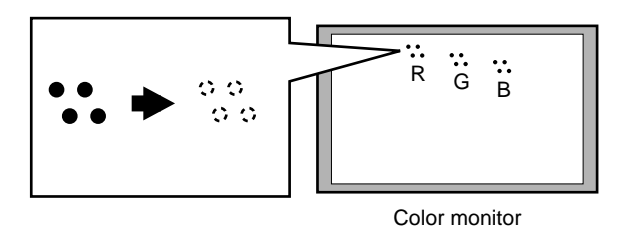

4. Execute file storing. MENU: SERVICE PAGE: OHB\_ADJ2 ITEM: STORE FILE

· 1080\_59.94P/50P

#### 1. Adjustment Item:

| MENU: | SERVICE                   |
|-------|---------------------------|
| PAGE: | OHB_ADJ2                  |
| ITEM: | SH_ADJ_A [R1], [G1], [B1] |
|       | SH_ADJ_A [R2], [G2], [B2] |
|       |                           |

Specification:

Adjust so that the dots displayed on the color monitor (R/G/B: four dots each) disappear.

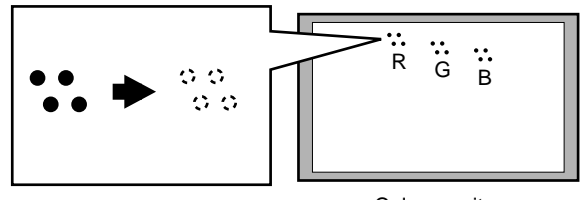

Color monitor

The left 2 out of 4: SH\_ADJ\_A [R1], [G1], [B1] The right 2 out of 4: SH\_ADJ\_A [R2], [G2], [B2]

2. Execute file storing.

| MENU: | SERVICE    |
|-------|------------|
| PAGE: | OHB_ADJ2   |
| ITEM: | STORE FILE |

# Note

For the details of the correction of actual RPN (Residual Point Noise), refer to Section 3-9 (RPN Compensation).

# 3-4. Video System Level Adjustment

# Note

Perform the video system level adjustment at the request of the customer.

# 3-4-1. H/V Ratio Adjustment

Equipment: Waveform monitor (R, G, B) Test Point: SDI 1 connector (HDC1000R/1500R) SDI connector (HDC1400R/1450R/1550R) SDI 1 connector (HDCU1080 for HDC1580R) Object: Grayscale chart

# Preparations

- Setting for MSU-900
   DETAIL OFF button → ON (dark)
   KNEE OFF button → OFF (lit)
- Shoot the grayscale chart so that the chart frame is aligned with the underscanned monitor frame.
- Iris of the lens:  $A = 600 \pm 20 \text{ mV}$

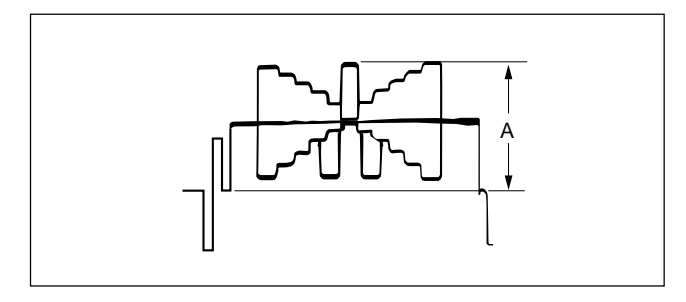

# **Adjustment Procedure**

# 1. MSU menu operation:

- PAINT button  $\rightarrow$  ON (lit)
- Touch panel operation (Page 1/3)  $\rightarrow$  Detail  $\rightarrow$  Detail 1
- Set each item as follows. Level  $\rightarrow$  99 Limiter  $\rightarrow$  0 Crispening  $\rightarrow$  -25 Level Dep  $\rightarrow$  25

# 2. MSU menu operation:

- Touch panel operation
- Detail 2
- Adjustment Item: H/V Ratio
- Specification: A ratio between H and V detail amounts (white) to be added shall be equal. (from 20 to 40)

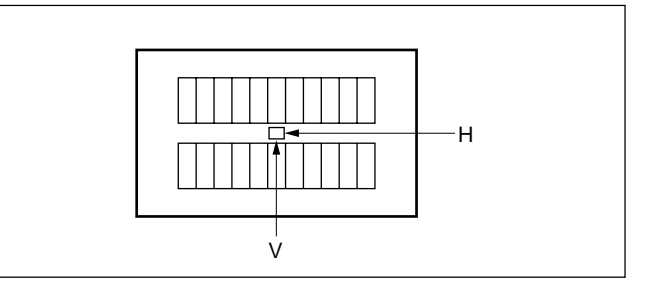

# 3-4-2. Detail Level Adjustment

Equipment: Waveform monitor (R, G, B) Test Point: SDI 1 connector (HDC1000R/1500R) SDI connector (HDC1400R/1450R/1550R) SDI 1 connector (HDCU1080 for HDC1580R) Object: Grayscale chart

#### Preparations

- Setting for MSU-900
   DETAIL OFF button → ON (dark)
   KNEE OFF button → OFF (lit)
- Shoot the grayscale chart so that the chart frame is aligned with the underscanned monitor frame.
- Iris of the lens:  $A = 600 \pm 20 \text{ mV}$

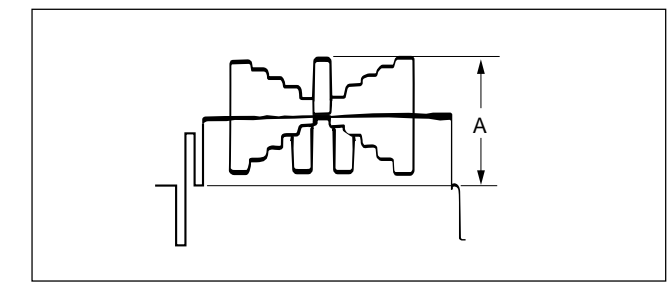

# **Adjustment Procedure**

#### MSU menu operation:

- PAINT button  $\rightarrow$  ON (lit)
- Touch panel operation
- $(Page 1/3) \rightarrow \boxed{\text{Detail}} \rightarrow \boxed{\text{Detail 1}}$

Adjustment Item: Level

Specification: Adjust the detail level to be added to each step of the grayscale for the desired level.

# 3-4-3. Crispening Adjustment

Equipment: Waveform monitor (R, G, B)

Test Point: SDI 1 connector (HDC1000R/1500R) SDI connector (HDC1400R/1450R/1550R) SDI 1 connector (HDCU1080 for HDC1580R) Object: Grayscale chart

# Preparations

- Setting for MSU-900
- DETAIL OFF button  $\rightarrow$  ON (dark)
- Shoot the grayscale chart so that the chart frame is aligned with the underscanned monitor frame.
- Iris of the lens:  $A = 600 \pm 20 \text{ mV}$

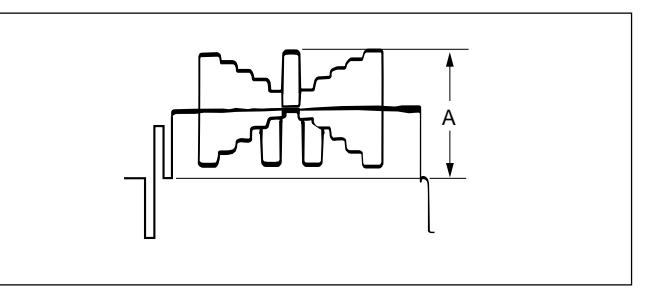

# **Adjustment Procedure**

- 1. Adjust the white balance. WHITE button/MSU-900  $\rightarrow$  ON (lit)
- 2. Adjust the crispening level. **MSU menu operation:** 
  - PAINT button  $\rightarrow$  ON (lit)
  - Touch panel operation (Page 1/3)  $\rightarrow$  Detail  $\rightarrow$  Detail 1

Adjustment Item: Crispening

- Specification: Set Crispenir
- Set Crispening to -99 once, and turn slowly for increment until the noise at the black level of the waveform just decreases, or until an appropriate crispening level is obtained.

# 3-4-4. Level Dependent Adjustment

Equipment: Waveform monitor (R, G, B) Test Point: SDI 1 connector (HDC1000R/1500R) SDI connector (HDC1400R/1450R/1550R) SDI 1 connector (HDCU1080 for HDC1580R) Object: Grayscale chart

#### Preparations

- Setting for MSU-900
   DETAIL OFF button → ON (dark)
   LEVEL DEP OFF button → ON (dark)
- Shoot the grayscale chart so that the chart frame is aligned with the underscanned monitor frame.
- Iris of the lens:  $A = 600 \pm 20 \text{ mV}$

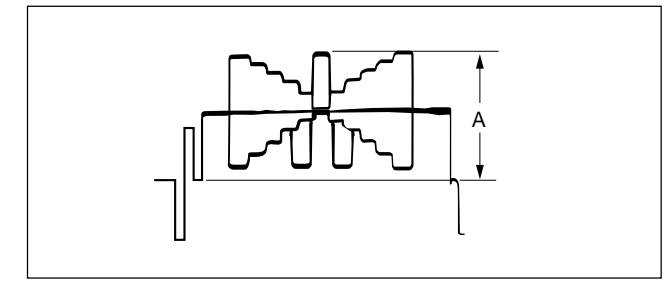

# **Adjustment Procedure**

#### MSU menu operation:

- PAINT button  $\rightarrow$  ON (lit)
- Touch panel operation
- $(Page 1/3) \rightarrow \boxed{\text{Detail}} \rightarrow \boxed{\text{Detail 1}}$

Adjustment Item: Level Dep

Specification: Set Level Dep to -99 once. And turn slowly for increment until spikes at portions B just decrease. Or adjust for the desired level.

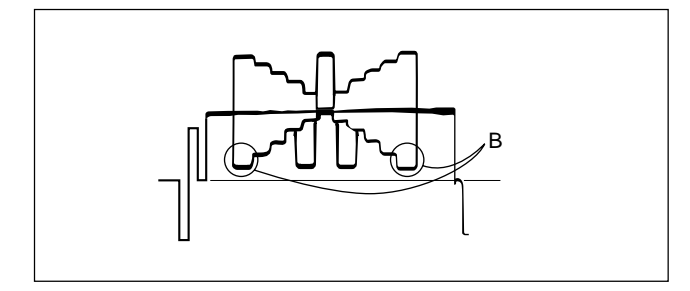

# Note

After adjustment is completed, be sure to perform Section 3-4-1 "H/V Ratio Adjustment".

# 3-4-5. Detail Clip Adjustment

Equipment: Waveform monitor (R, G, B)

Test Point: SDI 1 connector (HDC1000R/1500R) SDI connector (HDC1400R/1450R/1550R) SDI 1 connector (HDCU1080 for HDC1580R) Object: Gravscele chart

Object: Grayscale chart

# Preparations

- Setting for MSU-900
   KNEE OFF button → OFF (lit)
   DETAIL OFF button → ON (dark)
- Shoot the grayscale chart so that the chart frame is aligned with the underscanned monitor frame.
- Iris of the lens:  $A = 600 \pm 20 \text{ mV}$

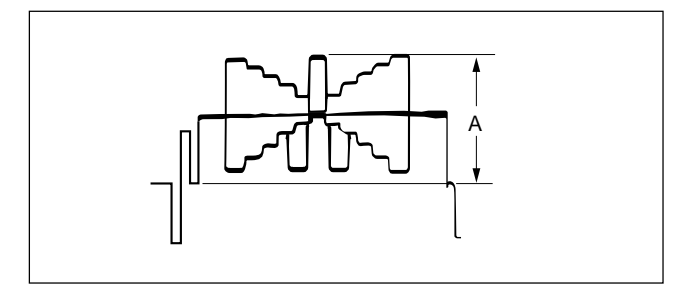

# **Adjustment Procedure**

- 1. Adjust the white balance. WHITE button/MSU-900  $\rightarrow$  ON (lit)
- 2. Make a line selection at the center white portion of the grayscale chart.

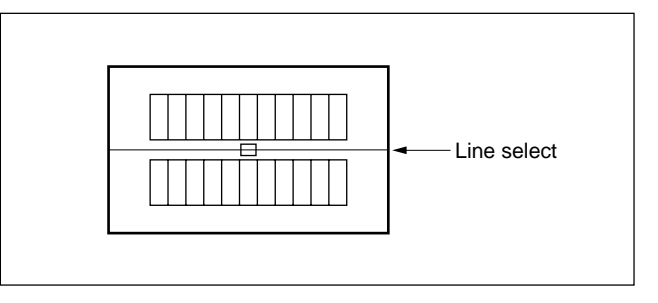

- 3. Adjust the white limiter. **MSU menu operation:** 
  - PAINT button  $\rightarrow$  ON (lit)
  - Touch panel operation
  - $(Page 1/3) \rightarrow \boxed{\text{Detail}} \rightarrow \boxed{\text{Detail } 3}$
  - Adjustment Item: W.Limiter

Specification: Adjust the edge at portion B for the desired clip level.

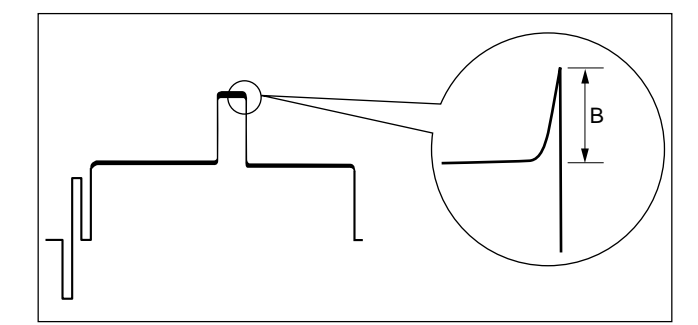

- 4. Adjust the black limiter. **MSU menu operation:** 
  - PAINT button  $\rightarrow$  ON (lit)
  - Touch panel operation (Page 1/3)  $\rightarrow$  Detail  $\rightarrow$  Detail 3

Adjustment Item: B.Limiter

Specification: Adjust the edge at portion C for the desired clip level.

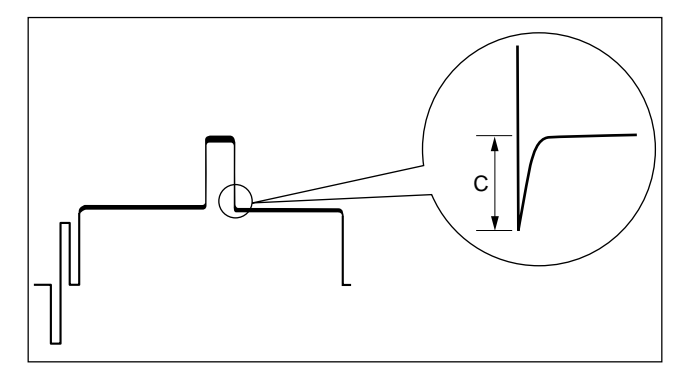

# 3-4-6. Auto-iris Adjustment

Equipment: Waveform monitor (R, G, B)

Test Point: SDI 1 connector (HDC1000R/1500R) SDI connector (HDC1400R/1450R/1550R) SDI 1 connector (HDCU1080 for HDC1580R) Object: Grayscale chart

## Preparations

- Setting for MSU-900 AUTO button (Iris control block) → ON (lit) KNEE OFF button → OFF (lit)
- Shoot the grayscale chart so that the chart frame is aligned with the underscanned monitor frame.

# **Adjustment Procedure**

- 1. Adjust the white balance. WHITE button/MSU-900  $\rightarrow$  ON (lit)
- Adjust APL ratio.
   MSU menu operation:
  - MAINTENANCE button  $\rightarrow$  ON (lit)
  - Touch panel operation
    - $[\text{Lens Adjusting}] \rightarrow [\text{Auto Iris}]$

Adjustment Item: APL Ratio

Specification: Set the a

n: Set the auto-iris operation mode as required. (It can be set between the average and the peak value of video signal.)

 $99 \rightarrow average$ 

- $-99 \rightarrow \text{peak value}$
- 3. Adjust the auto-iris level.

# MSU menu operation:

Adjustment Item: Level

Specification:  $A = 700 \pm 7 \text{ mV}$ 

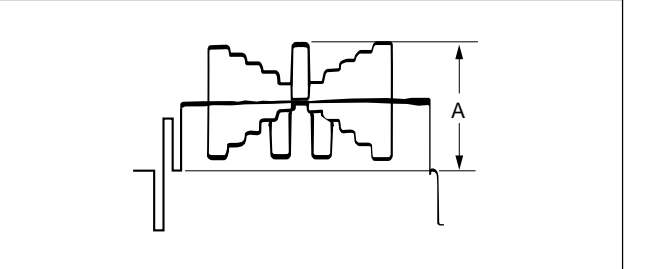

# 3-4-7. Pedestal Level Adjustment

Equipment: Waveform monitor (R, G, B)

Test Point: SDI 1 connector (HDC1000R/1500R) SDI connector (HDC1400R/1450R/1550R) SDI 1 connector (HDCU1080 for HDC1580R)

#### Preparations

• Settings for MSU-900 CLOSE button  $\rightarrow$  ON (lit)

#### **Adjustment Procedure**

# 1. MSU menu operation:

- PAINT button  $\rightarrow$  ON (lit)
- Touch panel operation (Page 1/3)  $\rightarrow$  Black

Adjustment Item: R, G, B Master

Specification:

on: Adjust the levels A for preferred level for R, G and B respectively. To adjust all levels for R, G and B simultaneously, adjust them using the Master.

(Reference value: A = 21 mV)

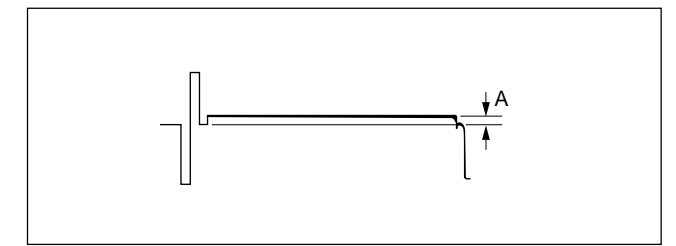

### 3-4-8. Flare Adjustment

Equipment: Waveform monitor (R, G, B) Test Point: SDI 1 connector (HDC1000R/1500R) SDI connector (HDC1400R/1450R/1550R) SDI 1 connector (HDCU1080 for HDC1580R)

Object: Grayscale chart

# Preparations

- Setting for MSU-900 KNEE OFF button → OFF (lit) DETAIL OFF button → OFF (lit) MATRIX OFF button → OFF (lit)
- Shoot the grayscale chart so that the chart frame is aligned with the underscanned monitor frame.
- Iris of the lens:  $A = 600 \pm 20 \text{ mV}$

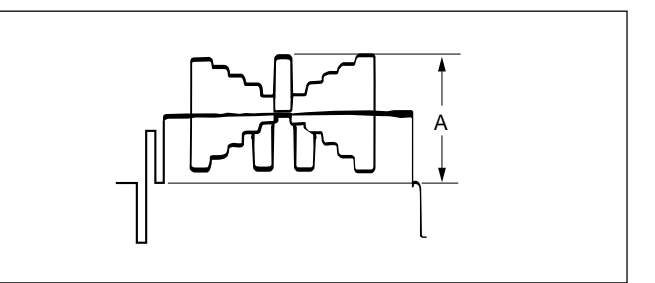

#### **Adjustment Procedure**

#### 1. MSU menu operation:

- PAINT button  $\rightarrow$  ON (lit)
- Touch panel operation
- (Page 1/3)  $\rightarrow$  Flare

Adjustment Item: R, G, B

Specification: Adjust the levels B for preferred level for R, G and B respectively.

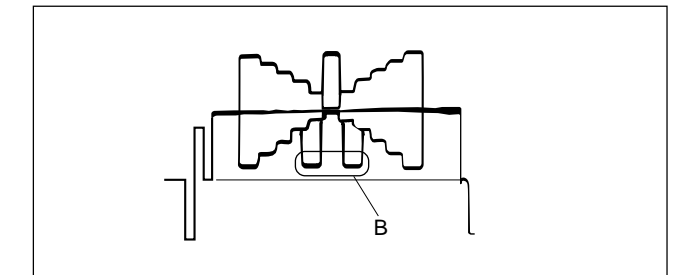

# 3-4-9. Gamma Correction Adjustment

Equipment: Waveform monitor (R, G, B) Test Point: SDI 1 connector (HDC1000R/1500R) SDI connector (HDC1400R/1450R/1550R) SDI 1 connector (HDCU1080 for HDC1580R) Object: Grayscale chart

#### Preparations

- Setting for MSU-900 KNEE OFF button  $\rightarrow$  OFF (lit) GAMMA OFF button  $\rightarrow$  ON (dark)
- Shoot the grayscale chart so that the chart frame is aligned with the underscanned monitor frame.
- Iris of the lens:  $A = 700 \pm 20 \text{ mV}$

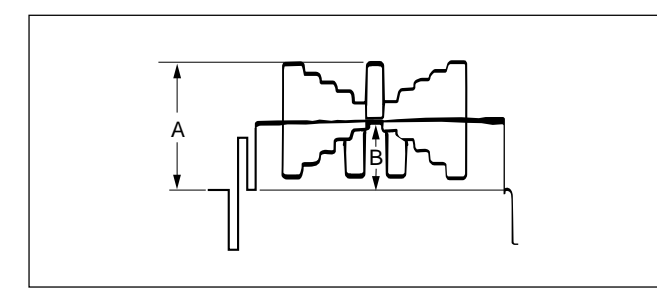

# **Adjustment Procedure**

1. Adjust the white balance. WHITE button/MSU-900  $\rightarrow$  ON (lit)

#### 2. MSU menu operation:

Specification:

- PAINT button  $\rightarrow$  ON (lit)
- Touch panel operation (Page 2/3)  $\rightarrow$  **Gamma**

Adjustment Item: R, G, B, Master

Adjust the cross points B of the grayscale for preferred level for R, G and B respectively.

To adjust all cross points for R, G and B simultaneously, adjust them using the Master.

# 3-4-10. Knee Point/Knee Slope Adjustment

Equipment: Waveform monitor (R, G, B) Test Point: SDI 1 connector (HDC1000R/1500R) SDI connector (HDC1400R/1450R/1550R) SDI 1 connector (HDCU1080 for HDC1580R)

# Preparations

• Setting for MSU-900 MASTER GAIN  $\rightarrow$  +6 dB TEST1 button  $\rightarrow$  ON (lit) KNEE OFF button  $\rightarrow$  ON (dark)

#### **Adjustment Procedure**

#### 1. MSU menu operation:

- PAINT button  $\rightarrow$  ON (lit)
- Touch panel operation
- $(Page 2/3) \rightarrow Knee Slope$
- Set Master to +99.

# 2. MSU menu operation:

• Touch panel operation (Page 2/3)  $\rightarrow$  Knee Point

Adjustment Item: R, G, B Master

Specification: Adjust the levels A for preferred level for R, G and B respectively. To adjust all levels for R, G and B simultaneously, adjust them using the Master.

(Reference value: A = 686 mV)

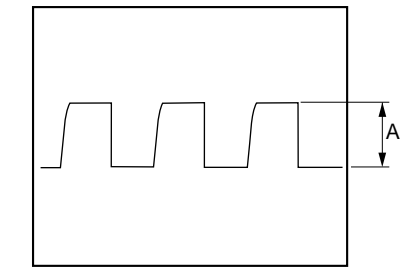

# 3. MSU menu operation:

• Touch panel operation (Page 2/3)  $\rightarrow$  Knee Slope

Adjustment Item: R, G, B Master

Specification:

Adjust the levels B for preferred level for R, G and B respectively. To adjust all levels for R, G and B simultaneously, adjust them using the Master.

(Reference value: B = 735 mV)

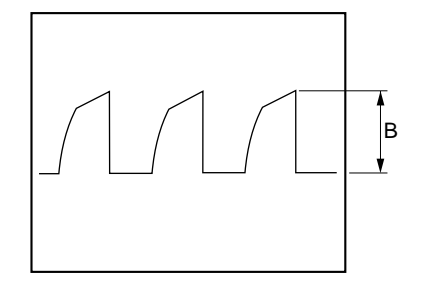

# Setting after Adjustment

- MASTER GAIN/MSU-900  $\rightarrow$  0 dB
- KNEE OFF button/MSU-900  $\rightarrow$  OFF (lit)

# 3-4-11. White Clip Level Adjustment

Equipment: Waveform monitor (R, G, B)

Test Point: SDI 1 connector (HDC1000R/1500R) SDI connector (HDC1400R/1450R/1550R) SDI 1 connector (HDCU1080 for HDC1580R)

# Preparations

• Setting for MSU-900 MASTER GAIN  $\rightarrow$  +12 dB TEST1 button  $\rightarrow$  ON (lit)

#### **Adjustment Procedure**

## 1. MSU menu operation:

- PAINT button  $\rightarrow$  ON (lit)
- Touch panel operation
  - (Page 2/3)  $\rightarrow$  White Clip

Adjustment Item: Adjust the levels A for preferred

level for R, G and B respectively. To adjust all levels for R, G and B simultaneously, adjust them using the Master.

(Reference value: A = 756 mV)

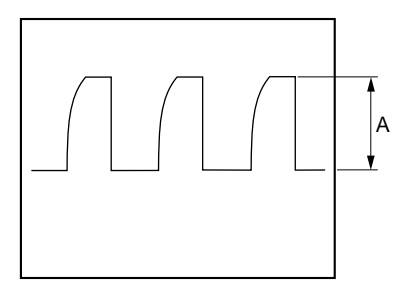

#### Setting after Adjustment

- MASTER GAIN/MSU-900  $\rightarrow$  0 dB
- TEST1 button/MSU-900  $\rightarrow$  OFF (dark)

# 3-4-12. File Store

After adjustments described in Section 3-4 are completed, be sure to execute the reference file store.

# 1. MSU menu operation:

- FILE button  $\rightarrow$  ON (lit)
- Touch panel operation

 $\boxed{\mathsf{Reference}} \rightarrow \boxed{\mathsf{Ref Store}} \rightarrow \boxed{\mathsf{Start}}$ 

2. When the store operation is completed, the message "Completed" is displayed.

# 3-5. ND Offset Adjustment

When the filter disk unit is replaced alone, the correction of white balance is required. Proceed as follows.

Equipment: Waveform monitor (R, G, B)

Test Point: SDI 1 connector (HDC1000R/1500R) SDI connector (HDC1400R/1450R/1550R) SDI 1 connector (HDCU1080 for HDC1580R) Object: Grayscale chart

#### Preparations

- Shoot the grayscale chart so that the chart frame is aligned with the underscanned monitor frame.
- Setting for MSU-900 AUTO button (Iris control block) → ON (lit)
- Iris of the lens:  $A = 600 \pm 20 \text{ mV}$

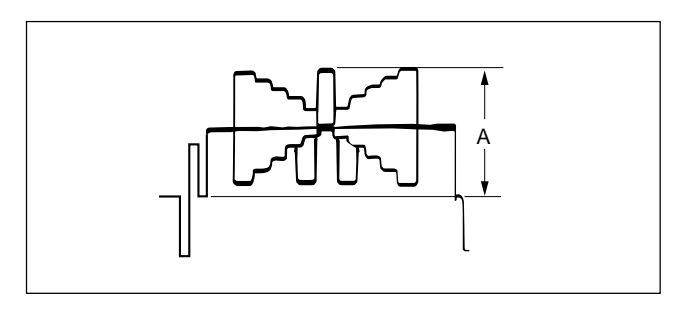

# **Adjustment Procedure**

- 1. FILTER CTRL button/MSU-900  $\rightarrow$  ON (lit)
- 2. Select the ND 1 filter. ND 1 button/MSU-900  $\rightarrow$  ON (lit)
- 3. Adjust the white balance. WHITE button/MSU-900  $\rightarrow$  ON (lit)
- 4. After the white balance adjustment is completed, switch the filter from ND2 to ND5, and adjust the white balance for each.
  Set the GAIN for each ND filter as follows.
  MASTER GAIN/MSU-900
  - ND filter 2: 0 dB
  - ND filter 3: 0 dB
  - ND filter 4: 6 dB
  - ND filter 5: 12 dB

# OHB File Store

- 1. MSU menu operation:
  - + FILE button  $\rightarrow$  ON (lit)
  - Touch panel operation  $OHB File \rightarrow OHB Store \rightarrow Store$
- 2. When the store operation is completed, the message "OHB File Stored" is displayed.

# Setting after Adjustment

• MASTER GAIN/MSU-900  $\rightarrow$  0 dB

# 3-6. Adjustment Preparation of HDC1450R/1550R

# 3-6-1. Equipment Required

#### **Measuring equipment**

- Oscilloscope: Tektronix 2465B or equivalent
- Spectrum analyzer: Advantest R3131A or equivalent
- Signal generator: Tektronix TSG130A or equivalent
- Waveform monitor: Tectronix WFM700 or equivalent

#### **Related equipment**

- HD camera control unit HDCU1500
- HD TRIAX camera adapter HDFX100
- Master setup unit MSU-900/950

#### Tools

- TRIAX cable: Fujikura cable (100 m, ø: 8.5 mm) or (100 m) equivalent
- TRIAX cable: Fujikura cable (50 m, ø: 8.5 mm) or equivalent
- TRIAX cable: Fujikura cable (300 m, ø: 8.5 mm) or equivalent

# Notes

- The 50 m and 300 m TRIAX cables are used for "3-8-3. Return Frequency Adjustment" only.
- Unless otherwise specified, use the 100 m TRIAX cable for adjustments.

# 3-6-2. Precautions on Adjustments

- Confirm that all measuring equipment and related equipment have been calibrated.
- Unless otherwise specified, use the 100 m TRIAX cable for adjustments.
- Set the switch S420 for electrical adjustments on the AT-167 board in HDCU1500 as follows, and also set the system format to 1080/59.94i.

S420/AT-167 board: REMOTE

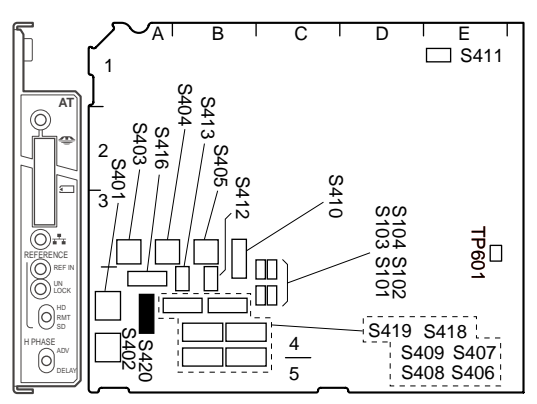

#### AT-167 board in HDCU1500 (Side A)

- MSU menu setting
- CONFIG button  $\rightarrow$  ON
- Touch panel operation 1)  $\boxed{\text{CCU}} \rightarrow \boxed{\text{Multi Format}} \rightarrow \boxed{1080 / 59.94i}$  (UC) or  $\boxed{1080 / 50i}$  (CE) 2)  $\boxed{\text{CCU}} \rightarrow \boxed{\text{Return setting}} \rightarrow \boxed{1080 / 59.94i}$  (UC) or

1080 / 50i (CE)

# 3-6-3. Connection

- 1. Remove the two screws to detach the outside pad sub assembly.
- 2. Remove the five screws.

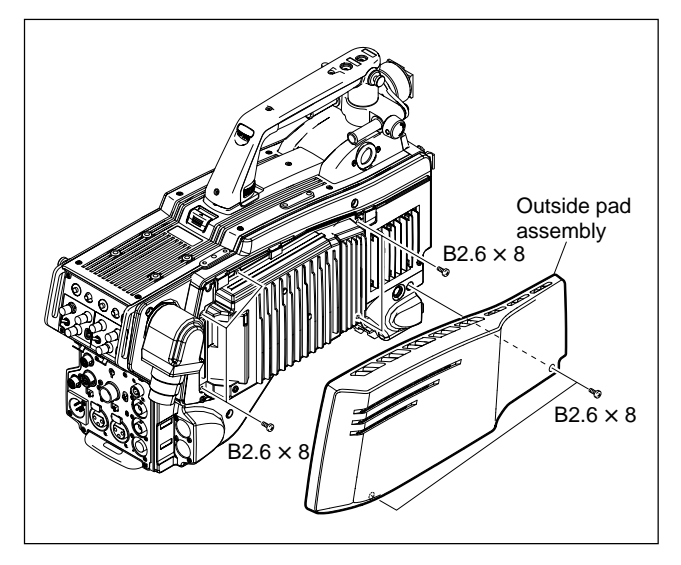

3. Open the heat sink sub assembly as shown in the following figure.

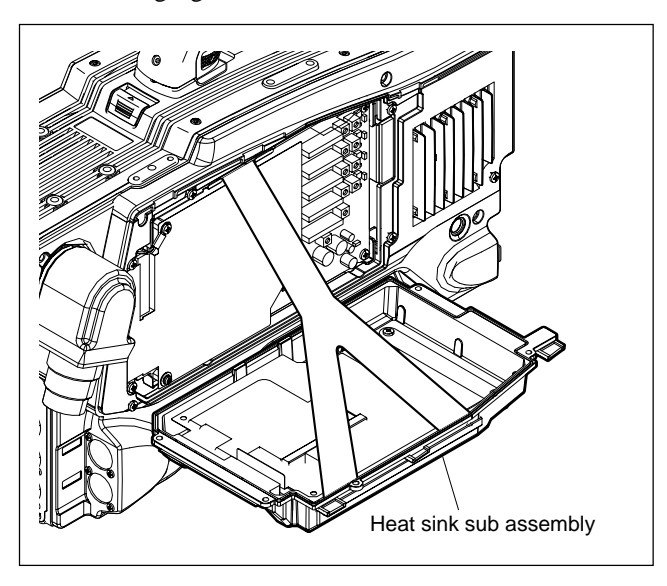

4. Connect the equipments as shown in the following figure.

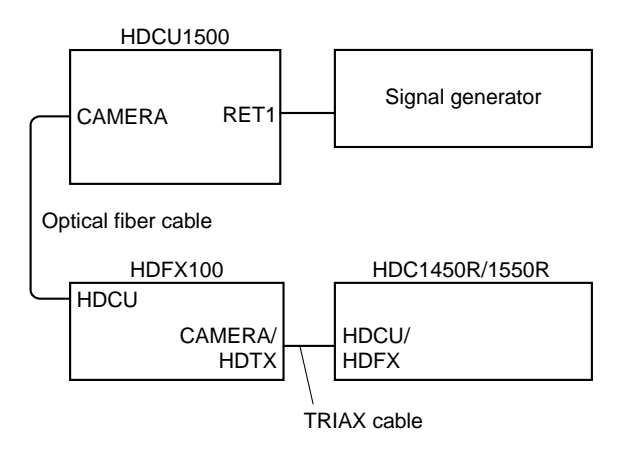

# 3-7. TONE Adjustment (HDC1450R/1550R)

# 3-7-1. CHU DATA/TONE Frequency Adjustment

#### Preparation

1. Connect the oscilloscope to the spectrum analyzer as shown below.

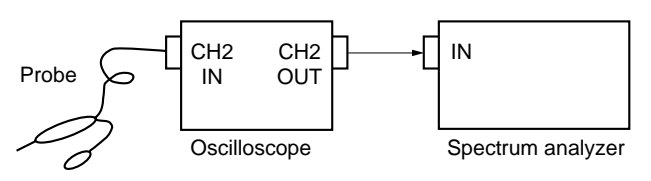

#### Adjustment procedure

 Adjust the frequency at the waveform peak while changing the SPAN of the spectrum analyzer as 1 MHz → 50 kHz → 20 kHz. Measuring equipment:

Spectrum analyzer (via oscilloscope) CENTER: 5.6 MHz SPAN: 1 MHz  $\rightarrow$  50 kHz  $\rightarrow$  20 kHz RBW: 300 Hz TP106 (GND: E200)/TR-136 board  $\bigcirc$ LV101/TR-136 board

 $A = 5.600 \pm 0.005 \text{ MHz}$ 

Adjusting point: Specification:

Test point:

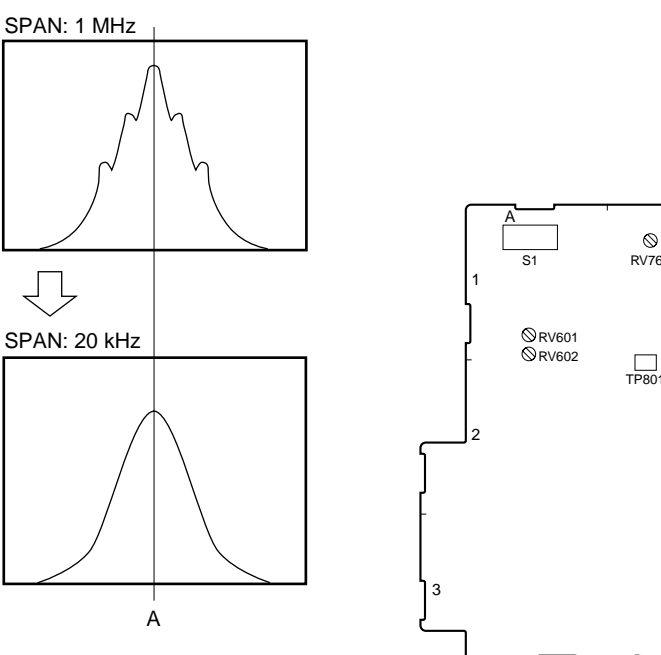

# 3-7-2. CCU DATA Demodulation Adjustment

Measuring equipment: Oscilloscope Input mode: DC Test point: TP202 (GND: E4)/TR-136 boa

Adjusting point: Specification: Input mode: DC TP202 (GND: E4)/TR-136 board  $O \pm 40 \text{ mV}$ 

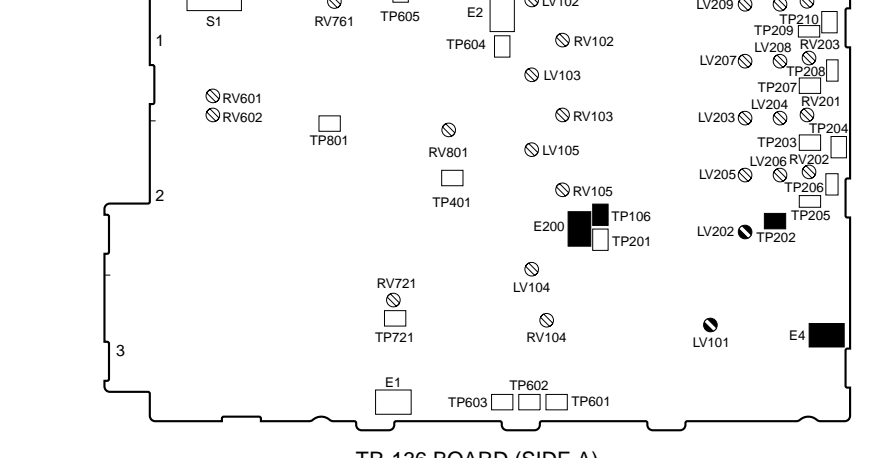

B

С

⊗LV102

D LV210

TR-136 BOARD (SIDE A)

# 3-8. Video System Adjustment (HDC1450R/1550R)

# Note

Be sure to perform "3-7. TONE Adjustment" before adjusting the video system.

# 3-8-1. Demodulation Tuning Adjustment

# Preparation

- 1. MSU menu setting
  - CONFIG button  $\rightarrow$  ON
  - Touch panel operation  $\boxed{\mathsf{CCU}} \rightarrow \boxed{\mathsf{Return setting}} \rightarrow \boxed{\mathsf{NTSC}} \text{ or } \boxed{\mathsf{PAL}}$
- Connect the signal generator to the RET 1 IN connector on HDCU1500, and input the MOD RAMP signal.
  - Set S1 on the DM-141 board in HDFX100 to "0".

#### Adjustment procedure

3. Measuring equipment:

Oscilloscope<br/>Input mode: DCTest point:TP201 (GND: E1)/MX-109 boardAdjusting point: $\bigcirc$ LV201/MX-109 boardSpecification:A = 3.1 ±0.1 V dc

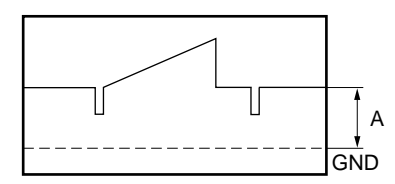

- 4. Re-set S1 on the DM-141 board in HDFX100 to "F".
  - MSU menu setting
    - CONFIG button  $\rightarrow$  ON

• Touch panel operation  

$$\boxed{\text{CCU}} \rightarrow \boxed{\text{Return setting}} \rightarrow \boxed{1080 / 59.94i} (\text{UC})$$
  
or  
 $\boxed{1080 / 50i} (\text{CE})$ 

5. Disconnect the signal generator from the RET 1 IN connector on HDCU1500.

# 3-8-2. Return Sync Level Adjustment

## Preparation

- 1. MSU menu setting
  - CONFIG button  $\rightarrow$  ON
  - Touch panel operation
    - $[\mathsf{CCU}] \rightarrow [\mathsf{Return setting}] \rightarrow [\mathsf{NTSC}]$
- Connect the signal generator to the RET 1 IN connector on HDCU1500, and input the MOD RAMP signal.
  - Set S1 on the DM-141 board in HDFX100 to "0".

## Adjustment procedure

3. Measuring equipment:

Oscilloscope<br/>Input mode: DCTest point:TP202 (GND: E4)/MX-109 boardAdjusting point:Imple: Imple: Imple:

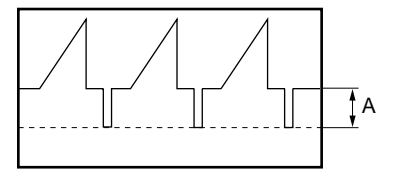

- 4. Re-set S1 on the DM-141 board in HDFX100 to "F".
  - MSU menu setting
    - CONFIG button  $\rightarrow$  ON

• Touch panel operation  

$$\boxed{\text{CCU}} \rightarrow \boxed{\text{Return setting}} \rightarrow \boxed{1080 / 59.94i} (\text{UC})$$
  
or  
 $\boxed{1080 / 50i} (\text{CE})$ 

5. Disconnect the signal generator from the RET 1 IN connector on HDCU1500.

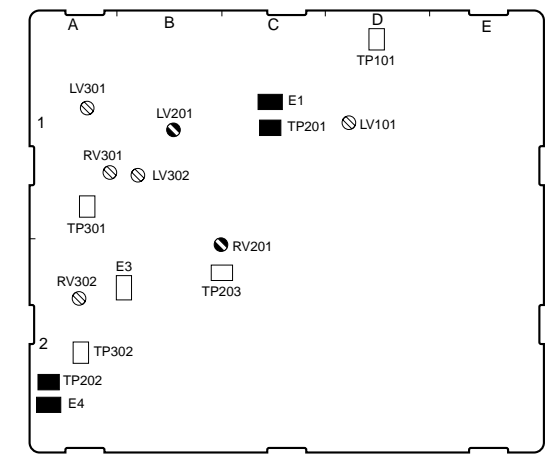

# 3-8-3. Return Frequency Adjustment

## Preparation

- 1. MSU menu setting
  - CONFIG button  $\rightarrow$  ON
  - · Touch panel operation
  - $[CCU] \rightarrow [Return setting] \rightarrow [NTSC] or [PAL]$
- 2. Connect the signal generator to the RET 1 IN connector on HDCU1500, and input the MULTI BURST signal.
  - · Replace the TRIAX cable between HDFX100 and HDC1450R/1550R with the 300 m cable.
  - Set S1 on the DM-141 board in HDFX100 to "0".

#### Adjustment procedure

3. Measuring equipment:

Oscilloscope Input mode: DC TP202 (GND: E4)/MX-109 board Adjusting point: OLV101/MX-109 board A = minimum

Specification:

Test point:

- Replace the TRIAX cable between HDFX100 and 4. HDC1450R/1550R with the 50 m cable.
  - Set S1 on the DM-141 board in HDFX100 to "2".

5. Measuring equipment:

Oscilloscope Input mode: DC Test point: TP202 (GND: E4)/MX-109 board Adjusting point: OLV101/MX-109 board Specification: No overshoot in the sync area of the waveform.

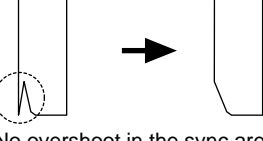

No overshoot in the sync area of the waveform.

- 6. Return the TRIAX cable to the original 100 m cable.
  - Re-set S1 on the DM-141 board in HDFX100 to "F".
- 7. MSU menu setting
  - CONFIG button  $\rightarrow$  ON

• Touch panel operation  

$$\boxed{\text{CCU}} \rightarrow \boxed{\text{Return setting}} \rightarrow \boxed{1080 / 59.94i} (\text{UC})$$
  
or  
 $\boxed{1080 / 50i} (\text{CE})$ 

8. Disconnect the signal generator from the RET 1 IN connector on HDCU1500.

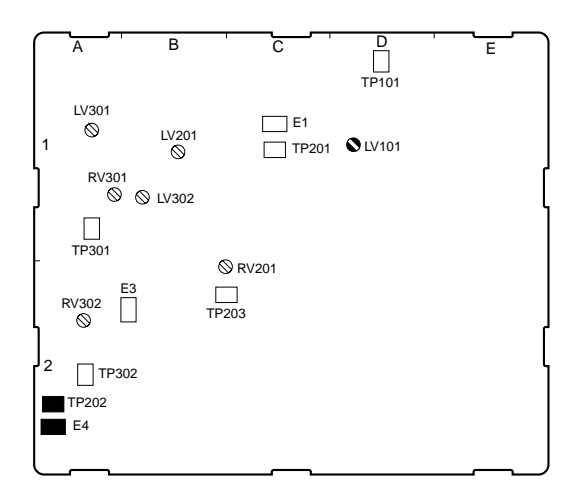

MX-109 BOARD (SIDE A)

# 3-8-4. 74 MHz Clock Duty Adjustment

Measuring equipment:

|                  | Oscilloscope                 |
|------------------|------------------------------|
|                  | Input mode: DC               |
| Test point:      | TP721 (GND: E1)/TR-136 board |
| Adjusting point: | ⊘RV721/TR-136 board          |
| Specification:   | $A = 1.6 \pm 0.05 V dc$      |
|                  |                              |

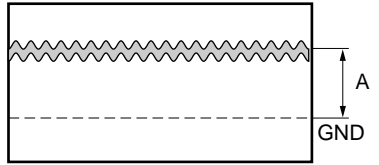

# 3-8-5. CHU Y Level Adjustment

# Preparation

1. Close the lens iris of HDC1450R/1550R.

#### Adjustment procedure

2. Measuring equipment:

|                  | Oscilloscope                 |
|------------------|------------------------------|
| Test point:      | TP604 (GND: E2)/TR-136 board |
| TRIG:            | TP602/TR-136 board           |
| Adjusting point: | RV601/TR-136 board           |
| Specification:   | $A = 3.0 \pm 0.05 V p-p$     |

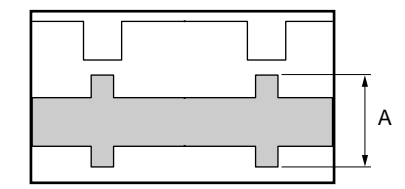

# 3-8-6. CHU C Level Adjustment

#### Preparation

1. Close the lens iris of HDC1450R/1550R.

# Adjustment procedure

|                  | Oscilloscope                     |
|------------------|----------------------------------|
| Test point:      | TP605 (GND: E2)/TR-136 board     |
| TRIG:            | TP602/TR-136 board               |
| Adjusting point: | ⊘RV602/TR-136 board              |
| Specification:   | $A = 2.0 \pm 0.05 \text{ V p-p}$ |
|                  |                                  |

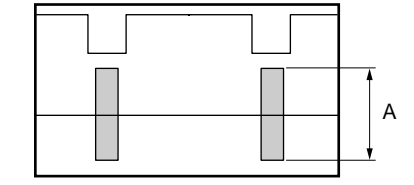

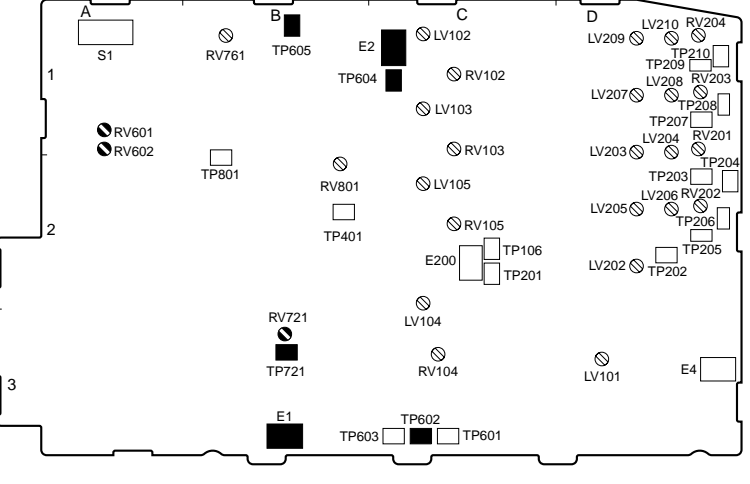

TR-136 BOARD (SIDE A)

# 3-8-7. MX-109 Prompter Adjustment

# **Prompter Frequency Adjustment**

1. Measuring equipment:

|                  | Waveform monitor         |
|------------------|--------------------------|
| Test point:      | HDC1450R/1550R PROMPTER  |
|                  | connector                |
| HDFX setting:    | S1: "1"                  |
| TRIAX cable:     | 400 m                    |
| Adjusting point: | ♦LV302 (PROMPT TUNE)/    |
|                  | MX-109 board             |
| Specification:   | A waveform shall appear. |
|                  |                          |

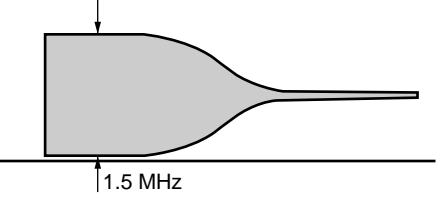

3. Measuring equipment:

| Test point:      | Waveform monitor<br>HDC1450R/1550R PROMPTER |
|------------------|---------------------------------------------|
|                  | connector                                   |
| HDFX setting:    | S1: "1"                                     |
| TRIAX cable:     | 400 m                                       |
| Adjusting point: | ØLV302 (PROMPT TUNE)∕                       |
|                  | MX-109 board                                |
| Specifications:  | The back porch shall be flat.               |
|                  | If this specification is not met,           |
|                  | perform "Prompter AGC Adjust-               |
|                  | ment (See step 5)," and then per-           |
|                  | form this adjustment.                       |

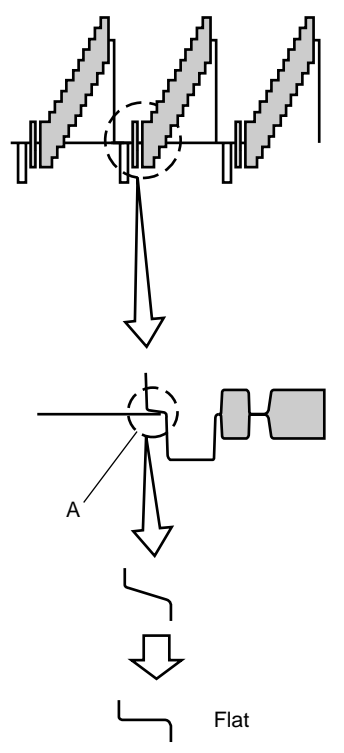

|                  | Waveform monitor               |
|------------------|--------------------------------|
| Test point:      | HDC1450R/1550R PROMPTER        |
|                  | connector                      |
| HDFX setting:    | S1: "1"                        |
| TRIAX cable:     | 400 m                          |
| Adjusting point: | ✓LV301 (PROMPT FREQ)/          |
|                  | MX-109 board                   |
| Specification:   | A waveform shall be maximized. |

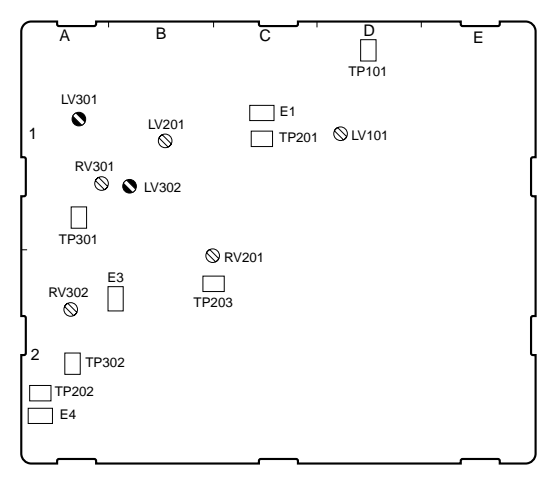

MX-109 BOARD (SIDE A)

#### 4. Measuring equipment:

|                  | Waveform monitor             |
|------------------|------------------------------|
| Test point:      | HDC1450R/1550R PROMPTER      |
|                  | connector                    |
| HDFX setting:    | S1: "1"                      |
| TRIAX cable:     | 400 m, 100 m                 |
| Adjusting point: | —                            |
| Specification:   | The portions in the waveform |
|                  | shown below shall be flat.   |

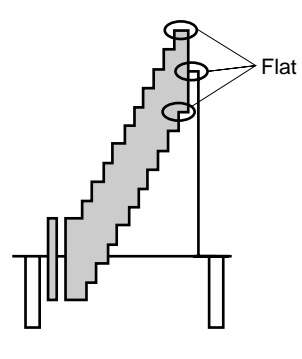

# Prompter AGC Adjustment

5. Measuring equipment:

|                  | Waveform monitor                    |
|------------------|-------------------------------------|
| Test point:      | HDC1450R/1550R PROMPTER             |
|                  | connector                           |
| HDFX setting:    | S1: "1"                             |
| TRIAX cable:     | 300 m                               |
| Adjusting point: | ØRV301 (RF AGC DLY)/                |
|                  | MX-109 board                        |
| Specification:   | • The noise level shall be minimum. |
|                  | • The SYNC level shall be main-     |
|                  | tained.                             |
|                  |                                     |

• The back porch shall be flat.

# **Prompter Level Adjustment**

|                  | Waveform monitor        |
|------------------|-------------------------|
| Test point:      | HDC1450R/1550R PROMPTER |
|                  | connector               |
| HDFX setting:    | S1: "1"                 |
| TRIAX cable:     | 200 m                   |
| Adjusting point: | ØRV302 (PROMPT LEV)∕    |
|                  | MX-109 board            |
| Specification:   | 100 IRE ±3%             |

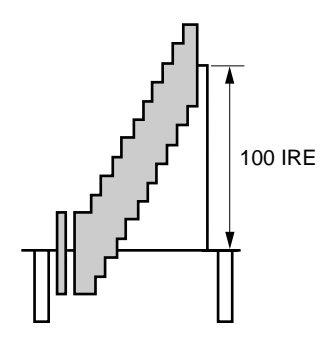

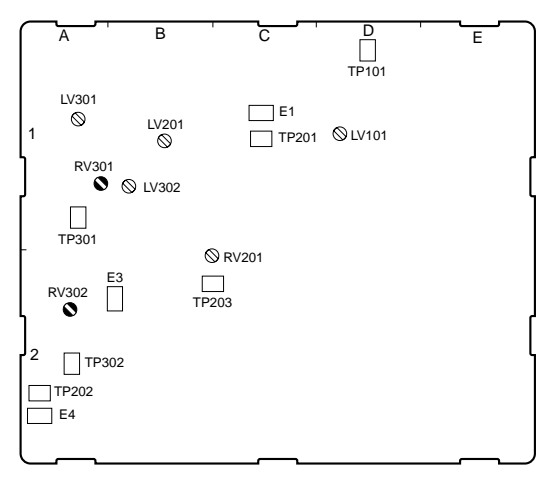

MX-109 BOARD (SIDE A)

# 3-8-8. Return DC Level Adjustment

#### Preparation

- 1. MSU menu setting
  - CONFIG button  $\rightarrow$  ON
  - Touch panel operation  $\boxed{\text{CCU}} \rightarrow \boxed{\text{Return setting}} \rightarrow \boxed{1080 / 59.94i} (\text{UC})$ or  $\boxed{1080 / 50i} (\text{CE})$
- 2. Set S1-1 on the TR-136 board to ON (HDC1450R/ 1550R).

# Note

The multiformat color-bar signal is output from the test signal generator in HDC1450R/1550R.

3. Change the connection of the equipments as shown in the following figure.

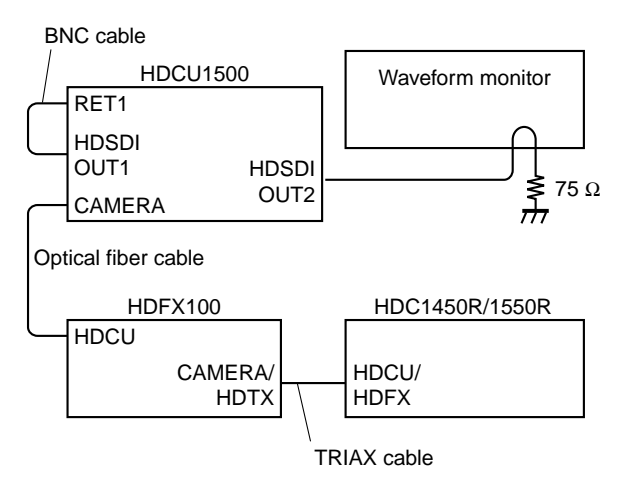

#### Adjustment procedure

|                  | Waveform monitor              |  |  |
|------------------|-------------------------------|--|--|
| Test point:      | SDI OUT2/HDCU1500 rear panel  |  |  |
| Adjusting point: | RV801/TR-136 board            |  |  |
| Specification:   | A = 0 %                       |  |  |
|                  | (Flatten the RET DC level A.) |  |  |

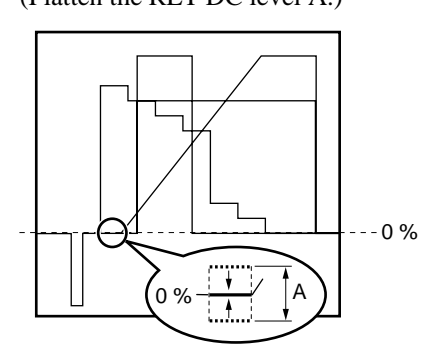

- 5. Reconnect the equipments as shown in Section 3-6.
- 6. Re-set S1-1 on the TR-136 board to OFF.

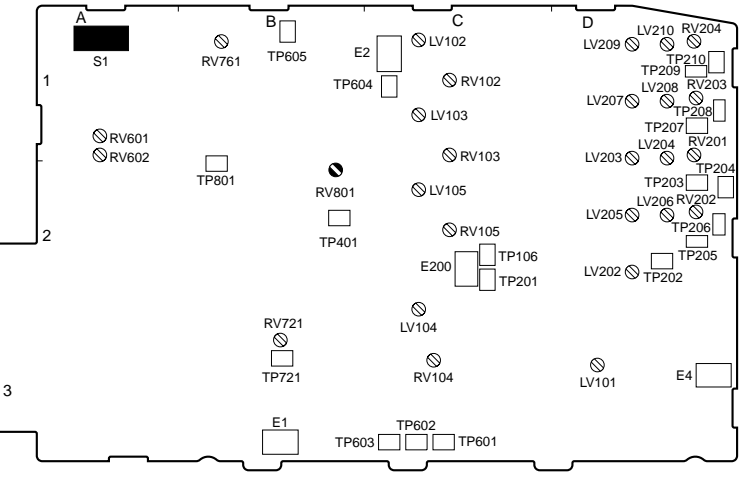

TR-136 BOARD (SIDE A)

# 3-9. Audio System Adjustment (HDC1450R/1550R)

# Note

Be sure to perform "3-7. TONE Adjustment" before adjusting the audio system.

# 3-9-1. Frequency Adjustment

# Preparation

1. Connect the oscilloscope to the spectrum analyzer as shown below.

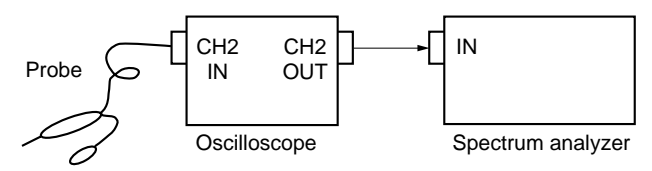

# Adjustment procedure

2. Measuring equipment:

Spectrum analyzer (via oscilloscope) CENTER: 6.7 MHz SPAN: 3 MHz RBW: 30 kHz TP106 (CND: E200)/

| Test point:                        | TP106 (GND: E200)/TR-136 board |  |  |  |  |
|------------------------------------|--------------------------------|--|--|--|--|
| Adjusting point and specification: |                                |  |  |  |  |

|         | Adjusting point     | Specification                   |
|---------|---------------------|---------------------------------|
| MIC 1   | ØLV102/TR-136 board | A = $6.20 \pm 0.01$ MHz         |
| MIC 2   | ✓LV103/TR-136 board | $B = 6.70 \pm 0.01 \text{ MHz}$ |
| INCOM 1 | ⊘LV104/TR-136 board | $C = 7.10 \pm 0.01 \text{ MHz}$ |
| INCOM 2 | ØLV105/TR-136 board | D = 7.40 ±0.01 MHz              |

- 3. Change the SPAN of the spectrum analyzer to 50 KHz, and RBW to 300 Hz.
- Adjust the frequency at each waveform peak while changing the CENTER of the spectrum analyzer. Measuring equipment:

| 1 1 |                    |                   |  |  |  |
|-----|--------------------|-------------------|--|--|--|
|     | Spectrum analyzer  |                   |  |  |  |
|     | (via oscilloscope) |                   |  |  |  |
|     | CENTER:            | 6.2 MHz (MIC 1)   |  |  |  |
|     |                    | 6.7 MHz (MIC 2)   |  |  |  |
|     |                    | 7.1 MHz (INCOM 1) |  |  |  |
|     |                    | 7.4 MHz (INCOM 2) |  |  |  |
|     | SPAN:              | 50 KHz            |  |  |  |
|     | RBW:               | 300 Hz            |  |  |  |
|     | TD10C(O)           | ID E200\/TED 1261 |  |  |  |

Test point: TP106 (GND: E200)/TR-136 board Adjusting point and specification:

|         | Spectrum<br>analyzer<br>CENTER | Adjusting<br>point/<br>TR-136 board | Specification                  |
|---------|--------------------------------|-------------------------------------|--------------------------------|
| MIC 1   | 6.2 MHz                        | ØLV102                              | $6.200\pm\!0.005~\textrm{MHz}$ |
| MIC 2   | 6.7 MHz                        | ⊘LV103                              | $6.700 \pm 0.005 \text{ MHz}$  |
| INCOM 1 | 7.1 MHz                        | ØLV104                              | 7.100 ±0.005 MHz               |
| INCOM 2 | 7.4 MHz                        | ØLV105                              | 7.400 ±0.005 MHz               |
|         |                                |                                     |                                |

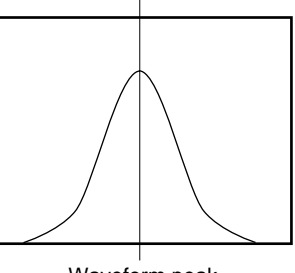

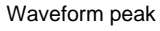

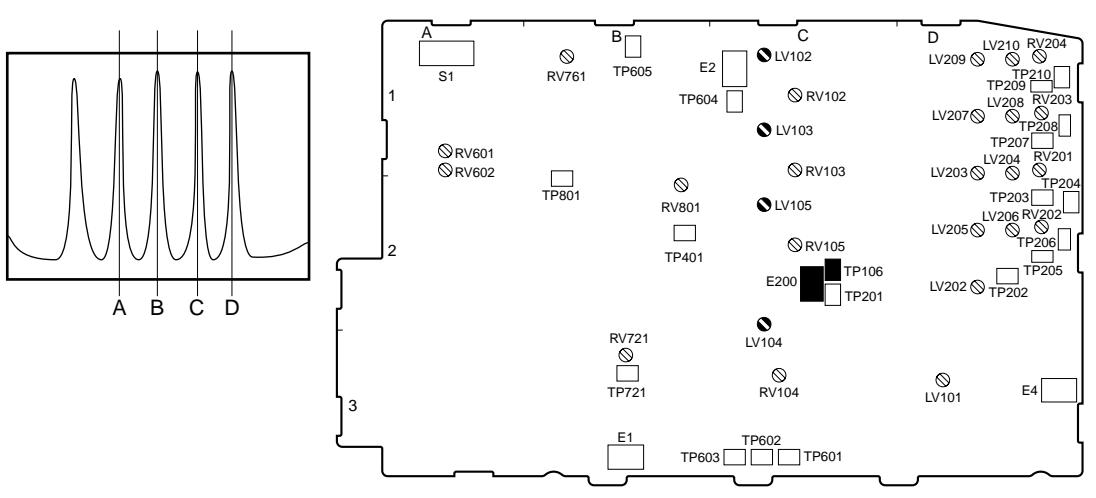

TR-136 BOARD (SIDE A)
## 3-9-2. Audio Modulation Adjustment

#### Preparation

1. Connect the oscilloscope to the spectrum analyzer as shown below.

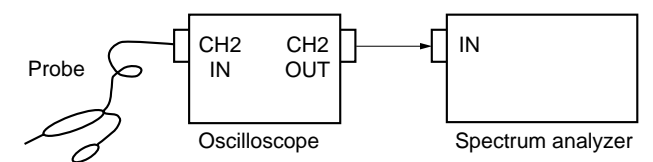

2. Set S1-4 on the TR-136 board to ON (HDC1450R/ 1550R).

## Note

A 400 Hz sine wave is output from the test signal generator in HDC1450R/1550R.

#### Adjustment procedure

 Adjust width A of each waveform while changing the CENTER and SPAN of the spectrum analyzer. Measuring equipment:

 Spectrum analyzer

 (via oscilloscope)

 CENTER:
 6.2 MHz (MIC 1)

 6.7 MHz (MIC 2)

 7.1 MHz (INCOM 1)

 7.4 MHz (INCOM 2)

 SPAN:
 20 kHz (MIC 1, 2)

 25 kHz (INCOM 1, 2)

 RBW:
 1 kHz

Test point: TP106 (GND: E200)/TR-136 board Adjusting point and specification:

|         | Spectrum<br>analyzer<br>CENTER/<br>SPAN | Adjusting<br>point/<br>TR-136 board | Specification                  |
|---------|-----------------------------------------|-------------------------------------|--------------------------------|
| MIC 1   | 6.2 MHz/<br>20 kHz                      | ØRV102                              | A = 16.0 $\pm$ 0.2 kHz         |
| MIC 2   | 6.7 MHz/<br>20 kHz                      | ØRV103                              | A = $18.0 \pm 0.2 \text{ kHz}$ |
| INCOM 1 | 7.1 MHz/<br>25 kHz                      | ØRV104                              | A = 20.0 $\pm$ 0.2 kHz         |
| INCOM 2 | 7.4 MHz/<br>25 kHz                      | ØRV105                              | A = 20.0 ±0.2 kHz              |

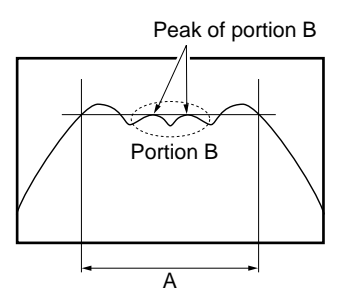

4. Re-set S1-4 on the TR-136 board to OFF.

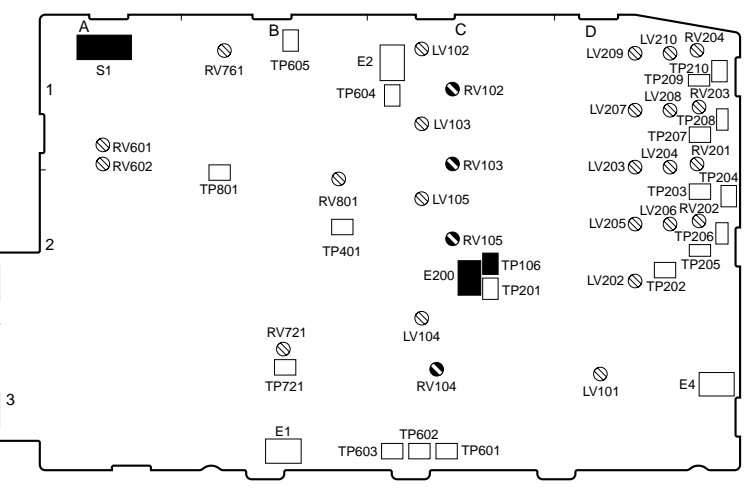

TR-136 BOARD (SIDE A)

## 3-9-3. INCOM 1 Demodulation/Output Level Adjustments

## Preparation

1. Set S701-8 to ON on the DPR-263 board in HDFX100. Note

A 1-kHz sine wave is output from the test signal generator in HDFX100.

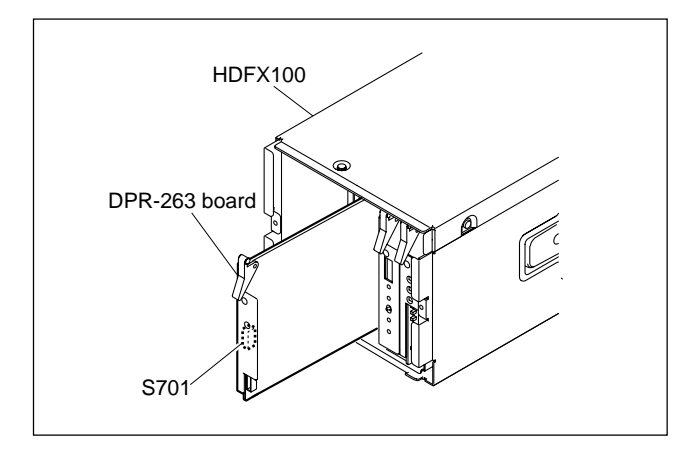

## **INCOM 1 Demodulation Adjustment**

2. Measuring equipment:

Test point:

Oscilloscope Input mode: DC TP203 (GND: E4)/TR-136 board Adjusting point: ⊘LV203/TR-136 board Specification:  $A = 5.00 \pm 0.05 V dc$ 

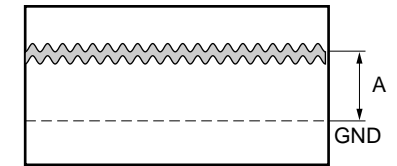

Change the input mode of the oscilloscope to AC. 3.

Measuring equipment: 4.

> Oscilloscope Input mode: AC Test point: TP204 (GND: E4)/TR-136 board ⊘LV204/TR-136 board Adjusting point: Specification: B = minimum

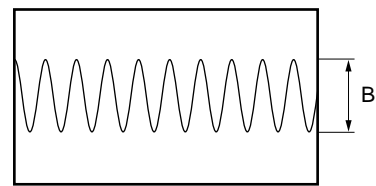

Repeat steps 2 to 4 to meet the specifications A and B. 5.

## **INCOM 1 Output Level Adjustment**

6. Measuring equipment:

|                  | Oscilloscope                   |
|------------------|--------------------------------|
|                  | Input mode: AC                 |
| Test point:      | TP204 (GND: E4)/TR-136 board   |
| Adjusting point: | RV201/TR-136 board             |
| Specification:   | $C = 200 \pm 5 \text{ mV p-p}$ |
|                  |                                |

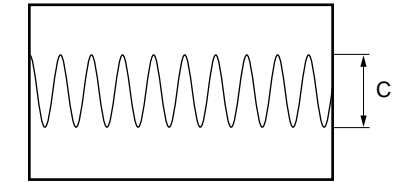

7. Re-set S701-8 to OFF on the DPR-263 board in HDFX100.

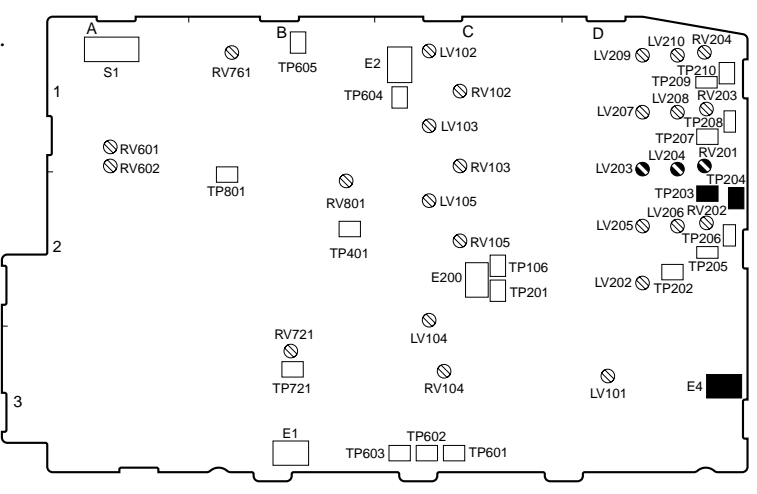

TR-136 BOARD (SIDE A)

## 3-9-4. INCOM 2 Demodulation/Output Level Adjustments

## Preparation

1. Set S701-8 to ON on the DPR-263 board in HDFX100. Note

A 1-kHz sine wave is output from the test signal generator in HDFX100.

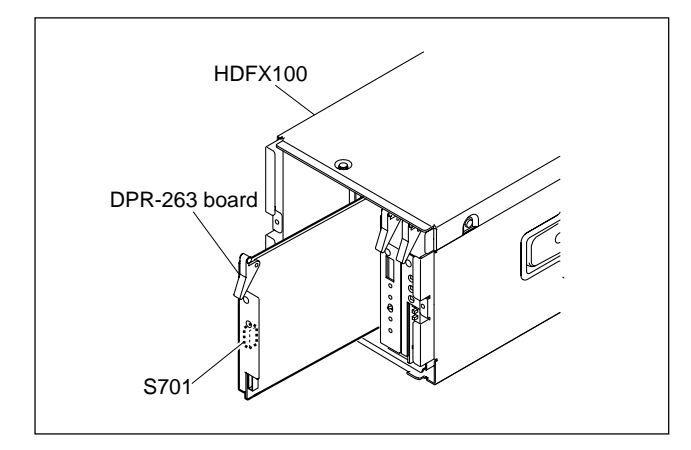

## **INCOM 2 Demodulation Adjustment**

Measuring equipment: 2.

|                  | Oscilloscope                 |
|------------------|------------------------------|
|                  | Input mode: DC               |
| Test point:      | TP205 (GND: E4)/TR-136 board |
| Adjusting point: | ✓LV205/TR-136 board          |
| Specification:   | $A = 0.00 \pm 0.05 V dc$     |

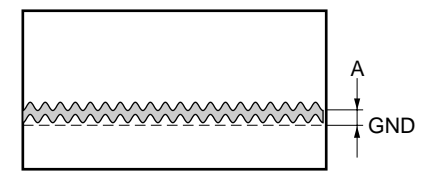

- Change the input mode of the oscilloscope to AC. 3.
- С B D LV210  $\otimes$ ⊗LV102 LV209 🛇 E2 TP605 S1 RV761 **©** RV102 TP604 LV2076 © LV103 **ORV601 ©** RV103 **©**RV602 LV203 TP801  $\otimes$ TP20 ⊗ LV105 RV801 LV205 TP401 TP106 E200 LV202 (V TP202 TP201 © LV104 RV721 TP721 © RV104 © LV101 E٩ E1 TP602 TP603 TP601

TR-136 BOARD (SIDE A)

4. Measuring equipment:

Oscilloscope Input mode: AC TP206 (GND: E4)/TR-136 board Test point: Adjusting point: OLV206/TR-136 board Specification: B = minimum

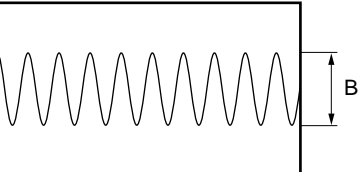

5. Repeat steps 2 to 4 to meet the specifications A and B.

Oscilloscope

## **INCOM 2 Output Level Adjustment**

Measuring equipment: 6.

> Test point: Specification:

Input mode: AC TP206 (GND: E4)/TR-136 board Adjusting point: ORV202/TR-136 board  $C = 200 \pm 5 \text{ mV p-p}$ 

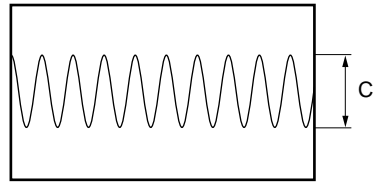

7. Re-set S701-8 to OFF on the DPR-263 board in HDFX100.

## 3-9-5. PGM 1 Demodulation/Output Level Adjustments

## Preparation

1. Set S701-8 to ON on the DPR-263 board in HDFX100. Note

A 1-kHz sine wave is output from the test signal generator in HDFX100.

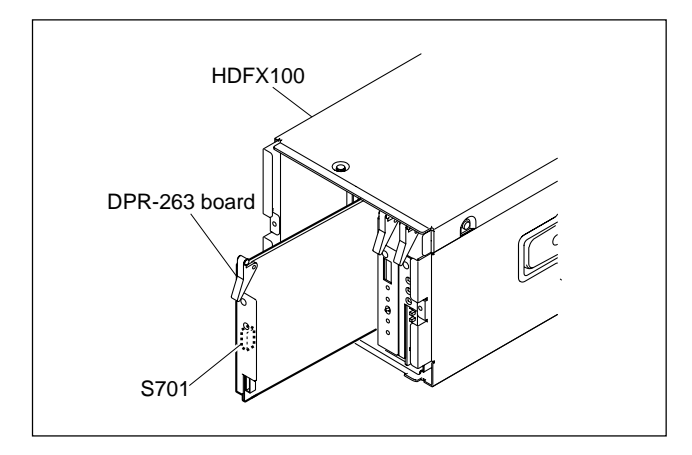

## **PGM 1 Demodulation Adjustment**

2. Measuring equipment:

Test point:

Oscilloscope Input mode: DC TP207 (GND: E4)/TR-136 board Adjusting point: ⊘LV207/TR-136 board Specification:  $A = 0.00 \pm 0.05 V dc$ 

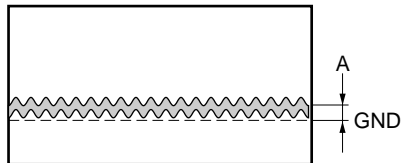

Change the input mode of the oscilloscope to AC. 3.

4. Measuring equipment:

|                  | Oscilloscope                 |
|------------------|------------------------------|
|                  | Input mode: AC               |
| Test point:      | TP208 (GND: E4)/TR-136 board |
| Adjusting point: | ✓LV208/TR-136 board          |
| Specification:   | $\mathbf{B} = \min$          |
|                  |                              |

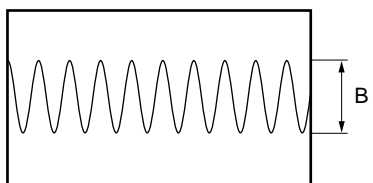

5. Repeat steps 2 to 4 to meet the specifications A and B.

#### **PGM 1 Output Level Adjustment**

Measuring equipment: 6.

> Test point: Adjusting point: Specification:

Oscilloscope Input mode: AC TP208 (GND: E4)/TR-136 board ⊘RV203/TR-136 board  $C = 200 \pm 5 \text{ mV p-p}$ 

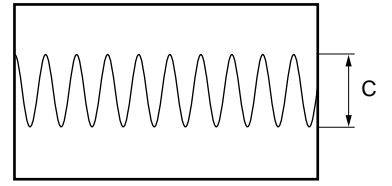

7. Re-set S701-8 to OFF on the DPR-263 board in HDFX100.

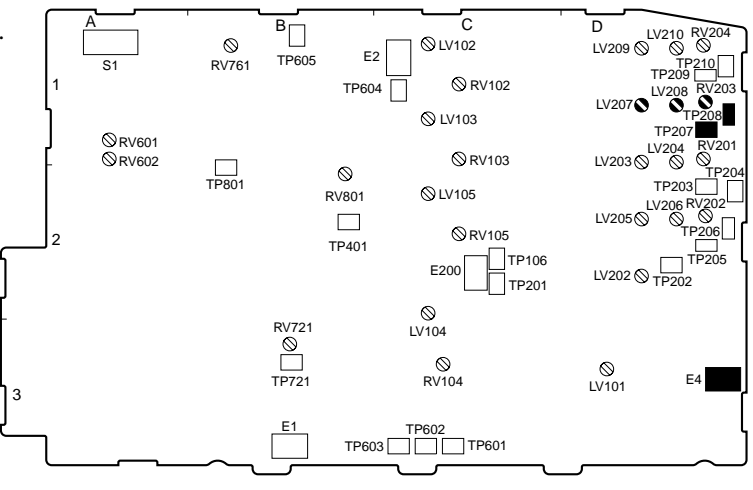

TR-136 BOARD (SIDE A)

## 3-9-6. PGM 2 Demodulation/Output Level Adjustments

## Preparation

1. Set S701-8 to ON on the DPR-263 board in HDFX100. Note

A 1-kHz sine wave is output from the test signal generator in HDFX100.

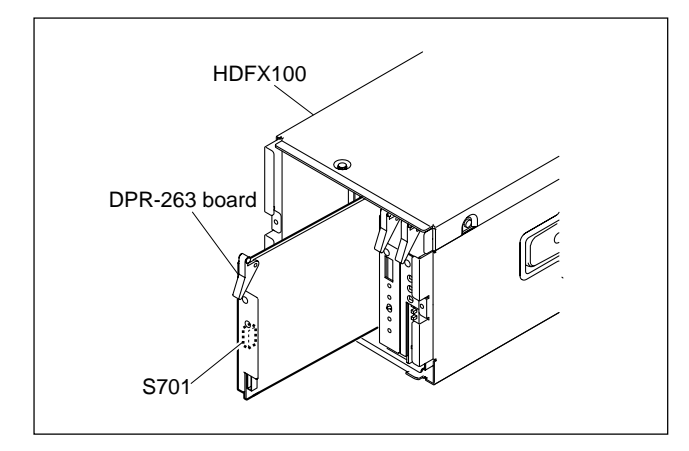

## **PGM 2 Demodulation Adjustment**

2. Measuring equipment:

|                  | Oscilloscope                 |
|------------------|------------------------------|
|                  | Input mode: DC               |
| Test point:      | TP209 (GND: E4)/TR-136 board |
| Adjusting point: | ✓LV209/TR-136 board          |
| Specification:   | $A = 0.00 \pm 0.05 V dc$     |

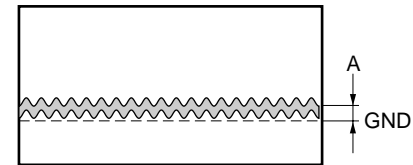

- Change the input mode of the oscilloscope to AC. 3.
- С B D  $\otimes$ ⊗LV102 LV209 E2 TP605 S1 RV761 **©** RV102 TP604 LV20 © LV103 TP20 **ORV601** LV204 **©** RV103 **©**RV602 LV203 TP801  $\otimes$ TP203 ⊗ LV105 RV801 V206 F LV205 TP401 TP106 E200 LV202 🛇 🛄 TP201 © LV104 RV721 TP721 © RV104 © LV101 E4 E1 TP602 TP603 TP601

4. Measuring equipment:

Oscilloscope Input mode: AC Test point: Adjusting point: OLV210/TR-136 board Specification: B = minimum

TP210 (GND: E4)/TR-136 board

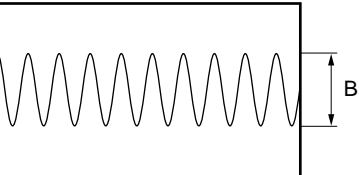

5. Repeat steps 2 to 4 to meet the specifications A and B.

Oscilloscope

## **PGM 2 Output Level Adjustment**

Measuring equipment: 6.

> Test point: Specification:

Input mode: AC TP210 (GND: E4)/TR-136 board Adjusting point: ORV204/TR-136 board  $C = 200 \pm 5 \text{ mV p-p}$ 

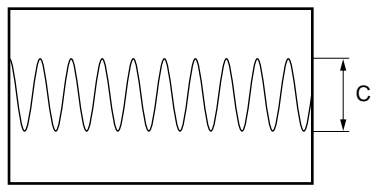

7. Re-set S701-8 to OFF on the DPR-263 board in HDFX100.

TR-136 BOARD (SIDE A)

# 3-10. RPN Compensation

## Notes

- The residual point noise (RPN) of the CCD is automatically compensated with the automatic compensation (APR) function usually during the automatic black balance adjustment (ABB). If the RPN still remains after the APR is executed, perform the manual RPN compensation adjustment.
- If any RPN still remains after the RPN compensation adjustment, handle it according to the flowchart.

## 3-10-1. Automatic Compensation (APR)

When an RPN is detected in the screen, perform the automatic black balance adjustment (ABB) and remove the RPN with the APR function.

#### Notes

- RPNs of only one channel (R, G, or B) can be detected and compensated with one-time APR. To scan these three channels, be sure to perform the ABB three times.
- The log of the address data of RPNs that have been compensated is updated each time the APR is performed. RPNs that are not detected with the APR function five times in a row, they are excluded from the scope of compensation and their data is deleted.

## 3-10-2. Manual RPN Compensation Adjustment

The manual RPN compensation adjustment uses the SERVICE menu.

For how to display the SERVICE menu, refer to the Section 5-1.

Open the MANUAL RPN[S03] page of the SERVICE menu.

| <manual rpn=""></manual>                                                                                              | S03                                     | TOP                                                  |
|----------------------------------------------------------------------------------------------------|-----------------------------------------|------------------------------------------------------|
| RPN CH SELECT<br>RPN CURSOR<br>CURSOR H POS.<br>CURSOR V POS.<br>CURSOR JUMP<br>RPN WIDTH<br>RECORD RPN<br>DELETE RPN | ::::::::::::::::::::::::::::::::::::::: | R<br>OFF<br>1008<br>576<br>CURR<br>1<br>EXEC<br>EXEC |

## Preparations

• Perform the automatic black balance adjustment.

## **Adjustment Procedure**

## Note

Points that are adjacent laterally and diagonally to already compensated RPNs cannot be compensated.

1. Select the channel (R, G, or B) that is to be compensated.

ITEM : RPN CH SELECT  $\rightarrow$  R, G, B

2. Adjust the H and V values and set the cross cursor center at the target RPN.

When the cursor is placed accurately at the RPN position, the RPN is compensated.

## Note

Some RPNs seem to have been compensated even if the cursor is placed off the RPNs by one line or one pixel. Before proceeding to step 3, shift the cursor by one line or one pixel and check that the compensation position is correct.

ITEM : RPN CURSOR  $\rightarrow$  ON

ITEM : CURSOR H POS

ITEM : CURSOR V POS

## Reference

One turn of the rotary encoder is equivalent to onepixel shift.

On the other hand, the cursor moves by two clicks of the rotary encoder because the cursor has a size of two pixels.

- Press the rotary encoder and record the RPN data (correction value).
   ITEM : RECORD RPN → EXEC
- A message "RECORD DATA OK? YES → NO" appears. Check that the RPN has disappeared and then select YES with the rotary encoder.
- Press the rotary encoder. A message "COMPLETE!" appears and the RPN compensation starts.
   Note

If a compensation pixel has been wrongly recorded, delete the RPN data. ITEM : DELETE RPN  $\rightarrow$  EXEC

6. Repeat steps 2 to 5 to compensate other RPNs.

If any RPN still remains after this manual adjustment, handle it according to the flowchart.

## Setting after Adjustment

ITEM : RPN CURSOR  $\rightarrow$  OFF

# 3-10-3. Procedures to be Taken When the RPN Compensation Fails

When the RPN compensation is not successful even after the manual RPN compensation adjustment was made, the following causes are possible.

- · An adjacent wrong position was compensated.
- The compensation failed due to the influence of other RPNs.
- The RPN with a very large level has an extent over one pixel that was made in the signal generation process.

## **Checking Correction Points**

1. Open the MANUAL RPN[S03] page of the SERVICE menu.

| <manual rpn=""></manual>                                                                                              | S03 | TOP                                                  |
|----------------------------------------------------------------------------------------------------|-----|------------------------------------------------------|
| RPN CH SELECT<br>RPN CURSOR<br>CURSOR H POS.<br>CURSOR V POS.<br>CURSOR JUMP<br>RPN WIDTH<br>RECORD RPN<br>DELETE RPN |     | R<br>OFF<br>1008<br>576<br>CURR<br>1<br>EXEC<br>EXEC |

- 2. Set RPN CURSOR to ON.
- Check whether there are any compensated pixels close to the pixel to be compensated with the CURSOR JUMP function.

## Reference

Correction points can be checked effectively by placing the cursor in advance close to the pixel to be compensated by using CURSOR H POS and CUR-SOR V POS.

When the target pixel is above the cursor position, ITEM : CURSOR JUMP  $\rightarrow$  PREV When the target pixel is under the cursor position, ITEM : CURSOR JUMP  $\rightarrow$  NEXT

- 4. When the cursor stopped at a position near the target pixel
  - Delete the data because the data is recorded so as to compensate the pixel at the cursor position.
     ITEM : DELETE RPN → EXEC
  - (2) A message "DELETE DATA OK? YES → NO" appears. Select YES with the rotary encoder and then press the rotary encoder.
     Note

Appearance of an RPN next to the pixel to be compensated means that adjacent RPNs exit. If an RPN appears in the diagonal direction, the RPN cannot be compensated. In this case, the CCD or the CCD block must be replaced. For more information, contact your local Sony Sales Office/ Service Center.

- (3) If nothing has changed, change the compensation position.Move the cursor horizontally or vertically to check whether the RPN can be compensated.
- (4) When the RPN has been successfully compensated, record the data.
   ITEM : RECORD RPN → EXEC
- (5) A message "RECORD DATA OK? YES → NO" appears. Select YES with the rotary encoder and then press the rotary encoder.

(6) A message "COMPLETE!" appears and the data is recorded.

## Note

When two RPNs are vertically adjacent to each other, record the data at the position where one RPN can be compensated.

Then shift the cursor vertically by  $\pm 1$  at the same horizontal address and check whether the other RPN can be compensated.

When the other RPN has been successfully compensated, record the data of the RPN. When two RPNs are horizontally adjacent to each other, move the cursor to the position where the left RPN can be compensated. Next, set RPN WIDTH to 2 and record the data, and then check whether these RPNs can be successfully compen-

sated. If the RPN compensation failed, delete the data. Increase RPN WIDTH to 3, 4, ..., and select a

value that allows the best compensation.

For an RPN that has a horizontal extent (smear), increase RPN WIDTH from 1 to 2, 3, 4, ..., and select a value that allows the best compensation.

# 3-10-4. Performing Automatic RPN Detection Effectively

- 1. Open the RPN MANAGE[S05] page of the SERVICE menu.
- Only perform the APR of RPNs.
   RPNs of three channels are automatically detected at the same time through this operation.
   ITEM : AUTO CONCEAL → EXEC
   Notes
  - Set IRIS at the CLOSE position.
  - Set the BARS switch to OFF.
  - Set the SHUTTER switch to OFF.
  - If AUTO CONCEAL is executed with a wrong switch setting, delete all the recorded data. Make these settings and execute AUTO CONCEAL carefully so that the RPN compensated data is not deleted completely.

ITEM : RPN ALL PRESET  $\rightarrow$  EXEC

## 3-10-5. RPN Compensation Flowchart

If any RPN still remains after the manual RPN compensation adjustment, handle the RPN according to the following flowchart.

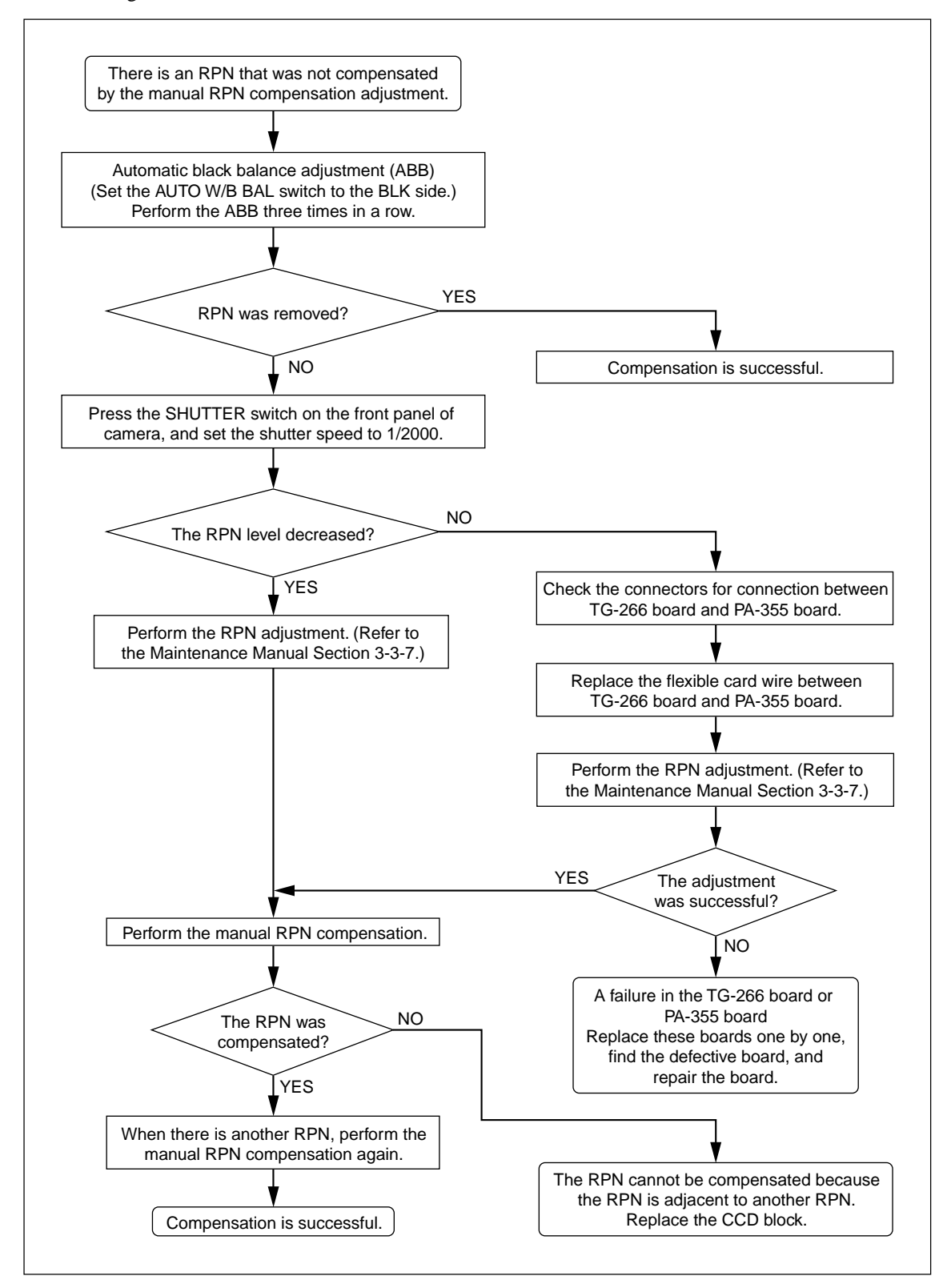

# 3-11. Vertical Line Compensation

## Notes

- Compensate the vertical line fixed-pattern noise of the CCD using the following procedure.
- Such vertical lines cannot be well compensated even with adjustment in some cases. In that case, replace the CCD block.

Use the SERVICE menu for vertical line compensation. For how to display the SERVICE menu, refer to the Section 5-1.

Open the V.LINE [S04] page of the SERVICE menu.

| <v.line></v.line>                                                                                                    | S04                                     | TOP                                                    |
|----------------------------------------------------------------------------------------------------|-----------------------------------------|--------------------------------------------------------|
| RPN CH SELECT<br>RPN CURSOR<br>CURSOR H POS<br>CURSOR V POS<br>CURSOR JUMP<br>V.LINE LEVEL.<br>RECORD V.LINE<br>DELETE V.LINE | ::::::::::::::::::::::::::::::::::::::: | R<br>OFF<br>1008<br>576<br>CURR<br>127<br>EXEC<br>EXEC |

## Preparation

· Perform the automatic black balance adjustment.

## Adjustment procedure

## Note

An area of 11 lines right and left from the compensated vertical line cannot be compensated. If you attempt to compensate a vertical line in the area, a message "ADJA-CENT PIXEL" appears on the screen.

- 1. Select a channel (R, G, or B) you want to compensate. ITEM : RPN CH SELECT  $\rightarrow$  R, G, B
- Adjust the vertical cursor position to move the horizontal axis of the cross cursor to the vertical line position where you want to start compensation.
   ITEM : RPN CURSOR → ON
   ITEM : CURSOR V POS

 Then adjust the horizontal cursor position to align the vertical axis of the cross cursor with the vertical line. ITEM : CURSOR H POS

## Note

One turn of the rotary encoder is equivalent to onepixel shift. On the other hand, the cursor moves by two clicks of the rotary encoder because the cursor has a size of two pixels.

 Place the cursor at "RECORD V.LINE" and press the rotary encoder to display "RECORD DATA OK? YES → NO."

ITEM : RECORD V.LINE  $\rightarrow$  EXEC

 Choose "YES" and press the rotary encoder. A message "LEVEL SETTING" appears. Place the cursor at "V.LINE LEVEL" and make fine adjustment while paying attention to avoid overcompensation (black lines) and insufficient compensation (white lines).

ITEM : V.LINE LEVEL  $\rightarrow$  127 to 0

- 6. Confirm that the vertical line has already disappeared, and then place the cursor at "RECORD V.LINE" again. Then choose "YES" with the rotary encoder.
- Press the rotary encoder. A message "COMPLETE!" appears and the compensation data is stored.
   Note

If the data is stored at an incorrect compensation address, delete the V.LINE data. ITEM : DELETE V.LINE  $\rightarrow$  EXEC

8. To compensate other vertical lines, repeat steps 1 to 7.

## Setting after adjustment

ITEM : RPN CURSOR  $\rightarrow$  OFF

# Section 4 File System

The HDC1000R/1400R/1450R/1500R/1550R/1580R are equipped with various file systems for managing data.

In this section, the menu operations are described as follows.

Example: When executing WRITE (CAM  $\rightarrow$  MS) at the OPERATOR FILE page of the OPERATION menu.

 $OPERATION \rightarrow OPERATOR FILE \rightarrow WRITE (CAM \rightarrow MS)$ 

As for the details on the setup menu, refer to Section 5.

# 4-1. File Structure

The following six types of files are available. As for the items to be stored in each file, refer to Section 4-

- 8. "File Items".
- 1. Operator File

Stores the items displayed on the viewfinder and switch settings for camera operator. This file can be stored in the memory stick, yet the video data (paint data) cannot be stored.

## 2. Preset Operator File

Stores the standard settings of Operator File.

This file can be stored in the camera, yet video data (paint data) cannot be stored.

## 3. Scene File

Stores the temporary video setting data according to the scene. This file can be stored in the camera and memory stick.

## 4. Reference File

Stores the custom paint data adjusted by the video engineer. This file can be stored in the camera and memory stick.

## 5. Lens File

Used for compensation of the deviation which generates by switching the lens extender from OFF to ON and for compensation of the difference in the characteristics between lenses. This file is stored in the camera.

## 6. OHB File

Used for adjustment of the CCD block maintenance. This file can be stored in the camera.

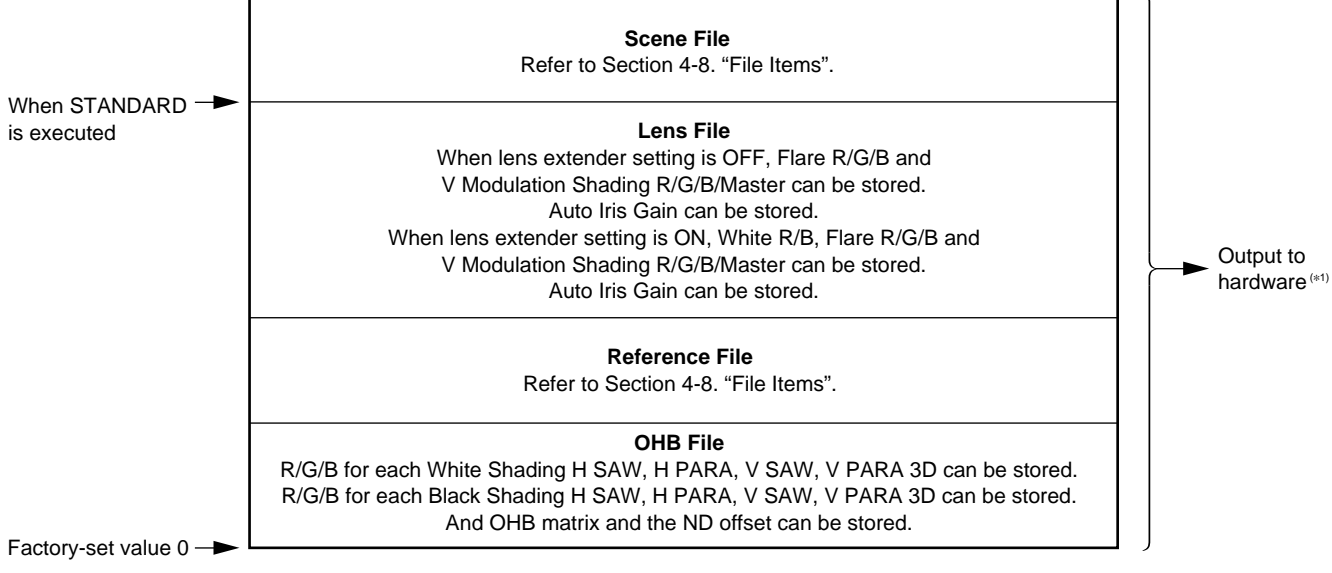

Fig. 4-1. Structure of Paint Related Files

# 4-2. Operator File

Operator File stores data in the memory stick. Storing and reading data are implemented using the setup menu.

## Notes

- Operator file data stored in the memory stick cannot be read when the power is just turned ON.
- The current operator file data is retained even when the power is turned off by the power switch.
- Before storing the data in the memory stick, make sure that the LOCK switch on the memory stick is in OFF position.

Storing (Refer to step 1 of Fig. 4-2.)

## **Using OPERATION Menu of This Unit**

Stores the current status in the memory stick.

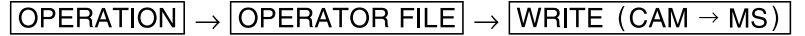

## Reading (Refer to step 2 of Fig. 4-2.)

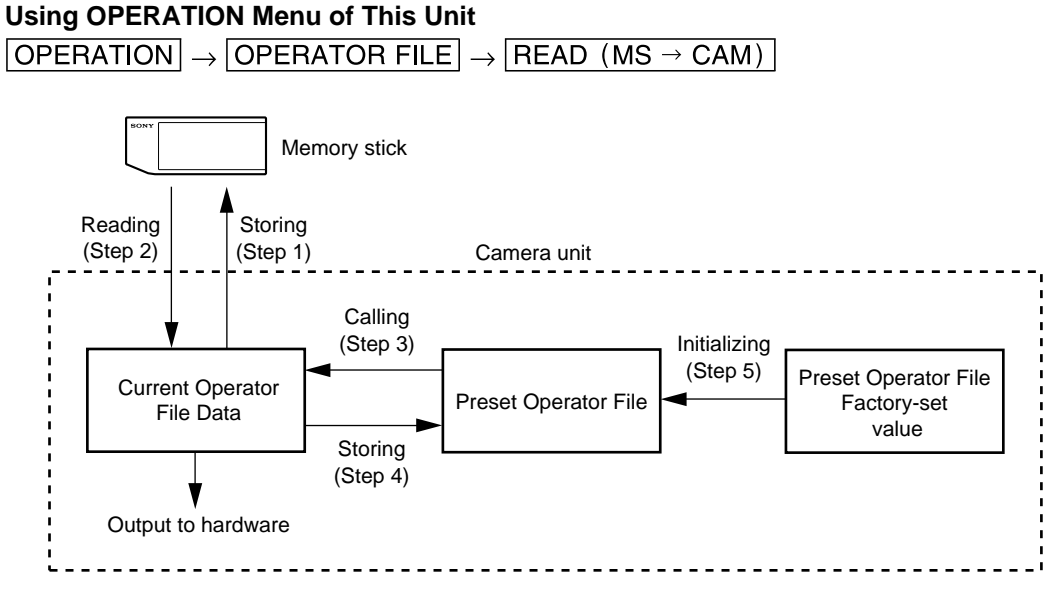

Fig. 4-2. Operating Procedure for Operator Files

# 4-3. Preset Operator File

Preset Operator File stores data in the camera.

Calling and Storing data are implemented using the setup menu. Items to be stored as Preset Operator file are the same as Operator File.

## Calling (Refer to step 3 of Fig. 4-2.)

## **Using OPERATION Menu of This Unit**

 $\boxed{\mathsf{OPERATION}} \rightarrow \boxed{\mathsf{OPERATOR FILE}} \rightarrow \boxed{\mathsf{PRESET}}$ 

## Storing (Refer to step 4 of Fig. 4-2.)

## **Using FILE Menu of This Unit**

Use when you want to store the current settings in the Preset Operator File as the standard settings of Operator File.

 $[\mathsf{FILE}] \rightarrow [\mathsf{OPERATOR} \ \mathsf{FILE}] \rightarrow [\mathsf{STORE} \ \mathsf{PRESET} \ \mathsf{FILE}]$ 

## Initializing (Refer to step 5 of Fig. 4-2.)

## **Using FILE Menu of This Unit**

Use when initializing the changed Preset Operator File data to their factory-set values.  $FILE \rightarrow FILE CLEAR \rightarrow PRESET OPERATOR$ 

# 4-4. Scene File

Scene File stores data in the camera and memory stick.

It also stores in the IC memory card if the MSU (master setup unit) is used. For the details, refer to the MSU operation manual.

Storing and calling data are implemented using the setup menu or MSU.

Scene files can be copied between cameras using the memory stick.

## Notes

- Scene Files are files for storing the differences from the Reference File. Therefore when the Reference File is changed, output of the Scene File item corresponding with the item changed in the Reference File is also changed.
- Before storing the data in the memory stick, make sure that the LOCK switch on the memory stick is in OFF position.

## Storing (Refer to step 1 of Fig.4-3.)

## **Using PAINT Menu of This Unit**

- (1) Change the scene file item to the desired value.
- (2)  $PAINT \rightarrow SCENE FILE \rightarrow STORE$

Select the scene file number to be stored.

## With MSU

- (1) Change the scene file item to the desired value.
- (2) Press "STORE" of the scene file, and press the STORE number.

## Calling and Clearing the Call (Refer to step 2 of Fig.4-3.)

## **Using PAINT Menu of This Unit**

Select the scene file number to be called on the "SCENE FILE" page. A file currently being called is shown with its file number highlighted. Select the number again to cancel the call and resume the previous status.

## With MSU

Press and light up the SCENE FILES button of the desired number when the STORE button is dark. Press the lit button again to turn it dark and resume the previous status.

## Storing the Scene File to the Memory Stick (Refer to step 1 of Fig. 4-3.)

## **Using PAINT Menu of This Unit**

Stores the scene files stored in the camera in the memory stick.  $\boxed{\mathsf{PAINT}} \rightarrow \boxed{\mathsf{SCENE FILE}} \rightarrow \boxed{\mathsf{WRITE} (\mathsf{CAM} \rightarrow \mathsf{MS})}$ 

## Reading the Scene File from the Memory Stick (Refer to step 3 of Fig. 4-3.)

#### **Using PAINT Menu of This Unit**

Reads the scene files stored in the memory stick to the camera.

|  | PAINT → | SCENE FILE | $\rightarrow$ | READ | $(MS \rightarrow$ | CAM) |
|--|---------|------------|---------------|------|-------------------|------|
|--|---------|------------|---------------|------|-------------------|------|

## Note

Scene File data stored in the memory stick cannot be read when the power is just turned on.

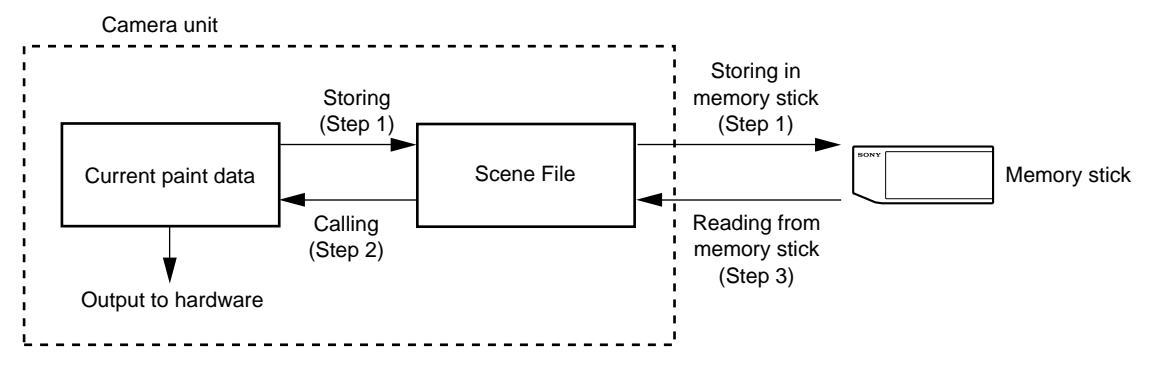

Fig. 4-3. Operating Procedure for Scene Files

# 4-5. Reference File

Reference File stores data in the camera and the memory stick.

It also stores in the IC memory card if the MSU (master setup unit) is used. For the details, refer to the MSU operation manual.

Storing and calling the data are implemented using the setup menu or MSU.

Reference Files stores the differential data taking the factory-setting as 0. Therefore, initializing the Reference File brings the settings to the same status at factory-setting. If Lens File or OHB File retains the data, they need to be initialized as well. To initialize data, use the setup menu. You can select whether to initialize the all file items or only the specified items.

Reference Files can be copied between cameras using the memory stick.

## Note

Before storing the data in the memory stick, make sure that the LOCK switch on the memory stick is in OFF position.

## Storing (Refer to step 1 of Fig.4-4.)

## Using FILE Menu of This Unit

 $|\mathsf{FILE}| \rightarrow |\mathsf{REFERENCE}| \rightarrow |\mathsf{STORE}| |\mathsf{FILE}|$ 

The data will be stored in the camera and the numerical data will be displayed as 0. (Excluding some items. Refer to Section 4-8. "File Items".)

## With MSU

Press FILE button. Then press **Reference** and press **Ref Store**. The data will be stored in the camera and the numerical data will be displayed as 0. (Excluding some items. Refer to Section 4-8. "File Items".)

## Calling (Refer to step 2 of Fig. 4-4, Fig. 4-1.)

## Using PAINT Menu of This Unit

 $|\mathsf{PAINT}| \rightarrow |\mathsf{SCENE}| \mathsf{FILE}| \rightarrow |\mathsf{STANDARD}|$ 

The temporary paint amount and scene file amount will be cleared and the reference file will be reset to the state stored in.

## With MSU

Press STANDARD button to reset the reference file item to the state stored in.

## Reading the Reference File from the Memory Stick (Refer to step 3 of Fig. 4-4.)

## Using FILE/MAINTENANCE Menu of This Unit

(1) Reference File data stored in the camera can be changed by reading the Reference File data stored in the memory stick.

 $[\mathsf{FILE}] \rightarrow [\mathsf{REFERENCE}] \rightarrow [\mathsf{READ} (\mathsf{MS} \rightarrow \mathsf{CAM})]$ 

(2) The Reference File data in the memory stick cannot be applied to the camera when the data are just read. For applying the data, adjust the level automatically.

 [MAINTENANCE] → [AUTO SETUP] → [AUTO LEVEL]

## Note

Reference File data stored in the memory stick cannot be read when the power is just turned on.

#### Storing the Reference File to the Memory Stick (Refer to step 1 of Fig. 4-4.)

## **Using FILE Menu of This Unit**

Stores Reference File stored in the camera in the memory stick.  $[FILE] \rightarrow [REFERENCE] \rightarrow [WRITE (CAM \rightarrow MS)]$ 

## Initializing All File Items (Refer to step 4 of Fig. 4-4.)

Using FILE Menu of This Unit

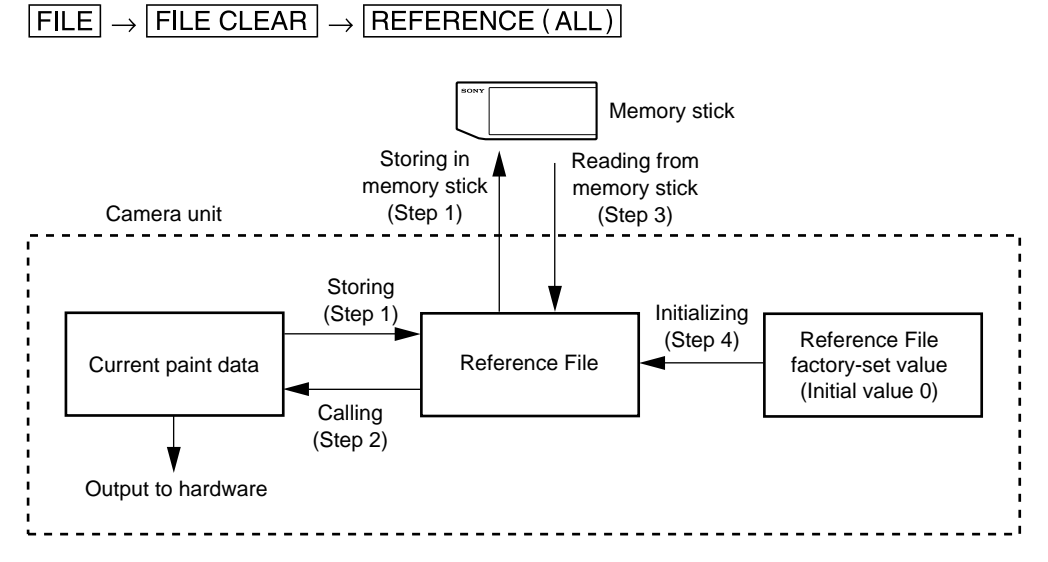

Fig. 4-4. Operating Procedure for Reference Files

# 4-6. Lens File

Lens File stores the data to compensate the differences of the white shading, flare balance, white balance, which occur when the lens extender is set to ON. It also stores the minimum f-stop value and name of the lens. Lens File data of up to 16 files can be stored for a lens that is not compatible with serial communication and Lens File data of up to 50 files can be stored for a lens compatible with serial communication. The adjustment data can be called by selecting the Lens File.

The Lens File stores the differential data from the Reference File.

## Note

Prior to creating the Lens File, perform the necessary adjustments by using the lens normally used to create the Reference File.

## Adjusting the Lens File Data

## (Using a lens not compatible with serial communication)

- (1) Mount the lens. Select the file with the same name as the lens mounted from the setup menu. If no file with the same name as the lens exists, select "NO OFFSET".
- $\boxed{\mathsf{FILE}} \rightarrow \boxed{\mathsf{LENS FILE}} \rightarrow \boxed{\mathsf{No.}} \rightarrow (\text{Select the No.})$
- (2) Select the name of the lens, and minimum f-stop value.
- (3) Set the lens extender to OFF.
- (4) Shoot the white pattern, and adjust V modulation R/G/B/Master so that the video level is around 560 mV (80 %) with the lens iris set around F4 and the zoom control in the center of the ring.
- (5) Adjust the white balance and flare balance shooting the grayscale chart.
- (6) Zooming the lens, and adjust the center marker to a position at which the object does not deviate.\*1
- (7) Store the data in the lens file.
  - $\left|\mathsf{FILE}\right| \rightarrow \left|\mathsf{LENS} \;\mathsf{FILE}\right| \rightarrow \left|\mathsf{STORE} \;\mathsf{FILE}\right|$
- (8) Set the lens extender to ON.
- (9) Shoot the white pattern, and adjust V modulation R/G/B/Master so that the video level is around 560 mV (80 %) with the lens iris set around F4 and the zoom control in the center of the ring.
- (10) Adjust the white balance and flare balance shooting the grayscale chart.
- (11) Zooming the lens, and adjust the center marker to a position at which the object does not deviate.\*1
- (12) Store the Lens File.
  - $|\mathsf{FILE}| \rightarrow |\mathsf{LENS}|\mathsf{FILE}| \rightarrow |\mathsf{STORE}|\mathsf{FILE}|$
- \*1 : The center marker position is stored in the Lens File immediately after the position is aligned and not when executing the Lens File store.

## (For lens compatible with serial communication)

- (1) Check that the lens number is No. 17.
- (2) Also check that the name of the lens and minimum f-stop value.
- (3) Turn on the dynamic shading. \*1
- (4) Set the lens extender to OFF.
- (5) Adjust the white balance and flare balance shooting the grayscale chart.
- (6) Zooming the lens, and adjust the center marker to a position at which the subject does not move.\*2
- (7) Store the Lens File.

$$[\mathsf{FILE}] \rightarrow [\mathsf{LENS} \; \mathsf{FILE}] \rightarrow [\mathsf{STORE} \; \mathsf{FILE}]$$

- (8) Set the lens extender to ON.
- (9) Adjust the white balance and flare balance shooting the grayscale chart.
- (10) Zooming the lens, and adjust the center marker to a position at which the subject does not move.\*2
- (11) Store the Lens File.

 $\fbox{FILE} \rightarrow \fbox{LENS FILE} \rightarrow \fbox{STORE FILE}$ 

- \*1 : If using the lens compatible with serial communication with the dynamic shading turned on, you do not require the V modulation adjustment. Adjust the white shading or V modulation only when the deviation occurs. In this case, the data will not be stored in the Lens File.
- \*2 : The center marker position is stored in the Lens File immediately after the position is aligned and not when executing the Lens File store.

#### Calling

## Using OPERATION Menu of This Unit

# 4-7. OHB File

OHB File is used to store the adjustment values specific to the CCD block, and it stores the data in the camera.

## 2D black shading and 3D white shading adjustment

2D black shading and 3D white shading adjustments are performed during black shading or white shading automatic adjustment respectively when the 2D black shading or 3D white shading is set to ON. Compensation data is stored only in the OHB File.

If performing only adjustment without storing adjustment data, the data will be lost after the unit was powered off. Be sure to store the data in the OHB File.

## Notes

- When you cannot adjust the video level for the specified value by the lens iris at the ND offset adjustment, adjust by Shutter/ECS. If adjusting by gain up, the error may occur in the white balance.
- Perform the OHB matrix adjustment only when it is necessary to unite the delicate difference in color reappearance.
- If adjusting the all items shown below, execute the OHB File Store after finishing all adjustments. If adjusting only the individual item, first execute STANDARD in step (1), and then perform adjustment. After finishing adjustment, execute the OHB File Store.

## **Adjusting and Storing**

## Using FILE/MAINTENANCE Menu of this unit

(1)  $[FILE] \rightarrow [REFERENCE] \rightarrow [STANDARD]$ 

- (2) Adjust the black shading automatically.
- $\fbox{MAINTENANCE} \rightarrow \fbox{BLACK SHADING} \rightarrow \fbox{AUTO BLACK SHADING}$

Repeat this operation 3 times or more.

When adjustment is not completed correctly, adjust the black shading automatically again, or adjust the black shading V SAW, V PARA, H SAW, and H PARA on R/G/B respectively.

| MAINTENANCE | $] \rightarrow$ | BLACK SHADING | $\rightarrow$ | V SAW R/G/B | V PARA R/G/B | , | H SAW R/ G/B | , | H PARA R/G/B |
|-------------|-----------------|---------------|---------------|-------------|--------------|---|--------------|---|--------------|
|             |                 |               |               |             |              |   |              |   |              |

- (3) Adjust the black balance automatically.  $\boxed{\text{MAINTENANCE}} \rightarrow \boxed{\text{AUTO SETUP}} \rightarrow \boxed{\text{AUTO BLACK}}$
- (4) Adjust the white shading automatically. Shoot the white pattern so that the video level is around 80 % (560 mV).  $\boxed{\text{MAINTENANCE}} \rightarrow \boxed{\text{WHITE SHADING}} \rightarrow \boxed{\text{AUTO WHITE SHADING}}$

Repeat this operation 3 times or more.

When adjustment is not completed correctly, adjust the white shading automatically again, or adjust the white shading V SAW, V PARA, H SAW, and H PARA on R/G/B respectively.

 $[MAINTENANCE] \rightarrow [WHITE SHADING] \rightarrow [V SAW R/G/B], [V PARA R/G/B], [H SAW R/G/B], [H PARA R/G/B]$ (5) Perform the ND offset adjustment.

## Note

Perform adjustments while selecting all ND filters (1 to 5), or the ND offset adjustment will not be completed.

- (1) Select 5 by the ND filter knob, and shoot the white pattern so that the video level is 50 % (350 mV) or more.
- (2) Select 1 by the ND filter knob, and adjust the lens iris so that the video level is 80 to 50 % (560 to 350 mV), and then adjust the white balance automatically.
   [MAINTENANCE] → [AUTO SETUP] → [AUTO WHITE]

- (3) Select 2 by the ND filter knob, and adjust in the same manner as step (2).
- ④ Select 3 by the ND filter knob, and adjust in the same manner as step ②.
- (5) Select 4 by the ND filter knob, and adjust in the same manner as step (2).
- 6 Select 5 by the ND filter knob, and adjust in the same manner as step 2.
- (6) Perform the OHB matrix adjustment.  $\boxed{\text{MAINTENANCE}} \rightarrow \boxed{\text{OHB MATRIX}} \rightarrow \boxed{\text{OHB MATRIX}: \text{ON}}$
- (7) Store the OHB File.  $FILE \rightarrow OHB FILE \rightarrow STORE FILE$

## With MSU

- (1) STANDARD button  $\rightarrow$  ON (lit)
- (2) Adjust the black shading automatically.

FILE button  $\rightarrow$  ON (lit)

[Touch panel selection]

OHB File  $\rightarrow$  Auto B. Shading

Repeat this operation 3 times or more.

When adjustment is not completed correctly, adjust the black shading automatically again, or adjust

the black shading V SAW, V PARA, H SAW, H PARA on R/G/B respectively.

- $[OHB File] \rightarrow [Adjusting] \rightarrow [Black shading] \rightarrow [R/G/B] \rightarrow [V SAW], [V PARA], [H SAW], [H PARA] (3) Adjust the black balance automatically.$ 
  - BLACK button  $\rightarrow$  ON (lit), or OHB File  $\rightarrow$  Auto Black
- (4) Adjust the white shading automatically.

Shoot the white pattern so that the video level is around 80 % (560 mV).

OHB File  $\rightarrow$  Auto W. Shading

Repeat this operation 3 times or more.

When adjustment is not completed correctly, adjust the white shading automatically again, or adjust the white shading V SAW, V PARA, H SAW, H PARA on R/G/B respectively.

 $OHB File \rightarrow Adjusting \rightarrow White shading \rightarrow R/G/B \rightarrow V SAW, V PARA, H SAW, H PARA$ (5) Perform the ND offset adjustment.

## Note

Perform adjustments while selecting all ND filters (1 to 5), or the ND offset adjustment will not be completed.

- (1) Select 5 by the ND filter knob, and shoot the white pattern so that the video level is 50 % (350 mV) or more.
- (2) Select 1 by the ND filter knob, and adjust the lens iris so that the video level is 80 to 50 % (560 to 350 mV), and then adjust the white balance automatically.
   WHITE button → ON (lit), or OHB File → Auto White
  - WHITE button  $\rightarrow$  ON (lit), or [OHB File]  $\rightarrow$  [Auto White]
- (3) Select 2 by the ND filter knob, and adjust in the same manner as step (2).
- (4) Select 3 by the ND filter knob, and adjust in the same manner as step (2).
- (5) Select 4 by the ND filter knob, and adjust in the same manner as step (2).
- 6 Select 5 by the ND filter knob, and adjust in the same manner as step 2.
- (6) Perform the OHB matrix adjustment.

 $|\mathsf{OHB File}| \rightarrow |\mathsf{Adjusting}| \rightarrow |\mathsf{Matrix}|$ 

Change the adjustment display by pressing the button 1, 2 of sub menu, and adjust the value of the OHB matrix.

(7) Store the OHB File.  $OHB File \rightarrow OHB \text{ store} \rightarrow Store$ 

# 4-8. File Items

You can save each setting data set using the setup menu in files.

This section shows the destination files to which the respective setting data can be stored. It also shows the indication mode (absolute or relative) of each setting and the default settings when the

unit was shipped from the factory.

## **Description on symbol**

O: When executing each file store, it indicates items that can be stored in the file. (If ON or OFF is described in the list, the setting is stored as it is.)

X : Setting is not stored in the file.

| Function      | Switch item        | Analog item            | scene<br>file | reference<br>file | Lens<br>file | operator<br>file | OHB<br>file | note            |
|---------------|--------------------|------------------------|---------------|-------------------|--------------|------------------|-------------|-----------------|
| GAIN          | Master Gain Select |                        | 0             | 0                 | ×            | ×                | Х           | -3 dB to +12 dB |
| Iris          |                    | IRIS                   | ×             | ×                 | ×            | ×                | ×           |                 |
|               | Auto Iris on       |                        | 0             | 0                 | ×            | ×                | ×           |                 |
|               |                    | Level                  | 0             | 0                 | ×            | ×                | ×           |                 |
|               |                    | APL                    | 0             | 0                 | ×            | ×                | ×           |                 |
|               |                    | Gain                   | 0             | 0                 | 0            | ×                | ×           |                 |
|               |                    | over ride              | ×             | ×                 | ×            | ×                | ×           |                 |
|               | Detect Pattern     |                        | 0             | 0                 | 0            | ×                | ×           |                 |
|               | Close              |                        | ×             | OFF               | ×            | ×                | ×           |                 |
| Shutter       | Shutter ON         |                        | 0             | OFF               | ×            | ×                | ×           |                 |
|               | Shutter Select     |                        | 0             | ×                 | ×            | ×                | ×           |                 |
| ECS           | ECS ON             |                        | 0             | OFF               | ×            | ×                | ×           |                 |
|               |                    | ECS Frequency          | 0             | ×                 | ×            | ×                | ×           |                 |
| Black Shading |                    | Black Shading H Saw-R  | ×             | ×                 | ×            | ×                | 0           |                 |
|               |                    | Black Shading H Saw-G  | ×             | ×                 | ×            | ×                | 0           |                 |
|               |                    | Black Shading H Saw-B  | ×             | ×                 | ×            | ×                | 0           |                 |
|               |                    | Black Shading V Saw-R  | ×             | ×                 | ×            | ×                | 0           |                 |
|               |                    | Black Shading V Saw-G  | ×             | ×                 | ×            | ×                | 0           |                 |
|               |                    | Black Shading V Saw-B  | ×             | ×                 | ×            | ×                | 0           |                 |
|               |                    | Black Shading H Para-R | ×             | ×                 | ×            | ×                | 0           |                 |
|               |                    | Black Shading H Para-G | ×             | ×                 | ×            | ×                | 0           |                 |
|               |                    | Black Shading H Para-B | ×             | ×                 | ×            | ×                | 0           |                 |
|               |                    | Black Shading V Para-R | ×             | ×                 | ×            | ×                | 0           |                 |
|               |                    | Black Shading V Para-G | ×             | ×                 | ×            | ×                | 0           |                 |
|               |                    | Black Shading V Para-B | ×             | ×                 | ×            | ×                | 0           |                 |
|               | Auto Black Shading |                        | ×             | ×                 | ×            | ×                | ×           |                 |
| Black set     |                    | Black Set-R            | ×             | ×                 | X            | ×                | 0           |                 |
|               |                    | Black Set-G            | ×             | ×                 | X            | ×                | 0           |                 |
|               |                    | Black Set-B            | ×             | ×                 | ×            | ×                | 0           |                 |

| Test1 on (TEST SAW)       ×       ×       ×       ×       ×       ×       ×       ×       ×       ×       ×       ×       ×       ×       ×       ×       ×       ×       ×       ×       ×       ×       ×       ×       ×       ×       ×       ×       ×       ×       ×       ×       ×       ×       ×       ×       ×       ×       ×       ×       ×       ×       ×       ×       ×       ×       ×       ×       ×       ×       ×       ×       ×       ×       ×       ×       ×       ×       ×       ×       ×       ×       ×       ×       ×       ×       ×       ×       ×       ×       ×       ×       ×       ×       ×       ×       ×       ×       ×       ×       ×       ×       ×       ×       ×       ×       ×       ×       ×       ×       ×       ×       ×       ×       ×       ×       ×       ×       ×       ×       ×       ×       ×       ×       ×       ×       ×       ×       ×       ×       ×       ×       ×       ×       ×       ×       ×                                                                                                    | Function       | Switch item                        | Analog item            | scene<br>file | reference<br>file | Lens<br>file | operator<br>file | OHB<br>file | note                                   |
|----------------------------------------------------------------------------------------------------|----------------|------------------------------------|------------------------|---------------|-------------------|--------------|------------------|-------------|----------------------------------------|
| Test2 ON         X         X<                                                                                                    | Test           | Test1 on (TEST SAW)                |                        | ×             | ×                 | ×            | ×                | ×           |                                        |
| Test Dode 3step/<br>(Data filter<br>Filter 2 (CC)         N         N         N         N         N           Filter 2 (CC)         0         X         X                                                                                                    |                | Test2 ON                           |                        | ×             | ×                 | ×            | ×                | ×           |                                        |
| Optical filter         Filter (ND)         O         X         X         X         K           Filter 2 (CC)         O         X         X         X         X         Except for<br>HDC1400R/<br>1450R/1560R           5600K         5600K ON         O         OFF         X         X         X           White Shading H Saw-G         X         X         X         X         X         X           White Shading H Saw-G         X         X         X         X         O         O           White Shading H Saw-G         X         X         X         O         O </td <td></td> <td>Test2 Mode 3step/<br/>10step</td> <td></td> <td>×</td> <td>×</td> <td>×</td> <td>×</td> <td>×</td> <td></td> |                | Test2 Mode 3step/<br>10step        |                        | ×             | ×                 | ×            | ×                | ×           |                                        |
| Filter2 (CC)         O         X         X         X         Evecapt for<br>HSOR           5600k         5600k ON         O         OFF         X         X         X         X         X           5600k         5600k ON         O         OFF         X         X         O           White Shading H Saw-R         X         X         X         X         O           White Shading H Saw-R         X         X         X         X         O           White Shading V Saw-R         X         X         X         O         O           White Shading V Saw-R         X         X         X         O         O           White Shading V Saw-R         X         X         X         O         O           White Shading V Saw-R         X         X         X         O         O           White Shading V Para-R         X         X         X         O         O           White Shading V Para-R         X         X         X         X         O           White Shading V Para-R         X         X         X         X         X         O           VModulaion         V Mod Shading V Saw-R         X         X                                                                                                    | Optical filter | Filter1 (ND)                       |                        | 0             | ×                 | ×            | ×                | ×           |                                        |
| Filter Remote/Local         X         X         X         X         X         X           5600K         5600K ON         0         0FF         X         X         X           White Shading H Saw-R X         X         X         X         0           White Shading H Saw-R X         X         X         X         0           White Shading H Saw-R X         X         X         X         0           White Shading V Saw-R X         X         X         X         0           White Shading V Saw-G X         X         X         X         0           White Shading V Saw-G X         X         X         X         0           White Shading V Para-R X         X         X         X         0           White Shading V Para-R X         X         X         X         0           White Shading V Para-R X         X         X         X         0           White Shading V Para-G X         X         X         X         0           White Shading V Para-G X         X         X         X         0           White Shading V Para-G X         X         X         X         0           White Shading V Para-G X         X                                                                                                    |                | Filter2 (CC)                       |                        | 0             | ×                 | ×            | ×                | ×           | Except for<br>HDC1400R/<br>1450R/1580R |
| 5600k         5600k ON         O         OFF         X         X         X           White Shading H Saw-G X         X         X         X         X         O           White Shading H Saw-G X         X         X         X         O           White Shading H Saw-G X         X         X         X         O           White Shading V Saw-R X         X         X         X         O           White Shading V Saw-R X         X         X         X         O           White Shading V Saw-R X         X         X         X         O           White Shading V Saw-R X         X         X         X         O           White Shading V Saw-R X         X         X         X         O           White Shading V Para-G X         X         X         X         O           White Shading V Para-B X         X         X         X         O           White Shading V Para-B X         X         X         X         X           VModulatin         V Mod Shading OFF         X         X         X         X           VModulating         V Mod Shading V Saw-R         X         O         X         X           Mod Shading V Saw-R                                                                                                    |                | Filter Remote/Local                |                        | ×             | ×                 | ×            | ×                | ×           |                                        |
| White Shading H Saw-R X         X         X         X         X         X         Q           White Shading H Saw-B X         X         X         X         X         Q           White Shading V Saw-B X         X         X         X         Q           White Shading V Saw-B X         X         X         X         Q           White Shading V Saw-B X         X         X         X         Q           White Shading V Saw-B X         X         X         X         Q           White Shading V Saw-B X         X         X         X         Q           White Shading V Saw-B X         X         X         X         Q           White Shading H Para-R X         X         X         X         Q           White Shading V Para-R X         X         X         X         Q           White Shading V Para-R X         X         X         X         Q           White Shading V Para-R X         X         X         X         Q           White Shading V Para-R X         X         X         X         Q           Mod Shading V Saw-R         X         X         X         X           Mod Shading V Saw-R         X         Q <td>5600k</td> <td>5600K ON</td> <td></td> <td>0</td> <td>OFF</td> <td>×</td> <td>×</td> <td>×</td> <td></td>         | 5600k          | 5600K ON                           |                        | 0             | OFF               | ×            | ×                | ×           |                                        |
| White Shading H Saw-G X         X         X         X         X         Q           White Shading Y Saw-B X         X         X         X         X         Q           White Shading V Saw-B X         X         X         X         Q           White Shading V Saw-B X         X         X         X         Q           White Shading V Saw-B X         X         X         X         Q           White Shading H Para-R X         X         X         X         Q           White Shading H Para-R X         X         X         X         Q           White Shading V Para-R X         X         X         X         Q           White Shading V Para-G X         X         X         X         Q           White Shading V Para-G X         X         X         X         Q           White Shading V Para-G X         X         X         X         Q           White Shading V Para-G X         X         X         X         X           V Modulation         V Mod Shading V Saw-R         X         X         X         X           Mod Shading V Saw-B         X         Q         X         X         X           Mod Shading V Saw-B                                                                                                    | White Shading  |                                    | White Shading H Saw-R  | ×             | ×                 | ×            | ×                | 0           |                                        |
| White Shading H Saw-B X         X                                                                                                    |                |                                    | White Shading H Saw-G  | ×             | ×                 | ×            | ×                | 0           |                                        |
| White Shading V Saw-R X         X         X         X         X         X         O           White Shading V Saw-G X         X         X         X         X         O           White Shading V Saw-B X         X         X         X         X         O           White Shading V Para-G X         X         X         X         O           White Shading H Para-B X         X         X         X         O           White Shading V Para-B X         X         X         X         O           White Shading V Para-B X         X         X         X         O           White Shading V Para-G X         X         X         X         O           White Shading V Para-G X         X         X         X         O           Modulation         Y         X         X         X         X           VModulation         Y         X         X         X         X         X           VModulation         Y         Mod Shading V Saw-R         X         O         X         X           VModulation         Y Saw-G         X         X         X         X         X         X           VModulation         Y Saw-G                                                                                                    |                |                                    | White Shading H Saw-B  | ×             | ×                 | ×            | ×                | 0           |                                        |
| White Shading V Saw-G X         X         X         X         X         O           White Shading V Saw-B X         X         X         X         O           White Shading H Para-R X         X         X         X         O           White Shading H Para-R X         X         X         X         O           White Shading H Para-R X         X         X         X         O           White Shading V Para-R X         X         X         X         O           White Shading V Para-R X         X         X         X         O           White Shading V Para-R X         X         X         X         O           White Shading V Para-B X         X         X         X         O           Auto White Shading V Para-B X         X         X         X         X           VModulation         VMod Shading OFF         X         O         X         X           Mod Shading V Saw-R         X         X         O         X         X           Mod Shading V Saw-R         X         X         O         X         X           Mod Shading V Saw-R         X         X         O         X         X           Mod Shading V Saw-R<                                                                                                    |                |                                    | White Shading V Saw-R  | ×             | ×                 | ×            | ×                | 0           |                                        |
| White Shading V Saw-B X         X         X         X         X         O           White Shading H Para-R X         X         X         X         O           White Shading H Para-G X         X         X         X         O           White Shading H Para-B X         X         X         X         O           White Shading V Para-R X         X         X         X         O           White Shading V Para-R X         X         X         X         O           White Shading V Para-R X         X         X         X         O           White Shading V Para-B X         X         X         X         O           Auto White Shading V Para-B X         X         X         X         O           Mod Shading V Para-B X         X         X         X         X           Modulation         V Modulation         X         X         X         X           V Modulation         V Mod Shading V Saw-B         X         X         X         X           Mod Shading V Saw-B         X         X         X         X         X           Mode Shading V Saw-B         X         X         X         X         X         X         X                                                                                                    |                |                                    | White Shading V Saw-G  | ×             | Х                 | ×            | ×                | 0           |                                        |
| White Shading H Para-R X         X         X         X         X         Q           White Shading H Para-G X         X         X         X         Q           White Shading V Para-B X         X         X         X         Q           White Shading V Para-G X         X         X         X         Q           White Shading V Para-G X         X         X         X         Q           White Shading V Para-G X         X         X         X         Q           Whote Shading V Para-G X         X         X         X         Q           Whote Shading V Para-G X         X         X         X         Q           Whote Shading V Para-B X         X         X         X         X           V Modulation         V Mod Shading V Saw-G X         X         X         X         X           Mod Shading V Saw-G X         X         Q         X         X         X         X           Mod Shading V Saw-G X         X         Q         X         X         X         X           Mod Shading V Saw-G X         X         Q         X         X         X         X           Mod Shading V Saw-G X         X         Q         X                                                                                                    |                |                                    | White Shading V Saw-B  | ×             | ×                 | ×            | ×                | 0           |                                        |
| White Shading H Para-G X         X         X         X         X         X         O           White Shading H Para-B X         X         X         X         X         O           White Shading V Para-R X         X         X         X         O           White Shading V Para-B X         X         X         X         O           White Shading V Para-B X         X         X         X         O           White Shading V Para-B X         X         X         X         O           Auto White Shading V Para-B X         X         X         X         O           Auto White Shading O Para-B X         X         X         X         X         O           Mod Shading V Para-B X         X         X         X         X         X         X           V Modulation         X         X         X         X         X         X         X           Mod Shading V Saw-B         X         X         O         X         X         X         X           Mod Shading V Saw-B         X         X         O         X         X         X         X         X           Mod Shading V Saw-B         X         X         X                                                                                                    |                |                                    | White Shading H Para-R | X             | ×                 | ×            | ×                | 0           |                                        |
| White Shading H Para-B X         X         X         X         X         X         O           White Shading V Para-R X         X         X         X         O         O                                                                                                    |                |                                    | White Shading H Para-G | ×             | Х                 | ×            | ×                | 0           |                                        |
| White Shading V Para-R X         X         X         X         X         Q           White Shading V Para-G X         X         X         X         Q           White Shading V Para-B X         X         X         X         Q           Auto White Shading V Para-B X         X         X         X         X         X         X         Q           V Modulation         V Mod Shading OFF         X         ON         X         X         X         X         X           V Modulation         V Mod Shading OFF         X         ON         X         X                                                                                                    |                |                                    | White Shading H Para-B | ×             | Х                 | ×            | ×                | 0           |                                        |
| White Shading V Para-G X         X         X         X         X         O           White Shading V Para-B X         X         X         X         X         O           Auto White Shading         X         X         X         X         X         X           V Modulation         V Mod Shading OFF         X         ON         X         X         X           Mod Shading V Saw-R         X         X         O         X         X           Mod Shading V Saw-G         X         X         O         X         X           Mod Shading V Saw-G         X         X         O         X         X           Mod Shading V Saw-G         X         X         O         X         X           Mod Shading V Saw-G         X         X         O         X         X           Master V Mod Saw         X         X         O         X         X           Dynamic Shading<br>Compensation ON         X         X         X         X         X         X           White-G         O         O         OFFSET X         X         X         X         X           Golor temp         -         -         -         -                                                                                                    |                |                                    | White Shading V Para-R | ×             | Х                 | ×            | ×                | 0           |                                        |
| White Shading V Para-B X         X         X         X         X         X         X         X         X           Auto White Shading OFF         X         ON         X         X         X         X           V Modulation         V Mod Shading OFF         X         ON         X         X         X           Mod Shading V Saw-G         X         O         X         X         X         X           Mod Shading V Saw-G         X         O         X         X         X         X           Mod Shading V Saw-B         X         O         X         X         X         X           Mod Shading V Saw-B         X         X         O         X         X         X           Mod Shading V Saw-B         X         X         O         X         X <t< td=""><td></td><td></td><td>White Shading V Para-G</td><td>×</td><td>Х</td><td>×</td><td>×</td><td>0</td><td></td></t<>                       |                |                                    | White Shading V Para-G | ×             | Х                 | ×            | ×                | 0           |                                        |
| Auto White Shading         X         X         X         X         X         X           V Modulation         V Mod Shading OFF         X         ON         X         X         X           Mod Shading V Saw-R         X         X         O         X         X         X           Mod Shading V Saw-G         X         X         O         X         X           Mod Shading V Saw-G         X         X         O         X         X           Mod Shading V Saw-B         X         X         O         X         X           Mod Shading V Saw-B         X         X         O         X         X           Mod Shading V Saw-B         X         X         O         X         X           Mod Shading V Saw-B         X         X         O         X         X           Master V Mod Saw         X         X         O         X         X           Variance Shading<br>Compensation ON         X         X         X         X         X           White         Mite-G         O         O         OFFSET X         X           Image: Shading Color temp         -         -         -         - <td< td=""><td></td><td></td><td>White Shading V Para-B</td><td>×</td><td>Х</td><td>×</td><td>×</td><td>0</td><td></td></td<>                        |                |                                    | White Shading V Para-B | ×             | Х                 | ×            | ×                | 0           |                                        |
| V Modulation         V Mod Shading OFF         X         ON         X         X         X           Mod Shading V Saw-R         X         X         O         X         X           Mod Shading V Saw-R         X         X         O         X         X           Mod Shading V Saw-B         X         X         O         X         X           Mod Shading V Saw-B         X         X         O         X         X           Mod Shading V Saw-B         X         X         O         X         X           Master V Mod Saw         X         X         O         X         X           Dynamic Shading<br>Compensation ON         X         X         X         X         X           White         White-R         O         O         OFFSET X         X           White         White-B         O         O         OFFSET X         X           Color temp         -         -         -         -         -           Master White Gain         X         X         X         X         X           Auto White Balance         -         -         -         -         -           Flare OFF         O                                                                                                    |                | Auto White Shading                 |                        | X             | ×                 | ×            | ×                | Х           |                                        |
| Mod Shading V Saw-R         X         X         O         X         X           Mod Shading V Saw-G         X         X         O         X         X           Mod Shading V Saw-B         X         X         O         X         X           Mod Shading V Saw-B         X         X         O         X         X           Master V Mod Saw         X         X         O         X         X           Dynamic Shading<br>Compensation ON         X         X         X         X         X         X           White         White-R         O         O         OFFSET X         X         X           White         White-B         O         O         OFFSET X         X         X           Image: Color temp                                                                                                    | V Modulation   | V Mod Shading OFF                  |                        | ×             | ON                | ×            | ×                | ×           |                                        |
| Mod Shading V Saw-G         X         X         O         X         X           Mod Shading V Saw-B         X         X         O         X         X           Master V Mod Saw         X         X         O         X         X           Dynamic Shading<br>Compensation ON         X         X         X         X         X           White         White-R         O         O         OFFSET X         X           White         White-G         O         OFFSET X         X           Image: Color temp              Image: Color temp              Master White Gain         X         X         X         X           Auto White Balance         X         X         X         X         X           Flare         O         ON         X         X         X         X         X           Flare-R         O         ON         X         X         X         X         X         X         X         X         X         X         X         X         X         X         X         X         X         X         X         X         X                                                                                                    |                |                                    | Mod Shading V Saw-R    | ×             | Х                 | 0            | ×                | Х           |                                        |
| Mod Shading V Saw-B         X         X         O         X         X           Master V Mod Saw         X         X         O         X         X           Dynamic Shading<br>Compensation ON         X         X         X         X         X         X           White         White-R         O         O         OFFSET X         X           White         White-G         O         O         X         X           White-B         O         O         OFFSET X         X           Color temp         -         -         -         -           Master White Gain         X         X         X         X           Auto White Balance         -         -         -         -           Flare         O         ON         X         X         X           Flare OFF         O         ON         X         X         X           Flare OFF         O         ON         X         X         X           Flare-B         O         O         O         X         X                                                                                                    |                |                                    | Mod Shading V Saw-G    | X             | Х                 | 0            | ×                | ×           |                                        |
| Master V Mod Saw         X         X         O         X         X           Dynamic Shading<br>Compensation ON         X         X<                                                                                                    |                |                                    | Mod Shading V Saw-B    | X             | Х                 | 0            | ×                | ×           |                                        |
| Dynamic Shading<br>Compensation ONXXXXXXWhiteWhite-ROOOFFSET XXWhite-GOOXXXWhite-BOOOFFSET XXColor tempbalanceMaster White GainXXXXXFlareFlare OFFOONXXFlare AOOOXXFlare-BOOOXX                                                                                                    |                |                                    | Master V Mod Saw       | ×             | ×                 | 0            | ×                | ×           |                                        |
| White         White-R         O         O         OFFSET X         X           White-G         O         O         X         X         X           White-B         O         O         OFFSET X         X           color temp         -         -         -         -           balance         -         -         -         -           Master White Gain         X         X         X         X           Auto White Balance         X         X         X         X           Flare         Flare OFF         O         ON         X         X           Flare GFF         O         O         O         X         X           Flare-R         O         O         O         X         X           Flare-B         O         O         O         X         X                                                                                                    |                | Dynamic Shading<br>Compensation ON |                        | ×             | ×                 | ×            | ×                | ×           |                                        |
| White-GOOXXXWhite-BOOOFFSET XXcolor tempbalanceMaster White GainXXXXXAuto White BalanceXXXXXFlareOONXXXFlare OFFOONXXXFlare OFFOOOXXFlare-ROOOXXFlare-BOOOXX                                                                                                    | White          |                                    | White-R                | 0             | 0                 | OFFSET       | ×                | ×           |                                        |
| White-B         O         O         OFFSET X         X           color temp         -         -         -         -         -         -         -         -         -         -         -         -         -         -         -         -         -         -         -         -         -         -         -         -         -         -         -         -         -         -         -         -         -         -         -         -         -         -         -         -         -         -         -         -         -         -         -         -         -         -         -         -         -         -         -         -         -         -         -         -         -         -         -         -         -         -         -         -         -         -         -         -         -         -         -         -         -         -         -         -         -         -         -         -         -         -         -         -         -         -         -         -         -         -         -         -         -         -         -                                                                                                    |                |                                    | White-G                | 0             | 0                 | ×            | ×                | ×           |                                        |
| color temp               balance               Master White Gain         X         X         X         X         X           Auto White Balance         X         X         X         X         X           Flare         O         ON         X         X         X           Flare OFF         O         ON         X         X         X           Flare OFF         O         O         O         X         X           Flare-R         O         O         O         X         X           Flare-B         O         O         O         X         X                                                                                                    |                |                                    | White-B                | 0             | 0                 | OFFSET       | ×                | Х           |                                        |
| balanceMaster White GainXXXXXAuto White BalanceXXXXXFlare OFFOONXXXFlare OFFOOOXXFlare-ROOOXXFlare-GOOOXXFlare-BOOOXX                                                                                                    |                |                                    | color temp             | _             | _                 |              | _                | _           |                                        |
| Master White GainXXXXXAuto White BalanceXXXXXFlare OFFOONXXXFlare-ROOOXXFlare-GOOOXXFlare-BOOXX                                                                                                    |                |                                    | balance                | _             | _                 |              | _                | _           |                                        |
| Auto White BalanceXXXXXFlare OFFOONXXXFlare-ROOOXXFlare-GOOOXXFlare-BOOOXX                                                                                                    |                |                                    | Master White Gain      | ×             | Х                 | ×            | ×                | ×           |                                        |
| Flare         Flare OFF         O         ON         X         X         X           Flare-R         O         O         O         X         X           Flare-G         O         O         O         X         X           Flare-B         O         O         X         X                                                                                                    |                | Auto White Balance                 |                        | ×             | Х                 | ×            | ×                | ×           |                                        |
| Flare-R         O         O         X         X           Flare-G         O         O         X         X           Flare-B         O         O         X         X                                                                                                    | Flare          | Flare OFF                          |                        | 0             | ON                | Х            | ×                | ×           |                                        |
| Flare-GOOXXFlare-BOOXX                                                                                                    |                |                                    | Flare-R                | 0             | 0                 | 0            | ×                | ×           |                                        |
| Flare-B O O O X X                                                                                                    |                |                                    | Flare-G                | 0             | 0                 | 0            | ×                | ×           |                                        |
|                                                                                                    |                |                                    | Flare-B                | 0             | 0                 | 0            | ×                | ×           |                                        |

| Function    | Switch item                   | Analog item          | scene<br>file | reference<br>file | Lens<br>file | operator<br>file | OHB note<br>file |  |
|-------------|-------------------------------|----------------------|---------------|-------------------|--------------|------------------|------------------|--|
| Black       |                               | Master Black         | 0             | 0                 | ×            | ×                | ×                |  |
|             |                               | Black-R              | 0             | ×                 | ×            | ×                | ×                |  |
|             |                               | Black-G              | 0             | ×                 | ×            | ×                | ×                |  |
|             |                               | Black-B              | 0             | ×                 | ×            | ×                | ×                |  |
|             | Auto Black Balance            |                      | ×             | ×                 | ×            | ×                | ×                |  |
| Detail      | Detail Off                    |                      | 0             | ON                | ×            | ×                | ×                |  |
|             |                               | Detail Level         | 0             | 0                 | ×            | ×                | ×                |  |
|             |                               | Detail Limiter       | 0             | 0                 | ×            | ×                | ×                |  |
|             |                               | Detail White Limiter | 0             | 0                 | ×            | ×                | ×                |  |
|             |                               | Detail Black Limiter | 0             | 0                 | ×            | ×                | ×                |  |
|             |                               | Detail Crispening    | 0             | 0                 | ×            | ×                | ×                |  |
|             |                               | H Detail Frequency   | 0             | 0                 | ×            | ×                | ×                |  |
|             |                               | Mix Ratio            | 0             | 0                 | ×            | Х                | ×                |  |
|             | V DTL control mode            |                      | Х             | 0                 | ×            | ×                | ×                |  |
|             |                               | Detail H/V Ratio     | 0             | 0                 | ×            | ×                | ×                |  |
|             | Level Dep. Off                |                      | 0             | 0                 | ×            | ×                | ×                |  |
|             |                               | Detail Level Depend  | 0             | 0                 | ×            | ×                | ×                |  |
|             | Knee Aparture On              |                      | 0             | 0                 | ×            | ×                | ×                |  |
|             |                               | Knee Aparture        | 0             | 0                 | ×            | ×                | ×                |  |
| Skin Detail | Skin DTL On                   |                      | 0             | 0                 | ×            | ×                | ×                |  |
|             | Skin gate ON                  |                      | Х             | Х                 | ×            | ×                | ×                |  |
|             | Skin gate (CCU)               |                      | Х             | Х                 | ×            | ×                | X                |  |
|             | Skin Detail Auto Hue<br>(ch1) |                      | ×             | ×                 | ×            | ×                | ×                |  |
|             | Skin Detail Auto Hue<br>(ch2) |                      | ×             | ×                 | ×            | ×                | ×                |  |
|             | Skin Detail Auto Hue<br>(ch3) |                      | ×             | ×                 | ×            | ×                | ×                |  |
|             | Skin 1 On                     |                      | ON            | ON                | ×            | ×                | ×                |  |
|             | Skin 1 Gate On                |                      | ×             | ×                 | ×            | ×                | ×                |  |
|             |                               | Skin 1 Level         | 0             | 0                 | ×            | ×                | ×                |  |
|             |                               | Skin 1 Phase         | 0             | 0                 | ×            | ×                | ×                |  |
|             |                               | Skin 1 Width         | 0             | 0                 | ×            | ×                | ×                |  |
|             |                               | Skin 1 Sat           | 0             | 0                 | ×            | ×                | ×                |  |
|             | Skin 2 On                     |                      | 0             | 0                 | ×            | ×                | ×                |  |
|             | Skin 2 Gate On                |                      | X             | ×                 | ×            | ×                | ×                |  |
|             |                               | Skin 2 Level         | 0             | 0                 | ×            | ×                | ×                |  |
|             |                               | Skin 2 Phase         | 0             | 0                 | X            | ×                | X                |  |
|             |                               | Skin 2 Width         | 0             | 0                 | Х            | ×                | X                |  |
|             |                               | Skin 2 Sat           | 0             | 0                 | ×            | X                | ×                |  |

| Function      | Switch item                | Analog item              | scene<br>file | reference<br>file | Lens<br>file | operator<br>file | OHB<br>file | note |
|---------------|----------------------------|--------------------------|---------------|-------------------|--------------|------------------|-------------|------|
| Skin Detail   | Skin 3 On                  |                          | 0             | 0                 | ×            | ×                | ×           |      |
|               | Skin 3 Gate On             |                          | ×             | ×                 | ×            | ×                | ×           |      |
|               |                            | Skin 3 Level             | 0             | 0                 | ×            | ×                | ×           |      |
|               |                            | Skin 3 Phase             | 0             | 0                 | ×            | ×                | X           |      |
|               |                            | Skin 3 Width             | 0             | 0                 | ×            | ×                | ×           |      |
|               |                            | Skin 3 Sat               | 0             | 0                 | ×            | ×                | ×           |      |
| Matrix        | Matrix Off                 |                          | 0             | 0                 | ×            | ×                | ×           |      |
|               | Preset Matrix on           |                          | 0             | 0                 | ×            | ×                | ×           |      |
|               | Preset Matrix Sel          |                          | ×             | ×                 | ×            | ×                | ×           |      |
|               | User Matrix on             |                          | 0             | 0                 | ×            | ×                | ×           |      |
|               |                            | R-G                      | 0             | 0                 | ×            | ×                | ×           |      |
|               |                            | R-B                      | 0             | 0                 | ×            | ×                | ×           |      |
|               |                            | G-R                      | 0             | 0                 | ×            | ×                | ×           |      |
|               |                            | G-B                      | 0             | 0                 | ×            | ×                | ×           |      |
|               |                            | B-R                      | 0             | 0                 | ×            | ×                | ×           |      |
|               |                            | B-G                      | 0             | 0                 | ×            | ×                | ×           |      |
|               | Multi Matrix On            |                          | 0             | 0                 | ×            | ×                | X           |      |
|               |                            | gate                     | ×             | Х                 | ×            | ×                | Х           |      |
|               |                            | Phase select             | Х             | X                 | ×            | ×                | Х           |      |
|               |                            | Hue                      | 0             | 0                 | ×            | ×                | Х           |      |
|               |                            | Saturation               | 0             | 0                 | ×            | ×                | Х           |      |
| digital liner | saturation on              |                          | 0             | 0                 | ×            | ×                | X           |      |
| saturation    |                            | saturation               | 0             | 0                 | ×            | ×                | ×           |      |
| OHB matrix    | OHB Matrix On              |                          | ×             | 0                 | ×            | ×                | ×           |      |
|               |                            | Phase select             | ×             | ×                 | ×            | ×                | ×           |      |
|               |                            | Hue                      | ×             | ×                 | ×            | ×                | 0           |      |
|               |                            | Saturation               | ×             | ×                 | ×            | ×                | 0           |      |
| Black Gamma   | Black Gamma On             |                          | 0             | 0                 | ×            | ×                | ×           |      |
|               |                            | R Black Gamma            | 0             | 0                 | ×            | ×                | ×           |      |
|               |                            | G Black Gamma            | 0             | 0                 | ×            | ×                | Х           |      |
|               |                            | B Black Gamma            | 0             | 0                 | ×            | X                | ×           |      |
|               |                            | M Black Gamma            | 0             | 0                 | ×            | ×                | ×           |      |
|               | Black Gamma<br>(RGB) Range |                          | 0             | 0                 | ×            | ×                | ×           |      |
| Low key       | Low Key Saturation ON      | N                        | 0             | 0                 | Х            | ×                | ×           |      |
| saturation    | Range                      |                          | 0             | 0                 | Х            | ×                | ×           |      |
|               |                            | Low Key Saturation level | 0             | 0                 | ×            | X                | ×           |      |
|               |                            |                          |               |                   |              |                  |             |      |

| Gamma     Gamma Off     O     ON     X     X       Gamma Off     O     O     V     V     V                                                                                                    |    |
|----------------------------------------------------------------------------------------------------|----|
|                                                                                                    |    |
| Gamma Category Select O O X X X                                                                                                    |    |
| STANDARD Gamma Table Select O O X X X                                                                                                    |    |
| HYPER Gamma Table Select O O X X X                                                                                                    |    |
| Step Gamma         O         O         X         X         X           (0.90 to 0.35)         0         0         0         0         0         0         0         0         0         0         0         0         0         0         0         0         0         0         0         0         0         0         0         0         0         0         0         0         0         0         0         0         0         0         0         0         0         0         0         0         0         0         0         0         0         0         0         0         0         0         0         0         0         0         0         0         0         0         0         0         0         0         0         0         0         0         0         0         0         0         0         0         0         0         0         0         0         0         0         0         0         0         0         0         0         0         0         0         0         0         0         0         0         0         0         0         0         0                    |    |
| R Gamma O O X X X X (RGB mode)                                                                                                    |    |
| G Gamma O O X X X                                                                                                    |    |
| B Gamma O O X X X X (RGB mode)                                                                                                    |    |
| M Gamma O O X X X                                                                                                    |    |
| Knee         Knee Off         O         O         X         X                                                                                                    |    |
| R Knee point O O X X X                                                                                                    |    |
| G Knee point O O X X X                                                                                                    |    |
| B Knee point O O X X X                                                                                                    |    |
| M Knee point O O X X X                                                                                                    |    |
| R Knee Slope O O X X X                                                                                                    |    |
| G Knee Slope O O X X X                                                                                                    |    |
| B Knee Slope         O         O         X         X                                                                                                    |    |
| M Knee Slope O O X X X                                                                                                    |    |
| Knee Max On X OFF X X X                                                                                                    |    |
| Knee Saturation on O O X X X                                                                                                    |    |
| Knee saturation O O X X X                                                                                                    |    |
| Auto Knee (DCC) on         O         O         X         X                                                                                                    |    |
| Auto Knee Point Limit O O X X X                                                                                                    |    |
| Auto Knee Slope O O X X X                                                                                                    |    |
| White Clip         White Clip Off         O         ON         X         X                                                                                                    |    |
| R White Clip O O X X X                                                                                                    |    |
| G White Clip O O X X X                                                                                                    |    |
| B White Clip O O X X X                                                                                                    |    |
| M White Clip O O X X X                                                                                                    |    |
| Noise         Noise Suppression ON         O         O         X         X                                                                                                    |    |
| Suppression Level O O X X X                                                                                                    |    |
| Mono Color         Mono Color On         O         OFF         -         -         -         -         -         -         -         -         -         -         -         -         -         -         -         -         -         -         -         -         -         -         -         -         -         -         -         -         -         -         -         -         -         -         -         -         -         -         -         -         -         -         -         -         -         -         -         -         -         -         -         -         -         -         -         -         -         -         -         -         -         -         -         -         -         -         -         -         -         -         -         -         -         -         -         -         -         -         -         -         -         -         -         -         -         -         -         -         -         -         -         -         -         -         -         -         -         -         -         -         -         - <td></td> |    |
| Mono Color Saturation O O – – –                                                                                                    | *1 |
| Mono Color Hue O O                                                                                                    | *1 |

\*1: Connected with CCU only

| Function    | Switch item            | Analog item                  | scene<br>file | reference<br>file | Lens<br>file | operator<br>file | OHB<br>file | note |
|-------------|------------------------|------------------------------|---------------|-------------------|--------------|------------------|-------------|------|
| SD Detail   | SD Detail Off          |                              | 0             | 0                 | _            | _                | -           | *1   |
|             |                        | SD Detail Level              | 0             | 0                 | _            | _                | _           | *1   |
|             |                        | SD Detail Limiter            | 0             | 0                 | _            | _                | -           | *1   |
|             |                        | SD Detail White Limiter      | 0             | 0                 | _            | _                | -           | *1   |
|             |                        | SD Detail Black Limiter      | 0             | 0                 | -            | -                | -           | *1   |
|             |                        | SD Detail Crispening         | 0             | 0                 | -            | _                | _           | *1   |
|             |                        | SD H Detail Frequency        | 0             | 0                 | _            | _                | -           | *1   |
|             |                        | SD Detail H/V Ratio          | 0             | 0                 | _            | _                | -           | *1   |
|             |                        | SD Detail Level Depend       | 0             | 0                 | _            | _                | -           | *1   |
|             |                        | SD Detail Comb               | 0             | 0                 | _            | -                | -           | *1   |
| Cross Color | Cross Color Reduce Off |                              | 0             | 0                 | -            | _                | -           | *1   |
| Reduce      |                        | Cross Color Reduce<br>Level  | 0             | 0                 | -            | -                | _           | *1   |
|             |                        | Cross Color Reduce<br>Coring | 0             | 0                 | -            | -                | -           | *1   |
| SD Matrix   | SD Matrix Off          |                              | 0             | 0                 | _            | _                | -           | *1   |
|             | SD Preset Matrix On    |                              | 0             | 0                 | -            | _                | -           | *1   |
|             | SD User Matrix On      |                              | 0             | 0                 | -            | _                | -           | *1   |
|             |                        | R-G                          | 0             | 0                 | -            | _                | -           | *1   |
|             |                        | R-B                          | 0             | 0                 | _            | _                | -           | *1   |
|             |                        | G-R                          | 0             | 0                 | _            | _                | -           | *1   |
|             |                        | G-B                          | 0             | 0                 | _            | _                | -           | *1   |
|             |                        | B-R                          | 0             | 0                 | _            | _                | -           | *1   |
|             |                        | B-G                          | 0             | 0                 | _            | _                | -           | *1   |
|             | SD Multi Matrix On     |                              | 0             | 0                 | -            | _                | -           | *1   |
|             |                        | Phase select                 | ×             | ×                 | -            | _                | -           | *1   |
|             |                        | Hue                          | 0             | 0                 | _            | _                | -           | *1   |
|             |                        | Saturation                   | 0             | 0                 | _            | _                | -           | *1   |
| SD Gamma    | SD Gamma Off           |                              | 0             | ON                | _            | _                | -           | *1   |
|             |                        | SD M Gamma                   | 0             | 0                 | _            | _                | _           | *1   |
| Level auto  | level auto set up      |                              | ×             | ×                 | X            | ×                | ×           |      |
| set up      | White Setup Mode       |                              | ×             | ×                 | Х            | ×                | ×           |      |

\*1: Connected with CCU only

| Function         | Switch item                           | Analog item | scene<br>file | reference<br>file | Lens<br>file | operator<br>file | OHB<br>file | note                                                        |
|------------------|---------------------------------------|-------------|---------------|-------------------|--------------|------------------|-------------|-------------------------------------------------------------|
| file             | Standard                              |             | _             | _                 | _            | _                | _           |                                                             |
|                  | reference file store                  |             | _             | _                 | _            | _                | _           |                                                             |
|                  | reference store to<br>memory stick    |             | —             | _                 | _            | _                | _           |                                                             |
|                  | reference recall from<br>memory stick |             | —             | _                 | _            | _                | _           |                                                             |
|                  | Scene file recall                     |             | _             | _                 | _            | _                | —           |                                                             |
|                  | Scene file store                      |             | _             | _                 | _            | _                | —           |                                                             |
|                  | Scene file store to memory stick      |             | —             | _                 | _            | _                | —           |                                                             |
|                  | Scene file recall from memory stick   |             | —             | _                 | _            | —                | _           |                                                             |
|                  | Lens file recall                      |             | _             | _                 | _            | _                | _           |                                                             |
|                  | Lens file store                       |             | _             | _                 | _            | _                | _           |                                                             |
|                  | OHB file store                        |             | _             | _                 | _            | _                | _           |                                                             |
| format           | 1080 59.94i                           |             | _             | _                 | _            | _                | _           | HDC1000R/<br>1400R (UC)/<br>1450R (UC)/<br>1500R/1550R only |
|                  | 1080 29.97PsF                         |             | _             | _                 | _            | _                | _           | HDC1000R/<br>1500R/1550R only                               |
|                  | 1080 23.98PsF                         |             | _             | _                 | _            | _                | _           | HDC1000R/<br>1500R/1550R only                               |
| _                | 1080 50i                              |             | _             | _                 | _            | _                | _           | HDC1000R/                                                   |
| 1500R,           |                                       |             |               |                   |              |                  |             | 1400R (CE)/<br>1450R (CE)/<br>1550R/1580R only              |
|                  | 1080 25PsF                            |             | _             | —                 | —            | —                | —           | HDC1000R/<br>1500R/1550R only                               |
|                  | 1080 24PsF                            |             | _             | _                 | _            | _                | _           | HDC1000R/<br>1500R/1550R only                               |
|                  | 720 59.94P                            |             | _             | _                 | _            | _                | _           | HDC1000R/<br>1500R/1550R/<br>1400R (UC)/<br>1450R (UC) only |
|                  | 720 50P                               |             | _             | —                 | _            | _                | _           | HDC1000R/<br>1500R/1550R/<br>1400R (CE)/<br>1450R (CE) only |
|                  | 1080 59.94P                           |             | —             | _                 | _            |                  | _           | HDC1000R/1500R<br>standalone only                           |
|                  | 1080 50P                              |             | _             | _                 | _            | _                | _           | HDC1000R/1500R<br>standalone only                           |
| digital extender | digital extender on                   |             | ×             | ×                 | Х            | ×                | ×           |                                                             |

| MENU                   | ITEM        | scene<br>file | reference<br>file | Lens<br>file | operator<br>file | OHB<br>file | note                                   |
|------------------------|-------------|---------------|-------------------|--------------|------------------|-------------|----------------------------------------|
| USER MENU<br>customize |             | _             | _                 | _            | 0                | _           |                                        |
| VF DISPLAY             | EX          | —             |                   | _            | 0                | _           |                                        |
|                        | ZOOM        | —             | _                 | _            | 0                | _           |                                        |
|                        | DISP        | —             |                   | _            | 0                | _           |                                        |
|                        | FOCUS       | —             | _                 | _            | 0                | _           |                                        |
|                        | ND          |               | _                 | _            | 0                | _           |                                        |
|                        | СС          | _             | _                 | _            | 0                | —           | Except for<br>HDC1400R/1450R/<br>1580R |
|                        | 5600K       |               | —                 | —            | 0                | —           |                                        |
|                        | IRIS        |               | _                 | _            | 0                | _           |                                        |
|                        | WHITE       | —             |                   | _            | 0                | _           |                                        |
|                        | D.EXT       | —             | _                 | _            | 0                | _           |                                        |
|                        | GAIN        | _             | _                 | _            | 0                | _           |                                        |
|                        | SHUTT       | _             | _                 | _            | 0                |             |                                        |
|                        | BATT        | _             | _                 | _            | 0                | _           |                                        |
|                        | RETURN      | _             | _                 | _            | 0                | _           |                                        |
|                        | TALK        | _             | _                 | _            | 0                | _           |                                        |
|                        | MESSAG      | _             | _                 | _            | 0                | _           |                                        |
| ! IND                  | ND          | _             | _                 | _            | 0                | _           |                                        |
|                        | СС          | _             | _                 | _            | 0                | _           | Except for<br>HDC1400R/1450R/<br>1580R |
|                        | WHITE       | _             | _                 | _            | 0                | _           |                                        |
|                        | 5600K       | _             | _                 | _            | 0                | _           |                                        |
|                        | GAIN        | _             | _                 | _            | 0                | _           |                                        |
|                        | SHUTT       | _             | _                 | _            | 0                | _           |                                        |
|                        | FAN         | _             | _                 | _            | 0                | _           |                                        |
|                        | EXT         | _             | _                 | _            | 0                | _           |                                        |
|                        | FORMAT      | _             | _                 | _            | 0                | _           |                                        |
| VF MARKER              | MARKER      | _             | _                 | _            | 0                |             |                                        |
|                        | CENTER      | _             | _                 | _            | 0                |             |                                        |
|                        | SAFETY ZONE | _             | _                 | _            | 0                | _           |                                        |
|                        | EFFECT      | _             | _                 | _            | 0                | _           |                                        |
|                        | ASPECT      | _             | _                 | _            | 0                | _           |                                        |
|                        | MASK        | _             | _                 | _            | 0                | _           |                                        |
|                        | SAFETY      | —             | _                 | _            | 0                | _           |                                        |

| MENU         | ITEM          | scene<br>file | reference<br>file | Lens<br>file | operator<br>file | OHB<br>file | note                |
|--------------|---------------|---------------|-------------------|--------------|------------------|-------------|---------------------|
| VF DETAIL    | VF DETAIL     | _             | _                 | _            | 0                | _           |                     |
|              | LEVEL         | _             | _                 | _            | 0                | _           |                     |
|              | CRISP         |               | _                 | _            | 0                | _           |                     |
|              | FREQUENCY     | _             | _                 | _            | 0                | _           |                     |
|              | FAT MODE      |               | _                 | _            | 0                | _           |                     |
|              | FLICKER       | _             | _                 | _            | 0                | _           |                     |
|              | AREA          | _             | _                 | _            | 0                | _           |                     |
|              | ZOOM LINK     | _             | _                 | _            | 0                | _           |                     |
|              | COLOR DETAIL  | _             | _                 | _            | 0                | _           |                     |
|              | COLOR SEL     | _             | _                 | _            | 0                | _           |                     |
|              | PEAK COLOR    | _             | _                 | _            | 0                | _           |                     |
|              | CHROMA LEVEL  | —             | —                 | _            | 0                | —           |                     |
| FOCUS ASSIST | INDICATOR     | _             | —                 | _            | 0                | _           |                     |
|              | MODE          | _             | _                 | _            | 0                | _           |                     |
|              | LEVEL         | _             | —                 | _            | 0                | _           |                     |
|              | GAIN          | _             | _                 | _            | 0                | _           |                     |
|              | OFFSET        | _             | _                 | _            | 0                | _           |                     |
|              | AREA MAKER    | _             | —                 | _            | 0                | _           |                     |
|              | SIZE          | —             | —                 | _            | 0                | —           |                     |
|              | POSITION      | _             | _                 | _            | 0                | _           |                     |
|              | POSITION H    | —             | —                 | _            | 0                | _           |                     |
|              | POSITION V    | —             | —                 | —            | 0                | —           |                     |
| ZEBRA        | ZEBRA         | _             | _                 | _            | 0                | —           |                     |
|              | ZEBRA1 LEVEL  | _             | _                 | _            | 0                | _           |                     |
|              | WIDTH         | _             | _                 | _            | 0                | _           |                     |
|              | ZEBRA2 LEVEL  | _             | _                 | _            | 0                | _           |                     |
| CURSOR       | CURSOR        | _             | _                 | _            | 0                | _           |                     |
|              | BOX/CROSS     | _             | _                 | _            | 0                | _           |                     |
|              | H POSITION    | _             | _                 | _            | 0                | _           |                     |
|              | V POSITION    | _             | _                 | _            | 0                | _           |                     |
|              | WIDTH         | _             | _                 | _            | 0                | _           |                     |
|              | HEIGHT        | _             | _                 | _            | 0                | _           |                     |
| VF OUT       | VFOUT         | _             | _                 | _            | 0                |             |                     |
|              | RET MIX VF    | —             | —                 | —            | 0                | —           |                     |
|              | MIX DIRECTION | _             | _                 | _            | 0                | _           |                     |
|              | MIX VF MODE   | _             | _                 | _            | 0                | _           |                     |
|              | MIX VF LEVEL  | _             | _                 | _            | 0                | _           |                     |
|              | VF SCAN       | _             |                   |              | 0                |             | Except for HDC1000R |
|              |               |               |                   |              |                  |             |                     |

| MENU           | ITEM                        | scene<br>file | reference<br>file | Lens<br>file | operator<br>file | OHB<br>file | note          |
|----------------|-----------------------------|---------------|-------------------|--------------|------------------|-------------|---------------|
| SWITCH ASSIGN1 | GAIN [L]                    | _             | _                 | _            | 0                | _           |               |
|                | GAIN [M]                    | _             | _                 | _            | 0                | _           |               |
|                | GAIN [H]                    | _             | _                 |              | 0                | _           |               |
|                | ASSIGNABLE                  | _             | _                 |              | 0                | _           |               |
|                | RE.ROTATION                 | _             | _                 |              | 0                | _           |               |
| SWITCH ASSIGN2 | LENS VTR S/S                | _             | _                 |              | 0                | _           |               |
|                | FRONT RET1                  | _             | _                 |              | 0                | _           |               |
|                | FRONT RET2                  | _             | _                 |              | 0                | _           |               |
|                | HANDLE SW1                  | _             | _                 | _            | 0                | _           |               |
|                | HANDLE SW2                  | _             | _                 | _            | 0                | _           |               |
|                | ZOOM SPEED                  | _             | _                 |              | 0                | _           |               |
| HEAD SET       | INTERCOM1 MIC               | _             | _                 |              | 0                | _           |               |
|                | INTERCOM1 LEVEL             | _             | _                 | _            | 0                | _           |               |
|                | INTERCOM1 POWER             | _             | _                 | _            | 0                | _           |               |
|                | INTERCOM1 UNBAL             | _             | _                 |              | 0                | _           |               |
|                | INTERCOM2 MIC               | _             | _                 | _            | 0                | _           |               |
|                | INTERCOM2 LEVEL             | _             | _                 | _            | 0                | _           |               |
|                | INTERCOM2 POWER             | _             | _                 | _            | 0                | _           |               |
|                | INTERCOM2 UNBAL             | _             | _                 | _            | 0                | _           |               |
| INTERCOM LEVEL | INTERCOM1 SIDE TONE         | _             | _                 | _            | 0                | _           |               |
|                | INTERCOM2 SIDE TONE         | _             | _                 | _            | 0                | _           |               |
| RECEIVE SEL1   | INTERCOM1 RECEIVE<br>SELECT | _             | _                 | _            | 0                | _           |               |
|                | INTERCOM                    | _             | _                 |              | 0                | _           | UC model only |
|                | ENG                         | _             | _                 |              | 0                | _           | CE model only |
|                | PROD                        | _             | _                 | _            | 0                | _           | CE model only |
|                | PGM1                        | _             | _                 |              | 0                | _           |               |
|                | PGM2                        | _             | _                 |              | 0                | _           |               |
|                | TRACKER                     | _             | _                 | _            | 0                | _           |               |
| RECEIVE SEL2   | INTERCOM2 RECEIVE<br>SELECT | _             | _                 | _            | 0                | _           |               |
|                | INTERCOM                    | _             | _                 |              | 0                | _           | UC model only |
|                | ENG                         | _             | _                 |              | 0                | _           | CE model only |
|                | PROD                        | _             | _                 | _            | 0                | _           | CE model only |
|                | PGM1                        | _             | _                 | _            | 0                | _           |               |
|                | PGM2                        | _             | _                 | _            | 0                | _           |               |
|                | TRACKER                     | _             | _                 | _            | 0                | _           |               |

| MENU         | ITEM                       | scene<br>file | reference<br>file | Lens<br>file | operator<br>file | OHB<br>file | note          |
|--------------|----------------------------|---------------|-------------------|--------------|------------------|-------------|---------------|
| RECEIVE SEL3 | TRACKER RECEIVE SELECT     |               | _                 | _            | 0                | _           |               |
|              | INTERCOM                   | _             | _                 | _            | 0                | _           | UC model only |
|              | ENG                        | _             | —                 | —            | 0                | —           | CE model only |
|              | PROD                       | —             | _                 | _            | 0                | _           | CE model only |
|              | PGM1                       | _             | _                 | _            | 0                | _           |               |
|              | PGM2                       | _             | _                 | _            | 0                | _           |               |
| RECEIVE SEL4 | EARPHONE RECEIVE<br>SELECT | _             | _                 | —            | 0                | —           |               |
|              | INTERCOM                   | _             | _                 | _            | 0                | _           | UC model only |
|              | ENG                        | _             | _                 | _            | 0                | _           | CE model only |
|              | PROD                       | _             | _                 | _            | 0                | _           | CE model only |
|              | PGM1                       | _             | _                 | _            | 0                | _           |               |
|              | PGM2                       |               | _                 | _            | 0                | _           |               |
|              | TRACKER                    | _             | _                 | _            | 0                | _           |               |

# 5-1. Entering the SERVICE Menu

Some of adjustments given in this section use the setup menu. The setup menu consists of the following menus. Besides there is a TOP menu indicating the entire configuration of menu items.

- USER menu
- USER MENU CUSTOMIZE menu
- OPERATION menu
- PAINT menu
- MAINTENANCE menu
- FILE menu
- DIAGNOSIS menu
- SERVICE menu

In this section, describes the setup menu operation as follows.

#### For example:

When AUTO LEVEL in AUTO SETUP page of MAIN-TENANCE menu is performed:

| MENU: | MAINTENANCE |
|-------|-------------|
| PAGE: | AUTO SETUP  |
| ITEM: | AUTO LEVEL  |

## How to display the SERVICE menu

## HDC1000R

Set the DISPLAY switch to "MENU" while pressing the ASSIGNABLE switch and the MENU SELECT switch (ENTER side).

## HDC1400R/1450R/1500R/1550R/1580R

Set the DISPLAY switch to "MENU" while pressing the ASSIGNABLE switch and the rotary encoder.

#### How to change the setting values

To enter or cancel the setting value of items, which can be changed by turning the MENU SELECT control (HDC1000R) or rotary encoder (HDC1400R/1450R/1500R/1550R/1580R), proceed as follows.

## HDC1000R

To enter the setting value:

Press the MENU SELECT switch toward the "EN-TER" side.

To cancel the setting value:

Before pressing the MENU SELECT switch toward the "ENTER" side, press the MENU SELECT switch toward the "CANCEL" side. The original setting is restored.

After the MENU SELECT switch is pressed toward the "ENTER" side, the setting cannot be canceled.

## HDC1400R/1450R/1500R/1550R/1580R

To enter the setting value:

Press the rotary encoder.

To cancel the setting value:

Before pressing the rotary encoder, press the MENU switch toward the "CANCEL" side. The original setting is restored.

After the rotary encoder is pressed, the setting cannot be canceled.

# 5-2. Settable Special Functions

The following functions are made available by settings in the service menu. Note that they are limited functions. In addition, settings of the number of scene files, aspect ratio of the down-converter, and filter local return position are available. Refer to the description in the service menu.

## When an autofocus lens is used

When an auto focus lens of Fujinon or Canon is used, a focal area marker and a focusing indicator can be displayed on the viewfinder.

When AF DISPLAY in "Setup" in the service menu is set to ON, the area marker appears according to the area marker display switch of the lens.

The area marker is a rectangular frame in which auto focus is detected.

"AF" is added to "VF DISPLAY" in the Operation menu. When this "AF" is set to ON, the indicator appears.

Focusing indicator

- ▲ Front focus
- Focal point
- ▼ Rear focus

However, there are the following restrictions.

- When AF DISPLAY is set to ON, the EFFECT display cannot be used. Instead of the EFFECT display, you can select 100% of the SAFETY ZONE display that usually cannot be selected.
- If "Digital extender" is set to ON, the area marker is not displayed correctly.

## How to Use VBS as Return for Standalone Operation (HDC1000R/1100R/1500R/1600R only)

Enabling this function causes the following restrictions:

- Prompter 2 (or SDI 1) is not available.
- The VBS return does not function in the 23.98PsF, 24PsF, or 25PsF format.
- Even if SDI 2 is set to RET, the VBS RET IN signal is not output.
- 1. Check that the version of the PLD on the SDI-84A board is V1.13 or higher.
- 2. Remove the outside pad subassembly on the left of the unit and remove the heat sink subassembly to make the SDI-84A board visible. (Refer to Section 2-14.)
- Disconnect the cable connected to the connector CN851 "Prompter2 out" (one of the two coaxial harnesses) on the SDI-84A board (or the cable indicated as "SDI 1, CN201 LINKA"), and connect the cable to the connector CN601 "EXT VIDEO IN".
- 4. Set S201-2 on the SDI-84A board to OFF and S201-3 to ON.
- 5. Choose <RAM FUNCTION> from the SERVICE menu, and set STANDALONE in RAM FUNC to RET SYNCHRO.
- 6. VBS input to the "Prompter2" connector (or SDI 1) is enabled. To change the indication, replace the label with the supplied label "VBS RET IN".
- Number 1 of the RET SEL knob corresponds to the RET IN input on the rear panel, and numbers 2, 3, and 4 correspond to the VBS RET IN input.
- 8. The <EXT RETURN> page is added to the MAINTE-NANCE menu, which allows the aspect ratio setting for the VBS RET input.

## **Descriptions of Service Menu**

#### SETUP

| <set up=""></set>           | : | S01 TOP    |   |
|-----------------------------|---|------------|---|
| SCENE FILE TYPE             | : | 5          |   |
| AF DISPLAY<br>FILTER RESUME | : | OFF<br>OFF |   |
| LENS IF MODE                | : | AUTO       |   |
| FILTER SELECT               | : | SINGLE     | * |
|                             |   |            |   |

\* HDC1400R/1450R/1580R only

## SCENE FILE TYPE

Setting of the number of scene files that a camera can have. A number of 5 or 32 can be set. Note that, when the number of scene files is changed from 32 to 5, the data of the sixth and the following scene files are lost. The factory setting of the number of scene files is 5.

## AF DISPLAY

When an autofocus lens is used, a focal area marker and a focusing indicator can be displayed on the viewfinder. Refer to "When an autofocus lens is used."

## FILTER RESUME

- HDC1400R/1450R/1500R/1550R/1580R equipped with the large lens adaptor
- HDC1000R

When the FILTER LOCAL button is set to ON and OFF in these cameras, the filter position of camera operates as follows by setting the FILTER RESUME.

- ON Filter position before the FILTER LOCAL button is set to ON
- OFF Filter position is not changed.

## LENS INTERFACE MODE

When a lens that is able to communicate with a camera through the serial interface, the interface mode can be changed forcibly to the parallel interface. The factory setting is AUTO.

- AUTO Sets an interface automatically.
- PARA Selects the parallel interface forcibly.

## FILTER SELECT (HDC1400R/1450R/1580R only)

FILTER SELECT is used to set the number of optical filter discs.

When HKC-D14 is installed, set FILTER SELECT to "DOUBLE". For other cases, set to "SINGLE."

## CC FILTER

| <cc< th=""><th>FILTER&gt;</th><th>S02</th><th>TOP</th></cc<> | FILTER>                                   | S02 | TOP |
|--------------------------------------------------------------|-------------------------------------------|-----|-----|
| ABUDE                                                        | 3200K<br>3200K<br>4300K<br>6300K<br>8000K |     |     |

When the CC filter is replaced with a nonstandard color temperature conversion filter, change this setting. However, when the CC filter is replaced with a filter without color temperature conversion, such as CROSS FILTER, set 3200K. This setting is a reference for color temperature display and the color temperature control function. The factory settings are A: 3200K, B: 3200K, C: 4300K, D: 6300K, and E: 8000K.

These settings are not necessary for HDC1400R/1450R/1580R.

## MANUAL RPN

| <manual r<="" td=""><td>PN&gt;</td><td>S03</td><td>TOP</td></manual>                         | PN>                                                       | S03 | TOP                                                  |
|----------------------------------------------------------------------------------------------|-----------------------------------------------------------|-----|------------------------------------------------------|
| RPN CH S<br>RPN CURS<br>CURSOR H<br>CURSOR V<br>CURSOR J<br>RPN WIDT<br>RECORD R<br>DELETE R | ELECT<br>OR<br>POS.<br>POS.<br>UMP<br>H<br>PN<br>PN<br>PN |     | R<br>OFF<br>1008<br>576<br>CURR<br>1<br>EXEC<br>EXEC |

The MANUAL RPN menu is used for manual RPN compensation.

## **V** LINE

| <v.line></v.line>                                                                                                    | S04 TOP                                                                        |
|----------------------------------------------------------------------------------------------------|--------------------------------------------------------------------------------|
| RPN CH SELECT<br>RPN CURSOR<br>CURSOR H POS.<br>CURSOR V POS.<br>CURSOR JUMP<br>V.LINE LEVEL<br>RECORD V.LINE<br>DELETE V.LINE | : R<br>OFF<br>: 1008<br>: 576<br>: CURR<br>: 127<br>: EXEC<br>: EXEC<br>: EXEC |

## **RPN MANAGE**

| <rpn manage=""></rpn>                                            | S05 | TOP                        |
|------------------------------------------------------------------|-----|----------------------------|
| CONC.(APR) RESET<br>RPN ALL PRESET<br>AUTO CONCEAL<br>APR AT ABB |     | EXEC<br>EXEC<br>EXEC<br>ON |

## VDA\_ADJ

| <vda-adj></vda-adj>                                             | S06                  | TOP                 |
|-----------------------------------------------------------------|----------------------|---------------------|
| Y -GAIN :→18<br>Pb -GAIN : 68<br>Pr -GAIN : 68<br>VBS-GAIN : 5A |                      |                     |
| TEST OUT SELECT<br>REF-SEL<br>CHANNEL-SEL                       | : HD<br>: HD<br>: CC | 9-Y<br>9-60i<br>LOR |

## OHB\_ADJ1

| <ohb_adj< td=""><td>1&gt;</td><td>S07</td><td>TOP</td></ohb_adj<> | 1>                                                                                                    | S07                   | TOP            |
|-------------------------------------------------------------------|----------------------------------------------------------------------------------------------------|-----------------------|----------------|
| FORMAT                                                            | :→1080-5                                                                                                    | 59.94                 | i<br>511       |
| DC_ADJ_<br>DC_ADJ_<br>GAIN_CC                                     | $\begin{bmatrix} R \\ A \\ B \\ B \\ ONT \\ B \\ C \\ C \\ C \\ C \\ C \\ C \\ C \\ C \\ C$                                                   | 68<br>60<br>80        | 68<br>66<br>80 |
| DC_ADJ_<br>GAIN_CC<br>FILTER<br>STORE F                           | $\begin{array}{cccc} & & & &   R & 2 \\ A & : & & 7F \\ \hline DNT : & & 7F \\ & : & & ON \\ \vdots & & ON \\ \hline ILE & : & E \end{array}$ | 7F<br>7F<br>7F<br>XEC | 7F<br>7F<br>7F |

#### OHB\_ADJ2

| <ohb_adj2></ohb_adj2>          | S08 TOP                  |
|--------------------------------|--------------------------|
| FORMAT :→1080-59               | 9.94i                    |
| SH_ADJ_A : 7F<br>DC_ADJ_C : 80 | 7F $7F$ $7F80 80201 P21$ |
| SH_ADJ_A : 7F                  | 7F 7F                    |
| CONC.TEST MODE :               | OFF                      |
| STORE FILE : EX                | KEC                      |

## OHB\_ADJ3

```
<OHB_ADJ3> S09 TOP
FORMAT :→1080-59.94i
[R] [G] [B]
V-SUB : 80 80
STORE FILE : EXEC
SHUTTER : OFF
SHUT_SPEED : 1/500
```

The OHB-ADJ menus are used for adjustments of the CCD block.

## **BLACK SHADING**

| <black s<="" th=""><th>HADI</th><th>NG&gt;</th><th>→S10</th><th>TOP</th></black> | HADI        | NG>        | →S10         | TOP |
|----------------------------------------------------------------------------------|-------------|------------|--------------|-----|
| FORMAT                                                                           | : 10        | 80-5       | 9,94         | i   |
| V SAW :                                                                          | [R]<br>00   | LG][<br>00 | B]<br>00     |     |
| V PARA :<br>H SAW :                                                              | न्य<br>चच   | FF<br>01   | FF<br>01     |     |
| H PARA                                                                           | FD          | FE         | FE           |     |
| OFFSET:                                                                          | 004         | 00         | 00           |     |
| GAIN: 1<br>STORE F                                                               | 2dB<br>ILE: | TE<br>E    | ST: ·<br>XEC |     |

The BLACK SHADING menu is used for adjustment of the black shading.

## WHITE SHADING

| <white< th=""><th>SHADING&gt;</th><th>S11</th><th>TOP</th></white<> | SHADING>                                                                                                 | S11                        | TOP                               |
|---------------------------------------------------------------------|----------------------------------------------------------------------------------------------------|----------------------------|-----------------------------------|
| V SAW<br>V PARA<br>H SAW<br>H PARA<br>WHITE                         | $ \begin{bmatrix} R \\ \to 00 \\ \vdots & 00 \\ \vdots & 01 \\ \vdots & 00 \\ \vdots & 0 \end{bmatrix} $ | [G]<br>00<br>00<br>FF<br>0 | [B]<br>00<br>00<br>00<br>00<br>00 |
| STORE<br>COLOR_                                                     | FILE: ]<br>_TEMP_SEL                                                                                     | EXEC<br>: 320(             | Оĸ                                |

The WHITE SHADING menu is used for adjustment of the white shading.

## DAP/AU-ADJ

| <dap au-adj=""></dap>                                                  | S12                  | TOP |
|------------------------------------------------------------------------|----------------------|-----|
| BOARD-TEST : OF<br>TRUNK-TEST : OF                                     | F<br>F               |     |
| INCOM1-GAIN:→60<br>INCOM2-GAIN: 60<br>MIC1-GAIN : 60<br>MIC2-GAIN : 60 | dB<br>dB<br>dB<br>dB |     |
| 2009/02/23 22:<br>RESET DATA : EX                                      | 06:00<br>EC          | )   |

The DAP/AU-ADJ menu is used for setting of the DAP board and AU board.
SDI

| <sdi></sdi>                                                                                         | S13 TOP                                                                         |
|----------------------------------------------------------------------------------------------------|---------------------------------------------------------------------------------|
| TEST MODE<br>RX CRC ERR<br>CRC ERR RESET<br>STATUS<br>OPT LEVEL<br>TEMP SDI<br>SDI2-VBS<br>PROMPTER | :→OFF<br>: 0<br>: EXEC<br>: 10110011<br>: 0.00V RED<br>: 43°C<br>: OFF<br>: 1CH |

The SDI menu is used to display the SDI board status.

#### EXT RETURN

```
<EXT RETURN> S14 TOP
EXT RET IN: VBS
STATUSE : OK
FORMAT : NTSC
SD ASPECT : SQ
```

The EXT RETURN menu is not used.

#### **RAM FUNCTION**

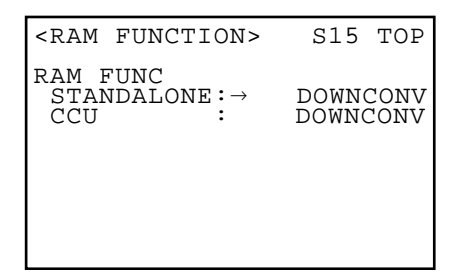

The RAM FUNCTION menu is used to change the priority of the memory functions.

#### DOWNCONV

The output of the down-converter is pulled down in the 23.98PsF, 24PsF, or 25PsF format.

## LETTERBOX

The output of the down-converter is enabled when LET-TER BOX is set. When RAM FUNC is set to LETTER-BOX, SQ/ LB is selectable for ASPECT in DOWN CONVERTER of the MAINTENANCE menu. However, in the 23.98PsF, 24PsF, or 25PsF format, even if LB is set, the output of the down-converter is not enabled with LETTER BOX set. The down-converter setting is available only for the main signals, but is not available for the return and VF signals.

#### RET SYNCHRO (HDC1000R/1500R only)

When the unit is operating in the standalone mode, VBS can be viewed as a return signal on the viewfinder. To enable this function, internal connection must be changed and the board switch must be set. Refer to "How to Use VBS as Return for Standalone Operation." For the 23.98PsF, 24PsF, or 25PsF format, however, the VBS return does not function correctly even if STANDA-LONE is set to RET SYNCHRO.

#### INTERCOM

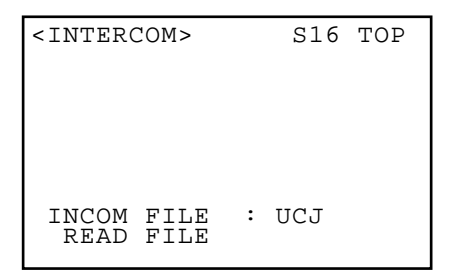

#### **INTERCOM FILE**

This menu is used for setting of intercom panel destinations.

In HDC1400R/1450R/1500R/1550R/1580R, this setting is automatically made by performing file menu  $\rightarrow$  reference  $\rightarrow$  ALL preset. However, in HDC1000R or when not using ALL PRESET, set INTERCOM FILE in this menu. Set CE for CE destinations and HDC1580R, or set UCJ for others.

#### **READ FILE**

Not used.

### TRACKER

| <tracked< td=""><td>2&gt;</td><td>S</td><td>17 TOP</td></tracked<> | 2>                    | S | 17 TOP         |
|--------------------------------------------------------------------|-----------------------|---|----------------|
| INPUT<br>TALK                                                      | LEVEL<br>LEVEL        | : | 0dB<br>0dB     |
| OUTPUT                                                             | LEVEL<br>L-CH<br>R-CH | : | -20dB<br>-20dB |

The TRACKER menu is used to set the input/output levels of the tracker terminal.

#### SERIAL NO.

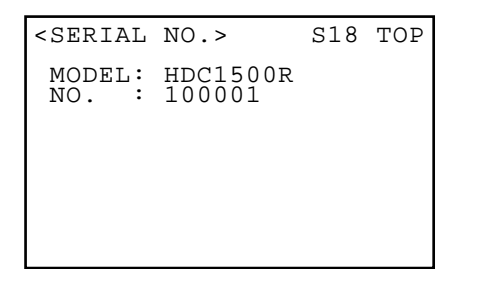

The SERIAL NO. menu is used to set the model name and serial number.

#### OHB-TYPE

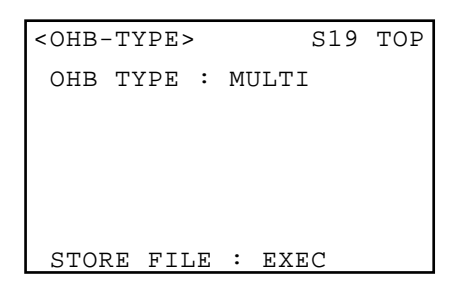

CCD block type setting Set to the following settings.

- HDC1400R/1450R (UC/J): DUAL 60
- HDC1400R/1450R (CE): DUAL 50
- HDC1580R: SINGLE 50
- Others: MULTI

If the setting has been changed, execute STORE FILE. Then the setting change is reflected during the power-on restart.

#### OPTION

| <option></option>                                                              |     | S20 TOP                               |
|--------------------------------------------------------------------------------|-----|---------------------------------------|
| GAIN EXTEND<br>720P RESPONSE<br>ZOOM SKINDTL<br>CHROMA FILTER<br>720 VSOP MODE | : : | OFF<br>WIDE<br>DISABLE<br>FULL<br>OFF |

#### GAIN EXTEND

When GAIN EXTEND is set to ON, the master gain is extended up to +36 dB. When it is set to OFF, the master gain is extended to +12 dB.

### 720P RESPONSE (Except for HDC1580R)

This is used to set 720P horizontal and vertical filter characteristics.

### **ZOOM SKINDTL**

This is the setting of the function to interlock the Skin Tone Detail level with the lens zoom position.

#### **CHROMA FILTER**

Chroma filter characteristic setting.

# 720 VSOP MODE (Except for HDC1580R)

It is used in the 720P mode placing emphasis on the sensitivity characteristic.

#### **BOOT VERUP**

| <boot< th=""><th>VERUP&gt;</th><th>S21</th><th>TOP</th></boot<> | VERUP>           | S21 | TOP |
|-----------------------------------------------------------------|------------------|-----|-----|
| MAIN<br>BOOT                                                    | :V2.00<br>:V2.00 |     |     |
|                                                                 |                  |     |     |

The BOOT VERUP menu is used for upgrading the BOOT block.

# Section 6 Circuit Description

# 6-1. HDC1000R/1400R/1450R/1500R/1550R/1580R

#### 6-1-1. BI-233 board

The BI-233 board supplies the DC bias required for CCD. A CCD output two-channel signal is sent through an amplifier to the PA-355 board. Moreover, the BI-233 board mounts a horizontal CCD clock driver and reset gate driver.

# 6-1-2. PA-355 Board

After CDS (Correlative Double Sampling), the PA-355 board multiplexes the two-channel from CCD so as to produce one signal. The PA-355 board then corrects the black shading, increases the gain, and sends the resultant data to the DPR-265A board.

# 6-1-3. TG-266 Board

The TG-266 board establishes synchronization using the PLL-H signal input from the DPR-265A and generates a CCD drive pulse or sample-and-hold pulse. It also generates an error correction pulse or black shading correction signal. The TG-266 board mounts a test signal generator circuit. The test signal generator circuit is used for adjustment and maintenance by switching to a CCD output signal. CCD block adjustment data and error correction data are memorized in each EEPROM on this board.

# 6-1-4. DR-633 Board

The DR-633 board mounts a CCD drive vertical driver, shutter pulse driver, and VH driver. It also generates a Vsub voltage peculiar to CCD and supplies it to CCD.

# 6-1-5. AT-163A Board

The AT-163A board consists of a system control microcomputer and its peripheral circuit. A main program is written in EEPROM on the AT-163A board. The control data of a camera is saved in FRAM. The AT-163A board also mounts a lens interface circuit and auto iris control circuit.

# 6-1-6. AU-298 Board

The AU-298 board mounts an incom input amplifier (consisting of two circuits), microphone input amplifier (consisting of two circuits), incom receive output circuit (consisting of two circuits), PGM output circuit (consisting of two circuits), tracker input/output circuit (consisting of one circuit), and earphone output circuit.

# 6-1-7. DAP-33A Board

The analog two-channel incom signal and analog two-channel microphone signal input from the AU-298 board are sent through the DAP-33A board to CCU. Digital signals are converted into an analog two-channel incom signal and analog two-channel program signal and output to the AU-298 board.

## 6-1-8. VDA-63A Board

The digital signal from the DPR-265A board is converted into an analog signal using a D/A converter. Among the R/G/B/Y signals or RET signals (Y) of a camera, a sync signal is added to the selected signal. The added signal is output from a 75  $\Omega$  driver to a viewfinder or camera's TEST OUT connector.

# 6-1-9. DPR-265A Board

The R/G/B signal that is input from the PA-355 board through the CN-3132, CN-2609G (HDC1000R only), and MB-1059GA/1060G boards is passed through a pre-filter and then converted from analog to digital. Camera process treatment and enhancement processing such as knee and gamma correction are performed by Vigent-LSI. Down-conversion into an SD signal and generation of a viewfinder signal are performed in Baryon-LSI. A digital output signal is sent to the SDI-84A board and then transmitted to CCU.

# 6-1-10. SDI-84A Board (HDC1000R/1400R/1500R/1580R only)

A digital audio signal and command are multiplexed into the video signal in a main channel sent from the DPR-265A board. Moreover, the video signal in a main channel is converted from parallel to serial, converted from electric to optical, and sent to CCU as a serial optical signal.

The serial optical return video signal sent from CCU is converted from optical to electric and converted from serial to parallel. Next, the digital audio signal, command, and prompter video signal multiplexed into the return video signal are separated, and the return video signal, digital audio signal, and command are sent to each board.

# 6-1-11. TR-136 Board (HDC1450R/1550R only)

The audio digital signal, in a main channel, sent from the DPR board is converted from digital to analog and modulated to the RF signal suitable for triaxial cable transmission. The RET and audio RF signals sent from HDFX100 are demodulated and output to the DPR-265A board.

HDC1000R (CE) HDC1400R (JN) HDC1400R (E) HDC1400R (CE) HDC1450R (UC) HDC1450R (CE) HDC1500R (SY) HDC1500R (JN) HDC1500R (CE) HDC1550R (UC) HDC1550R (CE) HDC1580R (CN) E 9-968-618-01

HDC1000R (JN)

# Sony Corporation

Printed in Japan 2009. 4 22 ©2009